# WYSEpc Maintenance Manual

Document 88-056-01

Wyse Technology 3040 North First Street San Jose, California 95134

## **Copyright Notice**

an an <u>a</u>r a tati sea**t**a

©1985 Wyse Technology. All rights reserved.

This manual, its format, and the hardware described herein are copyrighted by Wyse Technology. You may not reproduce, transmit, transcribe, store in a retrieval system, or translate it into any language or computer language, in any form or by any means, electronic, mechanical, magnetic, optical, chemical, manual, or otherwise, any part of this publication without the express written permission of Wyse Technology.

Wyse Technology makes no representations or warranties regarding the contents of this document. We reserve the right to revise this document or make changes to the specifications of the product described within it at any time without notice and without obligation to notify any person of such revision or change.

### Disclaimer

Wyse Technology makes no representations or warranties regarding the contents of this document. We reserve the right to revise this document or make changes in the specifications of the product described within it at any time without notice and without obligation to notify any person of such revision or change.

### Trademarks

WYSE® is a registered trademark of Wyse Technology WY-1000<sup>™</sup> is a trademark of Wyse Technology Microsoft® is a registered trademark of Microsoft Corporation MS® is a registered trademark of Microsoft Corporation CP/M® is a registered trademark of Digital Research, Inc. Centronics® is a registered trademark of Centronics Data Computer Corporation IBM® is a registered trademark of International Business Machines

ii.

### **FCC Notice**

Warning--This equipment has been certified to comply with the limits for a Class B computing device, pursuant to Subpart J of Part 15 of the FCC Rutes. Only peripherals (computer input/output devices, terminals, printers, etc.) certified to comply with Class B limits may be attached to this computer. Operation with noncertified peripherals is likely to result in interference to radio and television reception.

This equipment generates and uses radio frequency energy and if not installed and used properly, that is, in strict accordance with the manufacturer's instructions, may cause interference to radio and television reception. It has been type-tested and found to comply with the limits for a Class B computing device in accordance with the specifications in Subpart J of Part 15 of the FCC Rules, which are designed to provide reasonable protection against such interference in a residential installation. However, there is no guarantee that interference will not occur in a particular installation. If this equipment does cause interference to radio or television reception, which can be determined by turning the equipment off and on, try to correct the interference by one or more of the following measures:

- Reorient the receiving antenna
- Relocate the computer in relation to the receiver
- Plug the computer into a different outlet so that computer and receiver are on different branch circuits

DO NOT REMOVE FROM PREM THE PRESIL PER DIREC

# **Table of Contents**

### 1 General Information

.

| i de la constante de la constante de la constante de la constante de la constante de la constante de la constante<br>La constante de la constante de la constante de la constante de la constante de la constante de la constante de |     |       |    |   |     |     |   |     |   |    |   |     |   |   |   |     |     |   |   |   |     |     |   |   |   |     |   |   |   |     |     |
|----------------------------------------------------------------------------------------------------|-----|-------|----|---|-----|-----|---|-----|---|----|---|-----|---|---|---|-----|-----|---|---|---|-----|-----|---|---|---|-----|---|---|---|-----|-----|
| Overview                                                                                                    |     |       |    |   |     |     | • |     |   | •, | • |     |   |   |   |     | •   |   | • |   |     |     |   |   |   |     | • | • |   | . 1 | 1-2 |
| Features and Options                                                                                                    |     |       |    | • | •   | ••• | • |     |   | •  | • |     | • | • | • |     | •   |   | • | • |     |     | • | • |   | •   | • | • |   | . 1 | -3  |
| Installation Overview                                                                                                    |     |       |    | • | •   |     | • |     | • | •  | • |     | • | • | • |     | •   | • | • | • |     |     | • | • | • | •   | • | • |   | . 1 | -4  |
| Setting Up the Computer                                                                                                    | •   |       |    | • | •   | ••  | • | • • | • | •  | • |     | • | • | • | • • | •   | • | • | • |     | •   | • | • | • | •   | • | • |   | . 1 | -5  |
| Starting the Computer .                                                                                                    | • • | • . • |    | • | • • | •   | • | • • | • | •  | • | • • | • | • |   |     | •   | • | • | • |     | •   | • | • | • | • . | • | • | • | 1-  | -12 |
| Backing Up the MS-DOS                                                                                                    | Dis | ket   | te |   | •   | • • | • | • • | • | •  | • |     | • | • | • | • • | . • | • | • | • | •   | -92 |   | • | • | •   | • | • | • | 1-  | -16 |
| Preparing the Hard Disk                                                                                                    | • • | ••    |    | • |     | • • | • | • • | • | •  | • |     | • | • | • | • • | •   | • | • | • | • • | •   | • | • | • | •   | • | • | • | 1-  | -20 |
| Running an Applications                                                                                                    | Pro | gra   | m  | • | • • | •   | • | ••• | • | •  | • |     | • | • | • | ••• | •   | • | • | • |     | •   | • | • | • | •   | • | • | • | 1-  | -25 |

### 2 Removal/Replacement Procedures

| Computer Case                                |
|----------------------------------------------|
| Power Supply                                 |
| Fuse                                         |
| Voltage Jumper                               |
| Fan                                          |
| Speaker                                      |
| Diskette Drives                              |
| Hard Disk Drive                              |
| Option Boards                                |
| Standard Backplane                           |
| Multifunction Backplane 2-20                 |
| CPU Logic Board                              |
| Keyboard Cable or Printed Circuit Board 2-24 |
| Integrated Circuits                          |
| 8087 Numeric Coprocessor 2-26                |

### 3 Troubleshooting

| Required Tools and Materials             | 3-2 |
|------------------------------------------|-----|
| Troubleshooting Quick Reference Guide    | 3-2 |
| Troubleshooting Flowchart                | 3-3 |
| Installing the Operating System          | 3-8 |
| Error Lists                              | 3-8 |
| Installation Checklist                   | 3-9 |
| Checking the Power Supply Voltages 3     | -10 |
| Checking for Continuity                  | -11 |
| Troubleshooting Using the Overload LED 3 | -11 |

2

# PROPERTY OF BAMSI INC.

s\*. . . . .

٠., 2

#### 4 Illustrated Parts List

|                                    | 1 |                                       | 5 d     | <b>t</b>        |
|------------------------------------|---|---------------------------------------|---------|-----------------|
| Bottom Keyboard Assembly           |   |                                       | 4       | -2              |
| Top Keyboard Assembly              |   |                                       | 4       | -3              |
| Fan Assembly                       |   |                                       | 4       | -4              |
| WY-500 Monochrome Monitor Pedestal |   |                                       | 4       | -5              |
| A/C Assembly                       |   |                                       | 4       | -6              |
| Speaker Assembly                   |   | · • • • • • • • • • • • • •           |         | -7              |
| Diskette Drive Assembly            |   |                                       | 4       | -8              |
| Hard Disk Drive Assembly           |   |                                       | 4       | -9              |
| Hard Disk Controller Assembly      |   |                                       | 4-      | 10 <sup>°</sup> |
| Keyboard Harness w/ Ferrite Socket |   | · · · · · · · · · · · · · · · · · · · | 4-      | 11              |
| Standard Backplane                 |   |                                       | 4-      | 12              |
|                                    |   | · · · · · · · · · · · · · · · · · · · | · · · · | بأحر أنارح      |

|                               | 4 | e. 1977. | рĠ    | ್ ೯೭೧೮೧೭ - |
|-------------------------------|---|----------|-------|------------|
| System Functional Description |   |          |       | 5-2        |
| CPU Logic Board Overview      |   | • • •    | . 4   | 5-2        |
| CPU Logic Board Architecture  |   |          |       | 5-3        |
| CPU Logic Board Configuration |   |          |       | 5–6        |
| Speaker Interface             |   |          | • • • |            |
| Diskette Drive                |   |          |       |            |
| Diskette Drive Controller     |   |          |       |            |
| Keyboard                      |   |          |       |            |
| Power Supply                  |   |          |       |            |
| Detailed Theory of Operation  |   |          |       | 5-11       |
|                               |   |          |       |            |

#### 6 Schematics

| Harness Interconnection | 6-2    |
|-------------------------|--------|
| CPU Logic Board         | 6-12   |
| Standard Backplane      | 6-25   |
| Multifunction Backplane | 6-26   |
| Keyboard                | . 6-29 |
| Color Graphics Board    | 6-30   |
| Power Supply            | 6-36   |

### List of Figures

| Figure | 1-1 | Front of the Computer                | 1-6    |
|--------|-----|--------------------------------------|--------|
| Figure | 1-2 | Rear of the Computer                 | 1-8    |
| Figure | 1-3 | The Keyboard                         | 1-8    |
| Figure | 1-4 | Computer Power Cord                  | -1-9 - |
| Figure | 1-5 | The Monitor                          | 1-9    |
| Figure | 1-6 | Monitor Cables                       | 1-9    |
| Figure | 1-7 | Removing the Cardboard Insert 1      | 1-10   |
| Figure | 1-8 | Plugging in the Keyboard Connector 1 | -11    |

| Figure<br>Figure<br>Figure<br>Figure<br>Figure<br>Figure<br>Figure<br>Figure<br>Figure | 1-9 Connecting the Computer Power Cord1-11-10 Monitor Cable Connections1-11-11 Monitor Power Switch1-11-12 MS-DOS System Diskette1-11-13 Inserting the MS-DOS Diskette1-11-14 Turning on the Computer1-11-15 Rebooting the System1-11-16 Comfort Adjustments1-11-17 Ejecting a Diskette1-11-18 Copying with Two Diskette Drives1-2 | 1<br>2<br>2<br>3<br>4<br>4<br>6<br>7<br>8<br>0 |
|----------------------------------------------------------------------------------------|----------------------------------------------------------------------------------------------------|------------------------------------------------|
|                                                                                        |                                                                                                    |                                                |
| Figure                                                                                 | 2-1 DIP Switch Locations 2-                                                                                                    | 3                                              |
| Figure                                                                                 | 2-2 DIP Switch                                                                                                    | 3                                              |
| Figure                                                                                 | 2-3 Removing the Computer Case 2-                                                                                                    | 6                                              |
| Figure                                                                                 | 2-4 Removing the Power Supply and Major Components 2-                                                                                                    | 8                                              |
| Figure                                                                                 | 2-5 Fuse and Voltage Jumper 2-1                                                                                                    | 0                                              |
| Figure                                                                                 | 2-6 Removing the Fan and Speaker 2-1                                                                                                    | 1                                              |
| Figure                                                                                 | 2-7 Removing the Disk Drive 2-1                                                                                                    | 4                                              |
| Figure                                                                                 | 2-8 Disk Drive Mounting Bracket 2-1                                                                                                    | 5                                              |
| Figure                                                                                 | 2-9 Removing the I/O Cover Plate 2-1                                                                                                    | 7                                              |
| Figure                                                                                 | 2-10 Option Board Installation 2-1                                                                                                    | 8                                              |
| Figure                                                                                 | 2-11 Jumper and IC Locations 2-1                                                                                                    | 9                                              |
| Figure                                                                                 | 2-12 Removing the Standard Backplane                                                                                                    | 0                                              |
| Figure                                                                                 | 2-13 Removing the Multifunction Backplane                                                                                                    | 2                                              |
| Figure                                                                                 | 2-14 Removing the CPU Logic Board                                                                                                    | 4                                              |
| Figure                                                                                 | 2-15 Keyboard Cable and Circuit Board                                                                                                    | 7                                              |
| Figure                                                                                 | 2-16 R087 Numeric Concoressor Installation                                                                                                    | ģ                                              |
| riguic                                                                                 |                                                                                                    | Č                                              |
| Figure                                                                                 | 3-1 Troubleshooting Flowchart 3-                                                                                                    | 4                                              |
| Figure                                                                                 | 4-1 Keyboard Bottom                                                                                                    | 2                                              |
| Figure                                                                                 | 4-2 Keyboard Top                                                                                                    | 3                                              |
| Figure                                                                                 | 4-3 Fan Assembly 4-                                                                                                    | 4                                              |
| Figure                                                                                 | 4-4 WY-500 Monochrome Monitor                                                                                                    | 5                                              |
| Figure                                                                                 | $4-5 \Delta/C$ Assembly $4-5 \Delta/C$                                                                                                    | 6                                              |
| Figure                                                                                 | 4-6 Speaker Assembly 4-                                                                                                    | .7                                             |
| Figure                                                                                 | 4-7 Diskette Drive Assembly                                                                                                    | ,<br>R                                         |
| Figure                                                                                 | 4-8 Hard Disk Drive Assembly                                                                                                    | <u>a</u>                                       |
| Figure                                                                                 | 4-9 Hard Disk Controller Assembly                                                                                                    | 0                                              |
| Eigure                                                                                 | 4-10 Keyboard Harpess w/ Ferrite Socket                                                                                                    | 1                                              |
| Eigure                                                                                 | 4-10 Reyboard Hamess Willemie Socker                                                                                                    | 2                                              |
| igure                                                                                  |                                                                                                    | 2                                              |
| Figure                                                                                 | 5-1 CPU Logic Board Block Diagram                                                                                                    | 4                                              |
| Figure                                                                                 | 5-2 System Memory Map 5-                                                                                                    | 5                                              |
| Figure                                                                                 | 5-3 Power Supply Block Diagram 5-                                                                                                    | 9                                              |
| Figure                                                                                 | 5-4 Power Supply Connector and Major Component Locations 5-1                                                                                                    | 0                                              |
| Figure                                                                                 | 5-5 CPU/DMA Bus Arbitration Sequences 5-1                                                                                                    | 6                                              |
| Figure                                                                                 | 5-6 CPU RAM Cycle Timing Diagram 5-1                                                                                                    | 9                                              |

.

| Figure | 5-7 | Frame                             | -21 |
|--------|-----|-----------------------------------|-----|
| Figure | 5-8 | Monitor Timing Diagram 5-         | -23 |
| Figure | 6-1 | Harness Interconnection           | 3-2 |
| Figure | 6-2 | CPU Logic Board Schematic 6-      | -12 |
| Figure | 6-3 | Standard Backplane Schematic 6-   | -25 |
| Figure | 6-4 | Multifunction Backplane Schematic | -26 |
| Figure | 6-5 | Keyboard Board Schematic 6-       | -29 |
| Figure | 6-7 | Color Graphics Board Schematic 6- | -30 |
| Figure | 6-8 | Power Supply Schematic 6-         | -36 |

### Appendixes

| Appendix | Α | MS-DOS Error Messages A-1        | , |
|----------|---|----------------------------------|---|
| Appendix | В | Upgrading System Options B-1     |   |
| Appendix | С | Specifications                   |   |
| Appendix | D | Internal Switch Settings D-1     |   |
| Appendix | Ε | Jumper and Connector Summary E-1 | ÷ |
| Appendix | F | ASCII Character Codes F-1        | 3 |

. د کار

.

### Preface

The WYSEpc is designed and manufactured by Wyse Technology. This manual provides a qualified technician with the information to service and maintain the computer.

2 20 A 60

### How to Use This Manual

This manual is a single-volume reference guide with chapter divisions as follows:

- Chapter 1 provides general information about the computer, including a physical description, system configuration, features and options, installation instructions, and connection instructions.
- Chapter 2 provides removal and replacement instructions for the system modules.
- Chapter 3 provides a list of tools required for troubleshooting, a quick reference guide, and a troubleshooting flowchart.
- Chapter 4 provides a list of part numbers with illustrations of the computer assemblies.
- Chapter 5 contains a functional description and the theory of operation of the computer components.
- Chapter 6 contains schematic drawings for all the major assemblies of the computer.
- Appendix A provides system and MS-DOS error messages.
- Appendix B provides information and specifications about expansion items for the computer. The multifunction backplane and color graphics board are discussed.
- Appendix C provides specifications for the computer, the keyboard, power supply, standard backplane, diskette drive, hard disk drive, hard disk drive controller, parallel printer subsystem, asynchronous communication subsystem, monochrome monitor subsystem.
- Appendix D provides DIP switch setting information to reflect the addition of memory and installed options on the computer.
- Appendix E contains a jumper and connector summary.
- Appendix F contains the ASCII character codes.

### **Reference Manuals**

The following publications provide detailed information on various computer components.

- WYSEpc User's Guide
- Intel Microsystem Components Handbook, Volumes 1 and 2
- Texas Instruments TTL Data Book
- Western Digital Communications Products Handbook
- NEC Microcomputer Products Data Book
- Synertek Data Book
- Standard Microsystems Data Catalog
- Seagate ST-212 Winchester Disk OEM Manual
- Adaptec ABC-2002 Winchester Hard Disk Controller OEM Manual
- Xebec 1210/A Winchester Hard Disk Controller OEM Manual
- Epson SD-521 Floppy Disk Specification
- National Semiconductor MOS Data Book

# **1 GENERAL INFORMATION**

You'll learn how to set up your microcomputer for the first time in this chapter. The chapter lists the features and options of the system, then gives the power requirements and a description of the system configuration switch. The rest of the chapter is a step-by-step guide to getting started with the computer's disk operating system, MS-DOS.

| Overview                                                                                 | 1-2  |
|------------------------------------------------------------------------------------------|------|
| Brief description of the computer.                                                       |      |
| Features and Options                                                                     | 1-3  |
| Standard and optional components for the computer.                                       |      |
| Installation Overview                                                                    | 1-4  |
| Power requirements and system configuration.                                             |      |
| Setting Up the Computer                                                                  | 1-5  |
| Unpacking and setting up the computer.                                                   |      |
| Starting the Computer                                                                    | 1-12 |
| Inserting the MS-DOS diskette, turning on the computer,<br>and loading MS-DOS.           |      |
| Backing Up the MS-DOS Diskette                                                           | 1-16 |
| Utilizing the FORMAT and DISKCOPY commands to make a backup copy of the MS-DOS diskette. |      |
| Preparing the Hard Disk                                                                  | 1-20 |
| Initializing the hard disk with the HDINIT, FDISK, FORMAT                                |      |
| hard disk with the COPY command.                                                         |      |
| Running an Applications Program                                                          | 1-25 |
| Getting started with software applications.                                              |      |

### Overview

The WYSEpc is a powerful 8088-based microcomputer, and is IBM PC-compatible. It's available with two 360K diskette drives, or a single 360K diskette drive and a 10M hard disk. Both configurations have 256K of built-in random-access memory (RAM), expandable to 512K with the addition of the optional multifunction backplane.

The display of the computer is either the WY-500 monochrome option or the WY-600 color graphics option which includes the WY-600 color monitor and a color graphics card, or any IBM-compatible monitor.

Two internal expansion slots provide space for optional printed circuit boards. Options may also be installed by attaching an external expansion chassis.

The computer is "plug-compatible" with the IBM PC. It supports a wide range of standard peripheral devices, including modems, printers, plotters, and auxiliary input devices such as a mouse or a light pen.

#### Software Compatibility

The computer runs under MS-DOS, a standard operating system for computers. With the WYSEpc, you gain access to the rapidly growing library of applications software written for MS-DOS and the IBM PC. This software includes popular spreadsheet, data base, and word processing packages, as well as applications for accounting, communications, graphics, and much more.

# **Features and Options**

Table 1-1 lists the basic system components. See Appendix C for specifications for each component.

#### Table 1-1 Basic System Components

| Name                    | Description                                                                                                    |
|-------------------------|----------------------------------------------------------------------------------------------------|
| Computer processor unit | 256K RAM<br>Two half-height diskette drives or a<br>hard disk with a single diskette drive<br>Two RS-232C serial communications ports<br>One Centronics-compatible parallel port<br>One speaker<br>One monochrome display output<br>One keyboard interface<br>Standard backplane with two<br>IBM-compatible I/O slots<br>Socket for 8087 numeric coprocessor<br>DIP switch for system configuration |
| Keyboard                | Regular keyboard as well as Command,<br>Function, and Cursor Control keys                                                                                                    |
| Monitor                 | Monochrome option or color graphics option                                                                                                    |
| Computer power cable    | 3-prong, grounded                                                                                                    |
| Monitor power cable     | 3-prong, grounded                                                                                                    |
| System diskette         | Current version of MS-DOS operating system, GW-BASIC, and WYSEpc system enhancement utilities                                                                                                    |
| WYSEpc User's Guide     | User documentation including MS-DOS commands                                                                                                    |

The display output is compatible with either the WY-500 monochrome monitor, WY-600 color monitor, or any IBM PC-compatible monitor.

Table 1-2 lists the options available for the computer. Refer to Appendix B for option specifications.

Table 1-2 Options Available

| Name                         | Description                                                                                                    |  |  |
|------------------------------|----------------------------------------------------------------------------------------------------|--|--|
| Multifunction backplane      | Two IBM PC-compatible expansion slots, 256K RAM, and battery operated real time clock                                                                                                    |  |  |
| Hard disk                    | 10M Winchester drive with a single 360K diskette drive and hard disk controller card                                                                                                    |  |  |
| WY-500 monochrome<br>option  | IBM compatible 14-inch monochrome monitor with video signal cable and AC power cord                                                                                                    |  |  |
| WY-600 color graphics option | RGB color 14-inch monitor (640 x 200 resolution) with video signal cable, AC power cord, and a color graphics adapter card (supports WY-600 or IBM color monitor operation in 40/80-column alphanumeric IBM compatible high-resolution monochrome graphics and color graphics modes); has connector pins for RF modulator and light pen, and a composite video output. |  |  |
| Pedestal                     | Add-on base for standalone WY-500 monochrome or<br>WY-600 color monitor                                                                                                    |  |  |

### Installation Overview

#### Power Requirements

The computer is designed to operate from either a 115 VAC/60 Hz or 230 VAC/50 Hz source, and requires about 150 watts. The correct input voltage is selected by changing the voltage select jumper on the power supply printed circuit board (see Figure 2-4).

Caution--You can damage the system if you operate it with the incorrect input line voltage.

The fuse installed at the factory is for 115/230-volt operation. The computer is equipped with a three-pronged power cable. The third prong grounds the system when the cable is plugged into an appropriate receptacle. The offset pin on the power cable three- prong connect is the ground connection. To preserve the protection feature when operating the computer from a two-contact outlet, use a three-prong to two-prong adapter and connect the green lead on the adapter to ground.

#### System Configuration

A ten-bit dual-inline package (DIP) switch, located on the CPU logic board, is set to reflect the addition of memory and other installed options in the computer. See Appendix D for DIP switch settings. You can easily set the DIP switch with a sharp pointed object, such as a paper clip, letter opener or screwdriver. Do not use a ballpoint pen or pencil because ink and lead can build up and damage the DIP switch. See Chapter 2 in this manual for instructions on opening the computer case.

### Setting Up the Computer

You can easily set up your new computer in a few minutes and begin to use it immediately.

If you have a hard disk system, you will find a sheet entitled "Hard Disk Test Sheet" when you unpack the computer. Keep this sheet--you will need it when you initialize the hard disk.

#### Before You Start

Consider the following before you set up your computer:

Space--Decide where you want to set up your computer. The room should be clean, cool, and dry. You'll need a flat surface and at least three inches of clearance on all sides. This allows air circulation and room for cables. Don't set your computer up in direct sunlight. Make sure you have a secondary source of light, bright enough to read by, but not bright enough to create glare on the screen. If you plan to install peripheral devices such as a printer or expansion module, leave extra room to the left or right of the computer.

Power--The computer runs on 115 volts AC (standard household voltage). Make sure you have a grounded power outlet that can accommodate a three-pronged plug. If you don't have this type of outlet, use an adapter.

Supplies—Included with your computer is an MS-DOS system diskette containing the MS-DOS operating system and utility programs. You also need a supply of blank 5 1/4-inch double-sided, double-density diskettes.

Tools--You'll need a small flat-blade screwdriver to install the video signal cable.

Warning--Before connecting the electrical power:

- Make sure the computer is set up for the voltage in your location. Refer to the label on the rear of the computer for the correct voltage.
- Make sure that all extension and power cords you connect with your computer are grounded (they should have three prongs including the ground pin). Also, make sure that the power outlet is grounded. Grounding is essential for preventing electrical shock. Other units hooked up to the system should also be grounded.

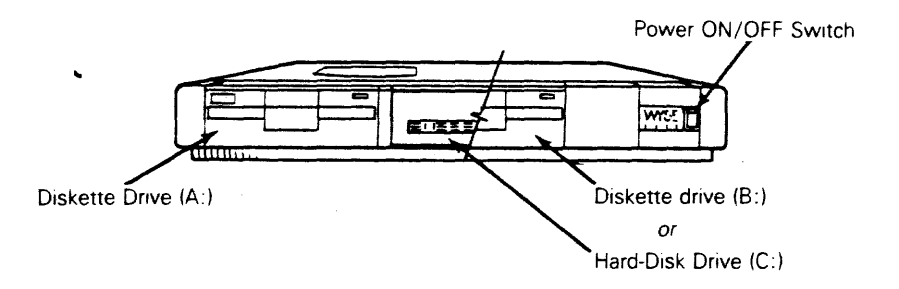

Take a few moments to become familiar with the parts of the system before you start to connect them.

Look at the front of the computer first. Figure 1-1 shows the power switch and disk drives. The left-hand diskette drive is referred to as drive A. (Note that you must always include a colon whenever you specify a disk drive; however, in the text, we won't include it.) The right-hand disk drive is either a second diskette drive (drive B) or a 10-megabyte hard disk (drive C), depending on the system you purchased.

The rear panel of the computer has several connectors and a fan. Before you set up your new system, refer to Table 1-3 and look at the cable connections shown in Figure 1-2.

| Connector            | Purpose                                                                                                    |
|----------------------|----------------------------------------------------------------------------------------------------|
| Switched AC Output   | Accepts the monitor power plug.                                                                                                    |
| AC Power Input       | Accepts the computer AC power cord.                                                                                                    |
| MONO DISPLAY         | Accepts the monochrome monitor 9-pin, D-shell female connector on the video signal cable.                                                                                                    |
| LPT1 (Parallel Port) | This parallel port is designed for printers with a<br>Centronics interface, but may be used for any<br>device that matches its I/O capabilities. The 25-pin<br>D-shell female connector provides the I/O signals.       |
| COM2 (Serial Port 2) | This is one of two EIA RS-232C asychronous communications subsystem adapters built into the computer. Peripheral devices, such as an external modem, may be attached via a 25-pin D-shell male connector.               |
| COM1 (Serial Port 1) | This is the second EIA RS-232C asynchronous communications subsystem adapter built into the computer. See Chapter 2 for instructions to disable this COM1 connector when adding an option board with an internal modem. |

#### Table 1-3 Computer Connections

Table 1-3 Computer Connections (Continued)

| Connector       | Purpose                                                                                                    |
|-----------------|----------------------------------------------------------------------------------------------------|
| Keyboard Socket | Accepts a 10-pin DIN keyboard connector.                                                                                                    |
| I/O Access Door | The computer has two expansion slots available at<br>this location for installing optional printed circuit<br>boards. Any IBM PC/XT compatible option board can<br>be installed in these slots if it has the narrow<br>XT-type metal connector brackets. If you add the<br>color graphics option board, it provides additional<br>connectors for the WY-600 color graphics monitor.<br>If your computer contains the 10M hard disk drive,<br>a hard disk drive controller board has already been<br>installed in one of these two expansion slots. |

#### Figure 1-2 The Rear of the Computer

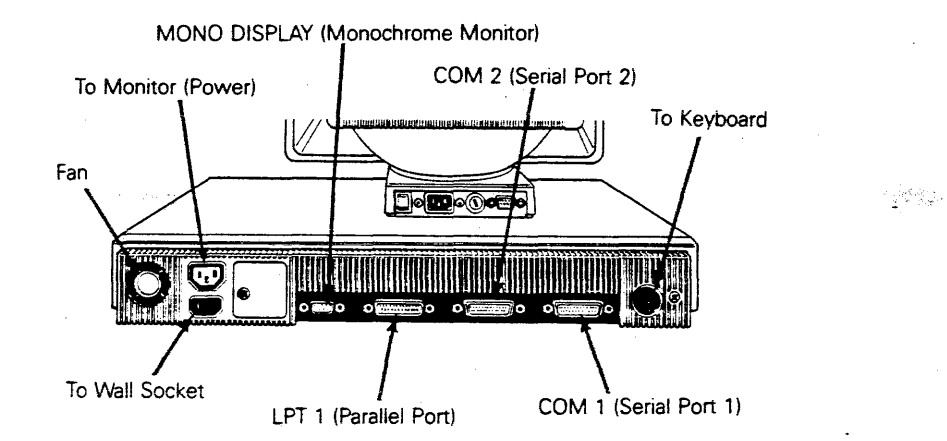

It's important to leave extra space behind the fan. This allows the computer to stay cool during operation.

The keyboard's coiled cable and height adjustment stand let you use the keyboard in several different positions (Figure 1-3). You can set the keyboard flat on the table or you can move the keyboard adjustment stand so that the keyboard tilts toward you.

#### Figure 1-3 The Keyboard

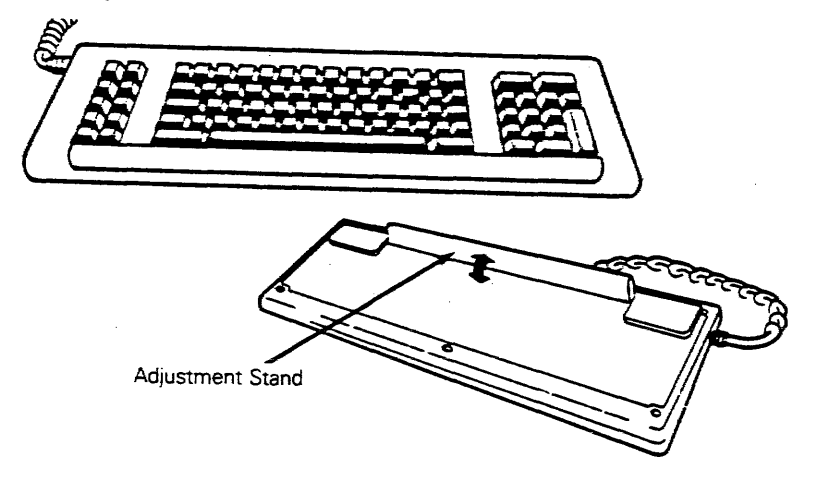

The computer power cord has a plug for the wall outlet and a connector for the back of the computer (Figure 1-4).

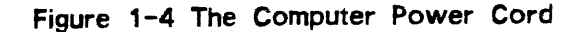

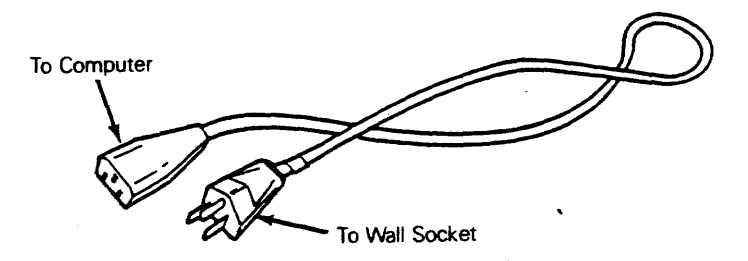

The video monitor fits into a recess on top of the computer (Figure 1-5) and it can stand alone or on a pedestal that you can order as an option.

#### Figure 1-5 The Monitor

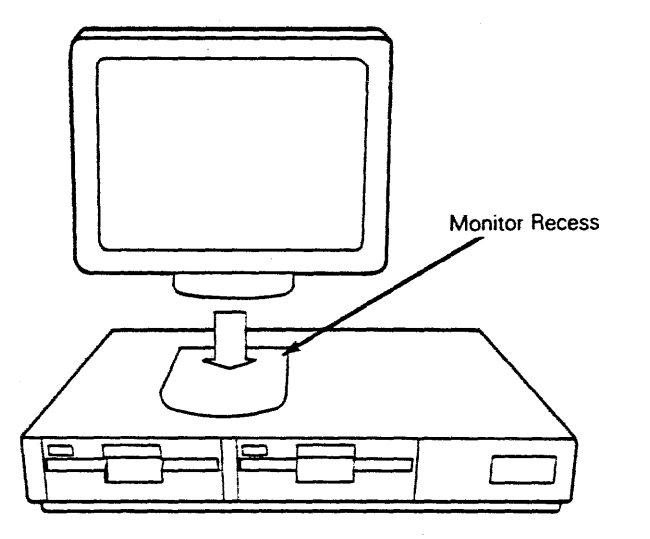

Two cables (one for video signals and one for power) connect the monitor to the computer (Figure 1-6).

#### Figure 1-6 Monitor Cables

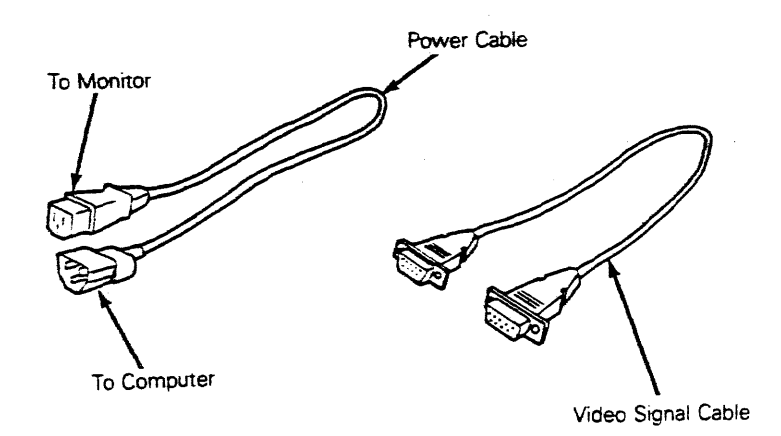

Overview 1-8

If you're going to install other options (such as the color graphics option), refer to Chapter 2.

#### Installing the System

Now that you've unpacked the system, found a place for it, and have become familiar with its parts you can set it up.

- 1. Place the computer where you're going to use it.
- Press the button labeled PUSH on the diskette drive(s) to eject the protective cardboard insert, as shown in Figure 1-7. Save the cardboard insert---if you move the computer later, this insert helps prevent any damage to the drive.

Note--Some diskette drives have a lever instead of a PUSH button. If yours has this lever, flip the bottom of the lever up to the right to release the diskette.

Figure 1-7 Removing the Cardboard Insert

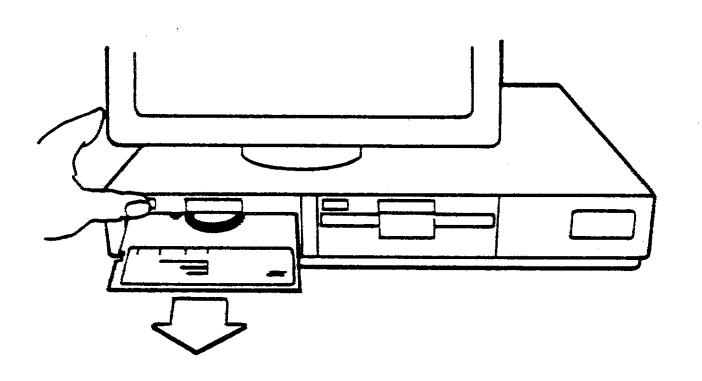

- 3. Connect the keyboard cable to the rear of the computer as shown in Figure 1-8.
- 4. Connect the computer power cord to the rear of the computer (Figure 1-9).

- 5. Set the monitor on top of or next to the computer.
- Plug the video cable into the computer port labeled MONO DISPLAY and into the nine-pin monitor port on the rear of the display pedestal (Figure 1-10). Make sure you tighten both screws on each cable connector with the screwdriver.

Figure 1-8 Plugging In the Keyboard Connector

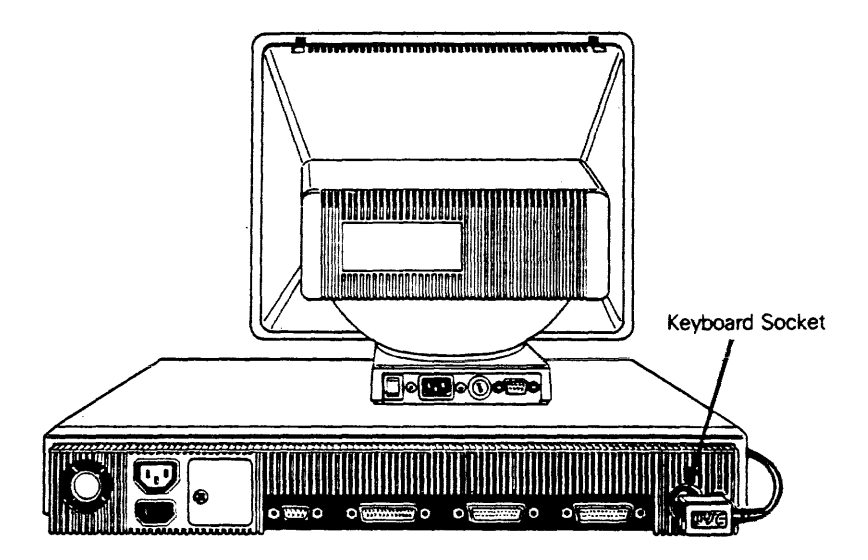

Figure 1-9 Connecting the Computer Power Cord

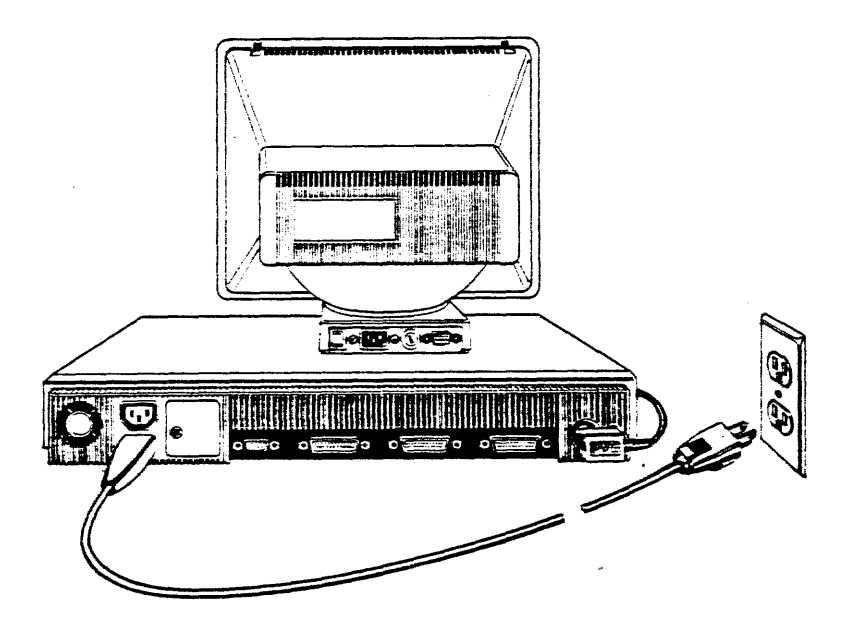

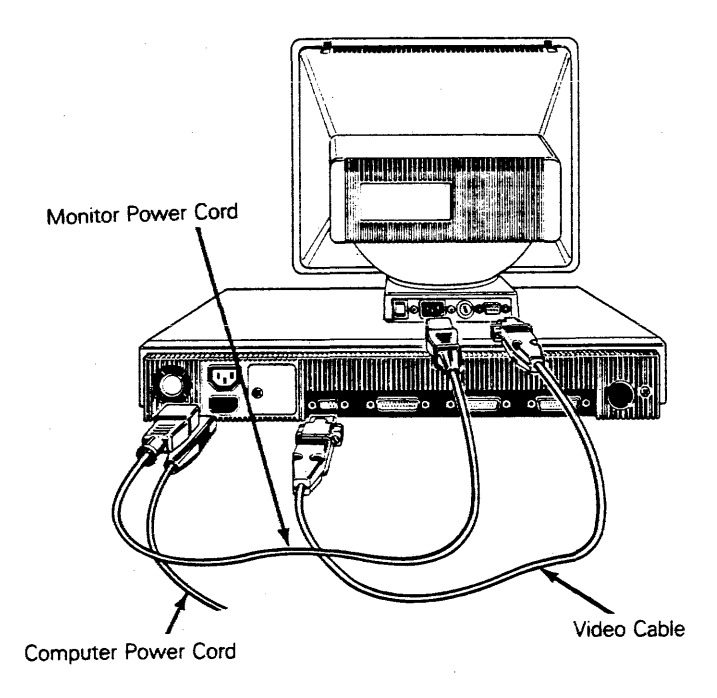

- 7. Plug one end of the monitor power cord into the monitor (see Figure 1-10). Plug the other end into the outlet on the rear panel of the computer.
- 8. Turn on the power switch (see Figure 1-11) on the rear of the monitor. The power switch on the computer should remain off.

Figure 1-11 Monitor Power Switch

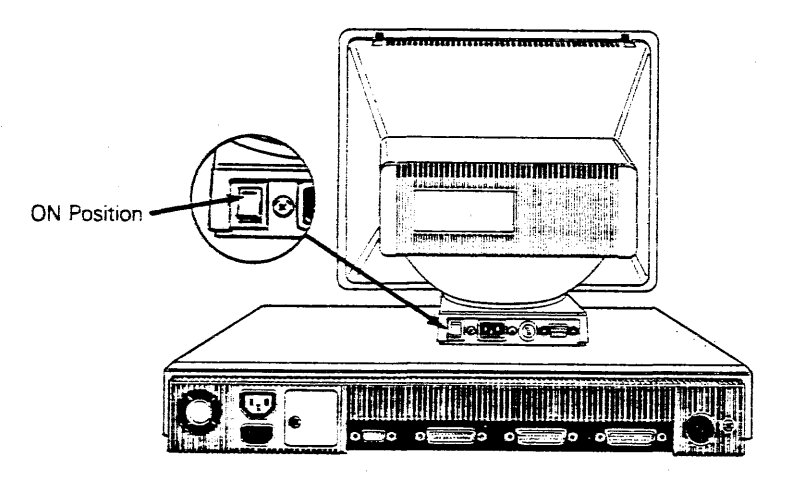

9. Plug the computer power cord into a grounded wall outlet. You are now ready to start the computer.

### Starting the Computer

Before you can use the computer, you must load the operating system into the computer's memory. The operating system is a group of programs that make it possible for the computer to run (refer to Chapter 3 of the <u>WYSEpc User's Guide</u> for an introductory discussion of what the operating system does). Your computer is shipped with the current version of Microsoft's Disk Operating System, MS-DOS. The sealed envelope that came enclosed with the manuals contains the MS-DOS system diskette.

The MS-DOS diskette contains the operating system, along with system enhancement utility programs that perform functions such as copying and formatting disks, and the current version of GW-BASIC.

1. After you read the licensing agreement, remove the system diskette from its envelope (see Figure 1-12).

Figure 1-12 The MS-DOS System Diskette

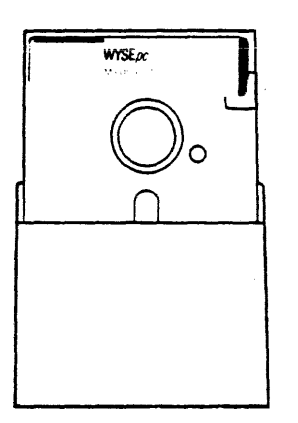

- 2. With the diskette label facing up and toward you (Figure 1-13), carefully slide the diskette into the left-hand diskette drive (drive A) until you hear a click.
- Press the PUSH button until it engages. (The computer cannot access a diskette unless the PUSH button is engaged--press the PUSH button again when you want to release a diskette.)

Note--Some diskette drives have a lever instead of a PUSH button. If yours has this lever, press the right side of the lever down to engage the diskette.

4. Turn the computer on (see Figure 1-14).

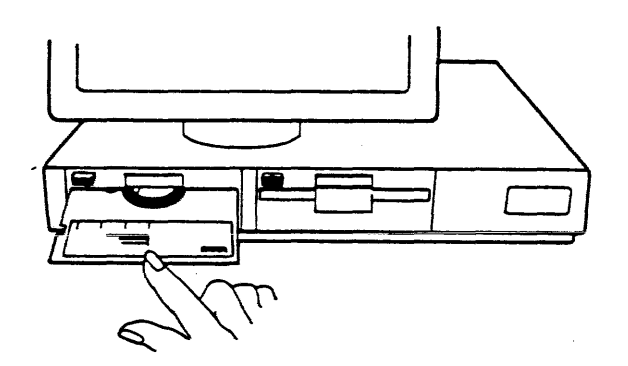

Figure 1-14 Turning On the Computer

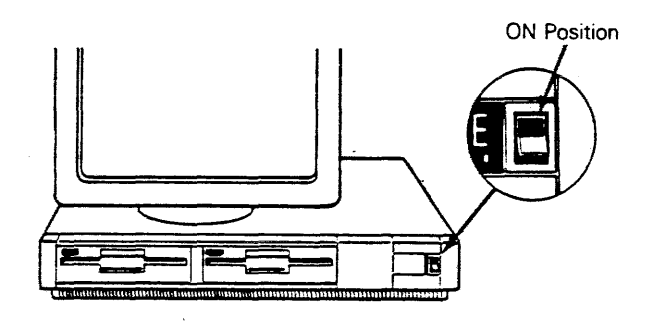

5. The following message now appears:

Wyse Technology Rev xx.x

The computer now runs a self-test, including a check of system random access memory (RAM), displaying the message

xx kb Good

The final value displayed is the total size of system RAM measured in kilobytes. A single short beep indicates that everything is in order. If you start the computer without properly inserting the MS-DOS diskette, you will see the following message:

Non System disk or disk error Press a key to retry If you see this message, make sure the MS-DOS system diskette is in drive A and that the PUSH button is engaged. Then press any key.

If you see something else on the screen, don't hear a beep, or hear more than one short beep after the self-test, turn to Appendix A.

6. The MS-DOS system files are now being loaded from the MS-DOS diskette into the internal memory of the microcomputer. As this takes place, you momentarily see the message

Booting MS-DOS

You then see the message:

WYSE pc IO System Rev x.xx Microsoft MS-DOS version 2.11 Copyright 1981,82,83 Microsoft Corp. Command v. 2.11 Current date is Tue 1-01-1980

Enter new date:

Enter the current date in the format mm-dd-yy, where

 $\underline{mm}$  is a number from 1 through 12 that indicates88 the month.  $\underline{dd}$  is a number from 1 through 31 that indicates the day of the month.  $\underline{yy}$  is a number from 80 through 99 that indicates the year.

A dash  $\langle - \rangle$  or slash  $\langle / \rangle$  separates the month, day, and year.

Use the number keys on the top row of the keyboard to enter the date. The keys on the numeric keypad will not generate numbers unless you first press the NUMLOCK key.

After you have typed the date, press RETURN to send the information to MS-DOS.

Note--It is not necessary to enter the date whenever you start the computer. If you don't want to enter the date, just press RETURN without typing anything. (Note, however, that the date will then be incorrect.)

7. Now the screen displays the message

Current time is 0:02:00.00 Enter new time:

Enter the time in the format hh:mm, where

<u>hh</u> is a number from 1 through 23 that indicates the hour. <u>mm</u> is a number from 0 through 59 that indicates minutes in the hour.

A colon (:) separates the hour and minutes. MS-DOS uses a 24-hour clock. For instance, you would enter 1:30 p.m. as 13:30.

After typing the time, press RETURN. If you don't want to enter the time, just press RETURN.

Note--If you make a mistake entering the date or time, you can correct it by erasing what you typed with the BACKSPACE key and retyping the response. If you have already pressed RETURN, you can still correct the error with the DATE or TIME command. When the MS-DOS prompt A> appears on the screen, type the word DATE (to correct the date) or TIME (for the time), and press RETURN. The date or time requests reappear on the screen and you can enter the correct information.

Now the system prompt A> appears on the screen. The A> prompt indicates that MS-DOS is loaded and ready to accept commands; it also indicates that drive A is now the active (or default) disk drive (refer to Chapter 3 of the <u>WYSEpc User's Guide</u> for a full discussion of using disk drives).

What you've just done is called "loading" MS-DOS or "booting the system." This means that a copy of MS-DOS was transferred into the computer's memory. You must load MS-DOS from diskette every time you turn the computer on, unless you transfer MS-DOS to a hard disk, as explained later in this chapter.

Note--If you ever need to restart the computer, you can reboot your system without turning the computer off--hold down the CTRL and ALT keys and press the DEL key at the same time (Figure 1-15). This is called a "system reset" or "warm boot."

Figure 1-15 Rebooting the System

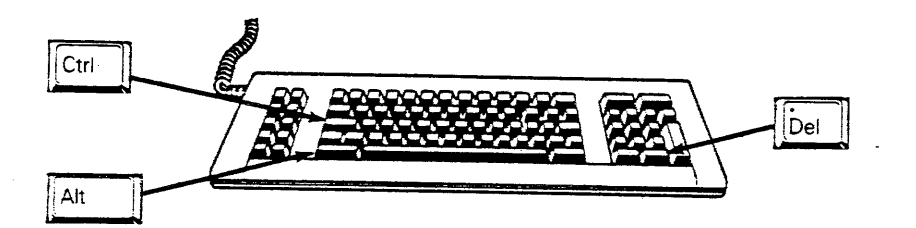

Adjust the system as follows so that it's comfortable for you.

- Tilt and turn the monitor.
- Check the monitor brightness (see Figure 1–16).
- Raise or lower the keyboard with the stand.
- Adjust the keyclick volume by holding down the CTRL and ALT keys, and then
  pressing the + or key on the numeric keypad. The + key increases the volume;
  the key decreases the volume.

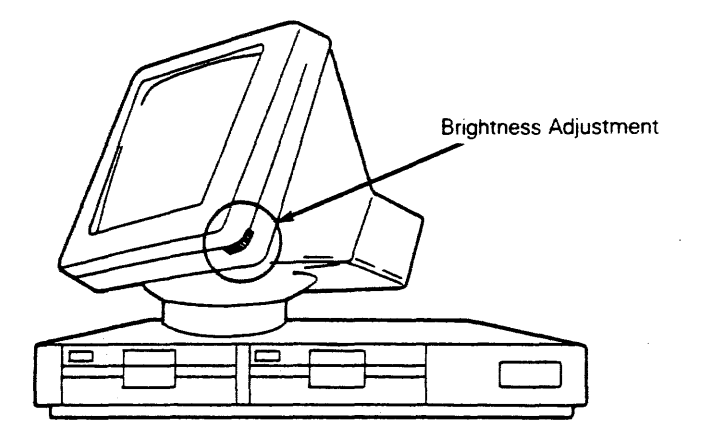

### Backing up the MS-DOS Diskette

Make at least one working copy of your original MS-DOS diskette and store the original in a safe place. It is important to periodically copy all of your diskettes to safeguard your program and data files.

Making a backup copy of a diskette involves two steps:

- 1. Preparing the blank diskette with the FORMAT command.
- 2. Copying the diskette with the DISKCOPY command.

#### Formatting a New Diskette

Before you can store any information on a new diskette, you must format it. This prepares the diskette to accept data from the computer.

**Caution**--Do not format a diskette that already contains program or data--the program diskettes are already formatted for MS-DOS. The FORMAT command erases everything on a diskette, so use it with caution. To prevent accidentally erasing a diskette, write-protect it, as described in Chapter 3 of the <u>WYSEpc User's Guide</u>.

Following is the formatting procedure:

1. Make sure the MS-DOS diskette is in drive A. If you have two diskette drives, type the command

FORMAT E:

If your system has a single diskette drive/hard-disk, type the command

FORMAT A:

2. Press RETURN. The computer displays the following message:

Insert new diskette for drive <d>:
and strike any key when ready

Overview 1-16

3. If your system has two diskette drives, keep the MS-DOS diskette in drive A and simply insert the blank diskette in drive B.

If you have only one diskette drive, eject the MS-DOS diskette from drive A by pressing the PUSH button again (Figure 1-17). Replace it with the blank diskette to be formatted.

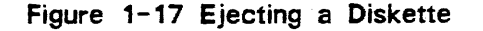

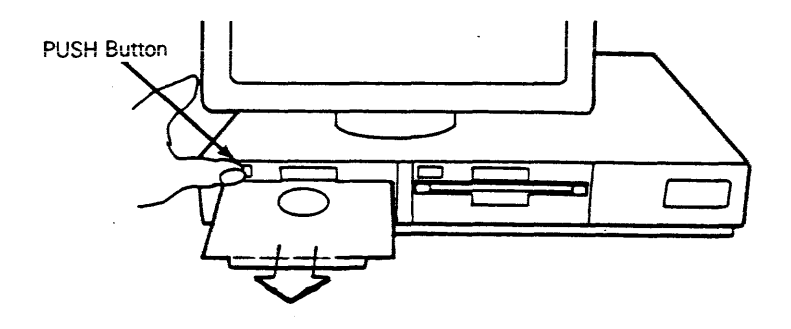

4. Press the spacebar or any other key. These messages appear on the screen:

```
Formatting...
Verifying...
Format complete.
362496 bytes total disk space
362496 bytes available on disk
Format another (Y/N)?
```

5. To format another diskette, replace the one you have just formatted with a new diskette and press the Y key. For now, press the N key.

The system prompt A> reappears, indicating that MS-DOS is waiting for another command. Apply a label to the diskette and note that it is formatted (write on the label before applying it to the diskette).

#### Copying a Diskette

In this section you'll copy the MS-DOS diskette with the DISKCOPY command. This is the same procedure you'll follow when you want to copy any diskette. Make sure you have a blank, formatted diskette on hand.

Note--Many software companies incorporate copy protection schemes in their programs. These schemes prevent you from successfully running copied programs. Almost all software companies also copyright their software. Read the software program's specific instructions before copying it.

Copying with Two Diskette Drives--With a two-diskette system, you can copy directly from drive A to drive B.

With the MS-DOS diskette in drive A, type the command

DISKCOPY A: B:

and press RETURN. You will see the following message:

Insert source diskette in drive A: Insert formatted target diskette in drive B: Strike any key when ready

The <u>source diskette</u> is the disk that you are copying from. In this case, the MS-DOS diskette is already in drive A.

Make sure that the newly formatted (target) diskette is in drive B, and press any key (Figure 1-18).

Figure 1-18 Copying with Two Diskette Drives

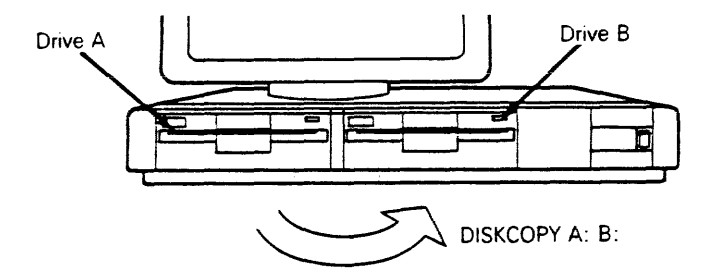

When the diskette is copied, the following message appears on the screen:

Copy complete Copy another (Y/N)?

Press the Y key if you want to copy another diskette. For now, press N; the system prompt reappears on the screen.

Remove the source diskette from drive A and the target diskette from drive B. Remember to label the new copy. (Write on the label before you put it on the diskette--never write directly on a label that is on a diskette unless you use a felt-tipped pen.)

Your computer can now run any of your applications software--refer to "Running an Applications Program" later in this chapter.

Copying a Diskette with a Single-Diskette System--If you have a hard-disk (single-diskette drive) system, you must exchange diskettes several times during the copying process. (Normally, you will copy your programs directly onto the hard disk, but you should still make backup copies on a diskette.)

The MS-DOS diskette should be in drive A and the A> prompt should be displayed on the screen.

1. Type the command

DISKCOPY

and press RETURN.

2. The following message appears on the screen:

Insert formatted target diskette in drive A: Strike any key when ready.

The <u>target diskette</u> is the blank diskette onto which you're copying the information.

Remove the MS-DOS diskette from drive A and replace it with the formatted (target) diskette. Press any key.

3. MS-DOS now displays the message

Insert source diskette in drive A: Strike any key when ready.

The <u>source diskette</u> is the original diskette that you are copying from (in this case, the MS-DOS system diskette). Remove the blank (target) diskette, replace it with the source diskette, and press a key.

4. When the computer has read as much of the diskette as it can read at one time, it stops and displays the message

Insert target diskette in drive A: Strike any key when ready.

Remove the source diskette and reinsert the blank, formatted target diskette. When you press a key, the drive-active indicator will light as the information is written onto the target diskette.

5. MS-DOS requires several passes to copy the entire diskette. Each time through, the DISKCOPY program prompts you to reinsert the source and target diskettes. Continue this process until you see the message

Copy complete Copy another(Y/N)?

To make another copy, press the Y key; otherwise, press N. If you press N, the system prompt reappears on the screen.

 Remove the target diskette from drive A. This is your working copy of MS-DOS. Remember to label the new copy. (Write on the label before you put it on the diskette.)

### Preparing the Hard Disk

Before you can work the hard disk of your computer, you need to prepare the disk by initializing it, creating and formatting an MS-DOS partition, and setting aside any bad areas of the disk. You can then copy all of the MS-DOS files onto the hard disk and begin using it.

Initializing the Hard Disk

With the MS-DOS diskette in drive A, type the command

HDINIT C:

Caution--The HDINIT utility erases everything on the hard disk. You should enter HDINIT only once, the very first time you set up the system.

HDINIT begins by displaying the message

You are about to initialize hard disk C: This will destroy all data on that disk. Are you sure you want to do this (Type 'Y' for yes)?

Press the Y key. You will then see the message

Press any key to begin initializing C:

At this point you can exit from HDINIT and return to the system prompt by holding down the CTRL key and pressing the BREAK key. To continue initializing the hard disk, press the spacebar or any other key. The message

Initializing...

is displayed. After approximately two minutes, the message

Initialization complete.

indicates that you can proceed to partition the hard disk.

#### Partitioning the Hard Disk

The hard disk contains a large block of permanent memory. You may want to divide this memory into more than one area so that you can load more than one operating system.

Before you format the hard disk, you must tell MS-DOS how many areas you want. This is called <u>partitioning</u>. To partition the hard disk, you'll run the FDISK program. An area created by FDISK, whether it's part or all of the disk, is called a <u>partition</u>.

Note--This section explains how to partition the hard disk if you want to run MS-DOS and use the rest of the the hard disk for storage managed by MS-DOS (this is the usual way to set up the hard disk). If you want to run more than one operating system, see "Partitioning the Hard Disk" in Chapter 3 of the <u>WYSEpc User's</u> Guide.

1. With the MS-DOS diskette in drive A, type the command

FDISK

and press RETURN. The FDISK main menu now appears:

Choose one of the following:

1. Create MS-DDS Partition

- 2. Change Active Partition
- 3. Delete MS-DDS Partition
- 4. Display Partition Data

Enter Choice:[1]

The number 1 (the default selection) is already displayed. You can change the number by pressing another number.

2. Press RETURN. Now the display looks like this:

Create MS-DDS Partition

Do you wish to use the entire hard disk for MS-DDS?....? [Y]

The letter Y is the default answer.

- 3. Press RETURN.
- 4. Press the ESC key to return to the FDISK menu.
- 5. Press ESC again. The following message is displayed:

Please insert MS-DOS diskette into drive A: Press any key when ready.....

6. The MS-DOS diskette should already be in drive A. Press any key. The system will now reboot. Whenever you change the partition, MS-DOS must be reloaded so that it will recognize the new partition. Be sure to reset the system date and time.

Formatting the Hard Disk

Now that you've partitioned the hard disk, you must format it, just as you would a diskette. Follow these steps to format the hard disk.

1. With the MS-DOS diskette in drive A, type the command

FORMAT C:/S/V

and press RETURN. This tells MS-DOS to format drive C (the hard disk), copy the MS-DOS system files onto the newly formatted disk (/S option), and prompt you for a disk volume label (/V option).

2. This message appears on the screen:

You are about to format your hard disk. This will destroy all data in the MS-DDS partition.

Are you sure you want to do this (Type 'Y' for yes)?

Press the Y key, then press RETURN. You now see the message

Press any key to begin formatting C:

3. Press any key. This message appears on the screen:

Formatting... Verifying...

The formatting process takes up to five minutes as MS-DOS checks the entire disk.

4. When formatting is done, you will see the message

System transferred

Volume label (11 characters, ENTER for none)?

You can type in a disk volume label (i.e., a disk name) or simply press RETURN for no label.

5. The message

Format complete. xxxxxxx bytes total disk space xxxxx bytes used by system xxxxxxxx bytes available on disk

indicates that the hard disk is now formatted and ready to use. After you copy MS-DOS as described in the next section, you can boot directly from the hard disk.

Reserving Bad Areas on the Hard Disk

When you unpacked your hard-disk system, you found a sheet titled "Hard Disk Test Sheet." Refer to this sheet now. If no hard-disk errors are listed on the sheet, skip this section and go directly to "Copying MS-DOS onto the Hard Disk."

If you see any disk errors listed, these indicate the location of potential trouble spots on the disk. Disk manufacturers pass each disk through sophisticated tests that can discover potential bad spots in an otherwise faultless disk. Although these areas work properly at the moment, it is possible that, over time, they can develop into hard errors and you may lose data. Therefore, to increase disk reliability, you should mark these areas so that they will not be used. The HDSPARE utility is used to reserve bad areas on a hard disk that has been partitioned and formatted. To run HDSPARE, type the command

HDSPARE C:

HDSPARE begins by displaying the message

Please enter the list of bad locations on the hard disk from the disk test printout. The bad clusters will be marked as bad on the hard disk to prevent MS-DOS from using them.

Refer to the disk test sheet for the location of the bad areas on the disk. Under "Error Map," you will see the labels "Cylinder," "Head," and "Byte Offset." This information allows MS-DOS to locate any point on the hard disk. The HDSPARE prompt

Enter: cylinder number, head number, byte number >

asks for this information. Type the three numbers for the first bad area, separating each with a comma. For example,

Enter: cylinder number, head number, byte number >5,2,1052

Press RETURN after you have entered the proper numbers. HDSPARE will print the message

Is this entry ok (Y or N)?

to verify the entry. Press the Y key if the entry is correct. The "cylinder, head, byte" prompt will then be redisplayed so that you can enter the location of the next bad area on the disk.

Once you have entered the coordinates for each bad area on the disk, press RETURN only at the prompt. HDSPARE now displays a table similar to the following:

| Cylinder | Head | Byte | Status                                 |
|----------|------|------|----------------------------------------|
| 5        | 2    | 1052 | DDS/used cluster; cannot be marked bad |
| 10       | 2    | 2    | track index area; cannot be marked bad |
| 49       | 1    | 1000 | DDS/unused cluster; marked bad         |

If this list is correct, type Y and it will be written to the disk. Otherwise, type N and reenter the list.

If this list is the same as the list on the disk test sheet, press Y. The bad areas will be reserved from use.

Note--If an area is marked "DOS/used cluster" or "track index area," MS-DOS needs the area and will continue to use it. This will happen rarely, and when it does happen, will even more rarely lead to problems. Refer to the description of the HDSPARE command in Chapter 5 of the <u>WYSEpc User's Guide</u> for a description of these terms.

To exit from the HDSPARE program without marking bad areas of the disk, use the CTRL BREAK command (hold down the CTRL key and press the SCROLL LOCK/BREAK key).

#### Copying MS-DOS onto the Hard Disk

Perform the following procedure to copy all of the MS-DOS files onto the hard disk:

- 1. Make sure that the MS-DOS system diskette is in drive A and that the system prompt is displayed.
- 2. Type the command

COPY A:\*.\* C:

and press RETURN. \*.\* is a global file specification that tells MS-DOS to copy every file on the specified disk--in this case, to copy every file from drive A to drive C.

MS-DOS lists each file as it is copied. All of MS-DOS, as well as GW-BASIC, is now on the hard disk. This completes the preparation of the hard disk.

#### Booting from the Hard Disk

Booting from the hard disk is faster and easier than booting from the diskette drive because you don't need to insert the MS-DOS diskette every time you start the computer. This is the procedure to follow when you boot from the hard disk:

- 1. If there's a diskette in drive A, disengage it by pressing the PUSH button. The system will not try to boot from the hard disk if there is a diskette in drive A.
- Reboot the computer by holding down the CTRL and ALT keys and pressing the DEL key at the same time (see Figure 1-15). MS-DOS now loads from the hard disk, and displays the C> prompt, indicating that drive C is now selected as the primary disk drive.

Note--You can now start your computer by simply turning on the power switch. As long as there is not a diskette in drive A, MS-DOS will automatically load itself from the hard disk.

### **Running an Applications Program**

Now you're ready to actually use the computer to run MS-DOS applications software. Before you use any of your applications software, be sure to take the following precautions:

- Write-protect the original applications disk (as explained in Chapter 3 of the WYSEpc User's Guide).
- Make a backup copy with the same procedure you used to copy the MS-DOS system diskette. Remember that the MS-DOS diskette must be present in the disk drive (or on the hard disk) for the FORMAT and DISKCOPY commands to work.

To start a program, simply insert the diskette into the drive and type the name of the program's command file. Refer to the program manual to find out what this command is. When you type the name of any executable file, MS-DOS loads that file from the disk into your computer's memory, and turns control over to the program contained in the file. (Executable files are indicated by the file name extensions .EXE or .COM; refer to Chapter 4 of the <u>WYSEpc User's Guide</u> for more information about files and file names.)

When you finish with a program, you return to the operating system level. Each program has its own commands for returning to MS-DOS.

If you become stuck in a program, you can generally get back to the MS-DOS level with the CTRL BREAK command (hold down CTRL and press BREAK). If the CTRL BREAK command does not work, you can use the CTRL ALT DEL command to entirely reboot the system. This reloads MS-DOS from disk. You can then restart the program. However, if any data files are open, you should reboot only as a last resort--data in any open files may be lost if you have not yet saved them to disk.

Once you are back at the MS-DOS command level, you can again use any of the MS-DOS commands or start any MS-DOS applications program.

Note--Some applications programs cannot run unless you first load GW-BASIC. When you try to run a program, if you see the error message

No BASIC ROM. Press a key to boot

you need to load GW-BASIC before you can run the program. (See the GW-BASIC loading instructions in the <u>GW-BASIC User's Guide</u>.) Load GW-BASIC into your system, and try the application again.

Check with your dealer to find out which application software packages best suit your requirements.
# 2 REMOVAL/REPLACEMENT PROCEDURES

All assemblies within the computer can be removed for repair or replacement by the service technician with common hand tools.

A table listing the internal switch settings for the 10-bit DIP switch on the CPU logic board is located on page 2-4.

This chapter explains the removal and replacement procedures for the following items:

| Computer Case                           | 2-6  |
|-----------------------------------------|------|
| Power Supply                            | 2-7  |
| Power Supply Fuse                       | 2-9  |
| Voltage Jumper                          | 2-10 |
| Fan                                     | 2-10 |
| Speaker                                 | 2-12 |
| Disk Drives                             | 2-12 |
| Option Boards                           | 2-15 |
| Standard Backplane                      | 2-19 |
| Multifunction Backplane                 | 2-20 |
| CPU Logic Board                         | 2-21 |
| Keyboard Cable or Printed Circuit Board |      |
| Integrated Circuits                     | 2-26 |
| 8087 Numeric Coprocessor                | 2-26 |

## **Safety Notices**

Warning--To avoid possible electrical shock hazard, unplug the power cord and disconnect all cables from the computer before performing any of the following procedures.

The computer and monitor contain high-voltage components that are extremely hazardous (even after you turn off power) unless the proper precautions are taken. Do not open the computer case or monitor for any reason unless you are a qualified service technician. Do not attempt to service the unit until you take all necessary precautions (e.g., remove jewelry, maintain grounding by wearing a wrist strap attached to ground) for working on high-voltage equipment.

Caution--After you perform any removal/replacement procedure, b sure to inspect all harness wiring to see that no wires or cables are pinched between the computer case and other parts of the unit.

Periodically check for frayed insulation on wires. If frayed wires are found, replace them with the same gauge, insulation, thickness, length, and rating of wire. Always observe the original routing and length of harness wires.

You should have the following tools and materials to perform the removal/replacement procedures in this chapter.

### **Tools and Materials Required**

No. 1 magnetic Phillips screwdriver No. 2 magnetic Phillips screwdriver Flat-blade screwdriver 7/32-inch nutdriver 3/16-inch nutdriver Needlenose pliers Fuse puller Integrated circuit extracter Integrated circuit inserter Fuse (fast-blow, 250 volts, 3 amperes) Tie wraps

## Internal Switch Settings

A ten-bit dual-inline package (DIP) switch is located on the CPU logic board at position 1K (see Figure 2-1).

Figure 2-1 DIP Switch Location

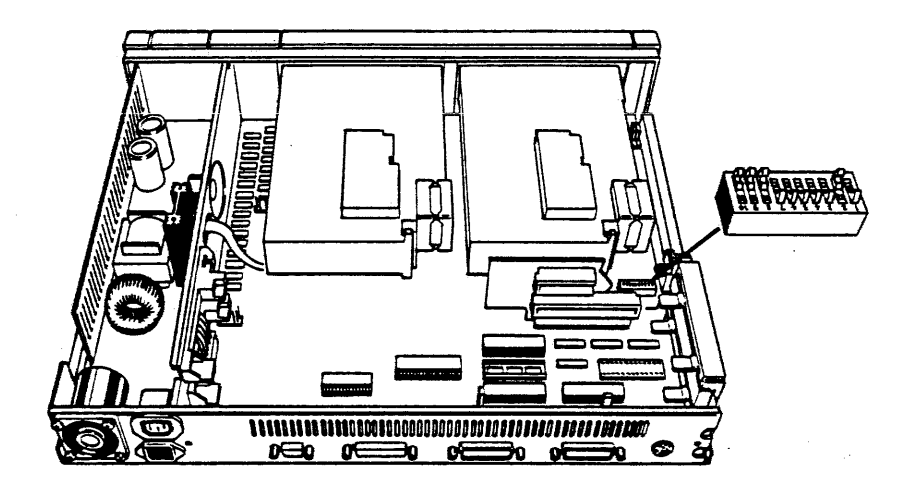

You can set this switch to reflect the addition of memory and other installed options. You can easily set the DIP switch with a sharp pointed object, such as a paper clip, letter opener, or screwdriver. Do not use a ballpoint pen or pencil because ink or lead can build up and damage the switch.

Figure 2-2 shows the DIP switch set for 256K RAM, a monochrome monitor, two diskette drives, and no 8087 coprocessor. Table 2-1 shows the internal DIP switch settings for various computer configurations.

### Table 2-1 Internal DIP Switch Settings

### System Configuration

|     |     |     |     | Sw  | itch |     |    |     |    | Configuration                                                                                                    |
|-----|-----|-----|-----|-----|------|-----|----|-----|----|----------------------------------------------------------------------------------------------------|
| 1   | 2   | 3   | 4   | 5   | 6    | 7   | 8  | • 9 | 10 |                                                                                                    |
| Off | On  | Off | Off | Off | Off  | Off | On | On  | On | 256K, monochrome display, 2<br>floppies, no 8087                                                                 |
| Off | On  | Off | Off | Off | Off  | On  | On | On  | On | 256K, monochrome display, 1<br>floppy, 1 hard disk, no 8087                                                      |
| Off | On  | Off | Off | On  | Off  | Off | On | On  | On | 256K, 80-column color display,<br>graphics mode (corresponds to<br>MODE CO80), 2 floppies, no<br>8087            |
| Off | On  | Off | Off | Off | On   | On  | On | On  | On | 256K, 40-column color display,<br>graphics mode (corresponds to<br>MODE CO40), 1 floppy, 1 hard<br>disk, no 8087 |
| Off | Off | Off | Off | Off | Off  | Off | On | On  | On | 256K, monochrome display, 2<br>floppies, 8087                                                                    |
| Off | Off | Off | Off | Off | Off  | On  | On | On  | On | 256K, monochrome display, 1<br>floppy, 1 hard disk, 8087                                                         |
| Off | Off | Off | Off | On  | Off  | Off | On | On  | On | 256K, 80-column color display,<br>graphics mode (corresponds to<br>MODE CO80), 2 floppies, 8087                  |
| Off | Off | Off | Off | On  | Off  | On  | On | On  | On | 256K, 40-column color display,<br>graphics mode (corresponds to<br>MODE CO40), 1 floppy, 1 hard<br>disk, 8087    |

Figure 2-2 DIP Switch

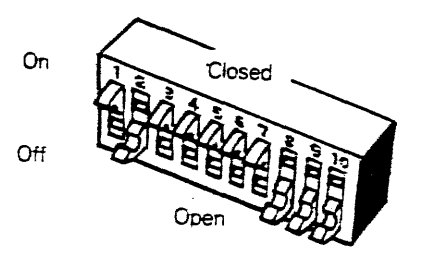

Table 2-1 Internal DIP Switch Settings (Continued)

Notes to System Configuration Table:

### Note 1

Off = Open switch = Logic 1 On = Closed switch = Logic 0

Color display = High-resolution graphics display with color graphics car Hard disk = Winchester hard disk with hard disk controller card

### Note 2

| Switch                                                            | Name                         | Setting                                                                                                    |                                                                                                    |                                                                                                    |
|-------------------------------------------------------------------|------------------------------|----------------------------------------------------------------------------------------------------|----------------------------------------------------------------------------------------------------|----------------------------------------------------------------------------------------------------|
| 1<br>2<br>3                                                       | Loop<br>Loop<br>RAM0<br>RAM1 | On = facto<br>On = no 80<br>Off = 8087<br>Switches 3<br>installed of<br>board dete<br>malfunction<br>No DIP sw | ry setting;<br>087 numeric<br>coprocess<br>and 4 indi<br>n the CPU<br>cts the pre<br>n backplane<br>itch setting | always Off in normal use<br>c coprocessor present<br>for installed<br>icate the total size of memory<br>logic board. The CPU logic<br>sence of the optional<br>e with its additional 256K RAM. |
|                                                                   |                              | 3<br>4                                                                                                    | Off                                                                                                    | 256K memory (standard)                                                                                                    |
|                                                                   |                              | 3<br>4                                                                                                    | On<br>Off                                                                                                    | 192K memory                                                                                                    |
|                                                                   |                              | 3                                                                                                    | Off<br>On                                                                                                    | 128K memory                                                                                                    |
| 5<br>6                                                            | DISP0<br>DISP1               | Switches 5<br>mode. See<br>Guide for a<br>5<br>6                                                               | and 6 set<br>Chapter 5<br>discussion<br>Off<br>Off                                                               | the default display<br>of the WYSEpc User's<br>n of the MODE command.<br>Monochrome display                                                                                                    |
|                                                                   |                              | 5<br>6                                                                                                    | On<br>Off                                                                                                    | MODE CO80                                                                                                    |
|                                                                   |                              | 5<br>6                                                                                                    | Off<br>On                                                                                                    | MODE CO40                                                                                                    |
| 7DR0Switches 7 and 8 indicate the r8DR1diskette drives installed. |                              | cate the number of<br>ed.                                                                                      |                                                                                                    |                                                                                                    |
|                                                                   |                              | 7<br>8                                                                                                    | On<br>On                                                                                                    | One diskette drive installed                                                                                                    |
|                                                                   |                              | 7<br>8                                                                                                    | Off<br>On                                                                                                    | Two diskette drives installed                                                                                                    |
| 9<br>10                                                           | Reserved<br>Reserved         | Always On<br>Always On                                                                                         |                                                                                                    |                                                                                                    |

### Removing and Replacing the Computer Case

You will need a No. 2 magnetic Phillips screwdriver and a small flat-blade screwdriver to remove and replace the computer case.

#### Removing the Computer Case

To remove the case follow these steps:

- 1. Turn the computer switch off.
- Unplug the computer power cord from the wall outlet, and disconnect all cables from the computer. Loosen the screws on the video signal cable with the flat-blade screwdriver.
- 3. Remove the monitor and keyboard and place them safely away from your work surface.
- 4. From the rear of the computer, remove the two screws securing the case to the back panel with a Phillips screwdriver (Figure 2-3).
- 5. Slide the case toward the rear of the computer assembly until it clears the unit. Ensure that the case does not interfere with any internal cable harnesses as you remove it.

Figure 2-3 Removing the Computer Case

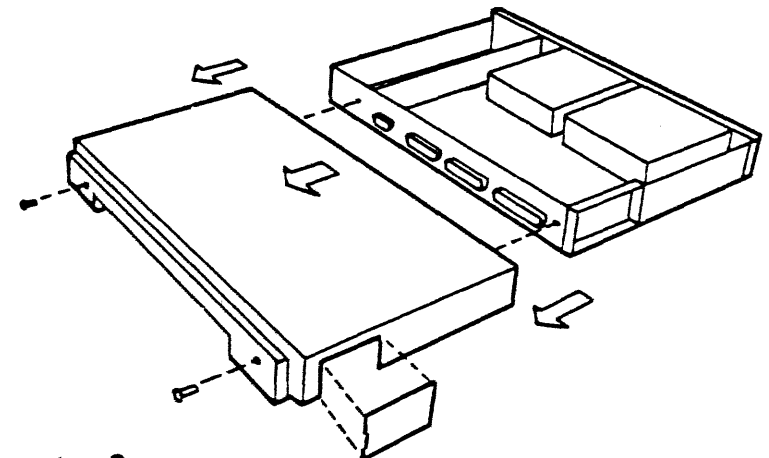

Replacing the Computer Case

To replace the case follow these steps:

- 1. Ensure that all circuit boards are securely in place and that all internal connectors are firmly seated.
- 2. From the rear of the computer, align the left side of the case so that the groove at the bottom of the case slides onto the flange on the bottom left of the case.
- 3. Align the right side of the case and slide it into position.

- 4. Carefully slide the case forward, making sure that no internal wiring harnesses are pinched between the case and other parts of the computer.
- 5. Replace the two mounting screws that secure the case to the back panel.
- 6. If optional I/O connectors aren't used, snap the plastic I/O door cover back into place.
- 7. Reconnect all cables to the computer.

## Removing and Replacing the Power Supply

Warning--High voltage is present on the power supply. Use extreme care and follow safety procedures.

You will need a No. 1 magnetic Phillips screwdriver to remove and replace the power supply.

#### Removing the Power Supply

To remove the power supply follow these steps:

- 1. Turn the computer switch off.
- 2. Unplug the computer power cord from the wall outlet and remove all cables from the computer.
- 3. Remove the computer case following the instructions given in *Removing the Computer Case* in this chapter.
- 4. Disconnect the two snap-on power harness connectors from the front panel on/off switch (Figure 2-4).

Figure 2-4 Removing the Power Supply

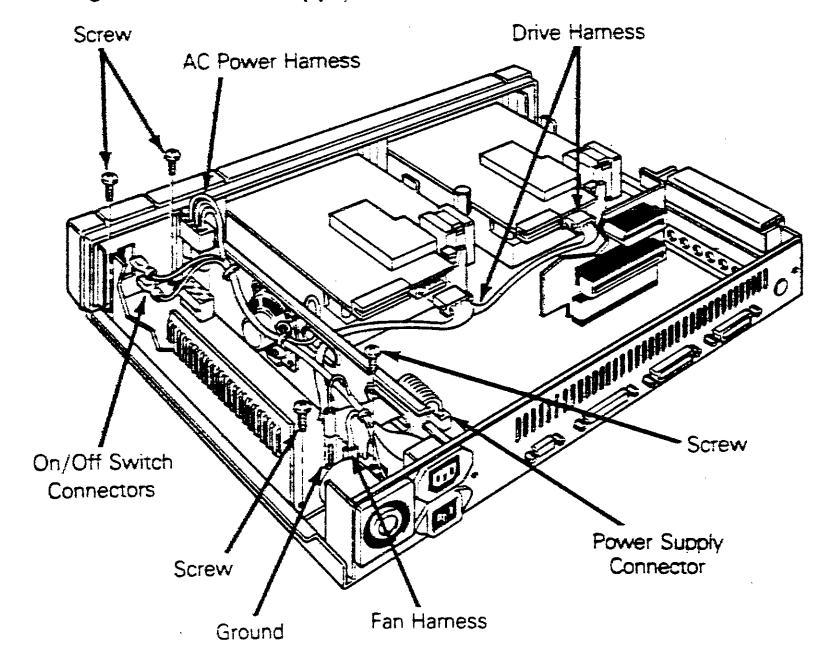

**Caution**--Disconnect the harness connectors by grasping the connectors and pulling straight off. Do not pull on the harness wires.

- 5. Remove the plastic tie wrap that holds the power supply harness to the frame and speaker harness.
- 6. Disconnect the two-pin fan harness connector.
- 7. Disconnect the green ground wire.
- 8. Disconnect the three-pin AC harness connector.
- 9. Disconnect the two four-pin harness connectors from the disk drives and insert them through the opening in the metal dividing panel.
- 10. Disconnect the 11-pin power supply connector from the CPU logic board and insert it through the opening in the metal dividing panel.
- 11. Remove the four mounting screws securing the power supply board to the bottom of the computer with the Phillips screwdriver.
- 12. Lift the power supply board from its compartment.

#### Replacing the Power Supply

To replace the power supply follow these steps:

- 1. Set the power supply board inside its compartment.
- 2. Replace the four mounting screws securing the power supply board to the bottom of the computer with a Phillips screwdriver.
- 3. Reconnect the three-pin AC harness.
- 4. Reconnect the green ground harness.
- 5. Reconnect the two-pin fan harness.
- 6. Reconnect the snap-on connectors to the front panel on/off switch.
- 7. Insert the four-pin connectors on the disk drive harness through the opening in the metal dividing panel.
- 8. Reconnect the 11-pin power supply connector.
- 9. Replace the tie wraps around the harness wires.
- 10. Replace the computer case following the directions given in *Replacing the Computer Case* in this chapter.
- 11. Reconnect all cables to the computer.

# Removing and Replacing the Power Supply Fuse

Warning--High voltage is present on the power supply. Use extreme care and follow safety procedures.

You will need a fuse puller or screwdriver to remove the fuse and a fast-blow fuse (250 volts, 3 amperes) as a replacement.

### Removing the Fuse

To remove the fuse follow these steps:

- 1. Turn the computer switch off.
- 2. Unplug the computer power cord from the wall outlet and unplug all cables from the computer.
- 3. Remove the computer case following the instructions given in *Removing the Computer Case* in this chapter.
- 4. Pry the fuse from the clips with a fuse puller or screwdriver and inspect it for breakage or burnout (see Figure 2-5).

### Replacing the Fuse

To replace the fuse follow these steps:

- 1. Insert a new fuse into the fuse clips.
- 2. Replace the computer case following the instructions in *Replacing the Computer Case* in this chapter.
- 3. Reconnect all cables to the computer.

#### Figure 2-5 Fuse and Voltage Jumper

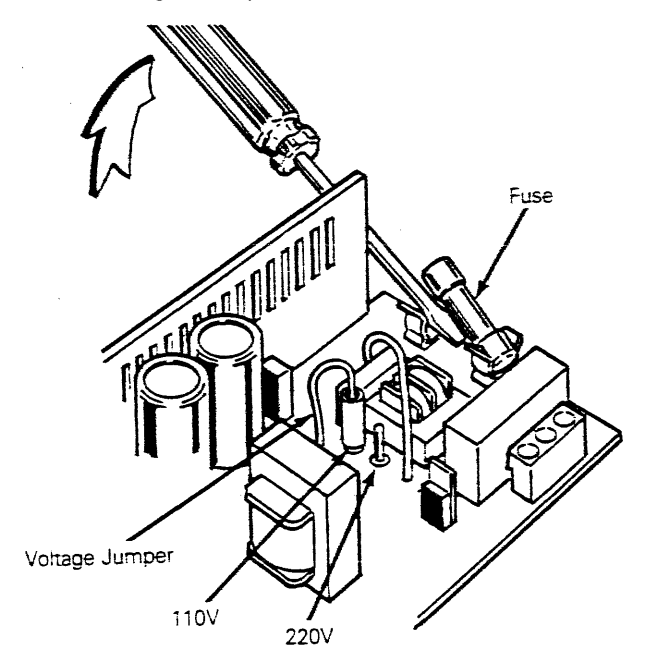

# Changing the Voltage Jumper

To change the voltage jumper follow these steps:

- 1. Pull the voltage jumper at location P1 (110 V) straight off the power supply board (Figure 2-5) with needlenose pliers.
- 2. Install the voltage jumper on the power supply board at location P2 (220 V) with your fingers.

## Removing and Replacing the Fan

You will need a No. 1 magnetic Phillips screwdriver to remove and replace the fan.

### Removing the Fan

To remove the fan follow these steps:

- 1. Turn the computer switch off.
- 2. Unplug the computer power cord from the wall outlet and unplug all cables from the computer.
- 3. Remove the computer case following the instructions given in *Removing the Computer Case* in this chapter.
- 4. Remove the tie wrap from the harness bundle to free the fan harness wire.
- 5. Disconnect the two-pin harness connector from the power supply board (Figure 2-6).
- 6. From the back of the computer remove the four mounting screws securing the fan to the rear panel of the computer with a Phillips screwdriver.
- 7. Remove the fan.

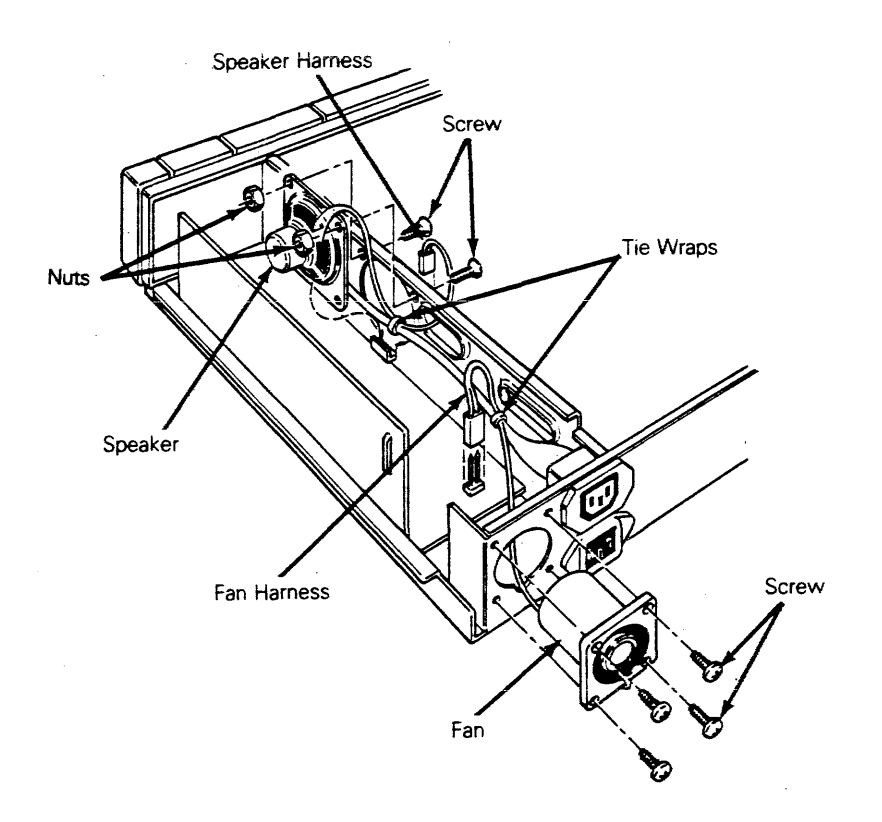

#### Replacing the Fan

Follow these steps to replace the fan:

1. Pass the fan wires through the semicircular cutout below the fan opening before passing the fan assembly through the computer rear panel. Align the screw holes with the rear panel openings of the computer.

Caution--Be sure the fan wires go through their semicircular cutout or they may be cut when the mounting screws are seated.

- 2. Replace the fan mounting screws with a Phillips screwdriver.
- 3. Reconnect the two-pin fan harness connector on the power supply board.
- 4. Replace the tie wrap around the harness wire bundle.
- 5. Replace the computer case following the instructions given in *Replacing the Computer Case* in this chapter.
- 6. Reconnect all cables to the computer.

### Removing and Replacing the Speaker

You will need a No. 1 magnetic Phillips screwdriver and a 7/32-inch nutdriver to remove and replace the speaker.

#### Removing the Speaker

To remove the speaker follow these steps:

- 1. Turn the computer switch off.
- 2. Unplug the computer power cord from the wall outlet and unplug all cables from the computer.
- 3. Remove the computer case following the instructions given in *Removing the Computer Case* in this chapter.
- 4. Remove the tie wrap from the harness bundle lying over the power supply to free the speaker harness wire.
- 5. Disconnect the two-pin speaker harness connector from the CPU logic board.
- 6. Remove the two speaker mounting screws and nuts with the screwdriver and nutdriver.
- 7. Carefully free the harness wire and lift the speaker from the metal panel (Figure 2-6) until it clears the lower retaining clip.

#### Replacing the Speaker

Follow these steps to replace the speaker:

- 1. Place the speaker assembly inside the power supply compartment and align the screw holes with the metal panel openings.
- 2. Replace the two speaker mounting screws and nuts.
- 3. Reconnect the two-pin speaker harness connector on the CPU logic board.
- 4. Replace the tie wrap around the harness wire bundle.
- 5. Replace the computer case following the instructions given in *Replacing the Computer Case* in this chapter.
- 6. Reconnect all the cables to the computer.

### Removing and Replacing the Disk Drives

You will need a No. 2 magnetic Phillips screwdriver and a 7/16-inch nutdriver to remove and replace the disk drives.

Note--Be sure the diskette drive(s) don't have diskettes in place.

#### **Removing the Disk Drives**

To remove any drive follow these steps:

- 1. Turn the computer switch off.
- 2. Unplug the computer power cord from the wall outlet and unplug all cables from the computer.
- 3. Remove the computer case following the instructions given in *Removing the Computer Case* in this chapter.
- 4. Disconnect the four-pin power supply harness connector from the back of both drives (Figure 2-7).
- 5. Disconnect the keyed-to-fit ribbon cable connector from the disk drive. If a plastic key exists, make sure it stays in the connector.
- 6. Remove the hexagonal post between the two drives with the nutdriver.
- 7. Remove the screw from the inside metal bracket (between the two drives) with a Phillips screwdriver.
- 8. Remove the screw from the outside bracket of the drive with a Phillips screwdriver.
- 9. Slide the disk drive toward the rear of the computer until the front panel of the drive clears the front of the computer case.

Figure 2-7 Removing the Disk Drive

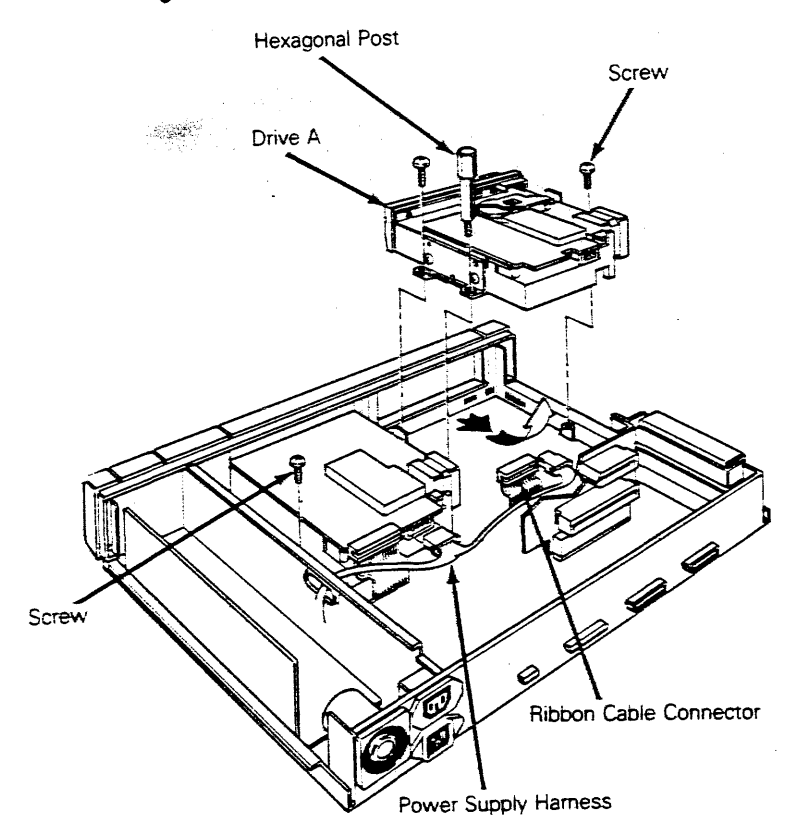

To replace a disk drive follow these steps:

Note--If you are installing a new drive, remove the side brackets from the old drive and attach them to the new drive in the same location.

1. Slide each disk drive in so the plastic bezel is flush with the top edge of the front panel making sure the metal mounting brackets align with each other and the screw standoffs on the floor of the computer as shown in Figure 2–8.

Figure 2-8 Disk Drive Mounting Bracket

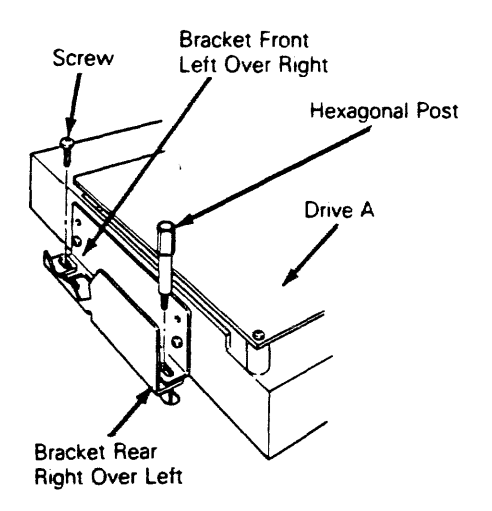

2. Install the hexagonal post between the disk drives; hand tighten until secure.

Note--The hexagonal post provides support for the weight of the monitor.

- 3. Ensure that the top of the drive bezel is flush with the front panel. Tighten the screws with a Phillips screwdriver until they bottom out against the drive brackets. Tighten the hexagonal post.
- 4. Connect the keyed-to-fit ribbon cable connector to the pins on the CPU logic board.
- 5. Plug the hard disk controller cable firmly onto hard disk drive C, if applicable.
- 6. Slide the keyed-to-fit ribbon cable connector onto the disk drive circuit board. Ensure that it is firmly seated.
- 7. Connect the four-pin power supply harness to the drive.
- 8. Replace the computer case following the instructions given in *Replacing the Computer Case* in this chapter.
- 9. Reconnect all cables to the computer.

### Removing and Replacing the Option Boards

You will need a No. 1 magnetic Phillips screwdriver to remove and replace the option printed circuit boards.

Warning--Printed circuit boards are static sensitive. Maintain grounding by wearing a wrist strap attached to ground. Then touch the metal frame of the computer before touching a printed circuit board.

Note--The computer has two expansion slots for installing optional printed circuit boards. Most IBM PC/XT-compatible option boards can be used if they have the narrow XT-type metal connector brackets. If your computer contains the 10-megabyte hard disk drive, a hard disk controller circuit board has already been installed in one of the two expansion slots.

To remove an option board follow these steps:

- 1. Turn the computer switch off.
- 2. Unplug the computer power cord from the wall outlet and unplug all cables from the computer.
- 3. Remove the computer case following the instructions given in *Removing the Computer Case* in this chapter.
- 4. Check the inside of the computer to see if it already contains option boards. Look at the following list to see what steps to follow next.

| Situation               | You Need To                     |
|-------------------------|---------------------------------|
| No boards               | Install new board in lower slot |
| One board in lower slot | Install new board in upper slot |
|                         |                                 |

One board in top slot Move board in top slot to lower slot; install new board in top slot

5. From the rear of the computer loosen (but don't remove) the screw that secures the option board to the metal I/O end bracket with a Phillips screwdriver as shown in Figure 2–9.

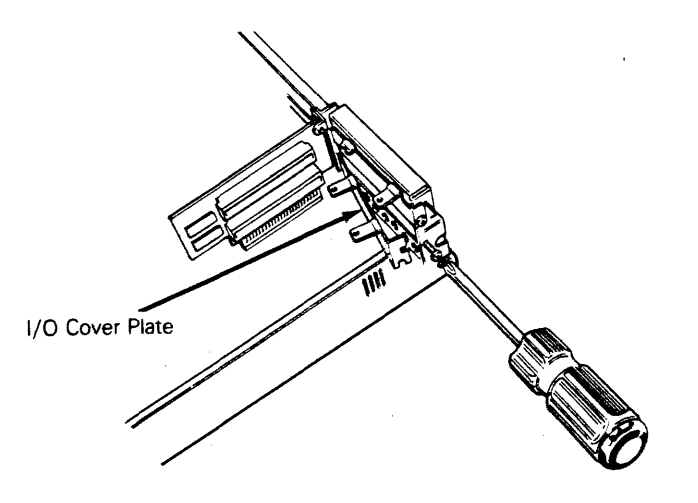

- 6. Pull the board toward the back of the case until it is free of the socket on the backplane and the card end clip.
- 7. Lift up the right edge of the option board and pull it toward the rear of the case until it's free of the end bracket.
- 8. Remove the option board.

If there is a second option board installed, repeat this procedure to remove it.

#### Replacing the Option Boards

Warning--Printed circuit boards are static sensitive. Maintain grounding by wearing a wrist strap attached to ground. Then touch the metal frame of the computer before touching a printed circuit board.

To replace an option board follow these steps:

**Note--**Option boards are installed with the components facing down (toward the floor of the computer). If this is the first option board installed, be sure to install it in the lower position. Always mount the hard disk controller board in the lower option board position.

- 1. Remove the snap-out plastic I/O access door from the side of the computer unit case, if applicable.
- 2. Place the option board in the case (bottom side up) and lower the back of the board first, as shown in Figure 2-10. Place the left end of the board against the wall of the computer case above the plastic card end clip.

Lower the connector end of the option board so any external connectors align with the connector openings. Move the board to the far right, and the edge connector will line up. The left end of the board should rest on the shelves of the end clips.

Note--The color graphics option board has two connectors that are accessible through the I/O access door when the board is installed: An RGB connector that's compatible with the WY-600 or IBM-compatible color graphics monitor, and a composite video connector that fits a standard phono plug. This option board also has connector pins for an RF modulator and for a light pen. Refer to Appendix B for specifications for these connectors.

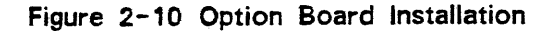

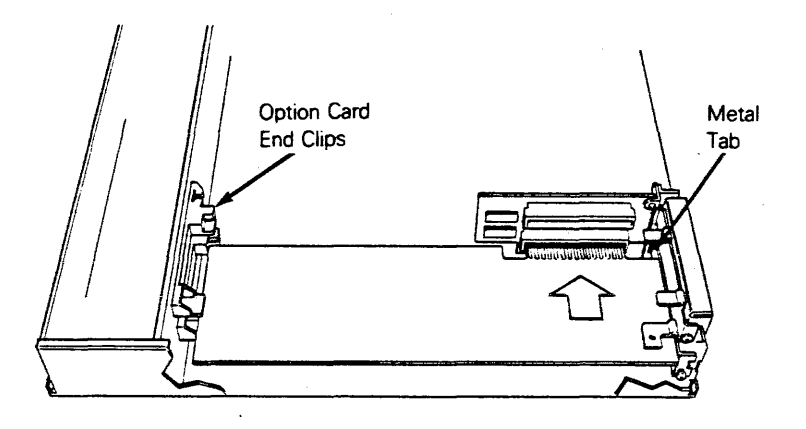

- 3. Gently slide the board forward until the connector pins are firmly seated in the connector slot on the backplane, the metal tab on the I/O cover plate fits through the slot in the end bracket, and the free end of the card is caught by the card end clip (Figure 2-10).
- 4. Tighten the retaining screw that holds the option board at the I/O cover plate.
- 5. Before you close the case, reconfigure the computer for the new option. The location and settings of the switches that configure the computer are described in Table 2-1 and Appendix D.

Disabling Built-In Functions

If you add any option board that will conflict with the COM1, LPT1, or MONO DISPLAY port, you must disable the internal circuitry associated with the port. If you need additional information to determine if an option will conflict with the built-in circuitry, refer to Figures 5-2 and 5-3 in Chapter 5 of this manual. **COM1 Serial Port**--To install an internal modem board (or any other option that will function as COM1), disable the built-in COM1 circuitry as follows.

- 1. Change the COM1-OFF (JC5) jumper near IC 1W to OFF (Figure 2-11). This action disables the COM1 communications connector on the back of the computer so you can use the serial connector on the option board.
- 2. Remove the JC6 jumper near IC 2D.
- 3. Configure the modem board as COM1 (refer to the manufacturer's documentation).

**MONO DISPLAY Port**--To install an enhanced monochrome display option, change the VID-OFF (JC4) jumper near IC 12R to OFF (Figure 2-11). This action disables the built-in monochrome display circuitry.

LPT1 Parallel Port--To install an option board with its own parallel printer connector, disable the built-in parallel port.

- 1. Set the LPT1-OFF (JC7) jumper near IC 1W to OFF (Figure 2-11).
- 2. Remove the JC8 jumper near IC 4D.

Figure 2-11 Jumper and IC Locations

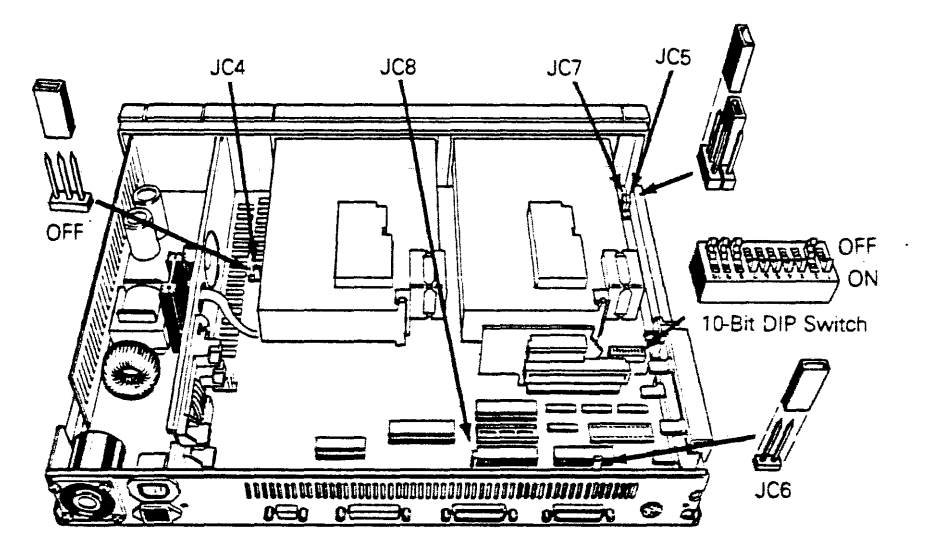

Note--The Hercules graphics card has its own video and parallel printer ports that conflict with the built-in circuitry of the computer. If you install the Hercules card, disable both the MONO DISPLAY and LPT1 ports (see *Disabling Built-In Functions*).

# Removing and Replacing the Standard Backplane

You will need a No. 1 magnetic Phillips screwdriver to remove and replace the standard backplane.

### Removing the Standard Backplane

To remove the standard backplane follow these steps:

- 1. Turn the computer switch off.
- 2. Unplug the computer power cord from the wall outlet and unplug all cables from the computer.
- 3. Remove the computer case following the instructions given in *Removing the Computer Case* in this chapter.
- 4. Remove any option cards that may be installed.
- 5. Remove the screw that secures the standard backplane end bracket to the computer frame.
- 6. Pull the backplane straight up off the connector pins on the CPU logic board.

Figure 2-12 Removing the Standard Backplane

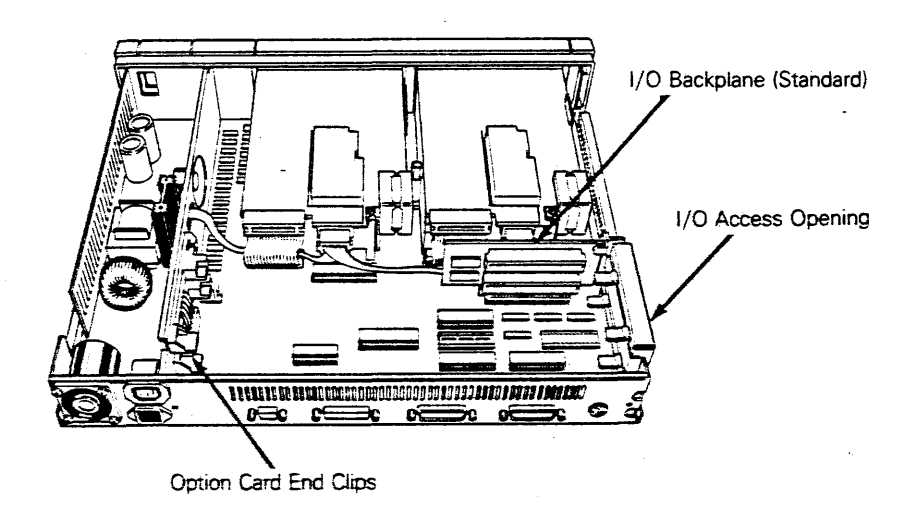

#### Replacing the Standard Backplane

To replace the standard backplane follow these steps:

Note--Ensure that the end bracket is screwed onto the backplane

- 1. Carefully align the pins on the standard backplane with the socket on the CPU logic board and press into place.
- 2. Secure the end bracket to the computer case with the mounting screw.
- 3. Reinstall any option cards.
- 4. Close the computer case following the instructions in *Replacing the Computer Case* in this chapter.
- 5. Reconnect all cables to the computer.

# Removing and Replacing the Multifunction Backplane with Real-Time Clock

You will need a No. 1 magnetic Phillips screwdriver to remove and replace the multifunction backplane with real-time clock.

Warning--The multifunction backplane is static sensitive. Maintain grounding by wearing a wrist strap attached to ground. Then touch the metal frame of the computer before touching the backplane.

#### Removing the Multifunction Backplane

Follow these steps to remove the multifunction backplane:

- 1. Turn the computer switch off.
- 2. Unplug the computer power cord from the wall outlet and unplug all cables from the computer.
- 3. Remove the computer case following the instructions in *Removing the Computer Case* in this chapter.
- 4. Remove any installed option boards following the instructions in *Removing Option Boards.*
- 5. From the right rear of the computer, remove the screw securing the multifunction backplane end bracket to the computer frame (Figure 2-13).
- 6. Slide the opposite end of the multifunction backplane through the plastic end clip while lifting the board straight up off the CPU logic board connectors with both hands.

#### Replacing the Multifunction Backplane

Warning--The multifunction backplane is static sensitive. Maintain grounding by wearing a wrist strap attached to ground. Then touch the metal frame of the computer before touching the backplane.

Note--Be sure that the CPU logic board contains 256K RAM before installing the multifunction backplane.

Replace the multifunction backplane by following these steps:

- From the rear of the computer, insert the left end of the multifunction backplane into the plastic end clips with both hands while carefully aligning the connector sockets on either end of the backplane with the pins on the CPU logic board (Figure 2-13). Press the backplane firmly into place.
- 2. From the rear of the computer, install the mounting screw to secure the backplane bracket on the right side of the computer case. The free end of the backplane should be secured by the plastic end clips.
- 3. Replace any option boards removed by following the instructions given in *Replacing Option Boards* in this chapter.

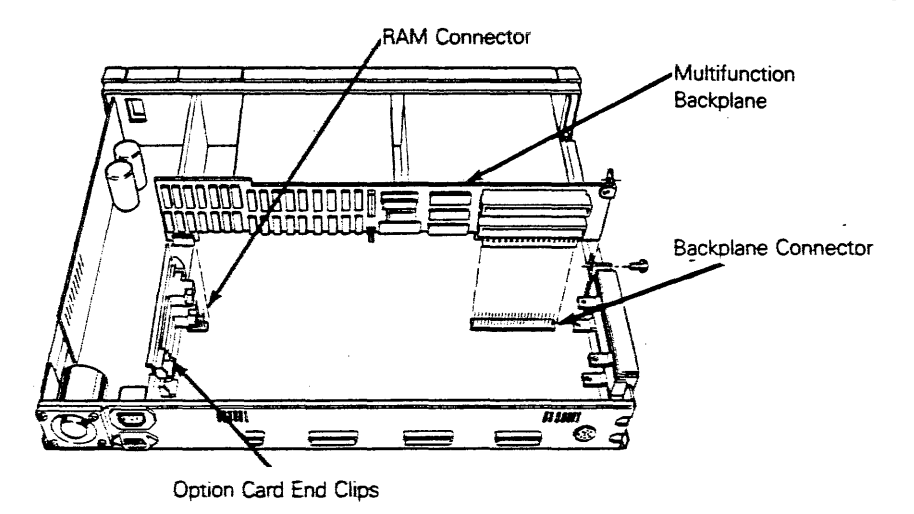

Figure 2-13 Removing the Multifunction Backplane

### Removing and Replacing the CPU Logic Board

You will need a No. 1 magnetic Phillips screwdriver and a 3/16-inch nutdriver to remove and replace the CPU logic board.

Removing the CPU Logic Board

To remove the CPU logic board follow these steps:

- 1. Turn the computer switch off.
- 2. Unplug the computer power cord from the wall outlet and unplug all cables from the computer.
- 3. Remove the computer case by following the directions under *Removing the Computer Case* in this chapter.
- 4. If applicable, remove any installed option boards by following the directions under *Removing Option Boards* in this chapter.
- 5. Remove either backplane that may be installed by following the directions under *Removing the Standard Backplane* or *Removing the Multifunction Backplane* in this chapter.
- 6. Remove the disk drives by following the directions under *Removing the Disk Drives* in this chapter (Figure 2-7).
- 7. Pull out the upper card guides from the left side of the computer case (Figure 2-14) from the rear of the computer.
- 8. Disconnect the 11-pin power supply connector from the CPU logic board and pass it through the metal wall to the power supply area.
- 9. Pull out the lower end clip on the left side of the computer case from the rear of the computer.
- 10. Remove the top and bottom I/O cover plates, if applicable.
- 11. From the rear of the computer, remove the two mounting screws and nuts securing the keyboard connector socket to the back panel. Be sure to keep the nuts on the screws for safekeeping.
- 12. Remove the two-pin speaker harness.
- 13. Push the keyboard socket in the rear panel opening and disconnect the 12-pin keyboard connector from the CPU logic board.
- Remove the eight hex screws from each side of the four connectors with a 3/16-inch nutdriver on the computer rear panel. Keep the screws together in a safe place.
- 15. Remove the eight mounting screws securing the CPU logic board to the bottom of the computer case. Keep the screws together in a safe place.
- 16. Slide the CPU logic board toward the front of the computer case so that the four connectors at the rear of the board clear the openings in the back panel of the computer frame.
- 17. Carefully lift the CPU logic board up and out of the computer frame.

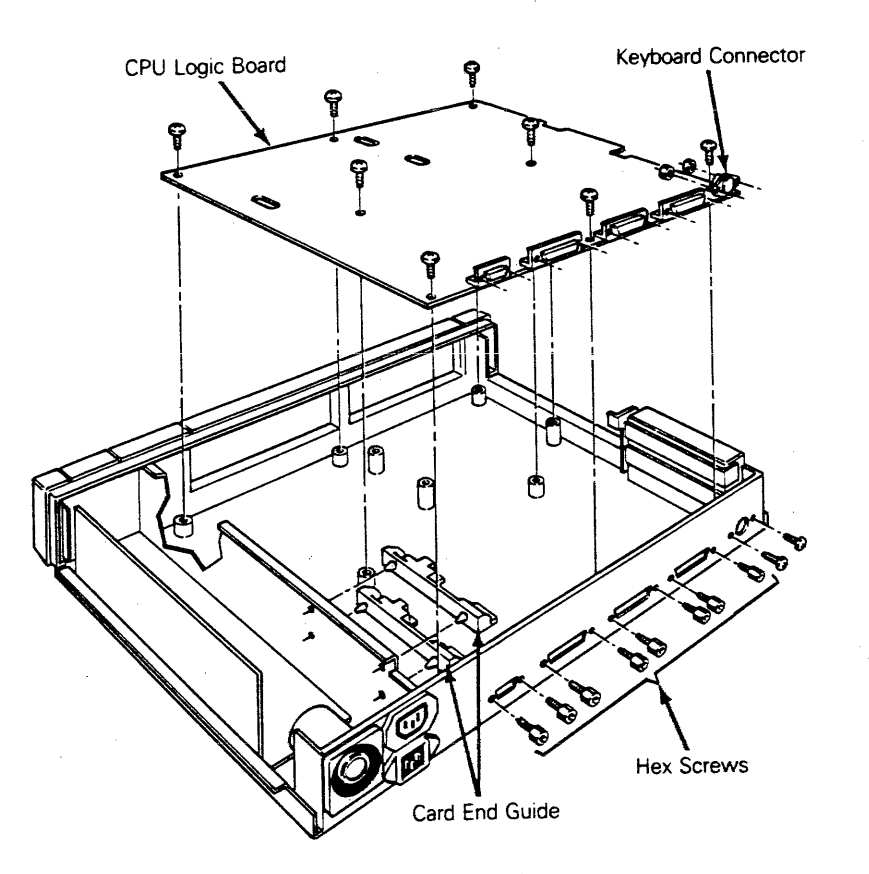

#### Replacing the CPU Logic Board

Replace the CPU logic board following these steps:

- 1. From the rear of the computer, tilt the CPU logic board so that the four connectors fit through the opening in the rear panel of the computer frame. Lay the board in its proper position.
- 2. Install the eight hex screws on each side of the four rear panel connectors with a nutdriver.
- 3. Align the holes for the mounting screws and use a Phillips screwdriver to install the eight screws that secure the CPU logic board to the bottom panel of the computer case.

**Caution**—Be sure that all eight mounting screws are securely seated through the CPU logic board and into the computer frame in order to provide adequate ground for the integrated circuit traces. The computer will not operate properly if all the mounting screws are not installed.

4. Insert the keyboard connector through the inside of the computer case rear panel and install the two mounting screws and nuts.

Caution--Ensure that the keyboard socket is positioned correctly or the keyboard connector will not fit properly.

- 5. Reconnect the 12-pin keyboard connector to the CPU board.
- 6. Push the end clips into position on the metal dividing panel.
- 7. Reconnect the 11-pin power supply connector and the two-pin speaker connector to the CPU logic board.
- 8. Replace the lower metal I/O cover plate on the right rear side of the computer case, or replace the first option board in the lower option expansion position following the directions in *Replacing Option Boards* in this chapter.
- 9. Replace the upper metal I/O cover plate on the right rear side of the computer case, or replace the second option board in the upper option expansion position, following the directions in *Replacing Option Boards* in this chapter.
- 10. Replace the disk drives by following the directions under *Replacing the Disk Drives* in this chapter.
- 11. Replace the computer case by following the directions under *Replacing the Computer Case* in this chapter.
- 12. Reconnect all cables to the computer.

Same?

# Removing and Replacing the Keyboard Cable and Printed Circuit Board

You will need a No. 1 and a No. 2 magnetic Phillips screwdriver to remove and replace the keyboard cable and printed circuit board.

#### Removing the Keyboard Cable and Printed-Circuit Board

To remove the keyboard cable or keyboard printed circuit board follow these steps:

- 1. Turn the computer switch off.
- 2. Unplug the computer power cord from the wall socket.
- 3. Disconnect the keyboard cable from the rear of the computer unit.
- 4. Turn the keyboard upside down and remove the five mounting screws from the keyboard base (Figure 2-15).
- 5. Push the keyboard cable free of the cutout cable opening while lifting the base. Keep the mounting screws in their recesses for safekeeping.
- 6. Remove the mounting screw securing the ground strap to the screw post.

- 7. Remove the mounting screw that secures the keyboard PCB assembly to the front panel.
- 8. Lift the keyboard PCB assembly, disconnect the 12-pin cable connector.

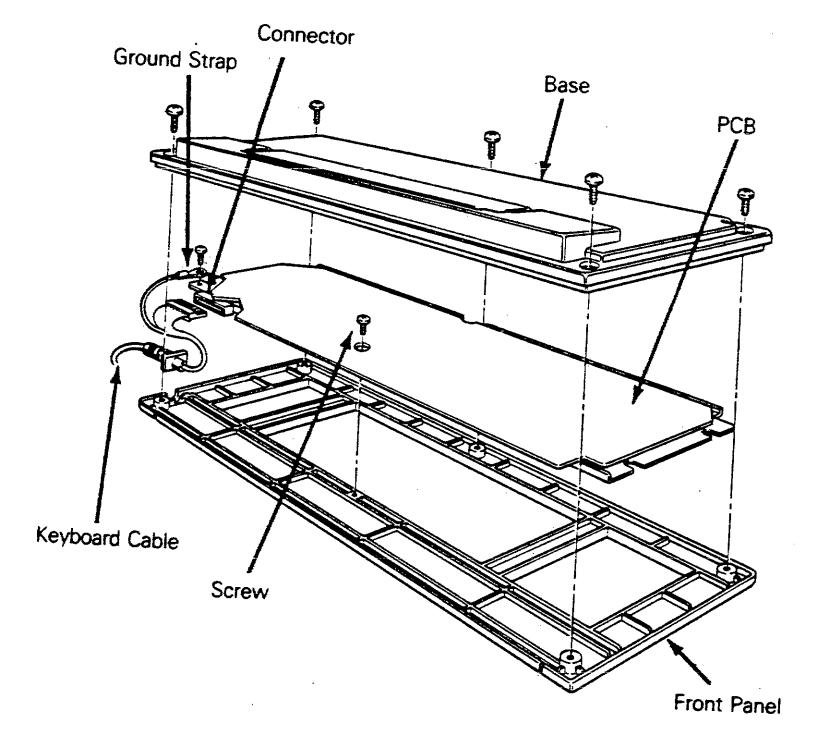

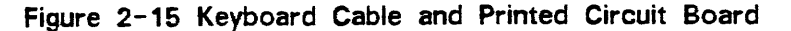

Replacing the Keyboard Cable or Printed Circuit Board

To replace the keyboard cable or the keyboard PCB follow these steps:

- 1. Turn the keyboard front mounting panel upside down on your work surface.
- 2. Connect the 12-pin cable connector of the new cable (if applicable) to the pins on the new (if applicable) keyboard PCB.
- 3. Align the mounting screw hole of the keyboard assembly and the PCB over the front panel and install the mounting screw.
- 4. Install the ground strap by securing the mounting screw to its post.
- 5. Fit the keyboard cable through its cutout while aligning the holes of the keyboard base over the front panel.
- 6. Install the five mounting screws.
- 7. Turn the keyboard right side up and plug the keyboard cable connector into the rear of the computer unit.
- 8. Plug in all computer cables.

# **Removing and Replacing Integrated Circuits**

You will need an integrated circuit (IC) extracter and an integrated circuit inserter to remove and replace integrated circuits.

di a

Warning--The RAM chips and the 8087 numeric coprocessor chip ar static sensitive. Maintain grounding by wearing a wrist strap attached to ground. Then touch the metal frame of the computer before touching a printed circuit board or integrated circuit.

### Removing Integrated Circuits

Follow these steps to remove an integrated circuit:

- 1. Grasp the integrated circuit with an IC extracter and lift carefully in a two-step motion.
- 2. Avoid bending the pins.

#### Replacing an Integrated Circuit

Follow these steps to replace an integrated circuit:

- 1. Align the integrated circuit pins with the socket.
- 2. Carefully and firmly press the integrated circuit into place with an IC inserter.

## Installing the 8087 Numeric Coprocessor

Warning--The 8087 numeric coprocessor chip is static sensitive. Maintain grounding by wearing a grounding strap on your wrist attached to ground. Then touch the metal frame of the computer before installing the chip.

See the Intel data sheet for detailed specifications on the 8087 numeric coprocessor. Perform the following steps to install the 8087 numeric coprocessor.

- 1. Remove the computer case by following the directions in *Removing the Computer Case* in this chapter.
- Install the numeric coprocessor by aligning the pins over the socket holes before carefully and firmly pressing them into place. The notched end of the chip should face toward the I/O cover plate, away from the power supply. Make sure it is oriented as shown in Figure 2-16 before closing the computer.

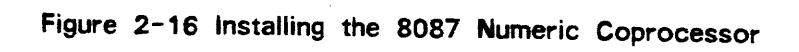

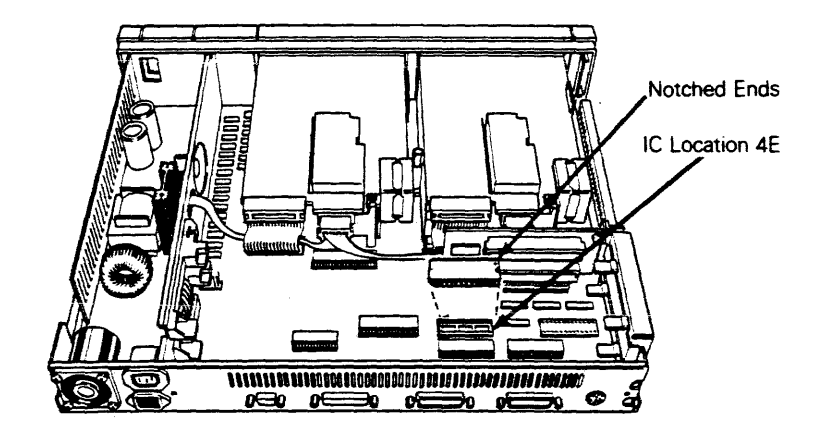

# 3 TROUBLESHOOTING

This chapter describes symptoms and solutions for problems you may encounter when servicing the computer. We have organized this chapter to help you repair the computer as quickly as possible. The Troubleshooting Flowchart appears after the list of required tools. The locations of any related procedures you need for troubleshooting are referenced on the flowchart.

| Required Tools and Recommended Materials                                                                                                  | - 3-2 |
|----------------------------------------------------------------------------------------------------|-------|
| Troubleshooting Quick Reference Guide<br>This guide lists areas you should suspect for certain<br>symptoms.                               | - 3-2 |
| Troubleshooting Flowchart                                                                                                    | - 3-3 |
| Installing the Operating System<br>Abbreviated MS-DOS installation instructions are located<br>here. Error messages appear in Appendix A. | - 3-8 |
| Error ListsContains problem/solution information.                                                                                         | - 3-8 |
| Installation Checklist                                                                                                    | - 3-9 |
| Checking the Power Supply Voltages                                                                                                    | 3-10  |
| Checking for Continuity                                                                                                    | 3-11  |
| Troubleshooting With the Overload LED<br>The purpose and location of the overload LED is provided.                                        | 3-11  |

# **Required Tools and Recommended Materials**

### Required Tools

You will need the tools listed below to perform the troubleshooting procedures in this chapter.

- Magnetic Phillips screwdriver, size 1 (to remove the power supply, speaker, and fan)
- Magnetic Phillips screwdriver, size 2 (to remove the computer case)
- Nutdriver, 3/8-inch, (to remove the disk drives)

#### **Recommended Materials**

- Digital multimeter (or an ohmmeter and voltmeter)
- Known good copy of the system diskette
- Two formatted blank scratch diskettes to test the diskette drives; only one scratch diskette is needed when testing a hard disk

## **Troubleshooting Quick Reference**

Table 3-1 provides a troubleshooting quick reference guide to suspect areas; the modules mentioned in the guide should not be automatically replaced when the listed symptoms are present.

Table 3-1 Troubleshooting Quick Reference Guide

| Symptom             | Suspect Item                   |
|---------------------|--------------------------------|
| No display, wavy    | Video cable connection         |
| display, wrong size | Monitor power cord connection  |
| display, or crooked | Brightness control             |
| display             | Computer power cord connection |
|                     | Monitor                        |
|                     | Voltage levels                 |
|                     | CPU logic board                |
| No fan              | Power cord connection          |
|                     | Fan                            |
|                     | Power supply                   |
|                     | Cables                         |
|                     | EMI filter                     |

Table 3-1 Troubleshooting Quick Reference Guide (Continued)

Symptom

Suspect Item

No beep

Fails self-test

Doesn't boot

Speaker Logic board Power supply Drive(s)

Logic board Power supply Drive(s)

Diskette Disk drives Power supply Logic board

Read errors Write errors Diskette Disk drives Power supply Logic board

Inoperative keys

Keyboard cable connection Keyboard Logic board

Active power supply overload LED

Drive Power supply CPU logic board

## **Troubleshooting Flowchart**

Follow the troubleshooting flowchart (Figure 3-1) and match the symptoms with the suggested solutions. The locations of related procedures you need are referenced on the flowchart.

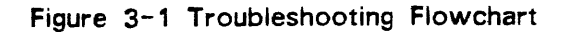

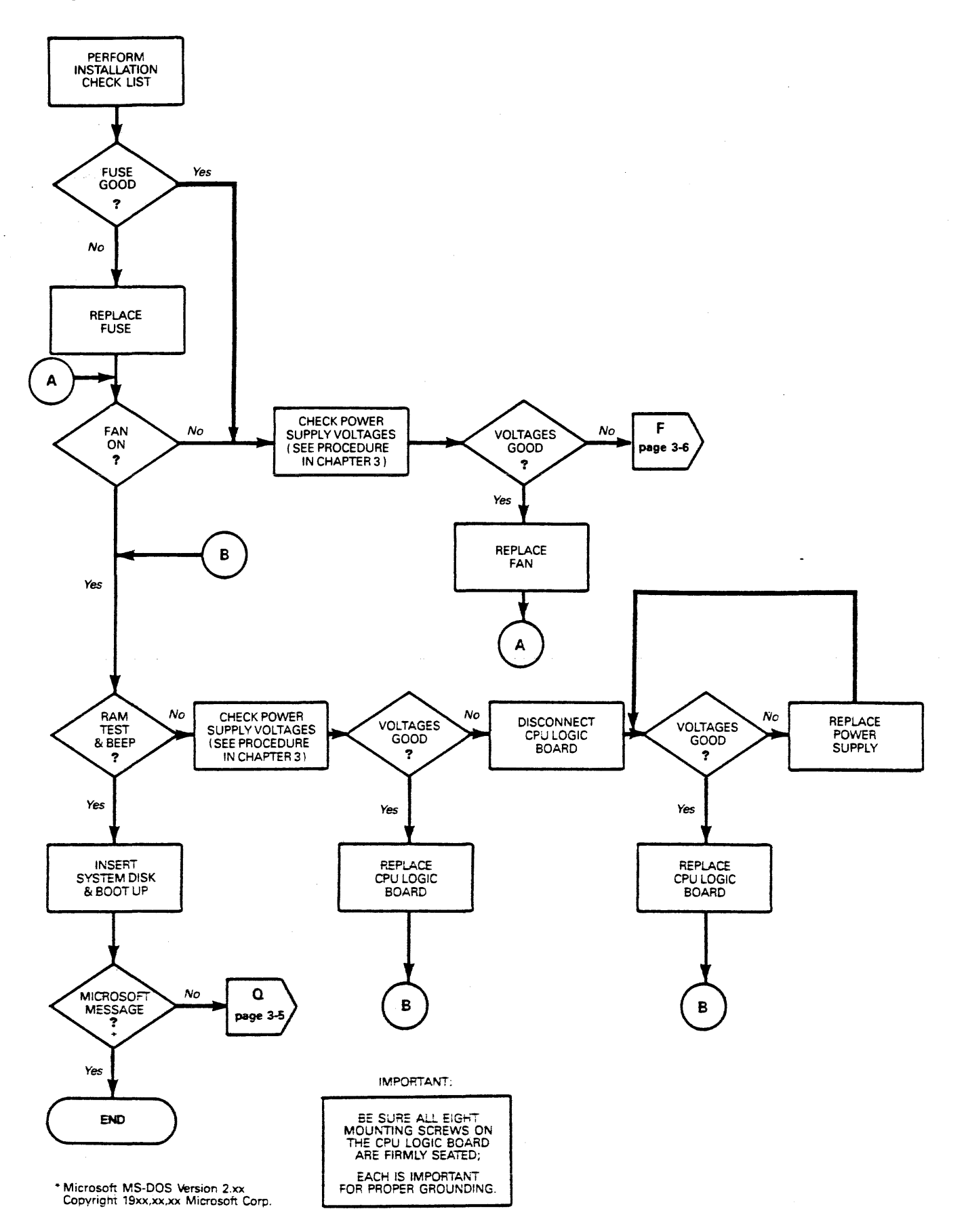

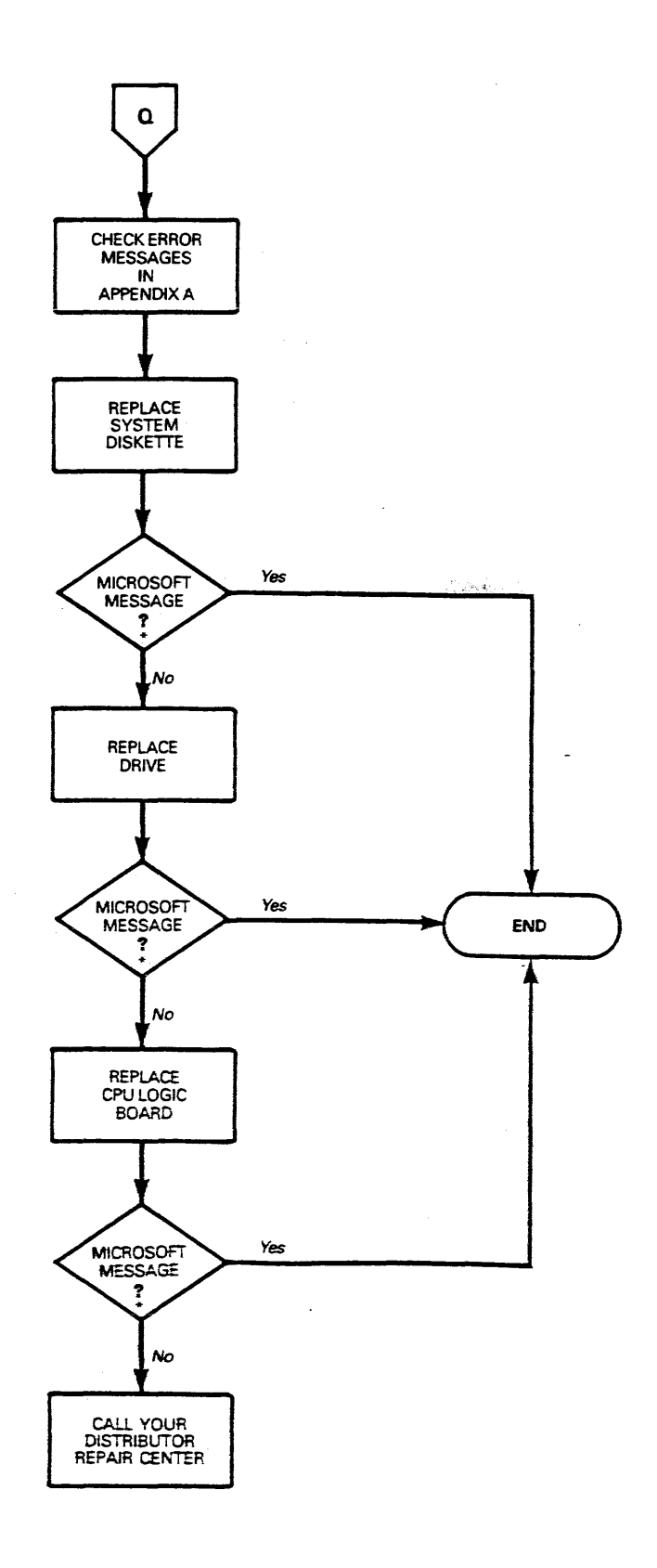

.

\* Microsoft MS-DOS Version 2.xx Copyright 19xx,xx,xx Microsoft Corp.

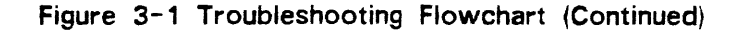

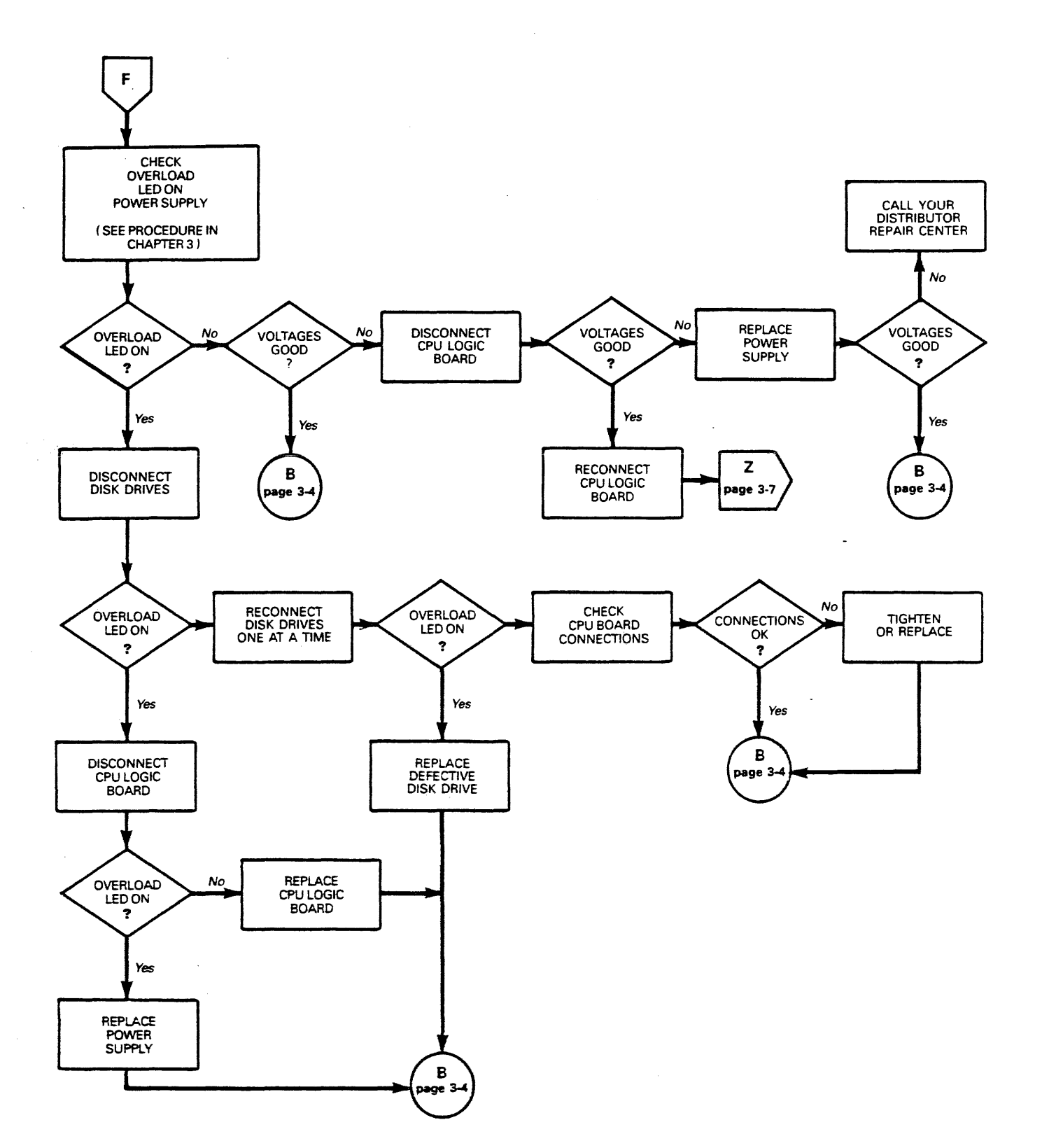

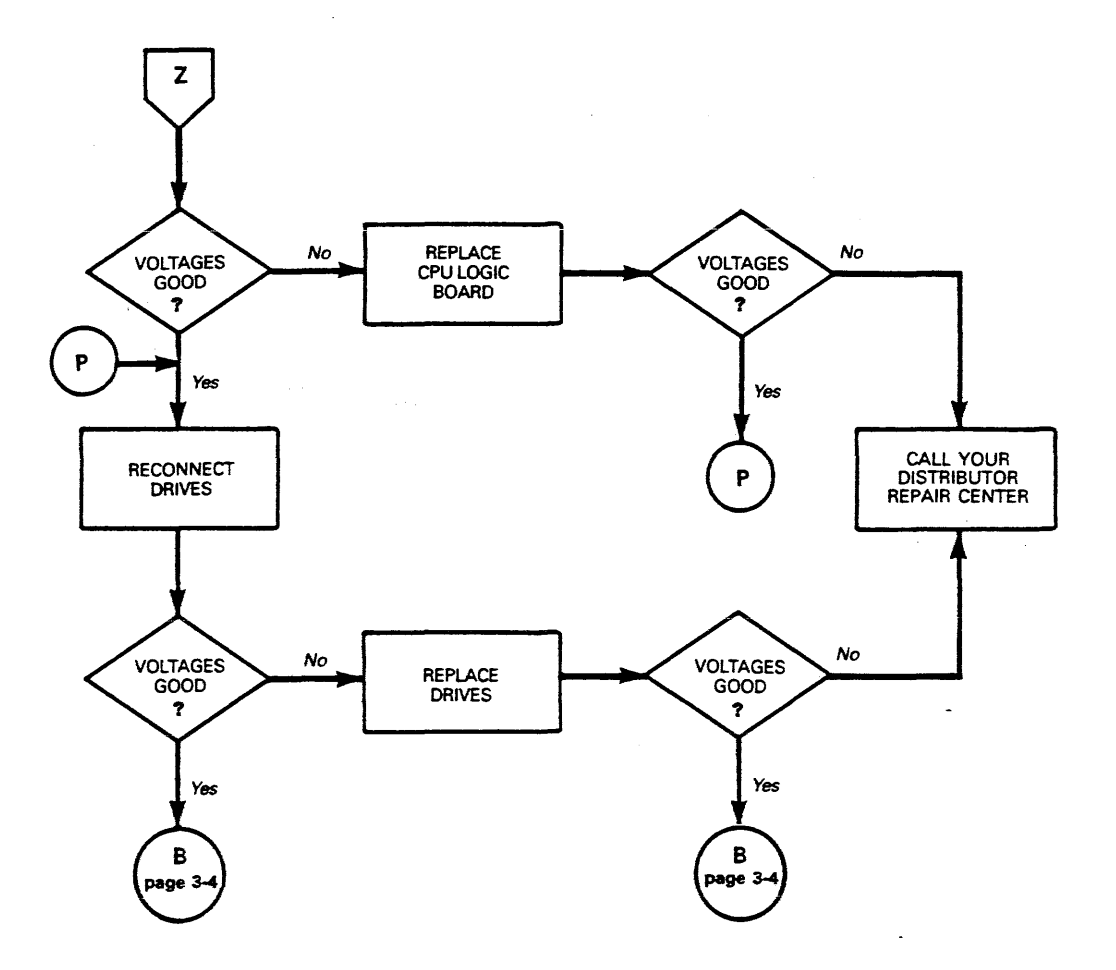

. . .

# Installing the Operating System

Perform the following steps to install MS-DOS. See Chapter 1 for a more complete procedure.

- 1. Turn the computer power on.
- 2. Insert the system diskette into the diskette drive, and close the drive latch.
- 3. Look for the "Booting MS-DOS" message on the monitor screen.
- 4. Type in the correct date and time when prompted by the system (see Chapter 1 for details).
- 5. The following message should appear 5 seconds after power on:

Wyse Technology Rev x.xx

If it doesn't, check the computer power cable, the power cable between the monitor and computer, and the video signal cable. If these are functional, check out the monitor and/or change the CPU logic board.

## **Error Lists**

This section provides possible solutions to a problem and/or screen messages you may encounter while troubleshooting.

Before Installing the Operating System

| Message/Problem                                      | Solution                                            |
|------------------------------------------------------|-----------------------------------------------------|
| Nonsystem Disk or Disk<br>Error Press a Key to Retry | Install the operating system, or replace the drive. |

### After Boot--Device or Software

| Nonsystem Disk or Disk<br>Error Press a Key to Retry | Replace the system disk (media may be worn), or replace the drive. |
|------------------------------------------------------|--------------------------------------------------------------------|
| Disk Controller Failed while                         | Check all drive logic and power connections, replace               |
| Booting                                              | CPU logic board, or replace disk drive.                            |

Many of the operating system (MS-DOS) error messages can help you locate the problem (see Appendix A for other MS-DOS error messages). Keep a good copy of the system diskette available. Malfunctions are often the result of bad media or missing portions of the system diskette data.
### Installation Checklist

#### Computer Checklist

The following checklist helps you to quickly determine whether the computer is installed correctly.

#### Environment

\_\_\_\_ Ambient room temperature is between 50 and 92 degrees Fahrenheit.

#### Keyboard

Keyboard cable connector is positioned correctly in the keyboard socket on the rear panel of the computer.

#### Monitor Cables

- \_\_\_\_\_ One end of the video signal cable is connected to the MONO DISPLAY port on the computer.
- \_\_\_\_\_ The opposite end of the video signal cable is connected to the 9-pin monitor port on the rear of the monitor.
- One end of the monitor power cable is plugged into the monitor.
- \_\_\_\_\_ The opposite end of the monitor power cable is plugged into the AC output on the rear of the computer.
  - Power rocker switch on the rear of the monitor is on.

#### Switches

\_\_\_\_\_ Monitor power switch is on.

\_\_\_\_\_ Computer power switch is off.

\_\_\_\_\_ DIP switch on CPU logic board is set correctly for your configuration, see Appendix D.

#### Options

#### Multifunction Backplane

Multifunction backplane is correctly installed.

Hard disk controller PCB is correctly installed.

\_\_\_\_\_ Hard disk drive is correctly installed.

Color Graphics Adapter PCB

\_\_\_\_\_ Color graphics adapter PCB is correctly installed.

AC Power Cord

\_\_\_\_\_

Female end of the computer power cord is plugged into the AC power input receptacle on the computer rear panel.

\_\_\_\_

\_ The male end is ready to be plugged into the wall outlet. Plug it in after the other connections are made.

### Checking the Power Supply Voltages

Perform the following steps with a voltmeter to check the power supply voltages:

- 1. Turn off the computer and remove the power cord from the wall socket.
- 2. Remove the computer casing (see Chapter 2 for details).
- 3. Find power supply connector J12 on the CPU logic board.
- 4. Connect one lead of the voltmeter to any of the system grounds, J12-5, -6, -7, or -8.
- 5. Plug the computer power cord back into the wall socket and turn on the computer.
- 7. Use the other lead to check the following voltages:

| J12-1  | for +5V <u>+</u> 5%V  |
|--------|-----------------------|
| J12-2  | for +5V <u>+</u> 5%V  |
| J12-3  | for +5V <u>+</u> 5%V  |
| J12-4  | for +5V <u>+</u> 5%V  |
| J12-5  | for GROUND            |
| J12-6  | for GROUND            |
| J12-7  | for GROUND            |
| J12-8  | for GROUND            |
| J12-9  | for +12V <u>+</u> 5%V |
| J12-10 | for +12V <u>+</u> 5%V |
| J12-11 | for -12V ± 10%V       |
|        |                       |

7. Turn off the computer and unplug the power cord.

- 8. If any voltages are out of tolerance, see the Troubleshooting Flowchart. Replace the suggested assembly.
- 9. Replace the computer case.
- 10. Replace the two mounting screws that secure the case to the rear panel. Tighten until secure.

### Checking for Continuity

Sometimes you can fix the problem without opening the computer. The problem could be a damaged cable, power cord, or AC input receptacle. Check these items for continuity when directed by the Troubleshooting Flowchart.

### Troubleshooting With the Overload LED

The overload LED is located at position D110 on the power supply PCB. This LED can help diagnose problems. You can see it when you remove the computer case. The computer must have AC power applied with the power switch on in order for the LED to function.

When the computer is operating correctly, the overload LED never lights. Look for the light when directed by the Troubleshooting Flowchart.

## 4 ILLUSTRATED PARTS LIST

This chapter provides information you need to order parts for your computer.

When ordering parts, please give the part number and part name. Figures are provided only for those assemblies indicated.

| Description                                                                          | Part No.         |
|--------------------------------------------------------------------------------------|------------------|
|                                                                                      |                  |
| Complete Keyboard Assembly                                                           | 10-011-01        |
| Bottom Keyboard (Figure 4-1)                                                         | 30-009-01        |
| Top Keyboard (Figure 4-2)                                                            | 30-010-01        |
| Keyboard Cable                                                                       | 94-038-01        |
| Keyboard PCB                                                                         | 99-043-01        |
| Fan Assembly (Figure 4-3)                                                            | 30-004-01        |
| WY-500 Monochrome Monitor Pedestal (Figure 4-4)<br>Add-On Pedestal for WY-500/WY-600 | 30-014-01        |
| Standalone Configuration                                                             | 30-035-01        |
| WY-600 Color Monitor Pedestal                                                        | <b>30-107-01</b> |
| A/C Assembly (Figure 4-5)                                                            | 31-007-01        |
| Speaker Assembly with Harness (Figure 4–6)                                           | 31-008-01        |
| Diskette Drive Assembly (Figure 4-7)                                                 | 31-009-01        |
| Hard Disk Drive Assembly with Brackets (Figure 4-8)                                  | 31-016-01        |
| Hard Disk Controller Assembly (Figure 4-9)                                           | 32-023-01        |
| Keyboard Harness with Ferrite Socket (Figure 4-10)                                   | 94-115-01        |
| Standard Backplane (Figure 4-11)                                                     | 99-041-01        |
| Power Supply                                                                         | 99-042-01        |
| AC Power Switch                                                                      | 80-808-01        |
| Multifunction Backplane                                                              | 99-044-01        |
| CPU Logic Board                                                                      | 99-049-01        |
| Fuse                                                                                 | 80-009-05        |

. .

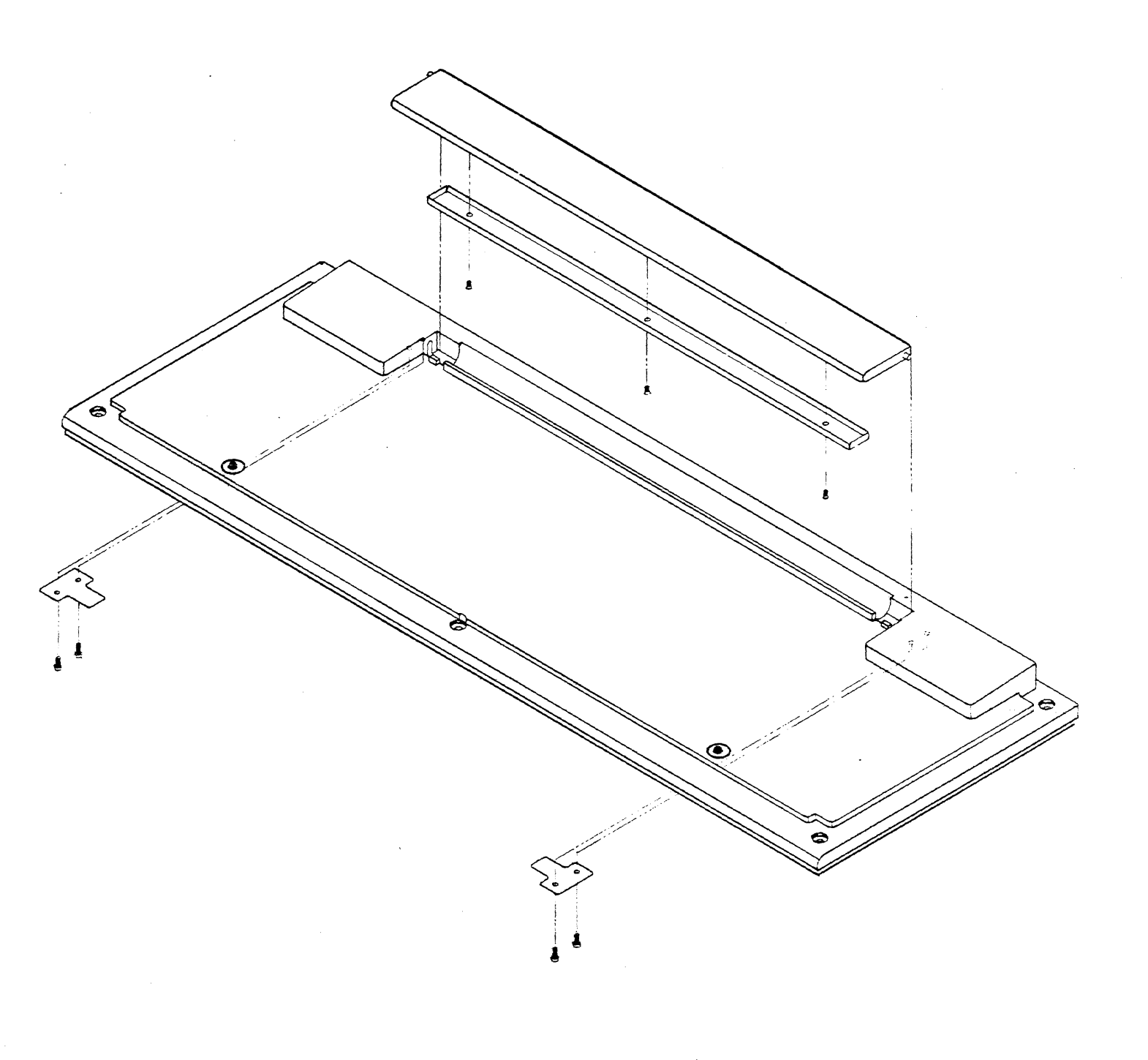

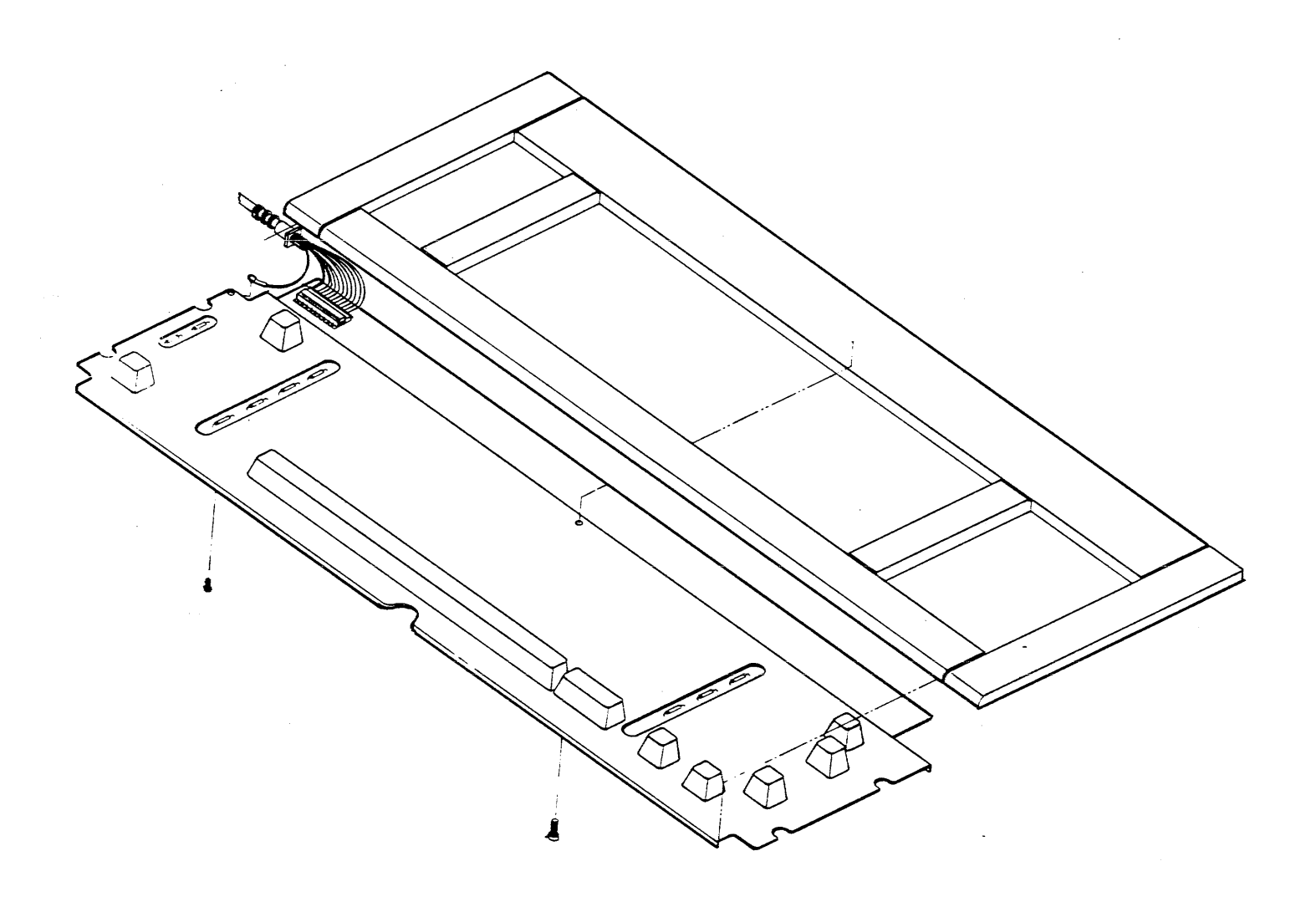

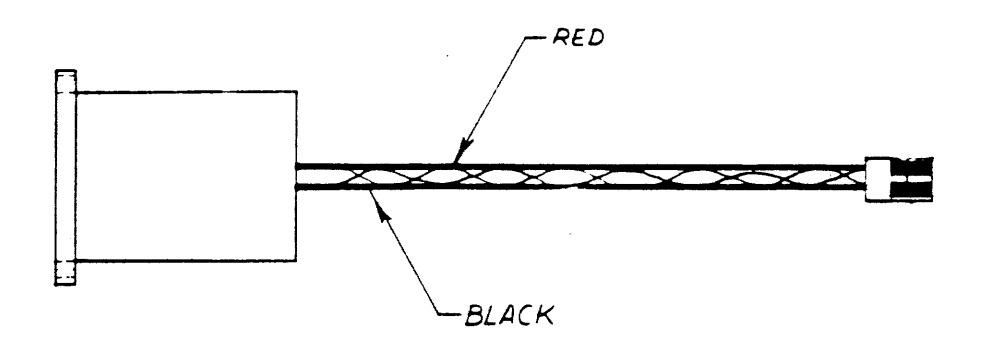

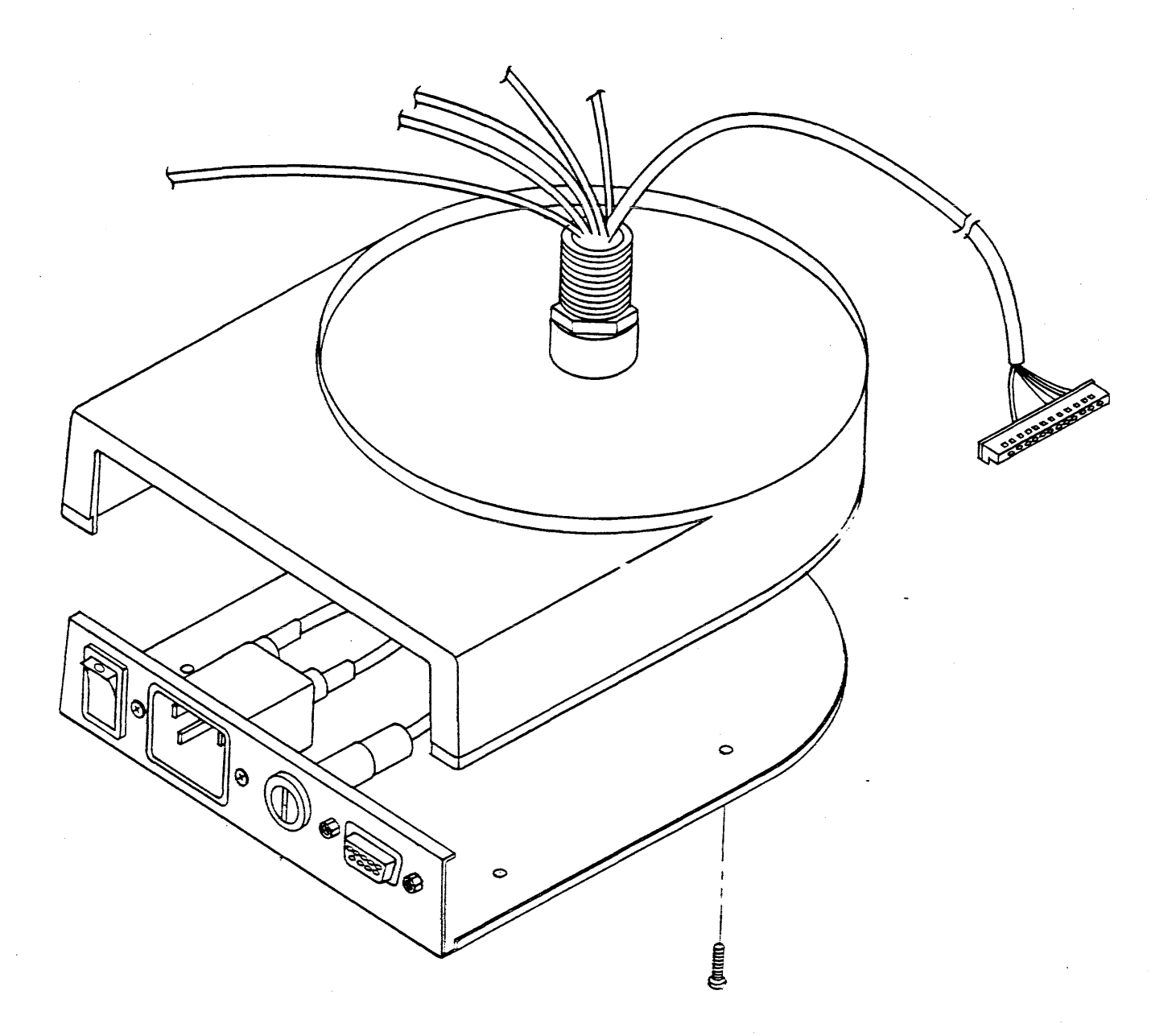

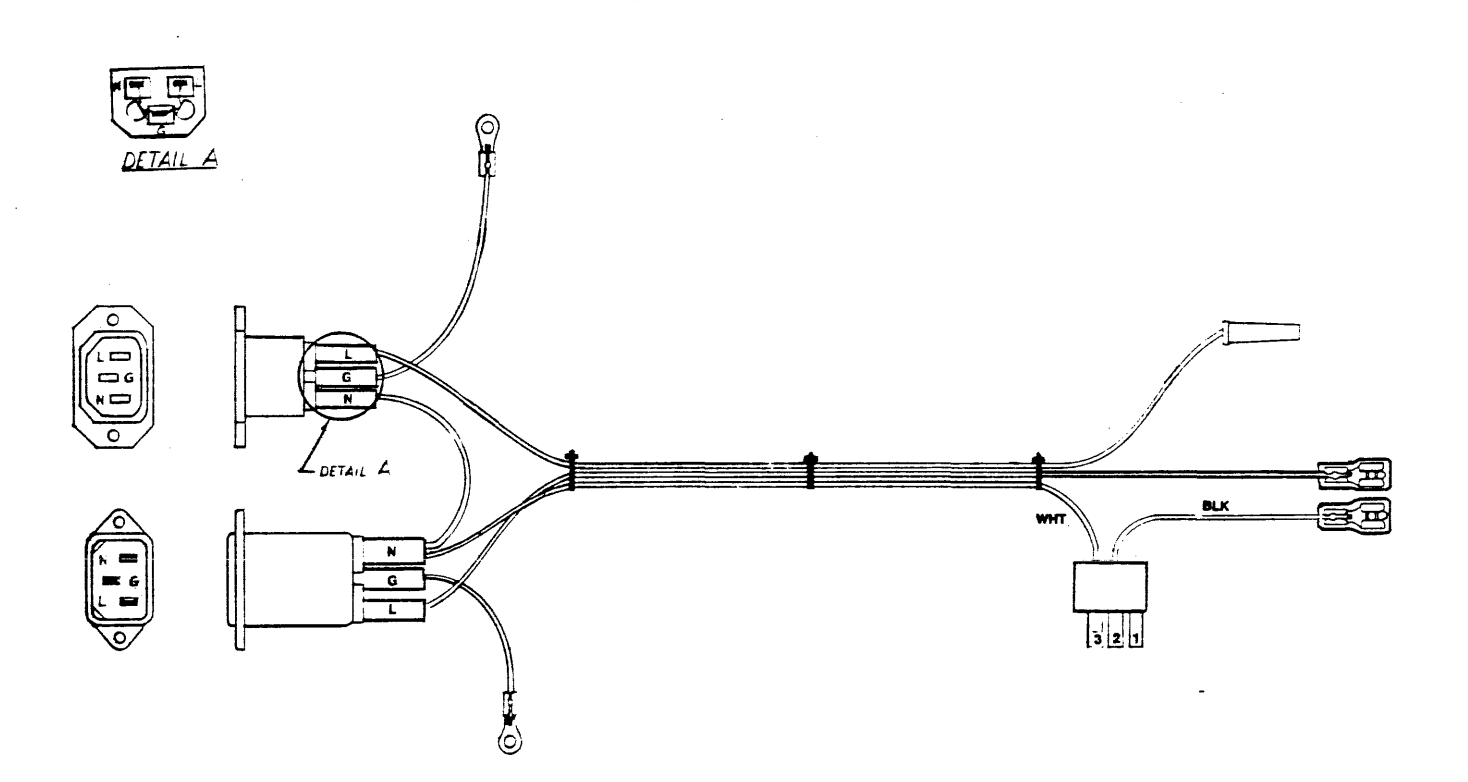

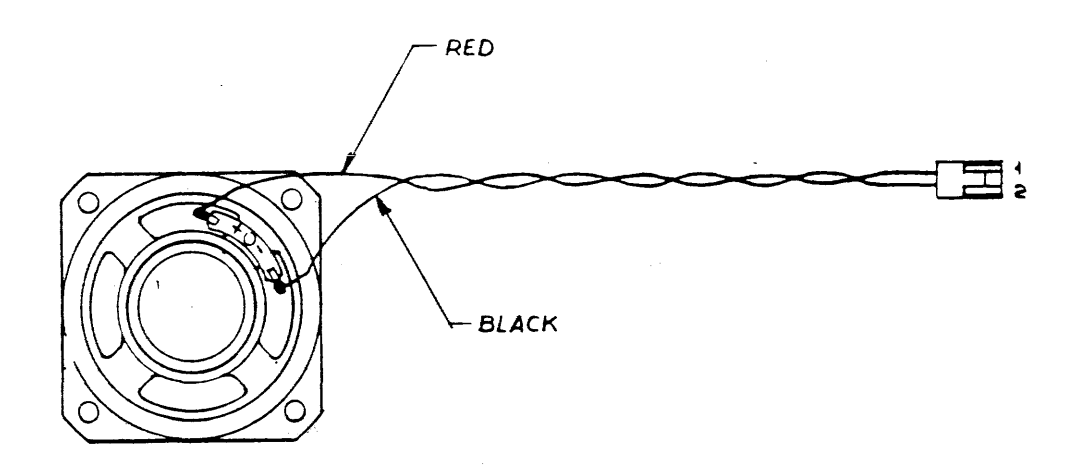

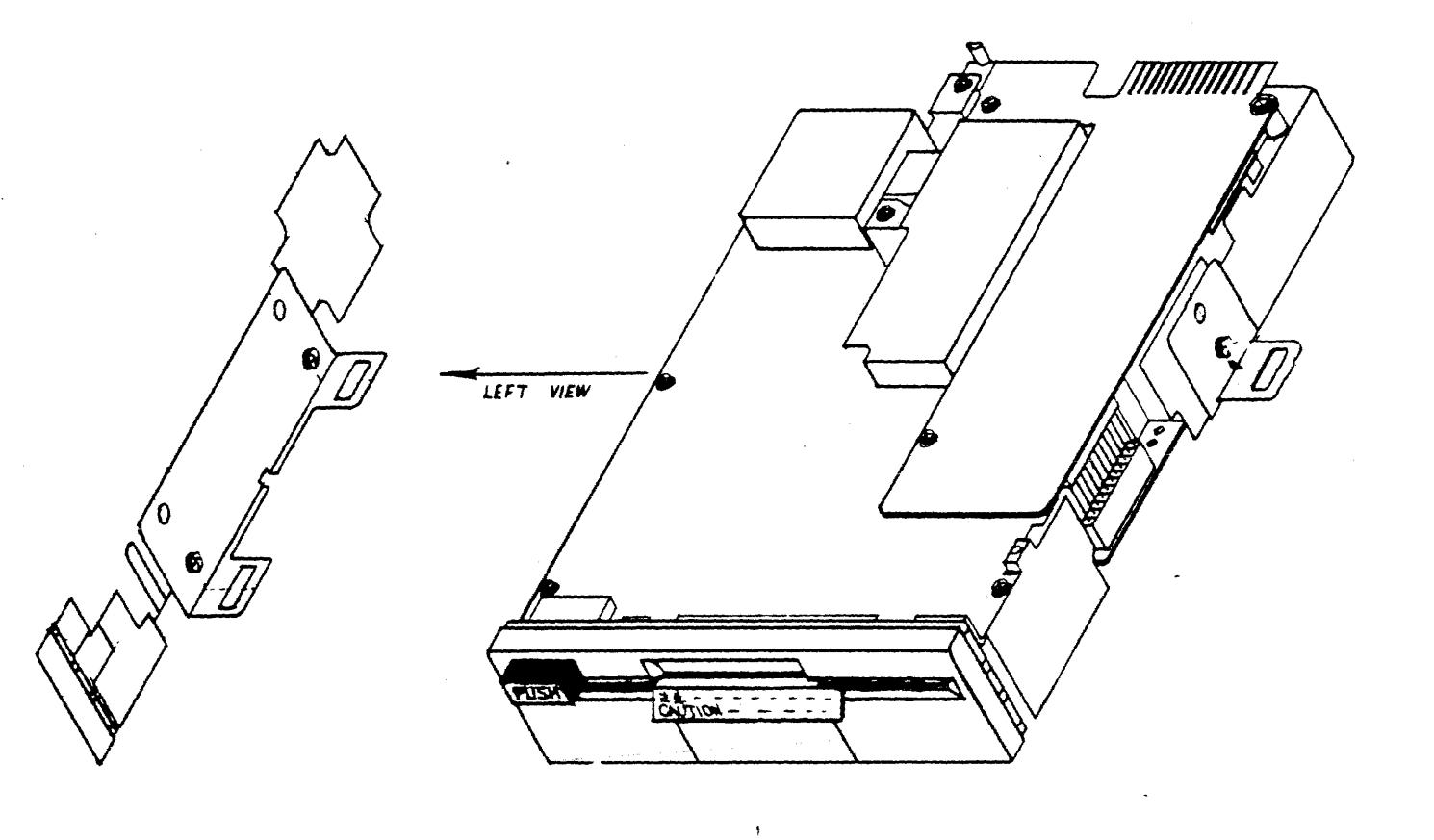

•

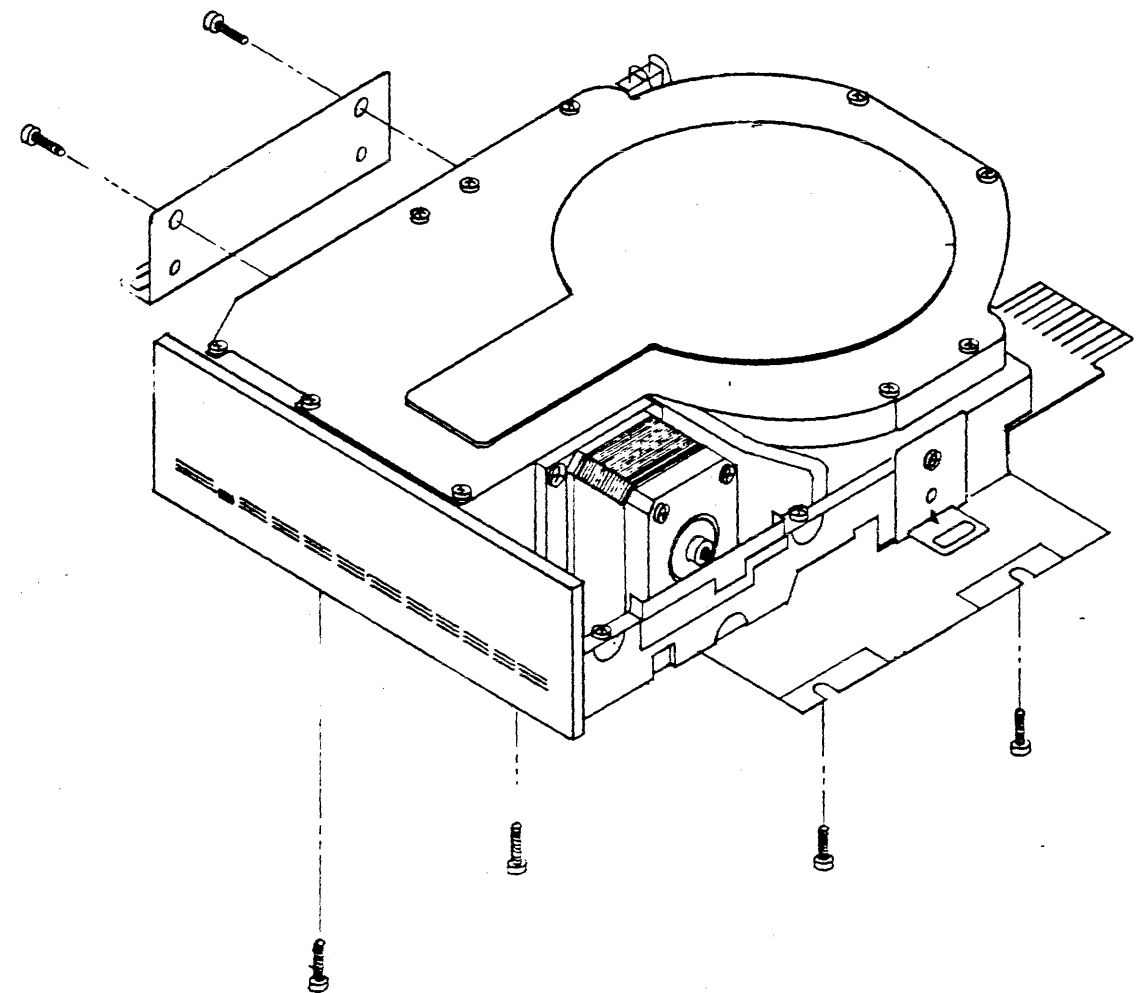

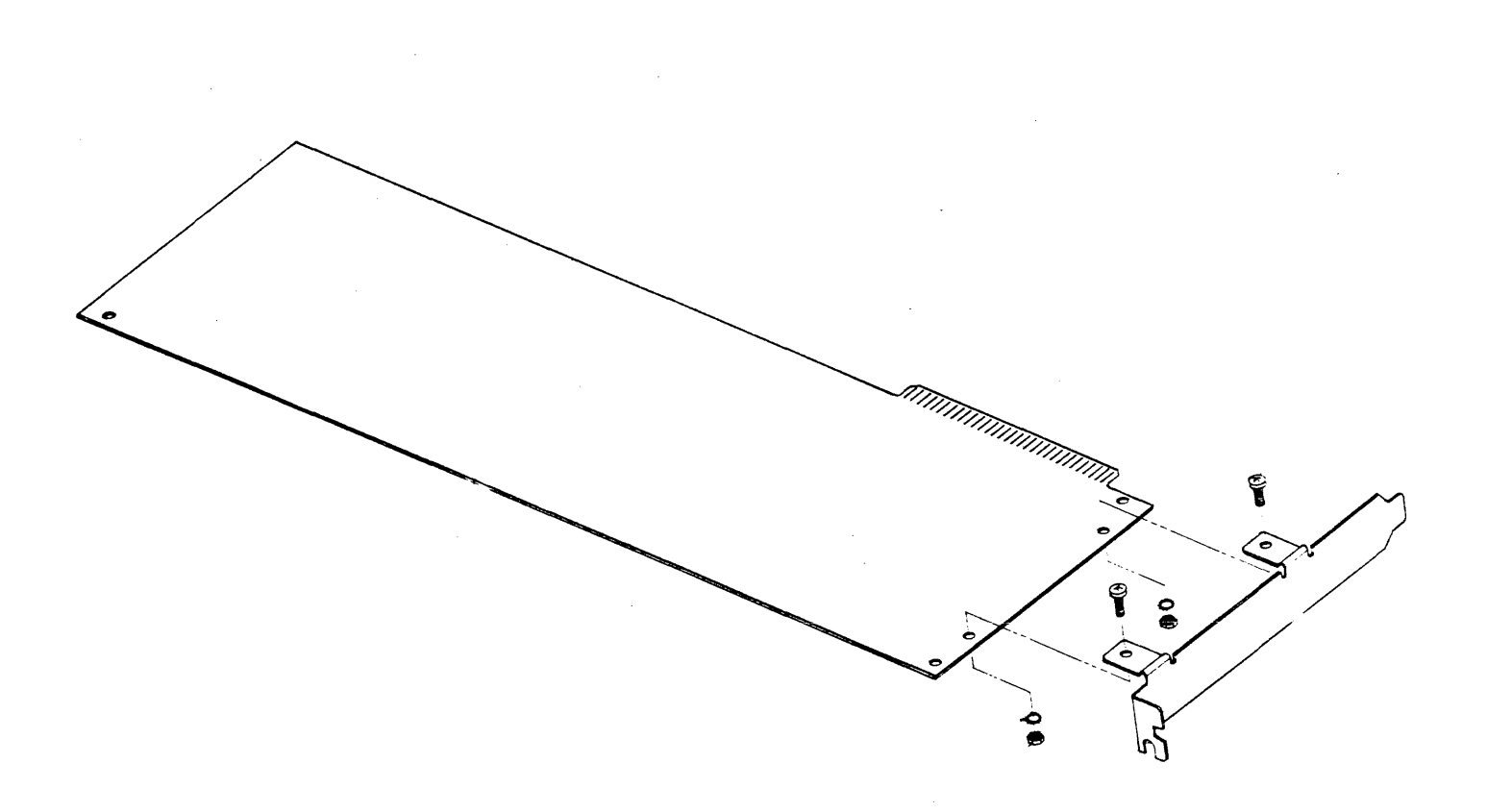

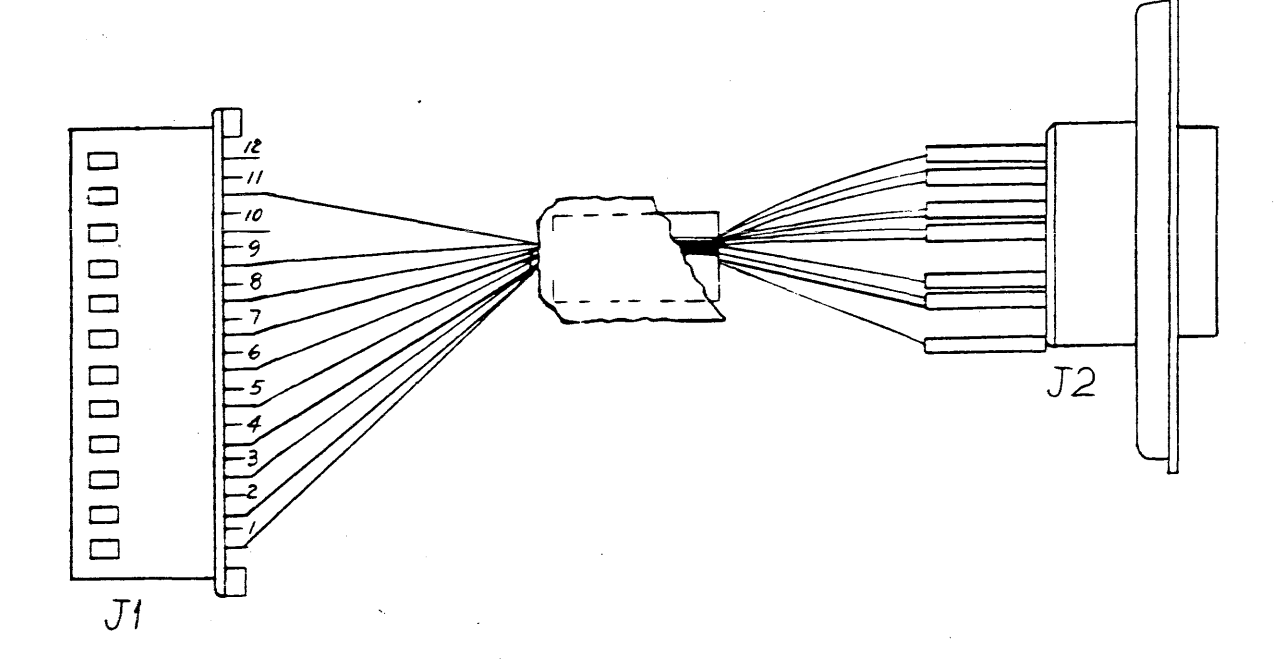

| Wire List |        |        |  |  |
|-----------|--------|--------|--|--|
| From      | То     | Color  |  |  |
| J1-1      | J2-Gnd | Black  |  |  |
| J1-2      | J2-3   | Purple |  |  |
| J1-3      | J2-2   | White1 |  |  |
| J1-4      | J2-1   | Yellow |  |  |
| J1-5      | J2-4   | Green  |  |  |
| J1-6      | J2-5   | White  |  |  |
| J1-7      | J2-6   | Blue   |  |  |
| J1-8      | J2-7   | Grey   |  |  |
| J1-9      | J2-8   | Red    |  |  |
| J1-10     | J2-9   | Orange |  |  |
| J1-11     | J2-10  | Brown  |  |  |
| J1-12     | NC     |        |  |  |

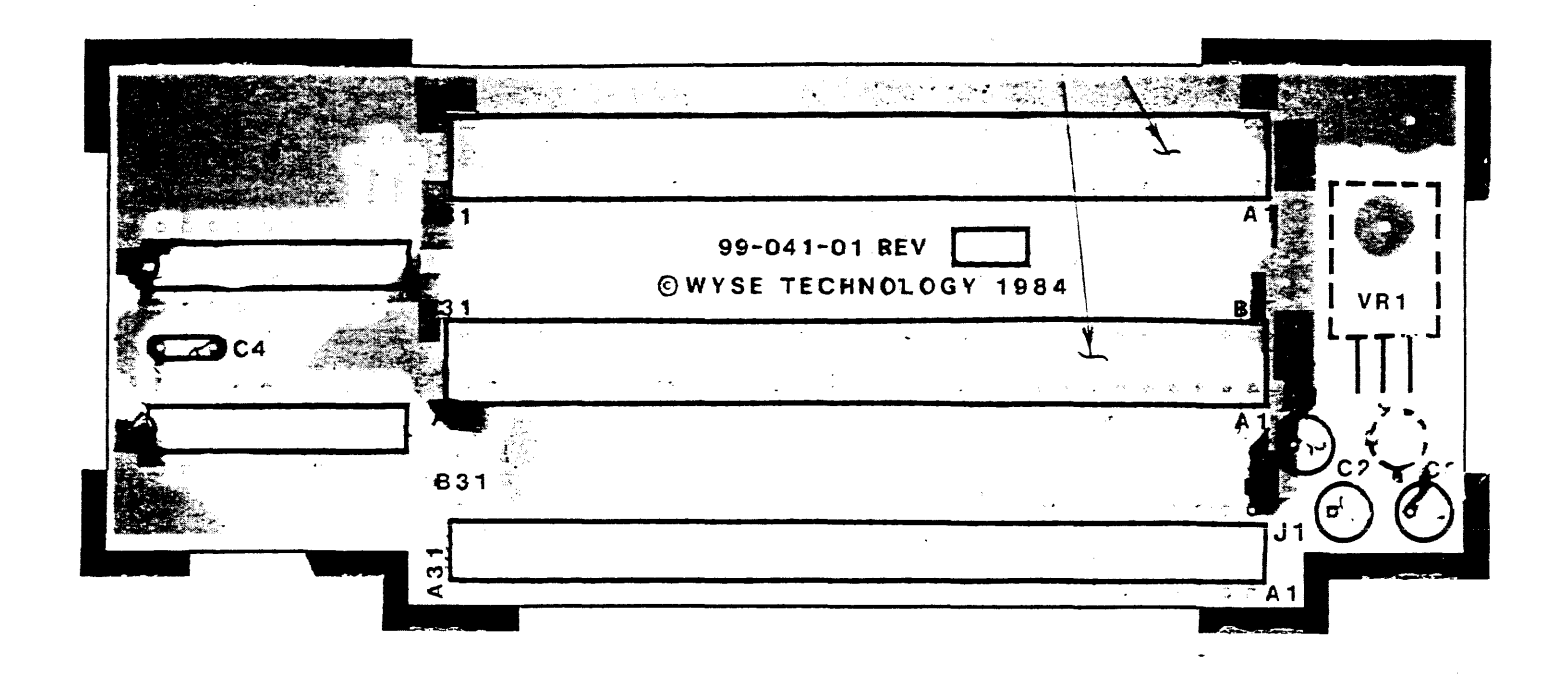

# 5 THEORY OF OPERATION

This chapter contains the following sections:

| Introduction                                                                                                    | 5-2  |
|----------------------------------------------------------------------------------------------------|------|
| System Functional Description An Overview of the computer is provided.                                                                                                    | 5-2  |
| CPU Logic Board Overview All components of the logic board are listed.                                                                                                    | 5-2  |
| CPU Logic Board Architecture                                                                                                    | 5-3  |
| CPU Logic Board Configuration The 10-bit DIP switch on the CPU logic board is described.                                                                                           | 5-6  |
| Speaker Interface The speaker interface description is located here.                                                                                                    | 5-7- |
| Diskette DriveA brief description of the diskette drive is provided.                                                                                                    | 5-7  |
| Diskette Drive Controller The diskette drive controller location and description are included.                                                                                     | 5-7  |
| Keyboard A brief keyboard description is provided.                                                                                                    | 5-7  |
| Power Supply                                                                                                    | 5-8  |
| Detailed Theory of Operation<br>The theory of operation for the CPU, memory, I/O port,<br>keyboard, system port, diskette drive, and standard<br>backplane subsystems is provided. | 5-11 |

### Introduction

You may want to identify certain components as you read about them. The text identifies each component with the X-Y coordinate system. This system helps you locate components on the printed circuit board that are referred to in the schematics. Following is a brief explanation of the coordinate system.

A set of alphabetical coordinates (A, B, C, etc.) runs the length of the CPU logic board. A set of numerical coordinates (1, 2, 3, etc.) runs along the width of the board. These coordinates form an X-Y grid. Each component's X-Y coordinate is printed next to it on the board.

### System Functional Description

This unit is a desktop personal computer designed to be software/hardware compatible with the IBM PC/XT. The computer unit contains the CPU logic board, a power supply, a speaker, two 5 1/4-inch, 360K, half-height diskette drives (or one diskette and one hard disk drive); two RS-232C serial communications ports, one parallel printer port, a monochrome display output, a keyboard interface, two IBM PC/XT-compatible expansion slots in a standard backplane (I/O bus connector), and 256K of RAM.

### **CPU Logic Board Overview**

The CPU logic board is the heart of the computer. Hardware on the board consists of a 5 MHz 8088 microprocessor, 256K dynamic RAM, monochrome display logic, interface for two diskette drives, two RS-232C serial ports, one parallel printer port, a keyboard interface, a speaker output, and an expansion bus interface connector. An on-board socket to accommodate an optional 8087 floating-point numeric coprocessor is also provided.

A standard backplane plugged into the expansion bus interface connector provides two slots for full-size IBM PC/XT-compatible expansion boards.

Jumper selection allows the use of 256K dynamic RAM chips in place of 64K dynamic RAM chips for future memory expansion to 640K on-board memory. See Appendix E for a jumper summary.

The display output is compatible with either the WY-500 or IBM compatible monochrome monitors.

The video display circuitry, COM1 serial port, and LPT1 parallel port may be disabled to accommodate a variety of IBM expansion boards that occupy the same address space.

The CPU logic board is IBM PC/XT-compatible at the memory and I/O map level with the exception of BASIC ROM.

### **CPU Logic Board Architecture**

Architecturally, the CPU logic board consists of the following subsystems: CPU, memory, diskette drive, I/O port, display, keyboard, and system port logic.

Communication between subsystems is achieved through a bus system, which is illustrated in the block diagram in Figure 5-1. The bus system consists of system address bus (ABUS), system data bus (DBUS), and system control bus (CBUS).

The ABUS and DBUS are generated from the multiplexed 8088 address/data bus (ADBUS). The CBUS consists of memory and I/O read/write command lines. The DBUS is buffered for fanout reasons to generate several additional data busses: XDBUS, YDBUS, memory data bus (MDBUS), and video data bus (VDBUS).

The XDBUS communicates with boot ROM, DMA controller, DMA extended address register, interrupt controller, timer, keyboard scanner, configuration switch port, and system control/status registers.

The YDBUS communicates with the CRT controller, video control/status ports, asynchronous communication controller, parallel printer port, diskette drive controller, and diskette control port.

The MDBUS communicates with system main memory.

The VDBUS is a 16-bit video memory bus, consisting of an eight-bit character bus and an eight-bit character attribute bus. The character bus is accessed on even addresses. The attribute bus is accessed on odd addresses.

Figure 5-2 illustrates the computer system memory map. Table 5-1 provides an I/O address map.

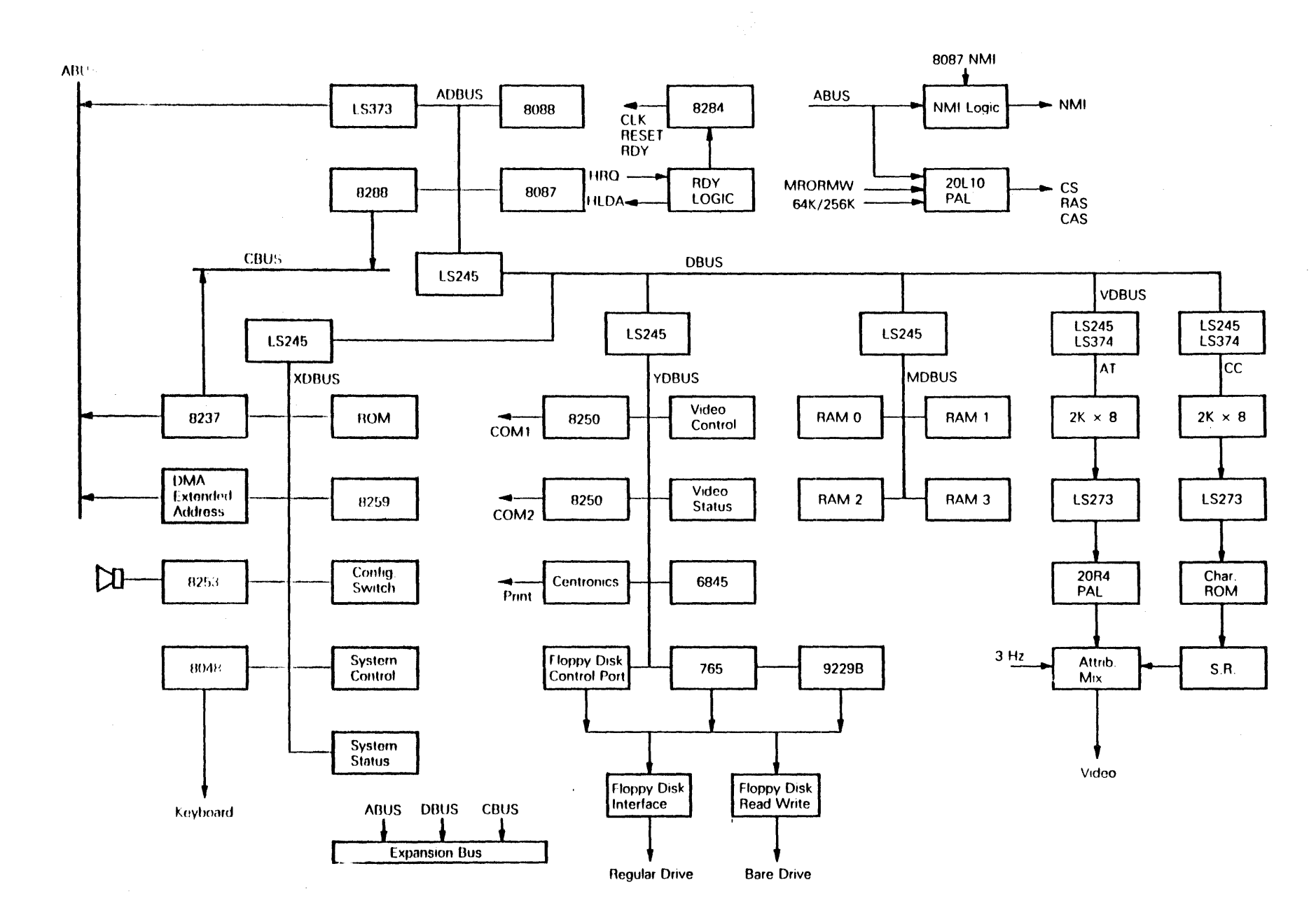

Theory 5-4

Figure 5-2 System Memory Map

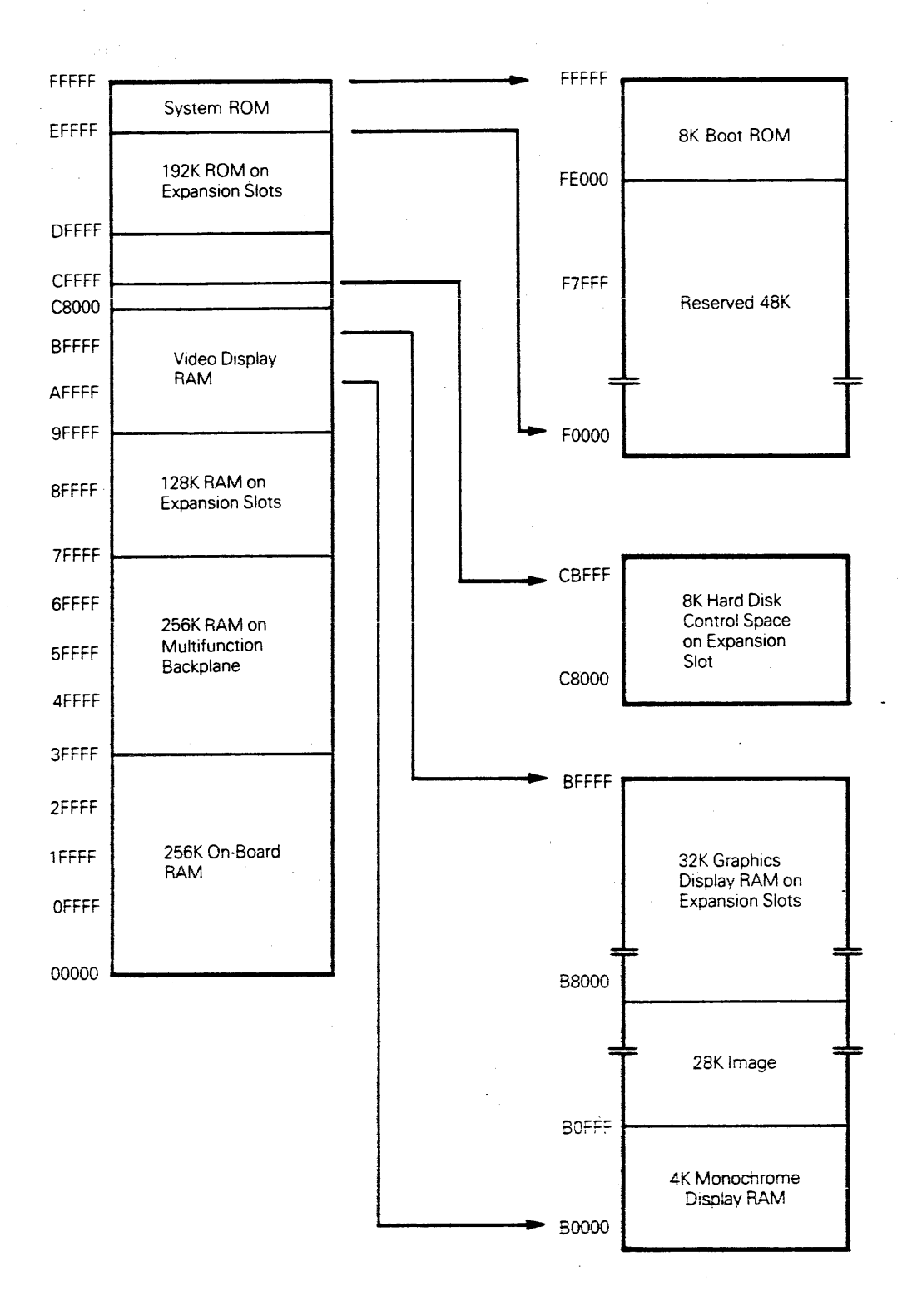

| Table ! | 5-1 | 1/0 | Address | Map |
|---------|-----|-----|---------|-----|
|---------|-----|-----|---------|-----|

| I/O Hex<br>Address | I/O Devic | Description                             |
|--------------------|-----------|-----------------------------------------|
| 000-00F            | 8237-A    | DMA controller                          |
| 020-021            | 8259      | interrupt controller                    |
| 040                | 8253      | IRQ0 MSDOS system timer                 |
| 041                | 8253      | RAM refresh counter                     |
| 042                | 8253      | Speaker tone counter                    |
| 043                | 8253      | Timer control port                      |
| 060                | port      | Keyboard scan code port                 |
| 061                | port      | System control port                     |
| 062                | port      | System status/configuration switch port |
| 080-083            | port      | DMA extended address port               |
| 0A0                | port      | NMI enable port                         |
| 2F8-2FF            | 8250      | COM2 controller                         |
| 3B4                | 6845      | Monochrome display address port         |
| 3B5                | 6845      | Monochrome display parameter port       |
| 3B8                | port      | Monochrome video control port           |
| 3BA                | port      | Monochrome video status port            |
| 3BC                | port      | Parallel printer data port              |
| 3BD                | port      | Parallel status port                    |
| 3BE                | port      | Parallel control port                   |
| 3D4                | 6845      | Color display address port              |
| 3D5                | 6845      | Color display parameter port            |
| 3F0                | port      | Diskette control port                   |
| 3F4                | 8272      | Diskette controller                     |
| 3F5                | 8272      | Diskette controller data port           |
| 3F8-3FF            | port      | COM1 controller                         |

### **CPU Logic Board Configuration**

The CPU logic board is configured through a ten-bit dual-inline package (DIP) switch located at IC position 1K. These switches are read by the processor to determine the options that have been installed in the system. If the switch settings do not correspond to the installed options, behavior of the computer may be unpredictable. See Appendix D for switch setting details.

### Speaker Interface

The 2-1/4 inch speaker has a two-pin unpolarized connector and is driven from either an output bit at system control port 61H or from a timer clock channel. The output is programmable by the 8253-5 timer with a 1.19 MHz clock input. The timer gate is controlled by an output-port bit (hex address 043).

### **Diskette Drive**

The basic computer system has two 360K half-height diskette drives. The diskette drive uses modified frequency modulation to read and write digital data. Optionally, the computer can contain one diskette and one hard disk drive. See Appendix B for option specifications. Refer to Appendix C for diskette drive specifications.

Data is read from the diskette by data-recovery circuitry, consisting of a read amplifier, differentiator, zero-crossing detector, and digitizing circuits. All data decoding is done by the controller on the CPU logic board.

### **Diskette Drive Controller**

The diskette drive controller is located on the CPU logic board in the computer case. It connects to the disk drives through two internal, daisy-chained flat cables.

The controller is designed for double-density, modified frequency modulation-coded diskette drives and uses write precompensation with a digital phase-lock loop for clock and data recovery. The controller is a fully programmable device. The controller supports the write-protect feature of the drive. The controller is buffered on the I/O bus and uses direct memory access for record data transfers. An IRQ interrupt indicates when an operation is complete that requires processor attention.

Refer to Appendix C for the diskette drive controller connector specifications and a description of the output and input lines.

### Keyboard

The keyboard connects to a DIN connector on the rear of the computer with its coiled cable. The ten-wire cable has +5 VDC, ground, one return data line, and seven scan lines.

The 83-key keyboard is arranged with a standard typewriter keyboard layout in the center, ten function keys on the left side, and a 15-key numeric keypad on the right side. The numeric keypad is marked for numeric entry, calculator pad, screen edit, and cursor control. See Appendix C for keyboard interface connector specifications.

### **Power Supply**

The direct current (DC) power supply consists of an internal three-output switch-mode 100-watt power supply. The supply is located in its own compartment in the computer unit and supplies power to the system, the keyboard, and the system options. It supplies 11 amps at +5 VDC  $\pm$ 5%, 3 amps of +12 VDC  $\pm$ 5%, and .22 amps of -12 VDC  $\pm$ 10%. Note that -5 VDC is not generated within the system power supply. A voltage regulator located on the standard backplane or optional multifunction backplane supplies the -5 volts.

Figure 5-3 is a block diagram of the power supply. Figure 5-4 illustrates the locations of the power supply connectors and major components. See Appendix C for power supply specifications.

The CPU logic board draws approximately 5.5 amps of +5 VDC, allowing an equal amount of power (5.5 amps) for the option boards, disk drive circuitry, and the keyboard. The +12 VDC and -12 VDC power the EIA drivers for the serial communications subsystems. A regulated -5 VDC  $\pm$ 10% is also available for option boards in both of the expansion slots.

The monochrome monitor has its own power supply. It receives alternating current (AC) power from the computer unit power. One amp of AC power for the monitor is switched on and off via the power on/off switch located on the rear of the monitor base (Figure 1-4). See Appendix C for power supply specifications.

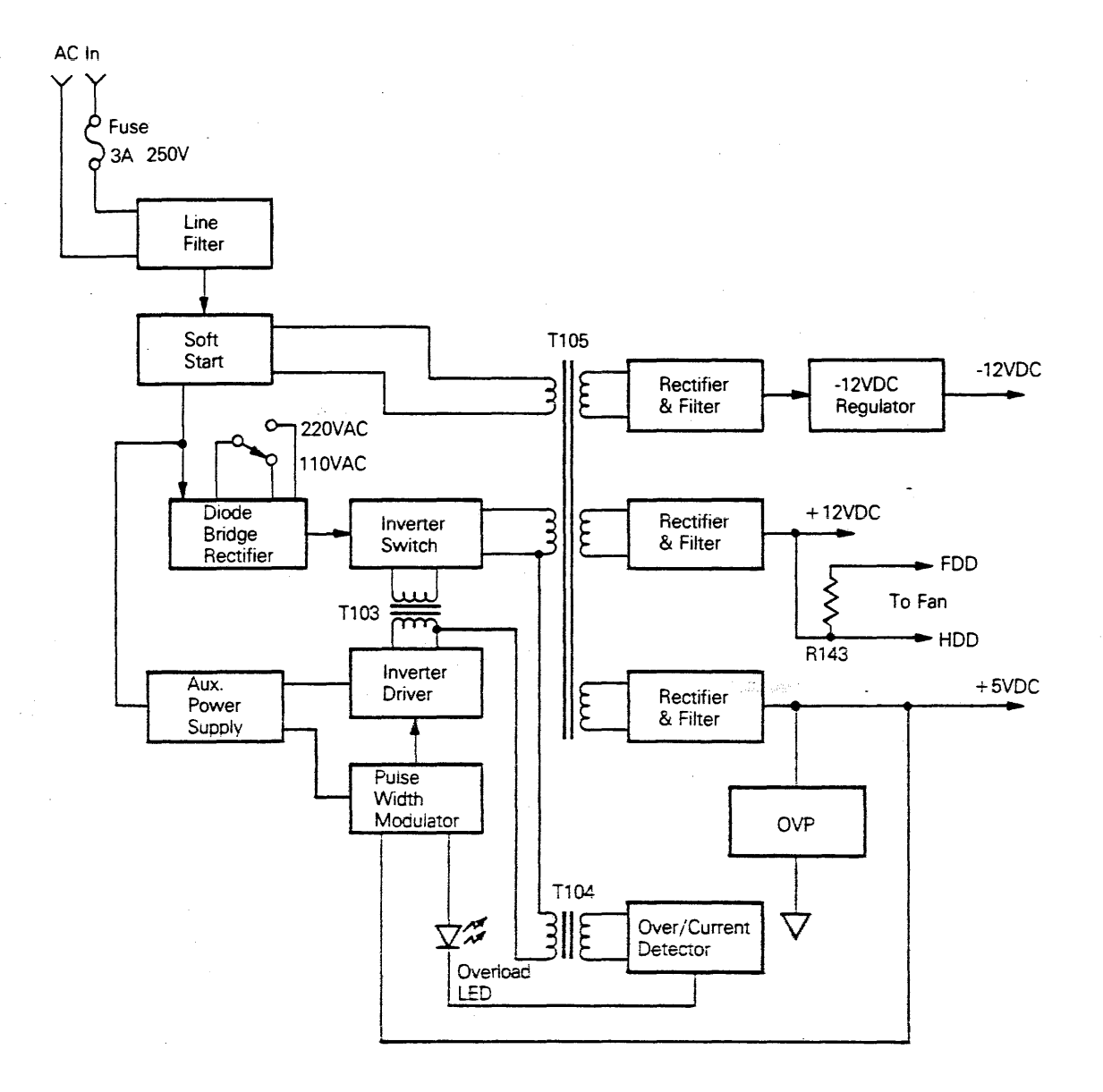

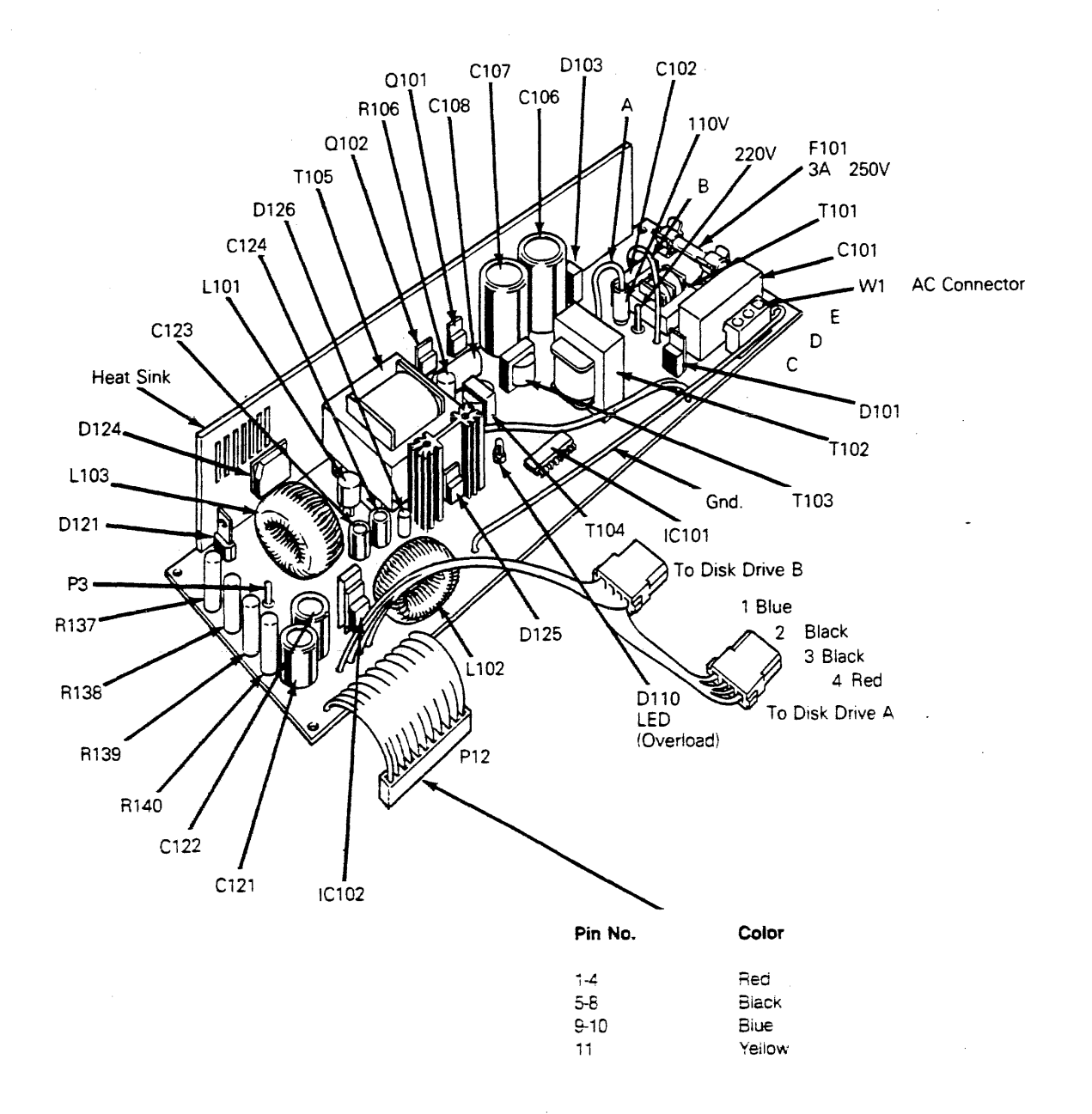

#### Over-Voltage/Over-Current Protection

A "crow-bar" circuit on the +5 VDC output provides over-voltage protection. The +5 VDC output exceeds a specified threshold voltage, SCR D121 fires, shorting the +5 VDC output. This action prevents the DC output from exceeding safe voltage levels and avoids stress on circuit components powered by the +5 VDC bus. The nominal voltage is 110 VAC and the rating is fast blow, three amps, 250 volts.

Overload transformer T104 provides over-current protection. If excessive load current is drawn from the power supply, it is reflected through this transformer. A sufficient voltage is then developed across R120 and turns on transistor Q107. Q107 sends a signal to inverter driver IC101 to turn off. IC101 will switch on or off, depending on the signal from Q107.

### Detailed Theory of Operation

#### CPU Subsystem

The CPU subsystem consists of an Intel 8088 microprocessor (IC 4F) operating at 4.77 MHz, a blank socket reserved for an optional 8087 numeric coprocessor (IC 4E), an 8284 timing generator (IC 5J), an 8288 bus controller (IC 5L), an 8259 interrupt controller (IC 2L), an 8237 DMA controller (IC 2R), 'LS670 DMA page register (IC 4P), 16K of available boot ROM space(IC 2P), and an 8253 system timer (IC 2M). See pages 1 and 2 of the CPU logic board.

Microprocessor--The microprocessor in the computer is the same Intel 8088 CPU in the IBM PC/XT. It's an eight-bit microprocessor with a 16-bit internal architecture and is capable of addressing up to one megabyte of memory. It operates at 4.77 MHz in maximum mode. Maximum mode allows for coprocessors in the system. The CPU is run without wait states for memory accesses, which translates to four 8088 clocks (840ns). I/O cycles incur one wait state which result in an access time of 1050ns. Refer to the Intel Microsystem Components Handbook Vol. 1 for a detailed description of the 8088.

The 8088 or 8087 (when installed) may drive the ADBUS and status lines, -S0, -S1, and -S2. Selection is determined by the RQ/GT signal. The 8088, 8087, or 8237 may drive the ABUS and CBUS. Wait state logic determines selection.

Timing Generator—The Intel 8284A, Harris 82C84, or equivalent timing generator chip generates the system clock for the 8088, clocks for various peripheral support chips, system reset, and provides READY synchronization between the 8088 CPU and the 8087 numeric coprocessor during bus arbitration.

The oscillator frequency input to the 8284 is defined as three times the required CPU system clock frequency of 4.77 MHz. Therefore, a 14.51818 MHz crystal oscillator (Y2) is used. The peripheral clock output (PCLK) is one-half the system clock frequency, 2.386 MHz.

**Bus Controller**—The Intel 8288 bus controller chip generates command and control signals with bipolar drive capability and proper timing by decoding the following 8088 status lines: -S0, /S1, and /S2. Refer to the Intel Microsystem Components Handbook Vol. 1 for a detailed description of the 8288.

The 8288 chip is used in the system bus mode where no command is issued until 115ns after -AEN is asserted. -AEN is a signal used during bus control transitions between the 8088/8087 and the 8237.

Status lines are pulled up by 10K resistors to ensure proper state at power-on time. Command lines are pulled up by 10K resistors to prevent floating signals during bus control transitions between the 8088/8087 and 8237.

Interrupt Controller--The Intel 8259A interrupt controller chip is a peripheral support chip to the 8088. It's used to handle eight vectored priority interrupts to minimize CPU overhead in servicing peripheral devices. The chip is accessed by the 8088 via the XDBUS. The chip contains internal registers which occupy I/O address space 020:021. Refer to the Intel Microsystem Components Handbook Vol. 1 for a detailed description of the 8259A.

The 8259 supports the following eight interrupt channels in edge-triggered mode with IRQ0 being the highest priority and IRQ7 the lowest priority:

| IRQ0 | Timer     |
|------|-----------|
| IRQ1 | Keyboard  |
| IRQ2 | Expansion |
| IRQ3 | COM2      |
| IRQ4 | COM1      |
| IRQ5 | Expansion |
| IRQ6 | Diskette  |
| IRQ7 | LPT1      |

Upon receiving an interrupt request (IRQ) from one of the peripheral devices, the 8259 asserts its INT line to the 8088 if the particular interrupt is enabled. It expects to receive an interrupt acknowledge (INTA) from the 8288 bus controller chip. After detecting INTA, the 8259 places a preprogrammed interrupt vector, corresponding to the interrupt request, on the XDBUS. The interrupt vector will then be read by the 8088.

Direct Memory Access (DMA) Controller--The Intel 8237A-5 DMA controller chip, operating at 4.77 MHz, is a fully programmable peripheral support chip to the 8088 CPU. It improves system performance by allowing external devices to directly transfer data to and from main memory. The chip is accessed by the 8088 via the XDBUS. The chip contains internal registers which occupy I/O address space 000:00F. Table 5-2 lists the internal registers to the 8237-A chip.

#### Table 5-2 8237-A Internal Registers

Address Description

| 000 | Channel 0 current address register          |
|-----|---------------------------------------------|
| 001 | Channel 0 current word count register       |
| 002 | Channel 1 current address register          |
| 003 | Channel 1 current word count register       |
| 004 | Channel 2 current address register          |
| 005 | Channel 2 current word count register       |
| 006 | Channel 3 current address register          |
| 007 | Channel 3 current address register          |
| 008 | DMA command/status register                 |
| 009 | DMA request register                        |
| A00 | DMA mask register                           |
| 00B | DMA mode register                           |
| 00C | Clear byte pointer bit command              |
| 00D | DMA temporary register/master clear command |
| 00E | Clear mask register command                 |
| 00F | Write mask register command                 |
|     |                                             |

The 8237-A chip supports the following four DMA channels:

| DRQ0 | Dynamic RAM refresh |
|------|---------------------|
| DRQ1 | Expansion bus       |
| DRQ2 | Diskette            |
| DRQ3 | Expansion bus       |

A detailed description of the 8237A-5 DMA controller chip may be found in the Intel Microsystem Components Handbook Vol. 1.

The DMA page register ('LS670 IC-4P) at port address 80:83 is used in conjunction with the 8237-A to provide DMA capability across 64K byte boundaries.

Note--The logic '0' state output current of both the National and Motorola 'LS670 chips (IOL=20ma) induce too much ground noise in the system for reliable operation and should not be used. Acceptable parts are Signetics and TI 'LS670s, which have lower output current (IOL=5ma).

System Timer—The Intel 8253–5, Harris 82C54, or equivalent system timer operating at 1.193 MHz is a programmable interval timer/counter to generate accurate time delays under software control. The chip is accessed by the 8088 via the XDBUS. The chip contains three 16-bit internal counters and a control register that occupies I/O address space 040:043. Table 5–3 lists the counter/registers internal to the Intel 8253–5.

#### Table 5-3 Intel 8253-5 Internal Registers

AddressDescription040Counter 0041Counter 1042Counter 2043Control Word Register

A detailed description of the 8253-5 system timer may be found in the Intel Microsystem Components Handbook Vol. 2.

The 8253-5 is programmed to provide three timing intervals:

OUT0 50ms square wave triggers IRQ0 for MSDOS timer

OUT1 16ms pulse triggers DRQ0 for dynamic RAM refresh

OUT2 Speaker tone generator

Wait State Logic--During either 8088 or 8237 bus cycles, one wait state is always generated by IC 2W and IC 2X for all I/O cycles except dynamic RAM refresh cycles. Video display RAM access cycles and any expansion board access cycle can initiate a wait state through the "set" input of IC 2W. The wait state is released by IC-3W through the "reset" input of IC 2W. The RDY signal generates READY via the 8284 and controls 8088 bus cycles. RDYDMA controls 8237 bus cycles. Refer to pages 1 and 3 of the CPU logic board schematics.

Wait State Logic--During transitions between 8088 and 8237 cycles, IC 3W generates DMAWAIT at the end of an 8088 bus cycle if LOCK is not asserted by an 8088 instruction and HRQ is pending. This will disassert the READY signal via the 8284 and transfer control to the 8237. Meanwhile, IC 2W generates HLDA to allow the 8237 to take control of the bus system. IC 3W generates AENBRD and AEN signals to prevent the 8088 and 8288 from driving the busses during DMA cycles. DMAWAIT, AENBRD, and AEN will be disasserted after HRQ is released by the 8237, and control will revert to the 8088. Refer to pages 1 and 3 of the CPU logic board schematics. See Figure 5-5 for detailed bus arbitration sequences.

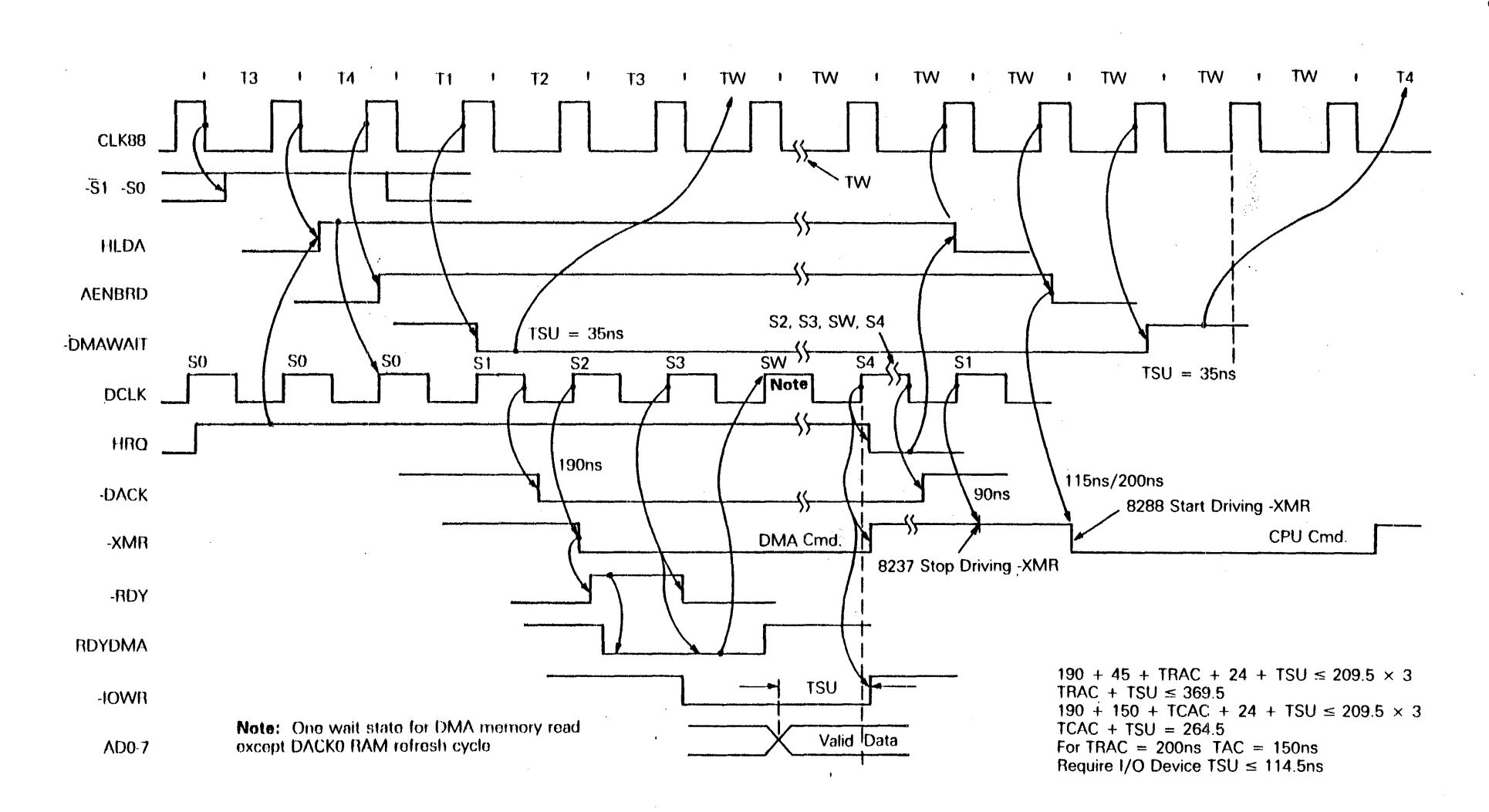

**Decoding and Data Bus Control Logic**--PAL20L10s (IC 2S and IC 2T) decode address lines to generate chip selects and strobe signals for all I/O devices. PAL file LCDC1 contains equations for IC 2T. PAL file LCDC2 contains equations for IC 2S. Refer to Appendix C for PAL file listings.

The YDBUS communicates with only I/O devices, so transceiver driving direction for IC 6H is controlled by XIOR. IC 2S generates transceiver output enable YDATAEN.

The XDBUS does not support DMA cycles so IC 2J is enabled by AENBRD. The driving direction is controlled by XRD, which is generated by IC 2T.

NMI Logic--Two types of nonmaskable interrupts (NMI) exist for the computer:

- 1. 8087-NMI occurs when an unmasked exception is encountered by the 8087 during numeric instruction execution.
- 2. NMI3 occurs when the CPU attempts to access boot ROM addresses where the IBM copyright message resides.

The 8087 generates 8087-NMI through its INT pin. Six exception conditions may trigger 8087-NMI: invalid operation, overflow, zero divisor, underflow, denormalized operand, or inexact result. Refer to the Intel Microsystem Components Handbook Vol. 1 for details. See pages 3 and 6 of the CPU logic board schematics.

An NMI3 event will transfer control to boot ROM whenever the CPU attempts a memory read access between FE00:0000 and FE00:001F.

The NMI enable port (IC 1X) at port address A0 controls two NMIs. Writing 80H to this port enables both NMIs. Writing 00H to this ports disables NMIs.

Note--This port is write only.

NMI3 may be reset by writing a zero to bit 5 of control port 61H, IC 1J.

NMI status may be obtained by reading system status port 62H, IC 1N. An NMI3 event has occurred if bit 6 is set. If an NMI has occurred and bit 6 is not set, the NMI is identified as an 8087-NMI.

#### Memory Subsystem

On-board system memory is organized into four banks of 64K using 64K x 1 dynamic RAMs. RAMs with access times of up to 200ns may be used.

Three ICs and one delay line control the memory subsystem. IC 5N and IC 5P generate an eight-bit multiplexed address to the dynamic RAM array. The RAM read or write cycles are initiated by either XMR or XMW.

A PAL20L10 (LCRAM, IC 8R) decodes address ports A16 through A19 to generate RAS0 through RAS3 for the four RAM banks. Refer to Appendix C for LCRAM PAL file listings. A five-tap 100ns delay line generates ADSEL and CAS signals. ADSEL is the select input to the address multiplexers. CAS is qualified by the PAL to meet timing parameter, DATA to CAS set-up time during RAM write cycles. CAS is turned off by the PAL during RAM refresh cycles. The PAL also generates RMOCS, RAMSEL, and an additional multiplexed address line (A8) to support 256K dynamic RAMs. The data transceiver (IC 10G) is enabled by RAMSEL. XMR controls the driving direction.

The multiplexed addresses and CAS signal is routed to connector J17 to minimize the circuitry on the multifunction backplane board.

Refer to the timing diagram in Figure 5-6 for detailed RAM cycle timing calculations. See page 4 of the CPU logic board schematics.

Figure 5-6 CPU RAM Cycle Timing Diagram

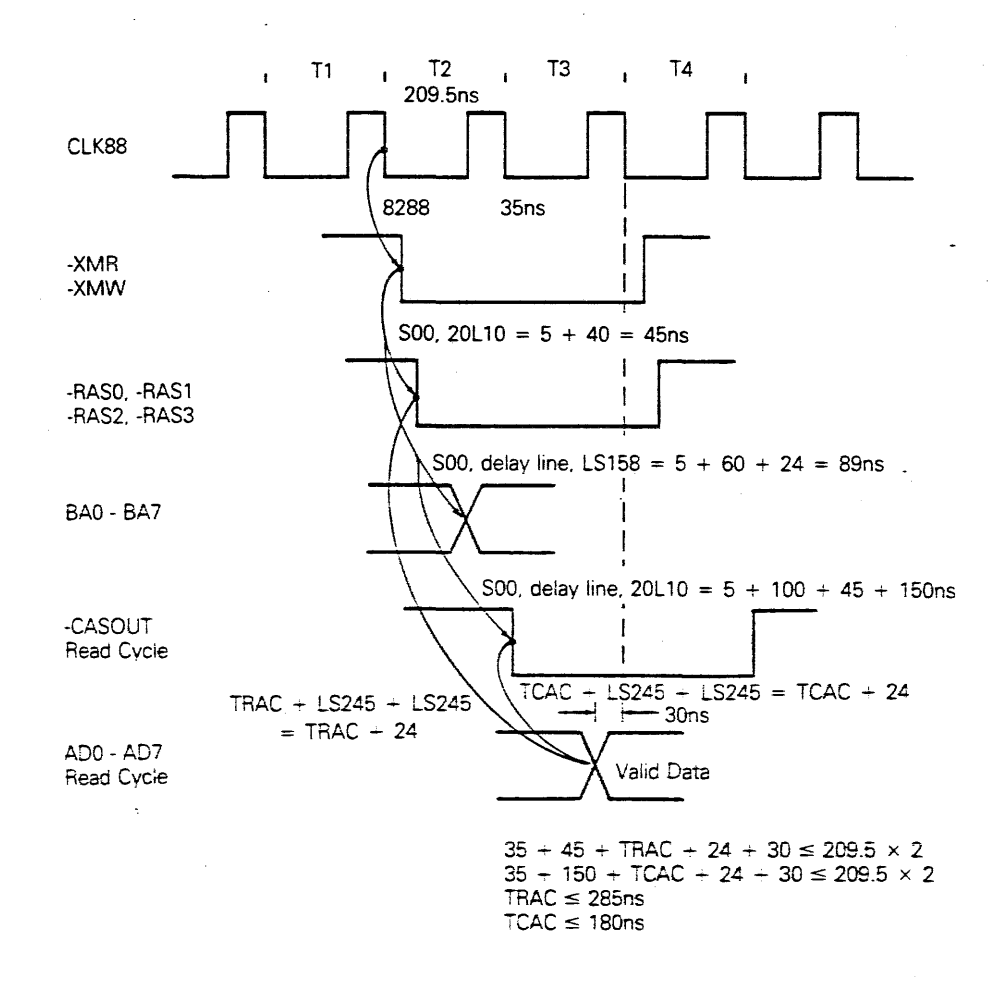

#### I/O Port Subsystem

The computer has two serial ports (COM1 and COM2) and one parallel port (LPT1). The labeled connectors are located on the back of the system unit (see Figure 1-2). Specifications for the connectors are located in Appendix C.

**COM1/COM2 Serial Ports**--Serial ports COM1 and COM2 are implemente using either Western Digital or National Semiconductor 8250s (IC 2D and IC 4D). The serial ports and their corresponding control and status registers are accessed via the YDBUS. COM1 registers occupy I/O address space 3F8 to 3FF. COM2 registers occupy I/O address space 2F8 to 2FF. Appendix C lists the registers internal to the 8250 chip.

A detailed description of the 8250 communication chip may be found in the Western Digital Data Communications Products Handbook.

The 8250 has an on-chip baud rate generator, which requires a 1.8432-MHz clock to achieve minimum baud rate error. The clock is derived from the 16.588-MHz video clock divided by 9 (IC-10M).

Note--The 8250A is a newer version chip that is not 100 percent compatible with the older 8250 and should not be used.

RS-232C drivers used on the computer are 75150's, which deliver about 15ma typical output current. The 75150's have worst-case  $\pm$ 5 volt logic levels versus approximately 4ma that are typical for 1488s. The worst-case current specification is not available. The 75150's are disabled at power-on time until the video display is enabled. This action prevents the generation of spurious signals by the 8250's before the 8250's are initialized. The computer uses 1489 RS-232C receiver chips. These chips deliver an inactive high signal to all 8250 data and control inputs when the RS-232C connectors are left open.

LPT1 Parallel Port--Parallel port logic consists of three port registers accessed on the YDBUS. Parallel data port (R/W) is at address 3BC; D0-D7 are the data bits.

Refer to Appendix C for the bit definitions for the (R/O) status port at address 3BDH and the (R/W) parallel control port at address 3BEH. Also see page 10 of the CPU logic board schematics.

#### Monochrome Display Subsystem

The display subsystem consists of a Synertek 6845 CRT controller operating at 1.843 MHz (IC-6E), 4K video display RAM (IC-8G and IC-8F), 8K character ROM (IC-8J), video shift register (IC-9H), 16.588 MHz video clock (Y3 and 10J), video control state machine

(IC-11H), PAL 20R4 to decode and latch character attributes (IC-8D), vertical sync divider (IC-11F), and miscellaneous MSI chips. See pages 7 through 9 of the CPU logic board schematics.

The CRT controller provides fully programmable control of the display. The CPU communicates with the CRT controller chip via the YDBUS. Eighteen internal registers exist in the chip for specifying various display parameters. In order to access these registers, the CPU must first write to an internal address register at port address 3B4 to select one of the eighteen other registers. Display parameter registers may be accessed at port address 3B5. Appendix C contains the boot ROM and CRT controller values.

These values result in:

- 80 displayed characters per horizontal line
- 26 character rows per frame
- 14 scan lines per character row
- 364 visible scan lines per frame
- 6 scan lines for vertical retrace
- 18 characters for horizontal retrace

A summary of these values follows:

| Total scan lines: 370  | Character | matrix: 7 | x 9 |
|------------------------|-----------|-----------|-----|
| Active scan lines: 364 | Character | cell: 9 x | 14  |

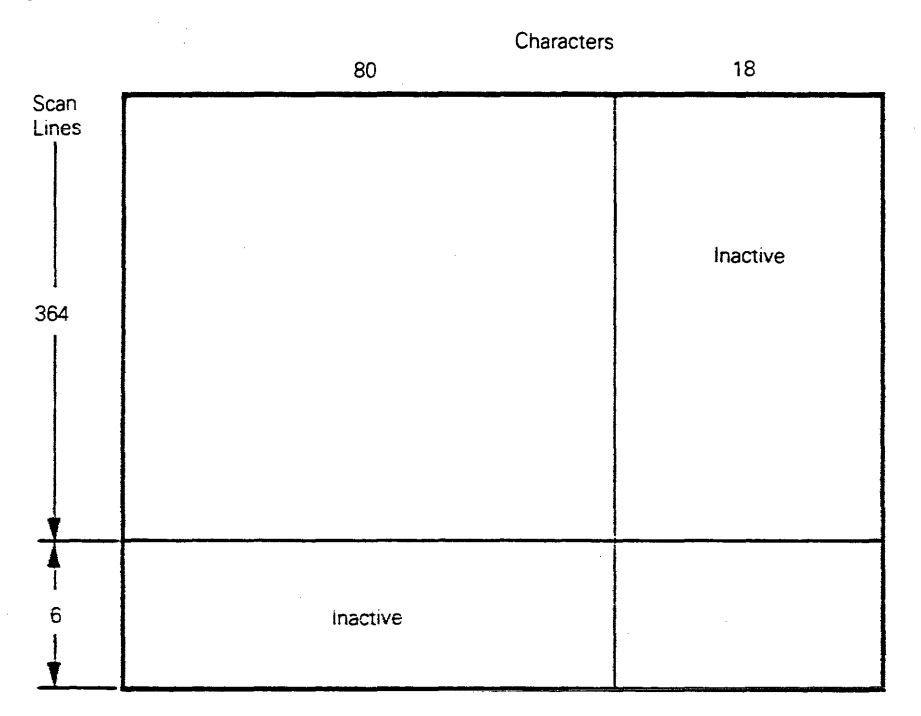

Figure 5-7 Frame

The monochrome display will not support a light pen. Table 5-4 provides the horizontal and vertical frequencies.

#### Table 5-4 Horizontal and Vertical Frequencies

| Video Parameters                              | Built-In Card Output |
|-----------------------------------------------|----------------------|
| f-dot =                                       | 16.588MHz            |
| f-char = f-dot/9                              | 1.843MHz             |
| f-hort = f-char/ (R0 + 1)                     | 18.807KHz            |
| f-vert = f-hort/<br>((R4 +1) x (R9 + 1) + R5) | 50.834Hz             |

Refer to the monitor timing diagram (Figure 5-8) for details.

### Figure 5-8 Monitor Timing Diagram

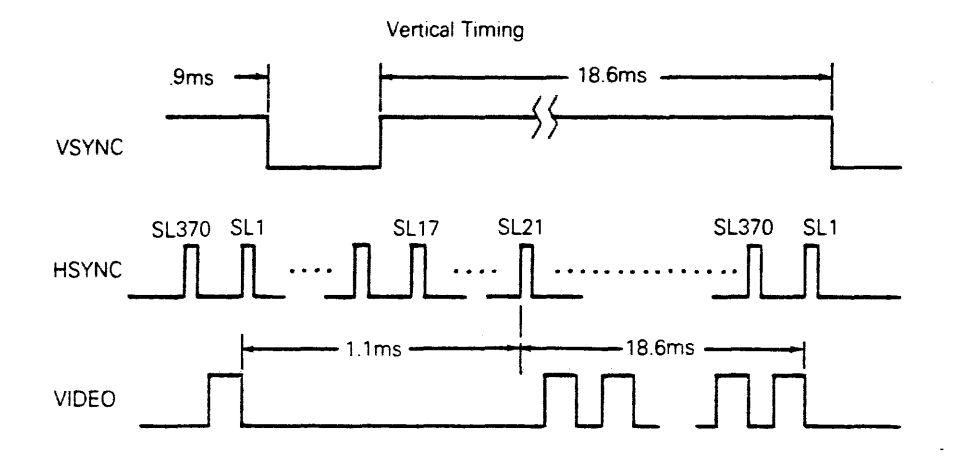

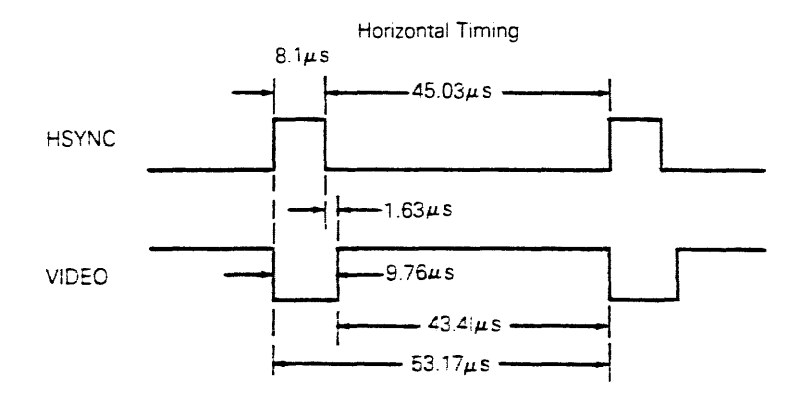
Video display RAM is accessed by the CPU via the VDBUS. It occupies address space, B000:0000 through B000:0FFF, with a duplicate image from B000:1000 through B000:7FFF. Even addresses hold the character byte. Odd addresses hold the character attribute.

The attribute byte is defined as follows:

|               | D7* | D6 | D5 | D4 | D3* | D2 | D1 | D0 |
|---------------|-----|----|----|----|-----|----|----|----|
| Nondisplay    | BL  | 0  | 0  | Ò  | I.  | 0  | 0  | 0  |
| Underline     | BL  | 0  | 0  | 0  | I   | 0  | 0  | 0  |
| Normal video  | BL  | 0  | 0  | 0  | I   | 1  | 1  | 1  |
| Reverse video | BL  | 1  | 1  | 1  | I   | 0  | 0  | 0  |

\*BL = blink

I = intensity

Video display RAM is shared by the CRT controller and the CPU. The 1.843 MHz character clock (CCLK) is used to multiplex video display RAM accesses between the 8088 and the 6845. CCLK high time is allocated to CPU accesses. CCLK low time is allocated to CRT controller accesses.

Video display RAM read/write bus cycles may be disabled by jumpering JC4 to the OFF position to accommodate a variety of enhanced IBM monochrome video display expansion boards which use the image area for additional display RAM.

The video control register (IC-8C) at port address 3B8 contains two bits to enable the video display (bit 3) and to enable cursor blinking (bit 5). The video status register (IC-9A) at port address 3BA contains status bits for the video output, PC/XT, IBM/50, and HSYNC DLY signals. See Appendix C for the bit maps for the video control port and the video status port.

State machine (IC-11H) generates the character clock, CCLK, and control signals, Q5, CEROM, S/L, WE, and CPUADDR.

IC-11G generates IOCHRDY to synchronize 8088 video RAM accesses to 6845 video RAM accesses.

IC-11F divides the vertical sync signal down to 3Hz for cursor blinking and 1.5 Hz for character blinking.

IC-9B, 10A, 10B, 10C, and 10D mix attributes with the video dot stream.

IC-11B synchronizes the video stream and disables the horizontal sync signal (HSYNC) to the WY-500 monitor at power-on time. HSYNC is enabled when the boot ROM sets the ENVIDEO bit at video control port, 3B8, which allows HSYNC to reach its steady state frequency. This sequence is necessary to protect the WY-500 monitor.

Video driver, IC-9A uses a separate ground trace for RFI reduction.

### Keyboard Subsystem

An Intel 8048 microprocessor with on-board ROM (IC-1E), operating at 4.9152 MHz, is programmed to perform the keyboard scanner function in the computer. A detailed description of the 8048 microprocessor may be found in the Intel Microcontroller Handbook. Also see page 6 of the CPU logic board schematics.

The 8048 scans the keyboard by monitoring pins P10 through P16 and its T0 input. A logic 0 at T0 indicates a depressed key. A logic 1 indicates a released key. Upon receiving a valid keyboard state change, an 8-bit scan code is written to the keyboard scan code latch (IC-1F). Data bit 7 is set to a logic 0 if the state change is due to a key being pressed. Data bit 7 is set to a logic 1 if the state change is due to a key being released.

An 8048 write operation to the scan code latch will set IRQ1 to the 8088 and cause the 8048 T1 input to go low indicating a busy state. The 8088 will then service the keyboard interrupt by setting bit 7 (PB7) in the system control register (61H), reading the keyboard scan code register (60H), and then resetting PB7. The process of toggling PB7 will reset IRQ1 and set T1 back to a logic 1 indicating not busy to the 8048. This allows the 8048 to resume write operations to the scan code latch.

At power-on time the 8088 will toggle bit 6 (PB6) in the system control register (61H) to direct the 8048 to perform a self-test. If any key is stuck on the keyboard, the scan code will be written out; otherwise, AAH will be written out.

## System Port Subsystem

Three system registers exist on the CPU logic board: A system control register, system status register, and a keyboard scan code register. On the schematics the system control register (IC-1J, IC-1P, IC-1N) is labeled PORTB; system status register (IC-1L, IC-1M, IC-1N) is PORTC; and keyboard scan code register (IC-1F) is PORTA. See Appendix C for the bit definitions for system ports A, B, and C. Also see page 6 of the CPU logic board schematics.

The system ports have been defined to be compatible with the IBM PC/XT. The computer will interpret the system ports 60 and 62 differently, depending on the PC/XT SEL configuration bit. The computer will emulate the IBM PC if the PC/XT SEL configuration bit 9 (located on the DIP switch on the CPU logic board) is OFF and will emulate IBM PC/XT if bit 9 on the DIP switch is ON. Refer to Appendix D for DIP switch settings.

Note--- IBM PC mode is currently not supported by the firmware BIOS ROM.

## Diskette Subsystem

The diskette subsystem consists of an Intel 8272 or NEC uPD765 diskette controller chip operating at 4 MHz (IC-7K), Standard Microsystem 9229B Digital Data Separator chip (IC-8L), 16-MHz crystal (Y4), and disk control port (IC-7H). The diskette controller and external disk control port are accessed via the YDBUS.

The diskette controller chip contains control circuitry to interface the CPU to the two diskette drives. A status and data register internal to the chip occupy I/O address

space 3F4 and 3F5. A detailed description of the uPD765 diskette chip may be found in the NEC Microcomputer Products Data Book.

The 9229B chip contains a digital data separator, write precompensation logic, and a head-load timer. It is used in conjunction with the diskette controller to interface to the diskette drives. A detailed description of the 9229B chip may be found in the <u>Standard Microsystem Data Catalog</u>.

The external disk control port at I/O address 3F0 contains bits to select a drive, enable drive motors, reset the diskette controller chip, and enable interrupts from the diskette controller chip. See Appendix C for the bit definitions for the diskette controller registers. Also see page 11 of the CPU logic board schematics.

Precompensation delay is determined by the write precompensation signal (LCT) which is driven by bit 4 of the system control register (61H). LCT should go high during disk write operations for tracks 20 through 39 (precomp dly = 375 ns) and stay low for tracks 0 through 19 (precomp dly = 125 ns).

The 9229B chip divides the 16 MHz clock input to generate a 4 MHz diskette controller clock and a 500 KHz write data clock to the diskette drives (WCLK pin of diskette controller). IC 9N synchronizes WCLK to the 4 MHz diskette controller CLK for proper operation of the diskette controller chip.

IC 10N delays the DRQ signal from the diskette controller chip by two microseconds to satisfy the TMr and TMw DMA operation timing parameters of the diskette controller chip.

The step rate (SRT), and head load time (HLT), are two critical parameters for reliable disk operation. HLT values are set by issuing the SPECIFY command sequence to the diskette controller chip.

The SPECIFY command sequence is

|              | D7 | De  | D5 | D4 | DЗ | D2 | D1 | DO |
|--------------|----|-----|----|----|----|----|----|----|
| Command Byte | 0  | 0   | 0  | 0  | 0  | 0  | 1  | 1  |
| Data Byte 1  | <  | SRT |    | >  | 1  | 1  | 1  | 1  |
| Data Byte 2  | <  | HLT |    |    |    |    | >  | 0  |

The IBM PC with full-height drive uses 8-ms SRT (first data byte = CFH) and 4-ms HLT (second data byte = 02H). Your computer uses half-height drives made by Epson, Sanyo, or Shugart. The optimum values are 6-ms SRT (first data byte = DFH) and 28-ms HLT (second data byte = 0EH). These values have been tested on Epson, Shugart, and Sanyo drives with satisfactory error rates.

# Standard Backplane

The computer standard backplane provides two standard IBM expansion slots and a -5 volt regulator. The backplane is directly compatible with the IBM expansion bus, except for the /CARDSLCTD signal which is not required to support only two slots. The backplane plugs into the expansion bus connector (J13) on the CPU logic board. See Appendix C for a list of all signals and their pin assignments for expansion slots J2 or J3.

# 6 SCHEMATICS

. .

This chapter contains a harness interconnection drawing, tables providing connector pin assignments, and schematics for the CPU logic board, standard amd multifunction backplanes, keyboard printed circuit board, power supply, and color graphics printed circuit board.

| Harness Interconnection                                  | 6-2  |
|----------------------------------------------------------|------|
| CPU Logic Board (96-049-01)                              | 6-12 |
| Standard Backplane (96-041-01)                           | 6-25 |
| Multifunction Backplane (96-044-01)                      | 6-26 |
| Keyboard Board (96-043-01)                               | 6-29 |
| Color Graphics Board (96-048-01)                         | 6-30 |
| Power Supply (96-042-01)                                 | 6-36 |
| Table 6-1 Keyboard Connector J1                          | 6-3  |
| Table 6-2 COM1 and COM2 Serial Connectors P1 and P2      | 6-3  |
| Table 6-3 LPT1 Parallel Connector P3                     | 6-3  |
| Table 6-4 Monochrome Video Connector J2                  | 6-4  |
| Table 6-5 CPU Logic Board Connector J13                  | 6-4  |
| Table 6-6 Multifunction Backplane Connector J17          | 6-5  |
| Table 6-7 Diskette Drive Connectors J14 and J16          | 6-5  |
| Table 6-8 Hard Disk Drive Controller PCB Connector J2    | 6-6  |
| Table 6-9 Hard Disk Drive Controller PCB Connector J1/J0 | 6-6  |
| Table 6-10 DC Power Supply Connector J12                 | 6-7  |
| Table 6-11 Disk Drive Power Supply Connector P1          | 6-7  |
| Table 6-12 Standard/Multi. Backplane Connector J2 or J3  | 6-7  |
| Table 6-13 Standard/Multi. Backplane Connector J1        | 6-8  |
| Table 6-14 Multifunction Backplane Connector J4          | 6-9  |
| Table 6-15 Color Graphics PCB RF Modulator Connector P1  | 6-9  |
| Table 6-16 Color Graphics PCB Color Monitor Connector J2 | 6-10 |
| Table 6-17 Color Graphics PCB Connector P5               | 6-10 |
| Table 6-18 Color Graphics PCB Light Pen Connector P2     | 6-11 |
| Table 6-19 Color Graphics PCB Composite Video Jack J1    | 6-11 |

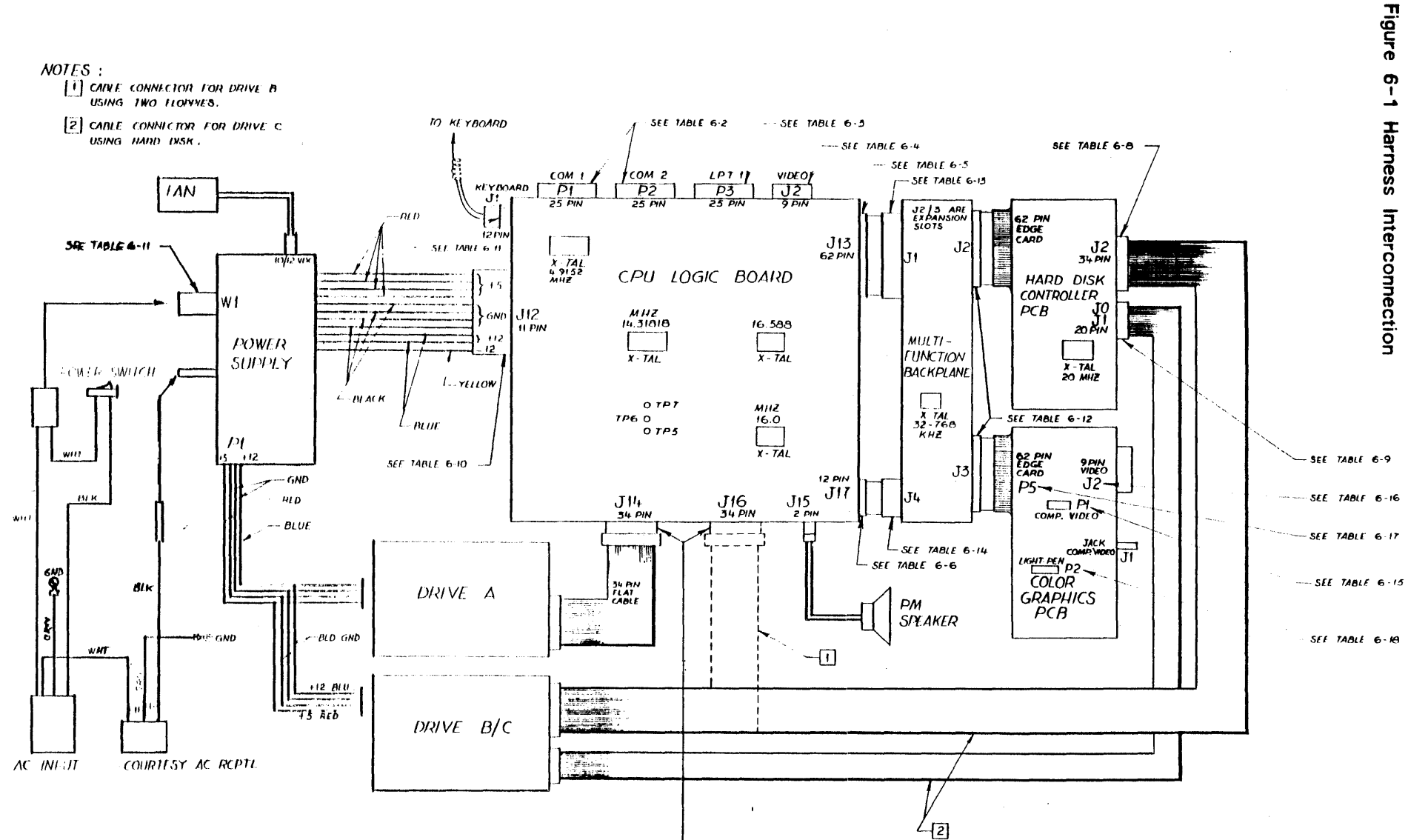

SEE TABLE 6-7

Table 6-1 Keyboard Connector J1 Part No. 80-121-24

Pin No. Signal

| 1    | Ground        |
|------|---------------|
| 2    | Ground        |
| 3    | +5 Volts      |
| 4-10 | Keyboard Scan |
| 11   | Keyboard Data |
| 12   | Not Used      |

Table 6-2 COM1 and COM2 Serial Connectors P1 and P2 Part No. 80-151-69

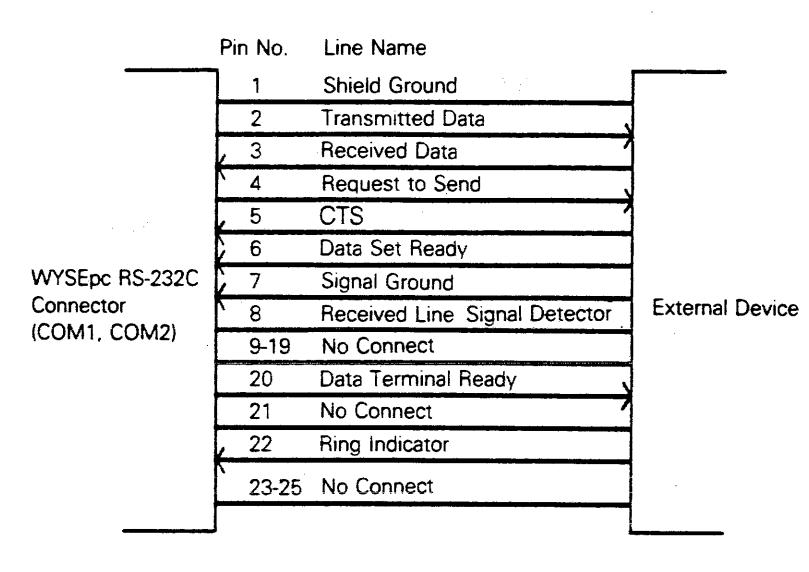

Table 6-3 LPT1 Parallel Connector P3 Part No. 80-150-11

|                                      | Pin No.               | Line Name <sup>2</sup>     |         |  |  |  |
|--------------------------------------|-----------------------|----------------------------|---------|--|--|--|
| Parallel Printer<br>Connector (LPTn) | 1                     | - Strobe                   |         |  |  |  |
|                                      | <b>2</b> <sup>-</sup> | 2 + Data bit 0             |         |  |  |  |
|                                      | 3                     | + Data bit 1               |         |  |  |  |
|                                      | 4                     | + Data bit 2               |         |  |  |  |
|                                      | 5                     | - Data bit 3               |         |  |  |  |
|                                      | 6                     | + Data bit 4               |         |  |  |  |
|                                      | 7                     | + Data bit 5               |         |  |  |  |
|                                      | 8                     | + Data bit 6               |         |  |  |  |
|                                      | 9                     | + Data bit 7               |         |  |  |  |
|                                      | / 10                  | - Acknowledge              | Printer |  |  |  |
|                                      | 11                    | + Busv                     |         |  |  |  |
|                                      | 712                   | + Paper end (out of paper) |         |  |  |  |
|                                      | 13                    | + Select                   |         |  |  |  |
|                                      | 14                    | - Auto feed                |         |  |  |  |
|                                      | / 15                  | – Error                    |         |  |  |  |
|                                      | 16                    | - Initialize printer       |         |  |  |  |
|                                      | 17                    | -                          |         |  |  |  |
|                                      | 18-25                 | Ground                     |         |  |  |  |
|                                      | 1                     |                            | L       |  |  |  |

<sup>1</sup>All outputs are generated by software; all inputs are real-time (nonlatched) signals. <sup>2</sup>At standard TTL levels.

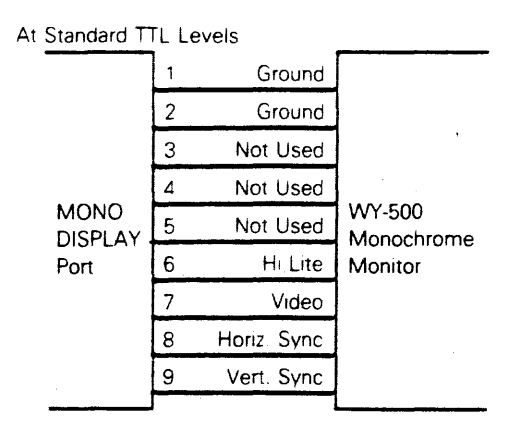

Note: Signal voltages are 0.0 to 0.6 VDC at low level and +2.4 to 3.5 VDC at high level

| Table | 6-5 | CPU Logic | Board  | Connector  | J13 | for | Standard | or | Multifunction | Backplane |
|-------|-----|-----------|--------|------------|-----|-----|----------|----|---------------|-----------|
|       |     | Connector | Part N | o. 80-121- | 46  |     |          |    |               |           |

| Signal   |         |            | Signal   |
|----------|---------|------------|----------|
| Name     | Pin No. | Pin No.    | Name     |
| Ground   | 2       | s <b>1</b> | Not Used |
| BRESET   | 4       | 3          | D7       |
| +5V      | 6       | 5          | D6       |
| IRQ2     | 8       | 7          | D5       |
| Not Used | 10      | 9          | D4       |
| DRQ2     | 12      | 11         | D3       |
| -12V     | 14      | 13         | D2       |
| Not Used | 16      | 15         | D1       |
| +12V     | 18      | 17         | DO       |
| Ground   | 20      | 19         | IOCHRDY  |
| -XMW     | 22      | 21         | AENBRD   |
| -XMR     | 24      | 23         | A 19     |
| -XIOW    | 26      | 25         | A18      |
| -XIOR    | 28      | 27         | A17      |
| -DAK3    | 30      | 29         | A16      |
| DRQ3     | 32      | 31         | A15      |
| -DAK1    | 34      | 33         | A14      |
| DRQ1     | 36      | 35         | A13      |
| -DAKO    | 38      | 37         | A12      |
| CLK88    | 40      | 39         | A11      |
| IRQ7     | 42      | 41         | A10      |
| IRQ6     | 44      | 43         | A9       |
| IRQ5     | 46      | 45         | A8       |
| IRQ4     | 48      | 47         | A7       |

Table 6-5 CPU Logic Board Connector J13 (Continued)

| Signal |         |         | Signal |
|--------|---------|---------|--------|
| Name   | Pin No. | Pin No. | Name   |
| IRQ3   | 50      | 49      | A6     |
| -DAK2  | 52      | 51      | A5     |
| тс     | 54      | 53      | A4     |
| ALE    | 56      | 55      | A3     |
| +5V    | 58      | 57      | A2     |
| osc    | 60      | 59      | A1     |
| Ground | 62      | 61      | A0     |

| Table U-U multifulction backplane connector JTZ rait NU. $OU^{-1}Z$ | Table | 6-6 Multifunction | Backplane | Connector | J17 | Part | No. | 80-121-4 |
|---------------------------------------------------------------------|-------|-------------------|-----------|-----------|-----|------|-----|----------|
|---------------------------------------------------------------------|-------|-------------------|-----------|-----------|-----|------|-----|----------|

| Pin No. | Signal |
|---------|--------|
| 1       | CASOUT |
| 2       | +5V    |
| 3       | A6     |
| 4       | A3     |
| 5       | A0     |
| 6       | A4     |
| 7       | A2     |
| 8       | A5     |
| 9       | A1     |
| 10      | A7 -   |
| 11      | -POR   |
| 12      | GND    |

Table 6-7 Diskette Drive Connectors J14 and J16 Part No. 80-121-40

| Pin No. | I/O | Signal        |
|---------|-----|---------------|
| 1-7     |     | No connect    |
| 8       | In  | -Index        |
| 9       |     | No connect    |
| 10      | Out | -Drive select |
| 11-15   |     | No connect    |
| 16      | Out | -Motor enable |
| 17      |     | No connect    |
| 18      | Out | -Dir in       |
| 19      |     | No connect    |
| 20      | Out | -Step         |
| 21      |     | No connect    |
| 22      | Out | -Write data   |
| 23      |     | No connect    |
| 24      | Out | -Write enable |
| 25      |     | No connect    |
| 26      | In  | -Trk 00       |
| 27      |     | No connect    |
|         |     |               |

| Table 6-7 Diskette D | Prive Connecto | ors J14 and J16 (Continued) |
|----------------------|----------------|-----------------------------|
| Pin No.              | I/O            | Signal                      |
| 28                   | In             | -Write protect              |
| 29                   |                | No connect                  |
| 30                   | In             | -Read data                  |
| 31                   | <b>•</b> •     | No connect                  |
| 32                   | Out            | -Side 1                     |
| 33                   | 1              |                             |
| 34                   | IN             | -Ready                      |
| Table 6-8 Hard Disk  | Drive Control  | ller PCB Connector J2       |
| Pin No.              |                | Signal                      |
| 1, 3, 5, 7, 933      |                | All Odd Numbers Are Ground  |
| 2                    |                | -Reduced Write Current      |
| 4                    |                | Reserved                    |
| 6                    |                | -Write Gate                 |
| 8                    |                | -Seek Complete              |
| 10                   |                | -Track 00                   |
| 12                   |                | -Write Fault                |
| 14                   |                | -Head Select 2 0            |
| 16                   |                | Reserved                    |
| 18                   |                | -Head Select 2 1            |
| 20                   |                |                             |
| 22                   |                | -Ready                      |
| 24                   |                | -Step                       |
| 20                   |                | -Drive Select 1             |
| 20                   |                | -Drive Select 2             |
| 30<br>20             |                | Reserved                    |
| 31                   |                | -Direction In               |
|                      |                |                             |
| Table 6-9 Hard Disk  | Drive Control  | ler PCB Connector J0 or J1  |

Pin No. Signal 1 Drive Select 2 Ground 3 Reserved 4 Ground 5 Spare 6 Ground 7 Reserved 8 Ground 9 Spare 10 Spare 11 Ground 12 Reserved 13 MFM Write Data 14 -MFM Write Data Table 6-9 Hard Disk Drive Connector J0 or J1 (Continued)

Pin No. Signal

| 15 | Ground         |
|----|----------------|
| 16 | Ground         |
| 17 | MFM Read Data  |
| 18 | -MFM Read Data |
| 19 | Ground         |
| 20 | Ground         |

Table 6-10 DC Power Supply Connector J12 Part No. 80-121-42

| Pin No. | Signal Name |  |
|---------|-------------|--|
| 1       | +5VDC       |  |
| 2       | +5VDC       |  |
| 3       | +5VDC       |  |
| 4       | +5VDC       |  |
| 5       | Ground      |  |
| 6       | Ground      |  |
| 7       | Ground      |  |
| 8       | Ground      |  |
| 9       | +12VDC      |  |
| 10      | +12VDC      |  |
| 11      | -12VDC      |  |
|         |             |  |

Table 6-11 Disk Drive Power Supply Connector P1

.

| Pin No. | Signal Name |  |
|---------|-------------|--|
| 1       | +12 VDC     |  |
| 2       | Ground      |  |
| 3       | Ground      |  |
| 4       | + 5 VDC     |  |

Table 6-12 Standard or Multifunction Backplane Connector J2 or J3 Part No. 80-121-48

| Signal   |         |         | Signal   |
|----------|---------|---------|----------|
| Name     | Pin No. | Pin No. | Name     |
|          | В       | А       |          |
| GND      | 1       | 1       | Not Used |
| BRESET   | 2       | 2       | D7       |
| +5V      | 3       | 3       | D6       |
| IRQ2     | 4       | 4       | D5       |
| -5V      | 5       | 5       | D4       |
| DRQ2     | 6       | 6       | D3       |
| -12      | 7       | 7       | D2       |
| Not Used | 8       | 8       | D1       |

# Table 6-12 Standard/Multifunction Backplane Connector (Continued)

| Signal | Din No   | Pin No   | Signal<br>Name |
|--------|----------|----------|----------------|
| Name   | FILL NO. | Fill NO. | Name           |
| +12V   | 9        | 9        | D0             |
| GND    | 10       | 10       | IOCHRDY        |
| -MWB   | 11       | 11       | AENBRD         |
| -MRB   | 12       | 12       | A 19           |
| -IOWB  | 13       | 13       | A 18           |
| -IORB  | 14       | 14       | A17            |
| -DAK3  | 15       | 15       | A 16           |
| DRQ3   | 16       | 16       | A 15           |
| -DAK1  | 17       | 17       | A 14           |
| DRQ1   | 18       | 18       | A13            |
| -DAK0B | 19       | 19       | A12            |
| CLK88B | 20       | 20       | A11            |
| IRQ7   | 21       | 21       | A 10           |
| IRQ6   | 22       | 22       | A9             |
| IRQ5   | 23       | 23       | A8             |
| IRQ4   | 24       | 24       | A7B            |
| IRQ3   | 25       | 25       | A6B            |
| -DAK2  | 26       | 26       | A5B            |
| ТС     | 27       | 27       | A4B            |
| ALEB   | 28       | 28       | A3B            |
| +5V    | 29       | 29       | A2B            |
| OSC    | 30       | 30       | A 1B           |
| GND    | 31       | 31       | A0B            |

Table 6-13 Standard or Multifunction Backplane Connector J1 Part No. 80-121-49

-

.

| Signal   |         |         | Signal   |
|----------|---------|---------|----------|
| Name     | Pin No. | Pin No. | Name     |
| -        | B       | А       |          |
| GND      | 1       | 1       | Not Used |
| BRESET   | 2       | 2       | D7       |
| +5V      | 3       | 3       | D6       |
| IRQ2     | 4       | 4       | D5       |
| -5V      | 5       | 5       | D4       |
| DRQ2     | 6       | 6       | D3       |
| -12V     | 7       | 7       | D2       |
| Not Used | 8       | 8       | D1       |
| +12V     | 9       | 9       | DO       |
| GND      | 10      | 10      | IOCHRDY  |
| -XMW     | 11      | 11      | AENBRD   |
| -XMR     | 12      | 12      | A19      |
| -XIOW    | 13      | 13      | A 18     |
| -XIOR    | 14      | 14      | A17      |
| -DAK3    | 15      | 15      | A16      |
| DRQ3     | 16      | 16      | A15      |
| -DAK1    | 17      | 17      | A14      |
| DRQ1     | 18      | 18      | A13      |
| -DAKO    | 19      | 19      | A12      |

Table 6-13 Standard or Multifunction Backplane Connector J1 Part No. 80-121-49 (Continued)

| Signal |         |         | Signal |
|--------|---------|---------|--------|
| Name   | Pin No. | Pin No. | Name   |
| CLK88  | 20      | 20      | A11    |
| IRQ7   | 21      | 21      | A10    |
| IRQ6   | 22      | 22      | A9     |
| IRQ5   | 23      | 23      | - A8   |
| IRQ4   | 24      | 24      | A7     |
| IRQ3   | 25      | 25      | A6     |
| -DAK2  | 26      | 26      | A5     |
| тс     | 27      | 27      | A4     |
| ALE    | 28      | 28      | A3     |
| +5V    | 29      | 29      | A2     |
| osc    | 30      | 30      | A1     |
| GND    | 31      | 31      | A0     |

Table 6-14 Multifunction Backplane Connector J4

| Pin No. | Signal  |
|---------|---------|
| 1       | -CASOUT |
| 2       | +5V     |
| 3       | A6      |
| 4       | A3      |
| 5       | A0      |
| 6       | A4      |
| 7       | A2      |
| 8       | A5      |
| 9       | A1      |
| 10      | A7      |
| 11      | -POR    |
| 12      | Ground  |
|         |         |

Table 6-15 Color Graphics Board RF Modulator Connector P1

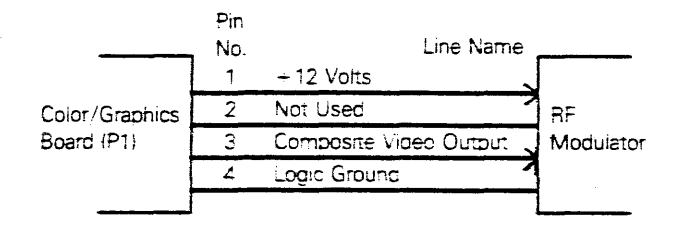

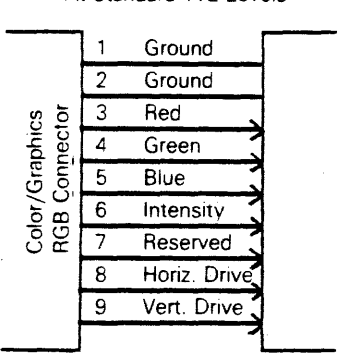

At Standard TTL Levels

Table 6-17 Color Graphics Board Connector P5

| Signal   |         |         | Signal    |
|----------|---------|---------|-----------|
| Name     | Pin No. | Pin No. | Name      |
|          | В       | A       |           |
| Ground   | 1       | 1       | Not Used  |
| BREGET   | 2       | 2       | NOL 0320  |
| +5V      | 2<br>3  | 3       | D6        |
| Not Used | 4       | 4       | D5        |
| Not Used | 5       | 5       | D4        |
| Not Used | 6       | 6       | D3        |
| Not Used | 7       | 7       | D2        |
| Not Used | 8       | 8       | D1        |
| +12V     | 9       | 9       | DO        |
| Ground   | 10      | 10      | IOCHREADY |
| -MWB     | 11      | 11      | AEN       |
| -MRB     | 12      | 12      | A19       |
| -IOWB    | 13      | 13      | A18       |
| -IORB    | 14      | 14      | A17       |
| Not Used | 15      | 15      | A16       |
| Not Used | 16      | 16      | A15       |
| Not Used | 17      | 17      | A14       |
| Not Used | 18      | 18      | A13       |
| Not Used | 19      | 19      | A12       |
| CLK88B   | 20      | 20      | A11       |
| Not Used | 21      | 21      | A10       |
| Not Used | 22      | 22      | A9        |
| Not Used | 23      | 23      | A8        |

| Table 6-17 Color Graphics Board Connector P5 | (Continued) |  |
|----------------------------------------------|-------------|--|
|----------------------------------------------|-------------|--|

| Signal<br>Name | Pin No. | Pin No. | Signal<br>Name |
|----------------|---------|---------|----------------|
| Not Used       | 24      | 24      | A7B            |
| Not Used       | 25      | 25      | A6B            |
| Not Used       | 26      | 26      | A5B            |
| Not Used       | 27      | 27      | A4B            |
| Not Used       | 28      | 28      | A3B            |
| +5V            | 29      | 29      | A2B            |
| OSC            | 30      | 30      | A1B            |
| Ground         | 31      | 31      | A0B            |

Table 6-18 Color Graphics Board Light Pen Connector P2

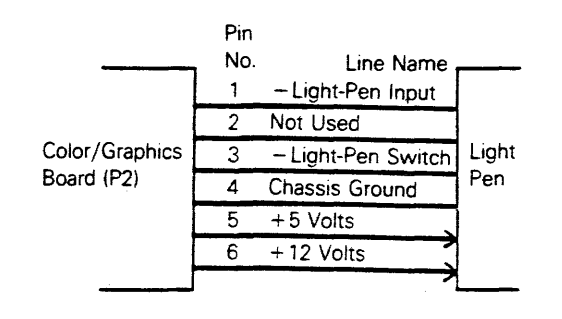

Table 6-19 Color Graphics Board Composite Video Jack J1

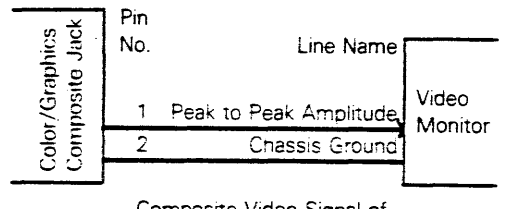

Composite Video Signal of Approximately 1.5 Volts

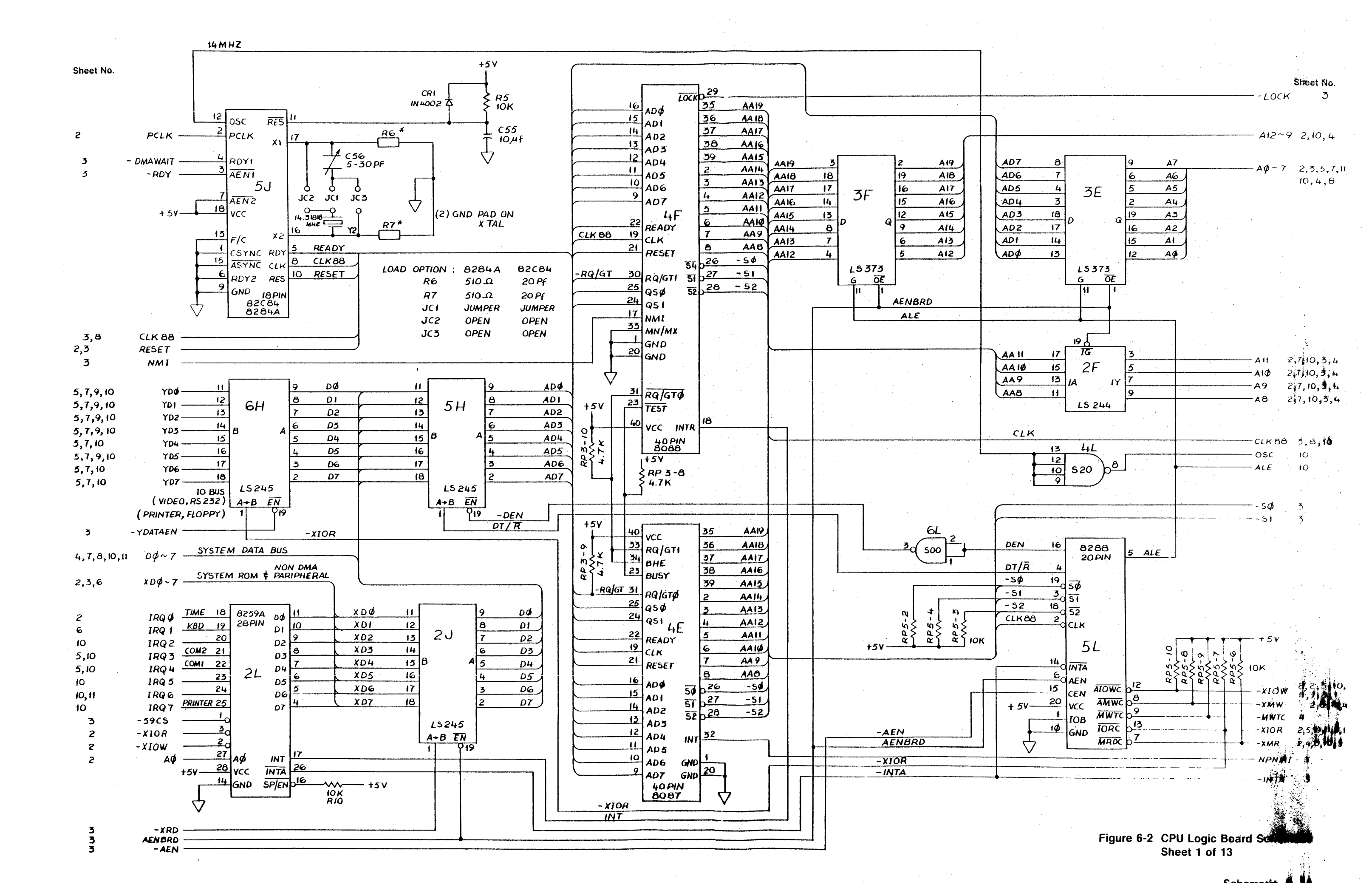

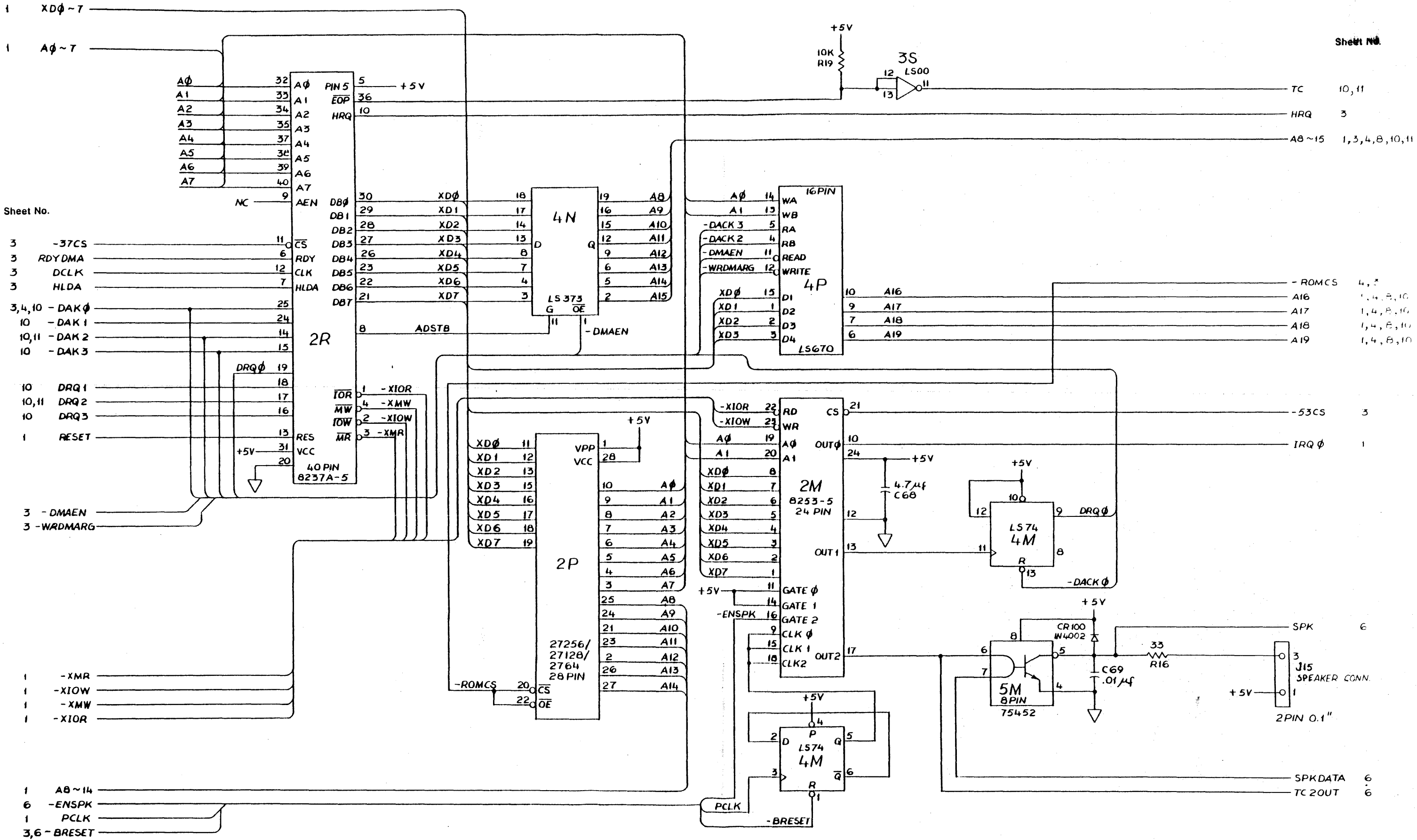

# Figure 6-2 CPU Logic Board Schematic Sheet 2 of 13

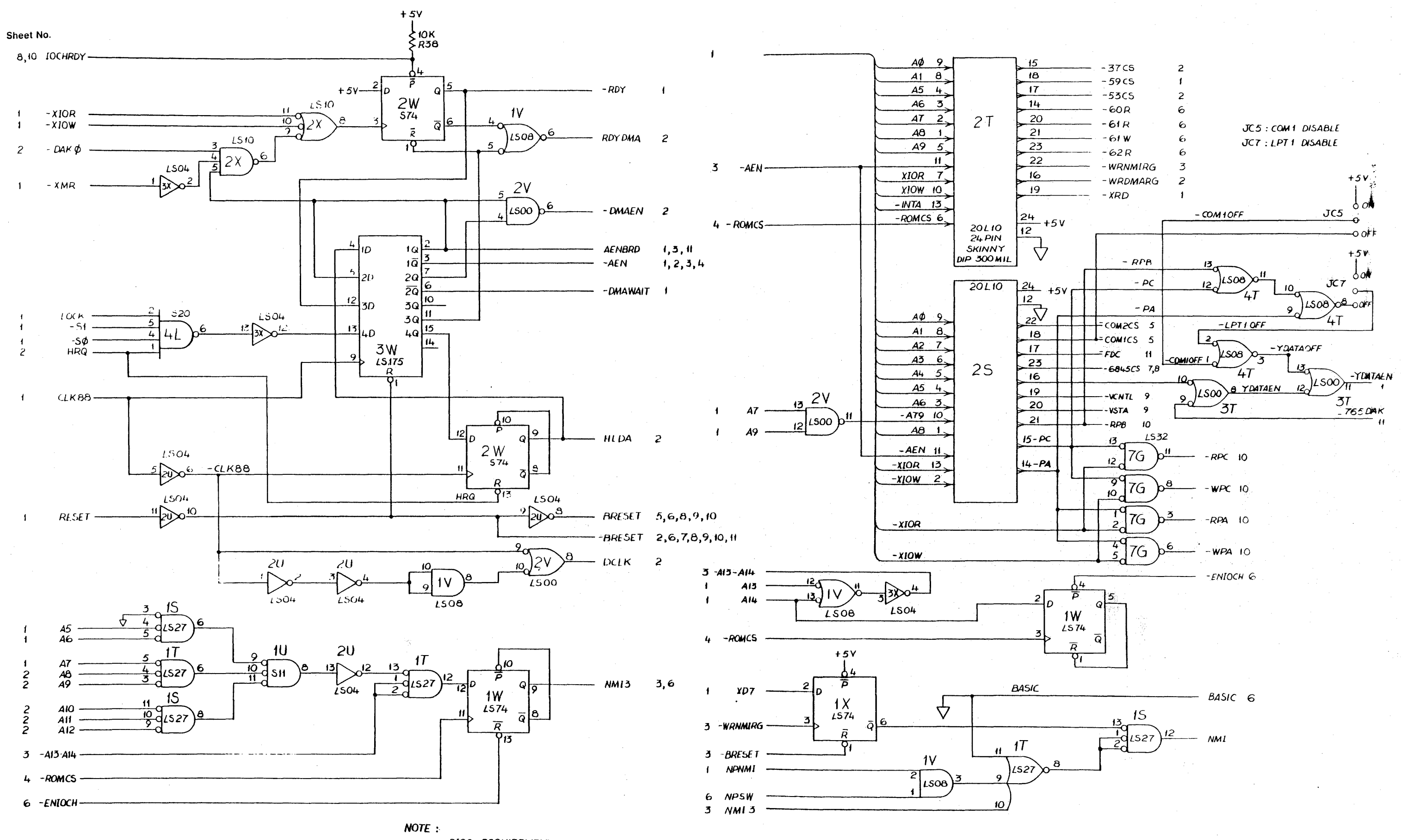

BIOS REQUIREMENT : READ PORT C AFTER POWER ON TO INIT BASIC BEFORE ENABLING NMI

# Figure 6-2 CPU Logic Board Schematic Sheet 3 of 13

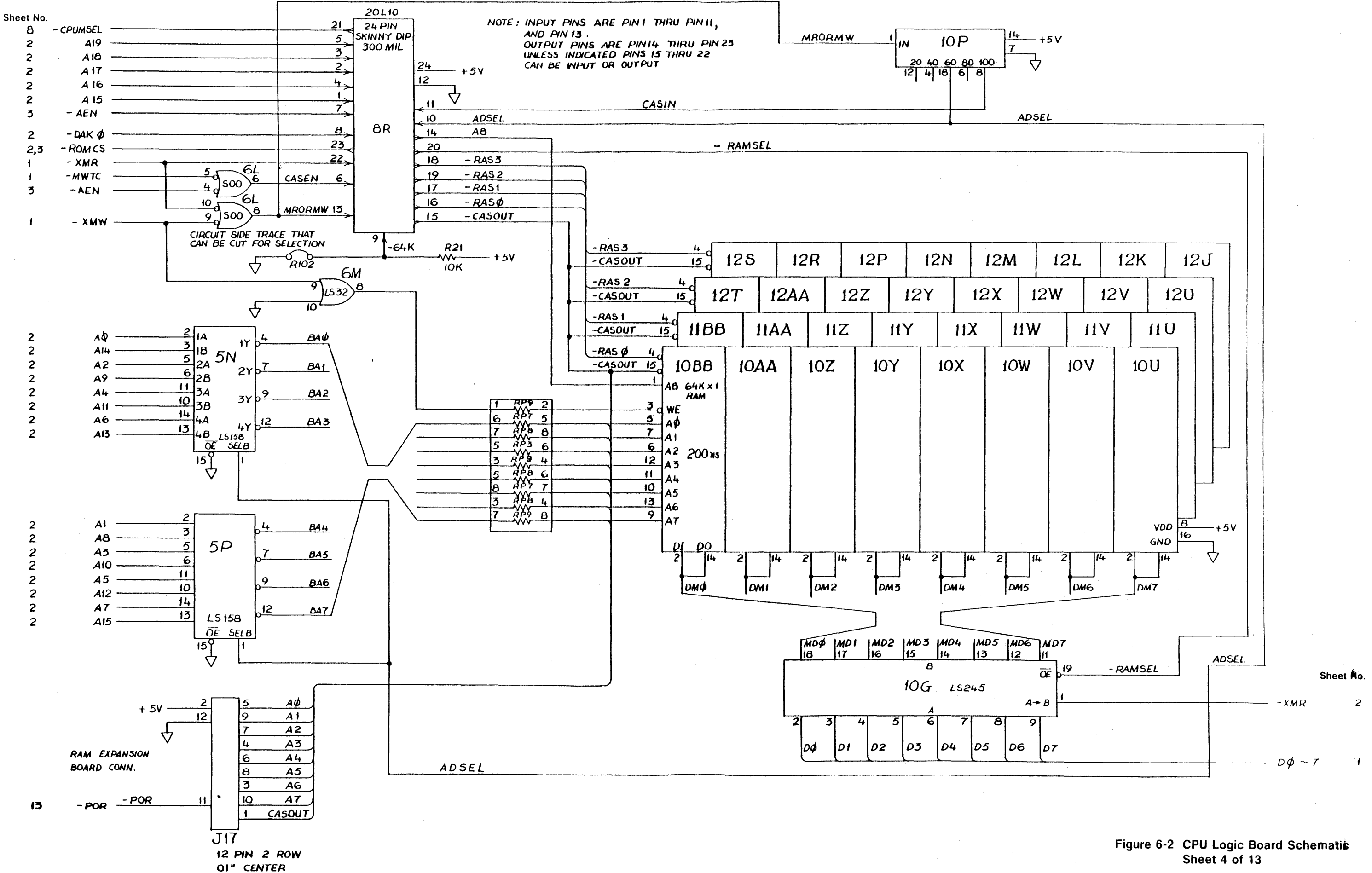

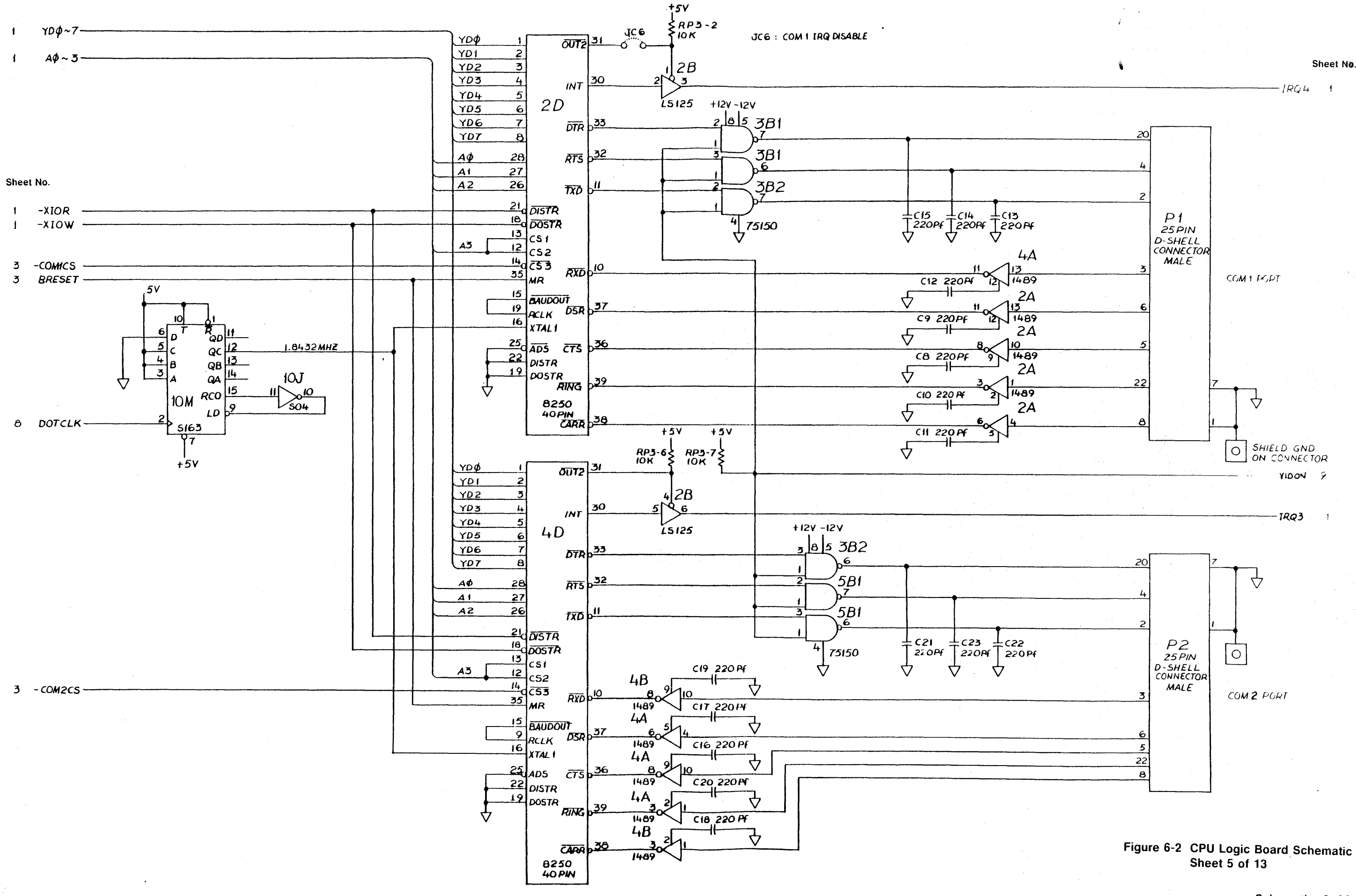

Sheet No.

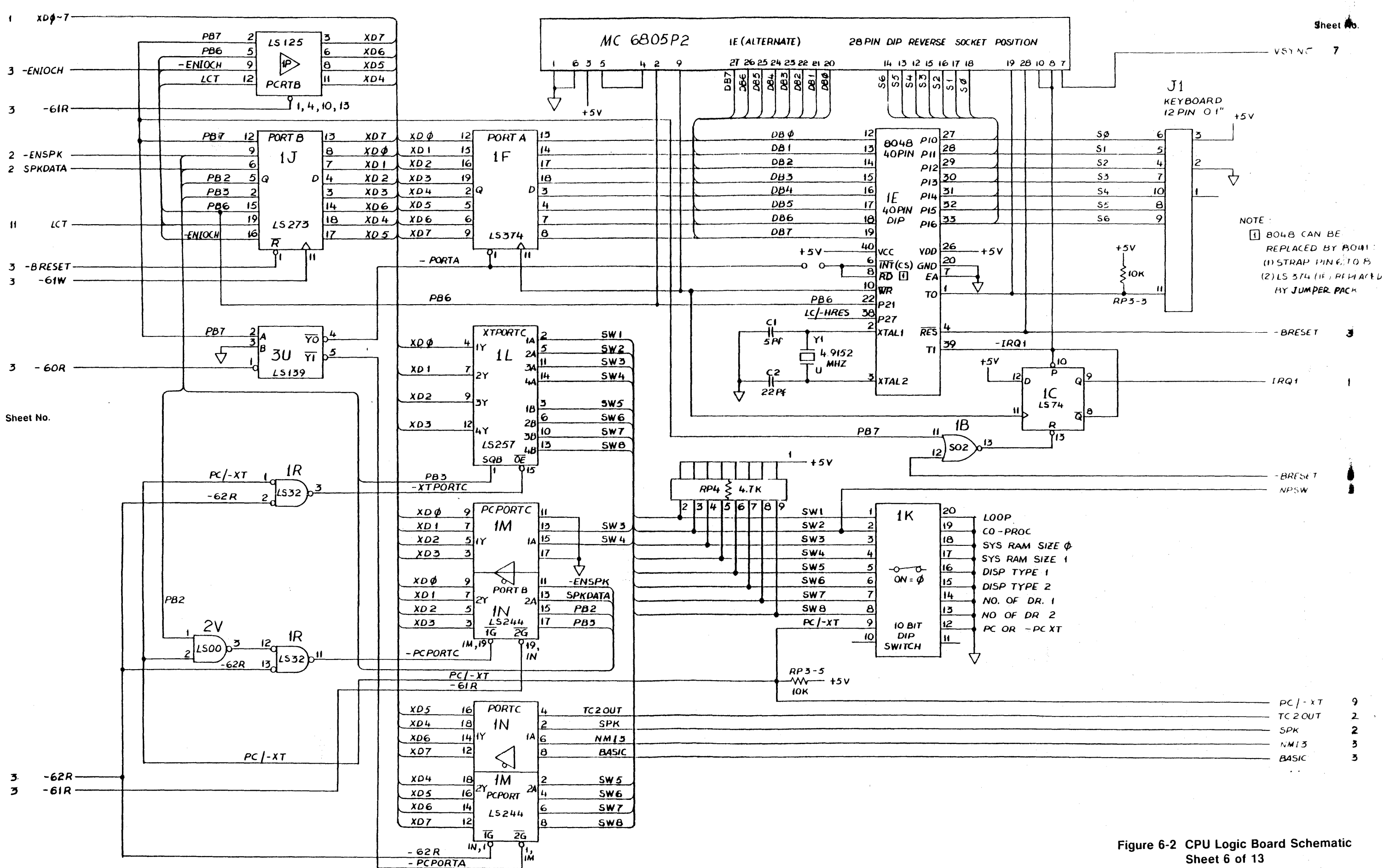

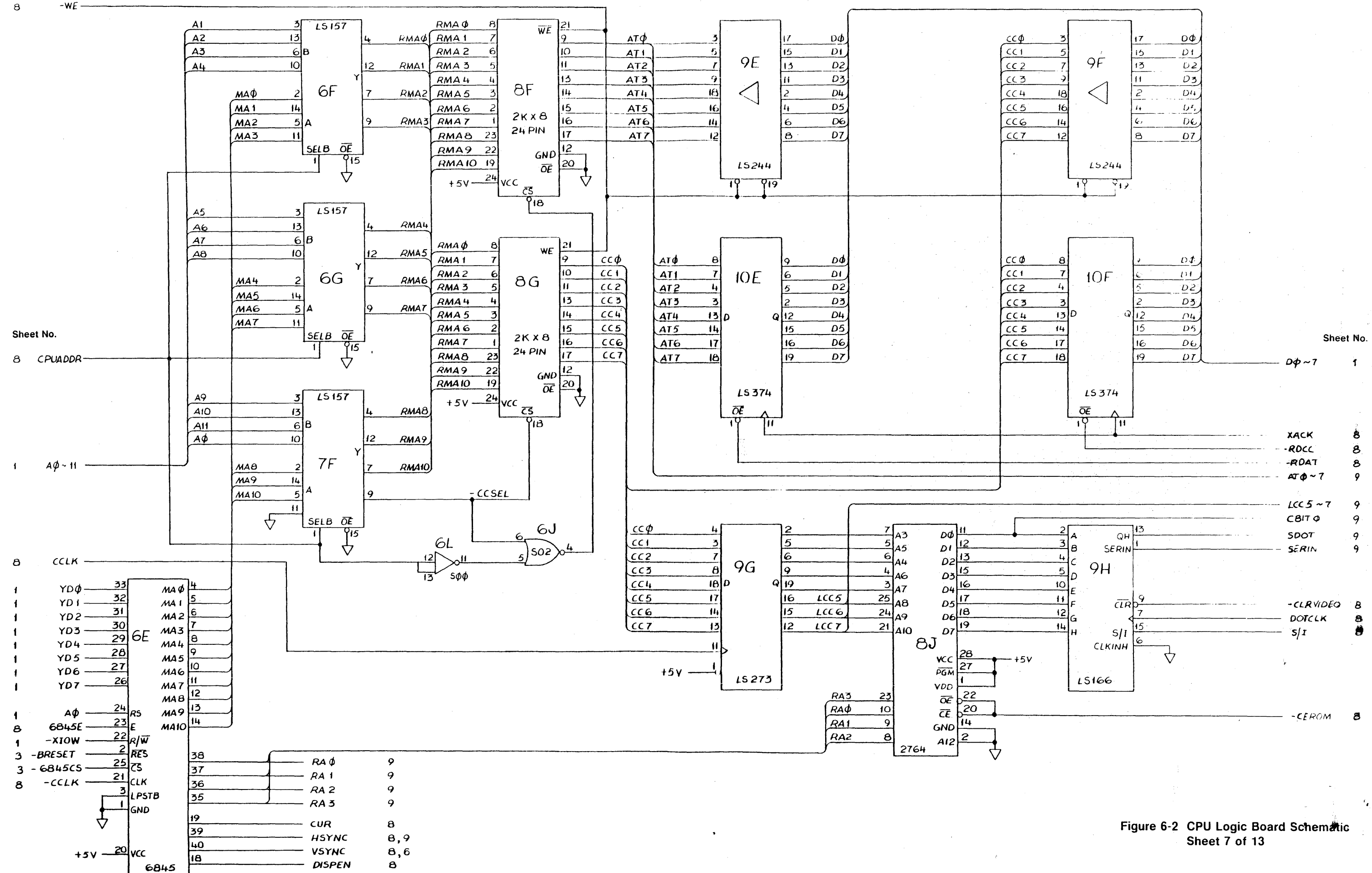

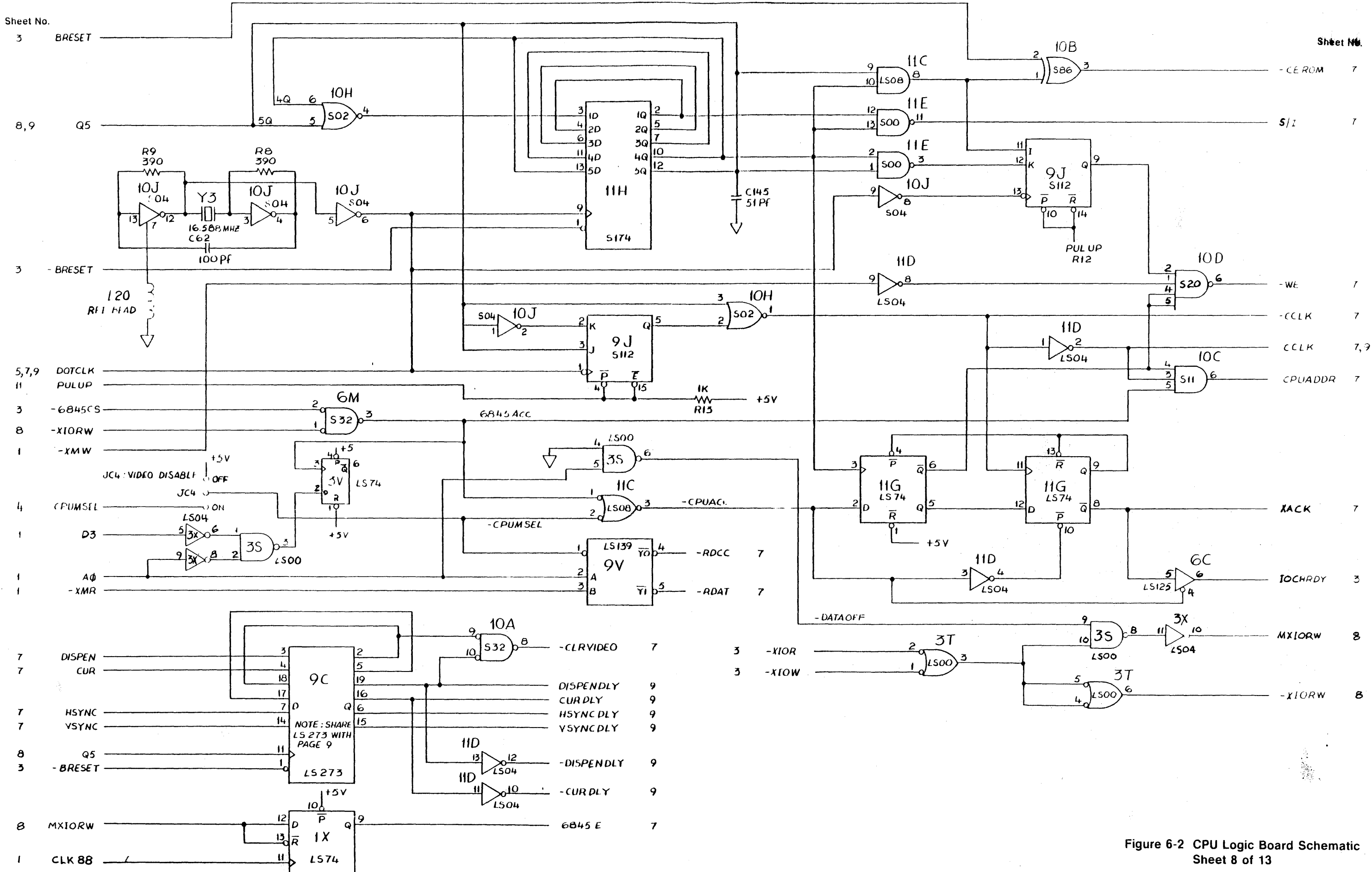

Cohomatic 6-10

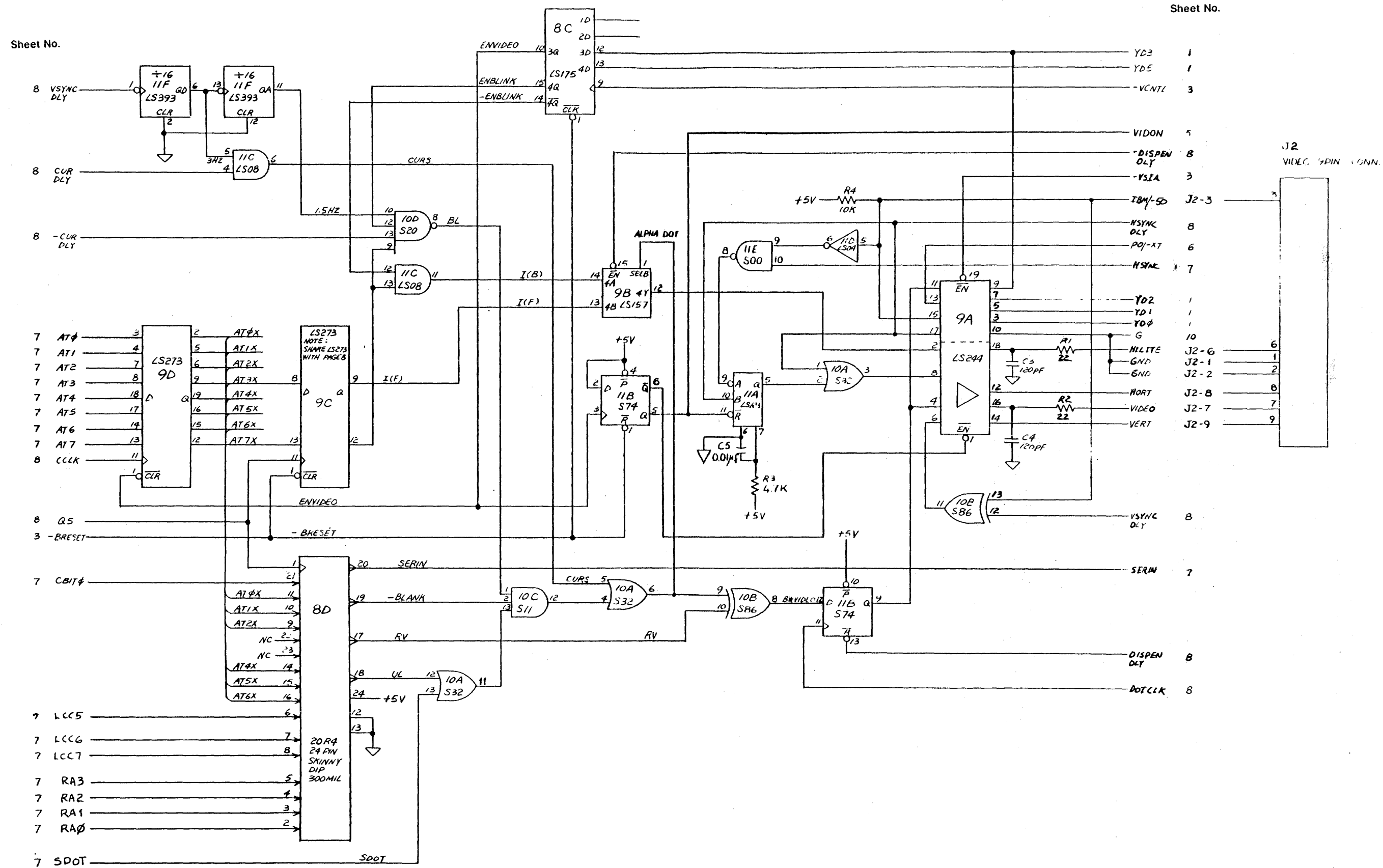

.

# Figure 6-2 CPU Logic Board Schematic Sheet 9 of 13

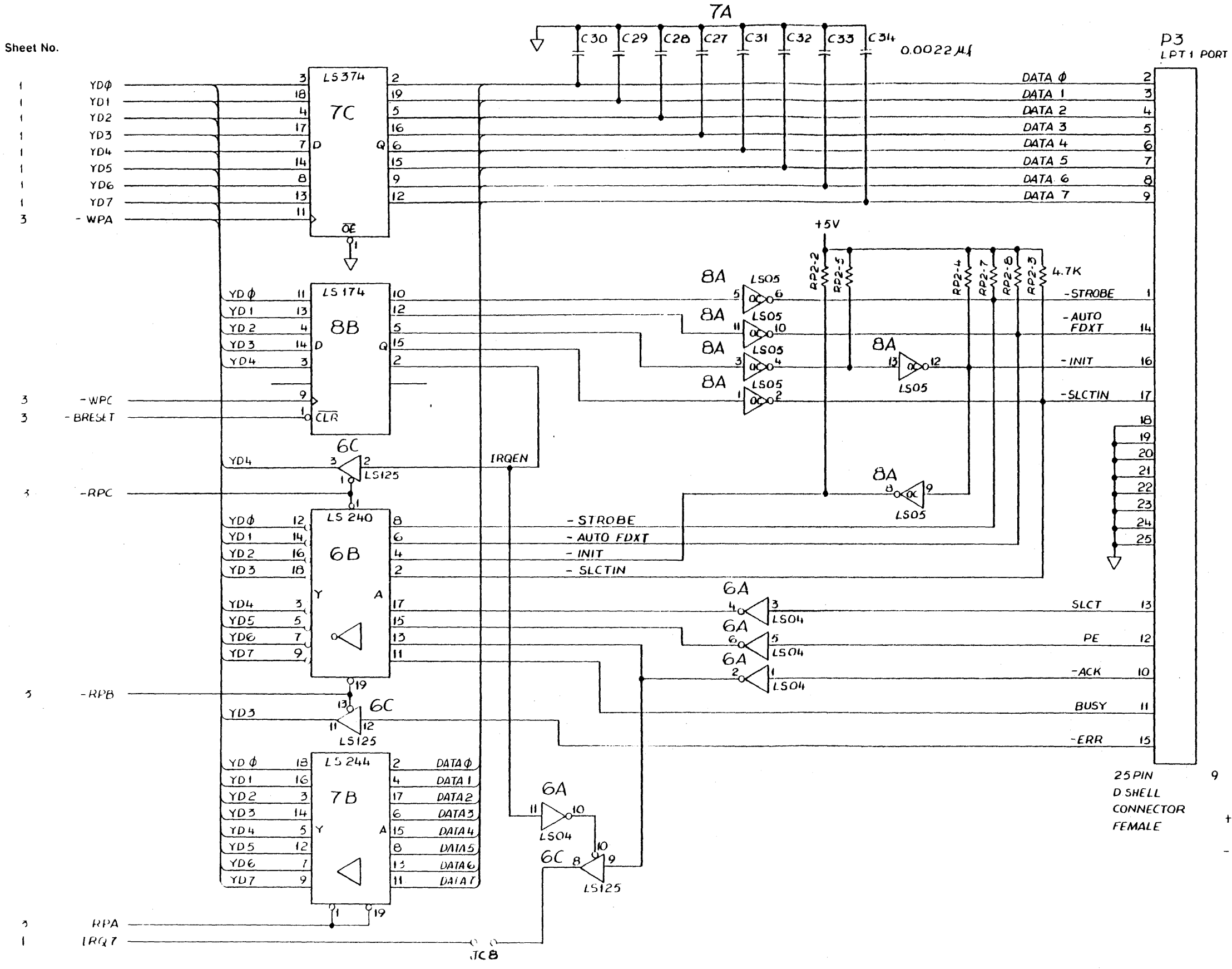

JC8 · LPT1 IRQ DISABLE

|    |             |      | J13   |          |            |
|----|-------------|------|-------|----------|------------|
|    |             |      | FXDAN | SION     | BUS CONN.  |
|    | GND         | 2    | 8 A   | <u> </u> |            |
| 3  | BRESET      | 4    |       | 3        | D7         |
|    | <u>+5</u> V | 6    |       | 5        | D6         |
| 1. | IRQ2        | 8    |       | 7        | D5         |
|    |             | 10   |       | 9        | D4         |
| 2  | DRQ2        | 12   |       | 11       | D3_        |
|    | -121        | 14   |       | 13       | D2         |
|    |             | 16   |       | 15       | DI         |
|    | +12V        | 18   |       | 17       | DØ         |
|    | GND         | 20   |       | 19       | IOCHRDY    |
| 1  | -XMW        | _ 22 |       | 21       | + AENBRD   |
| ł  | - XMR       | 24   |       | 23       | A19        |
| 1  | -XIOW       | 26   |       | 2"       | <u>A18</u> |
| 1  | -XIOR       | 28   |       | 27       | <u>A17</u> |
| 2  | -DAK3       | 30   |       | 29       | A16        |
| 2  | DRQ 3       | 32   |       | 31       | AI5        |
| 2  | -DAK1       | 34   |       | 33       | A14        |
| 2  | DRQI        | 36   |       | 35       | A13        |
| 2  | -DAK Ø      | 38   |       | 37       | <u>A12</u> |
| 1  | CLK88       | 40   |       | 39       | <u>AI1</u> |
| 1  | <u>IRQ7</u> | 42   |       | 41       | AIO        |
| 1  | IRQ6        | 44   |       | 43       | <u>A9</u>  |
| I. | IRQ 5       | 46   |       | 45       | <u></u>    |
| t  | IRQ 4       | 48   |       | 47       | A7         |
| 1  | IRQ 3       | 50   |       | 49       | <u>A6</u>  |
| 2  | -DAK 2      | 52   |       | 51       | A5         |
| 2  | TC          | 54   |       | 53       | A4         |
| t. | ALE         | 56   |       | 55       | <u>A3</u>  |
|    | <u>+5V</u>  | 58   |       | 57       | A2         |
| 1  | OSC         | 60   |       | 59       | <u>A1</u>  |
|    | GND         | 62   |       | 61       | AØ         |
|    |             |      |       | ł        |            |

62 PIN ODD # = IBM A1 ~ A31 EVEN # = 18M B1 ~ B31

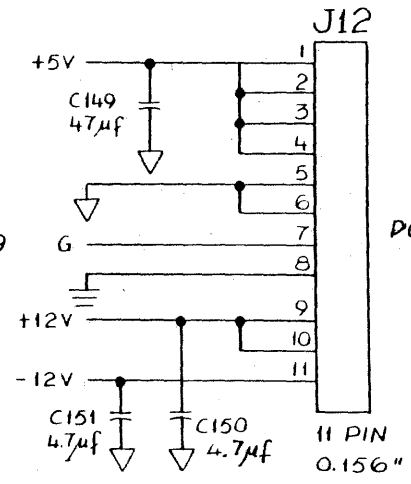

POWER CONN.

9

# Figure 6-2 CPU Logic Board Schematic Sheet 10 of 13

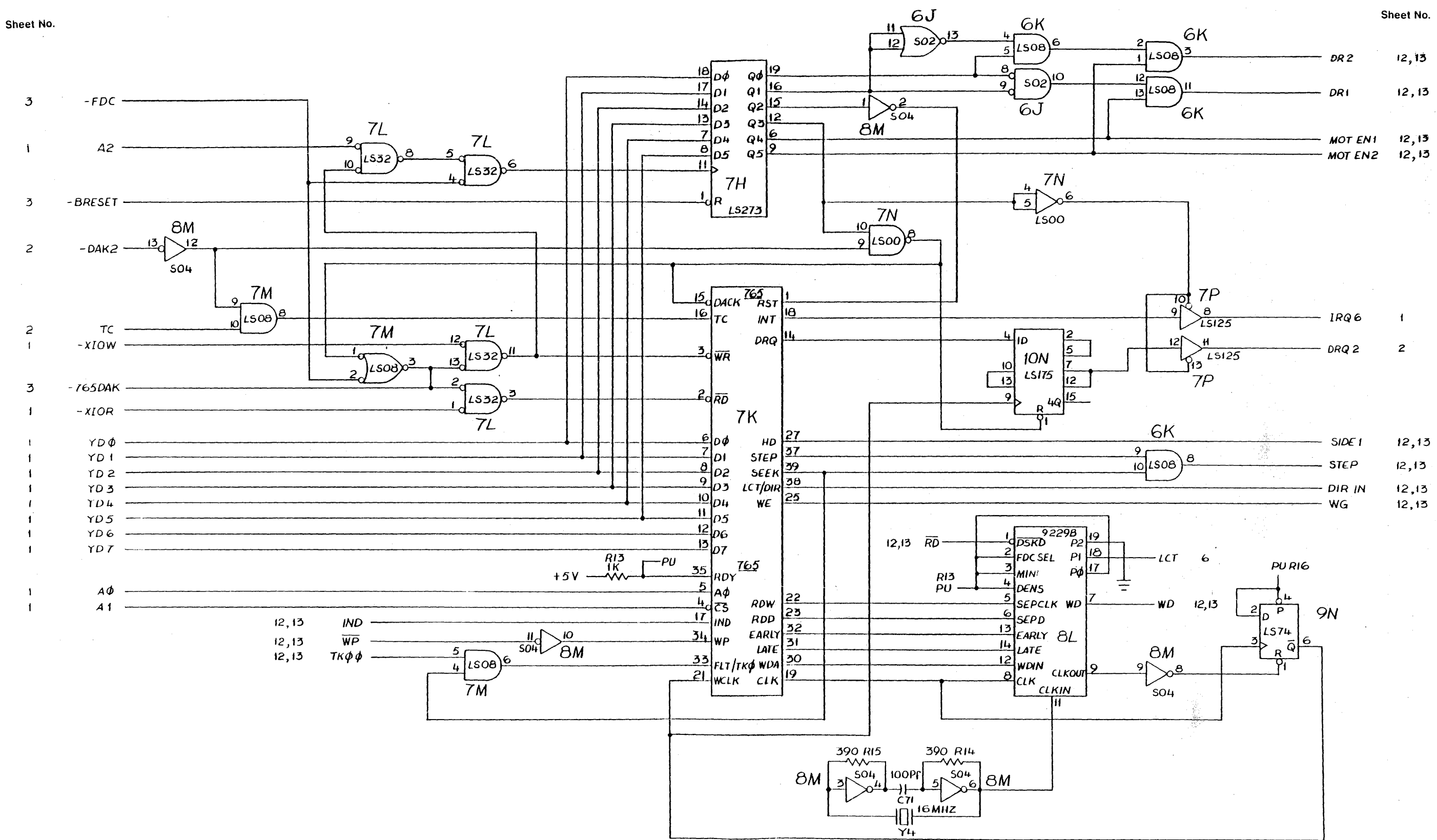

Figure 6-2 CPU Logic Board Schematic Sheet 11 of 13

-

.

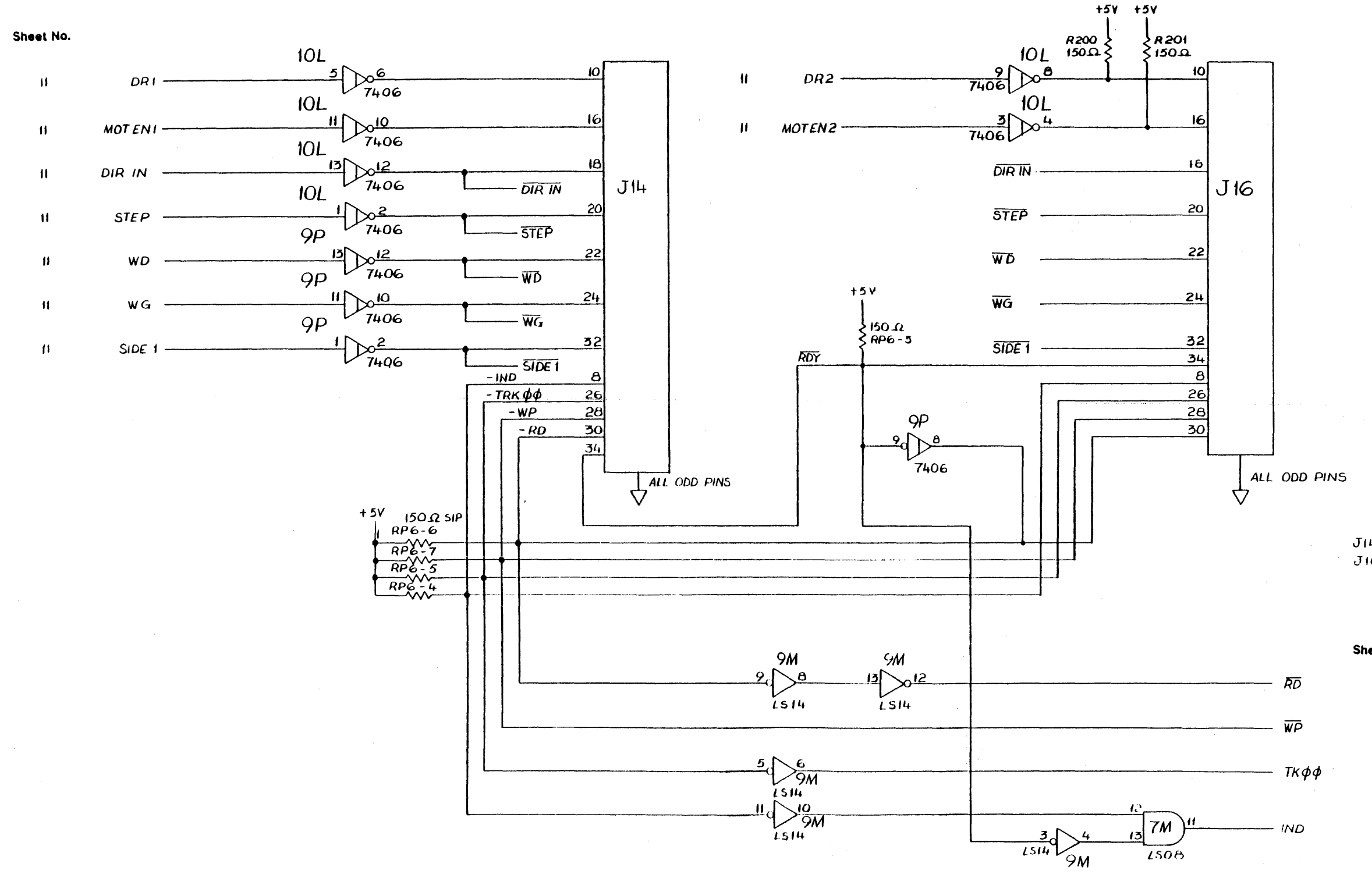

| J14 : | FLOPPY | DRIVE | Α |
|-------|--------|-------|---|
| J16 : | FLOPPY | DRIVE | В |

|      | Sheet No. |
|------|-----------|
| RD   | H         |
|      | (1        |
| ТКфф | 11        |
|      | 11        |

# Figure 6-2 CPU Logic Board Schematic Sheet 12 of 13

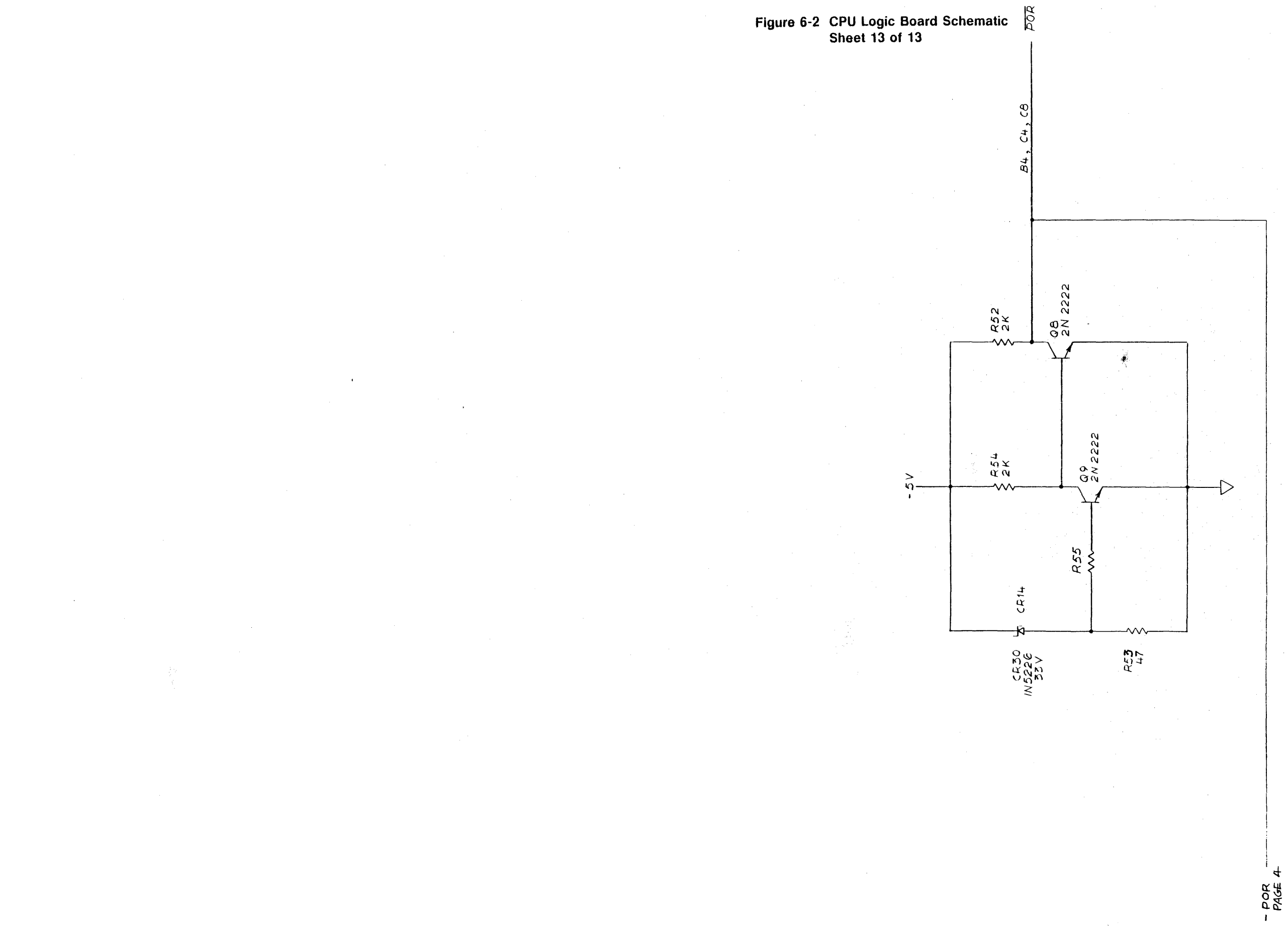

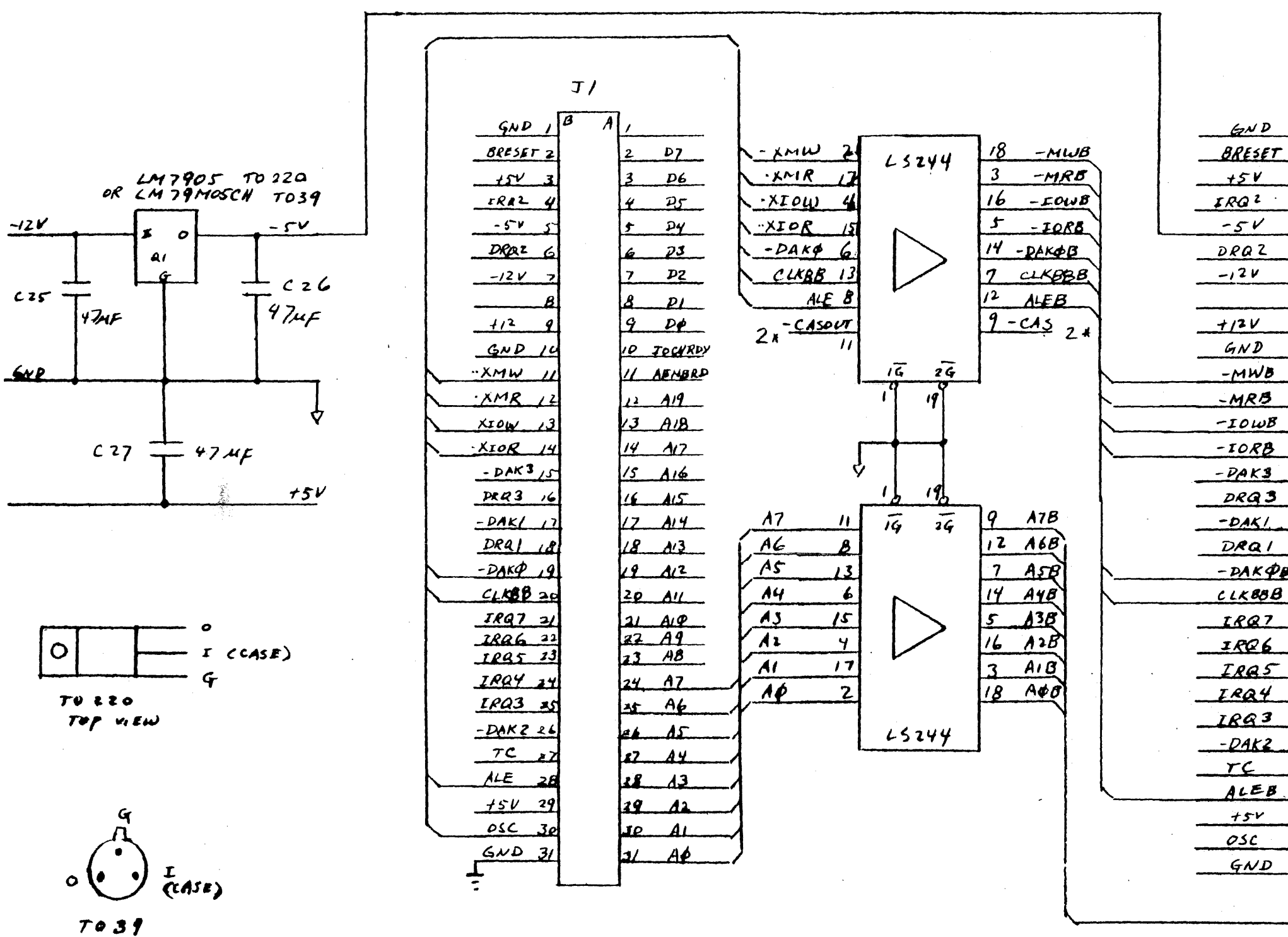

- TOP VIEW

. . . .

| J2, J3      |            |  |  |
|-------------|------------|--|--|
| D 18 A      | /          |  |  |
| SET 2       | 2 D7       |  |  |
| V 3         | 3 D6       |  |  |
| 2 · 4       | 4 D5       |  |  |
| V 5         | 5 D4       |  |  |
| 26          | 6 p3       |  |  |
| / >         | 7 22       |  |  |
| 8           | 8 PI       |  |  |
| / 9         | 9 00       |  |  |
| D 10        | 10 IOCHRDY |  |  |
| VB II       | 11 AENBRD  |  |  |
| 13 12       | 12 119     |  |  |
| WB 13       | 13 A18     |  |  |
| RB 14       | 14 AIZ     |  |  |
| <u>3 15</u> | 15 A16     |  |  |
| 23 16       | 16 A15     |  |  |
| 51          | 17 A14     |  |  |
| 21 18       | 18 A13     |  |  |
| K \$ \$ 19  | 19 A12     |  |  |
| 88 B 20     | 20 All     |  |  |
| 27 21       | 21 AIÓ     |  |  |
| 26 22       | 22 A9      |  |  |
| 25 23       | 23 AB      |  |  |
| 4 24        | 24 A7B     |  |  |
| 3 25        | 25 A66     |  |  |
| 12 26       | 26 ASR     |  |  |
| 27          | 27 A4B     |  |  |
| EB 18       | 28 A3B     |  |  |
| v 29        | 29 AZB     |  |  |
| 30          | 30 AIB     |  |  |
| D 31        | 31 A&B     |  |  |
|             |            |  |  |

Figure 6-3 Standard Backplane Schematic Sheet 1 of 1

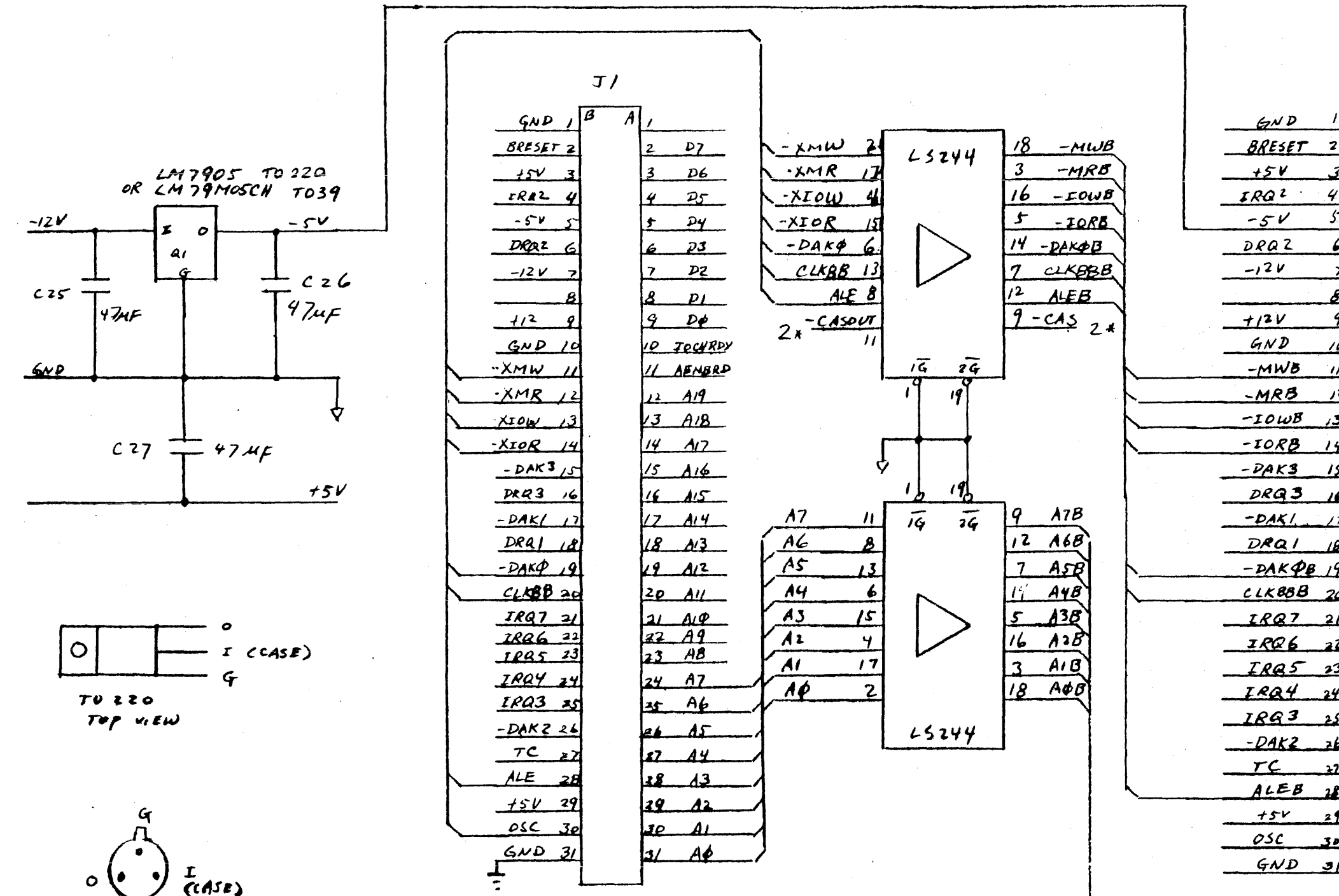

TO 39 - Top VIGW

|                | J2,3 | 53  |             |
|----------------|------|-----|-------------|
| 1              | 8 A  | 1   |             |
| 2              |      | 2   | D7          |
| 3              |      | 3   | D6          |
| 4              |      | 4   | DS          |
| 5              |      | 5   | D4          |
| 6              |      | 6   | <b>P3</b>   |
| >              |      | 7   | <b>D</b> 7  |
| 8              |      | 8   | PI          |
| 9              |      | 9   | DØ          |
| 10             |      | 10  | LOCHRDY     |
| 11             |      | 11  | AFNBRD      |
| 12             |      | 12  | A19         |
| ,3             |      | 13  | AIB         |
| 14             |      | 14  | A17         |
| 15             |      | 15- | A16         |
| 16             |      | 16  | A15         |
| 12             |      | 17  | <u>A14</u>  |
| 18             |      | 18  | A/3         |
| 19             |      | 19  | A12         |
| 20             |      | 20  | All         |
| <del>2</del> 1 |      | 2/  | AIØ         |
| 22             |      | 22  | _ <u>A9</u> |
| 23             |      | 23  | <u>A</u> B  |
| 24             |      | 24  | A7B         |
| 25             |      | 25  | A68         |
| 26             |      | 36  | ASB         |
| 22             | •    | 27  | AYB         |
| 28             |      | 20  | <u>A38</u>  |
| 21             |      | 10  | A2 B        |
| 30             |      | 1/  | ALB         |
| 31             |      | 31  | AQB         |
|                |      |     |             |

2 \* : -CASOUT & - CAS for RAM Expassion BOARD ONLY

# Figure 6-4 Multifunction Backplane Schematic Sheet 1 of 3

Schematic 6-26

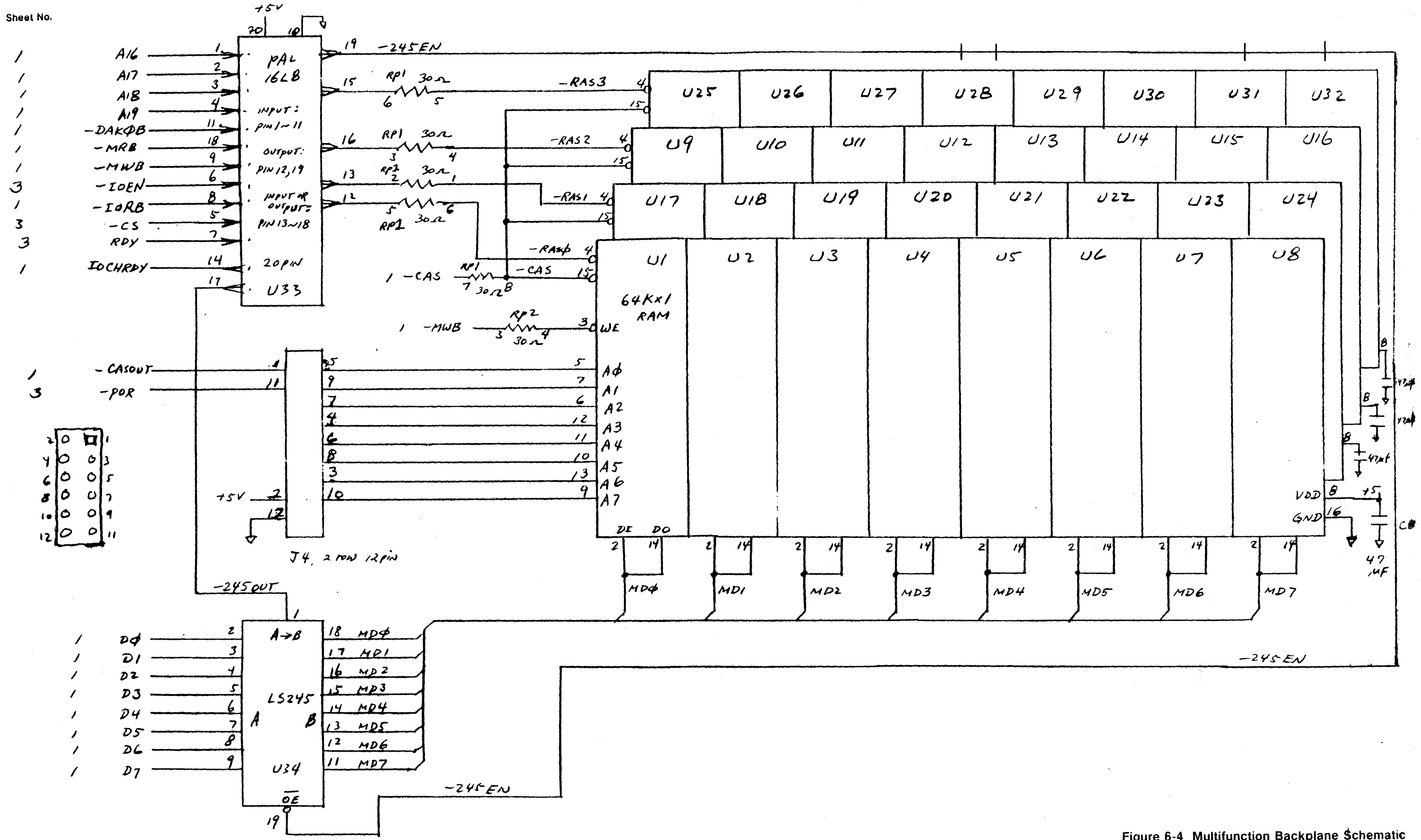

# Figure 6-4 Multifunction Backplane Schematic Sheet 2 of 3

Schomatic 6+2

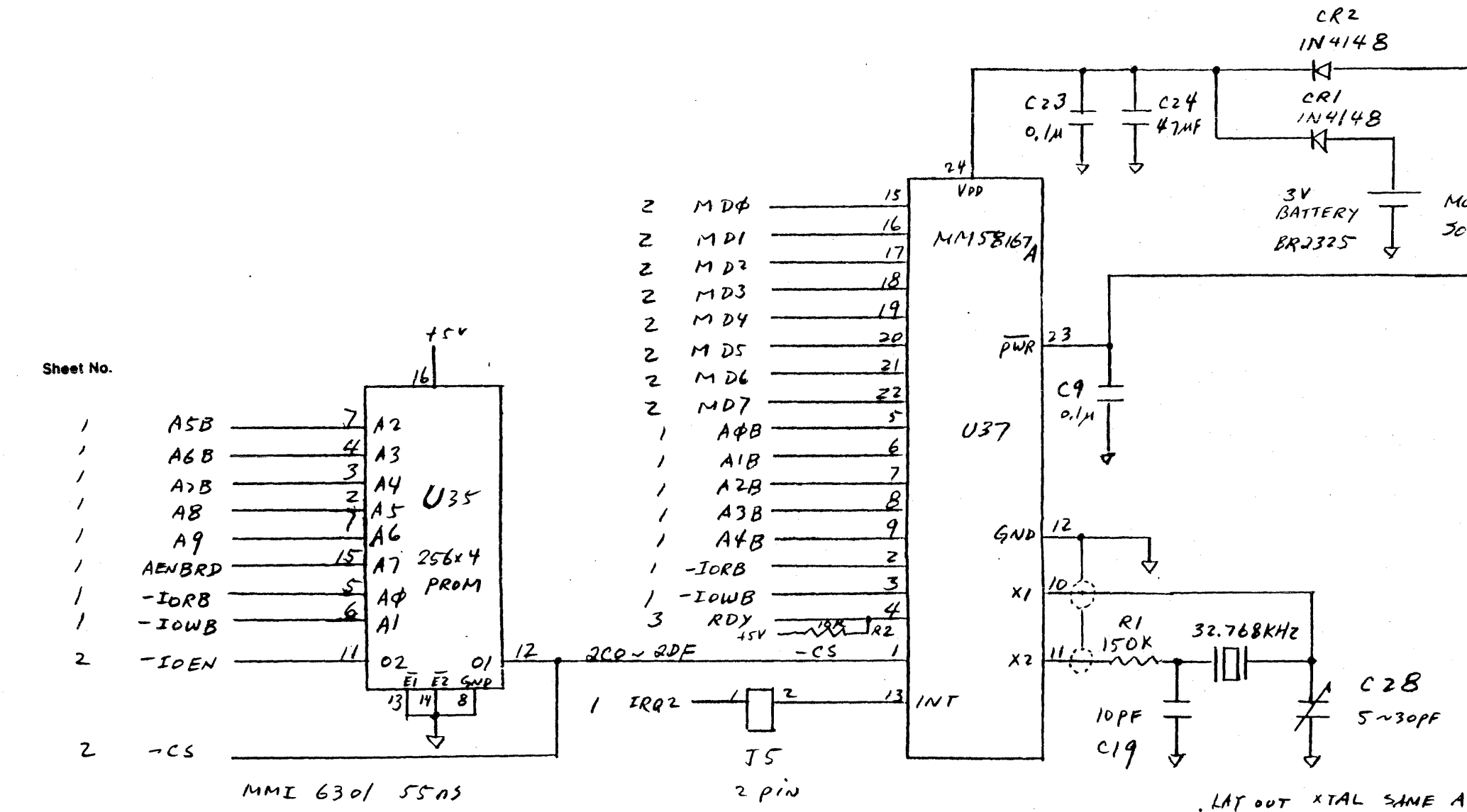

MOUNT ON. JOLDER SIDE

+5V

. LAT OUT XTAL SAME AS 47.4 f CAP LYING DOWN. · LAY OUT 5-30PF 0.2" LEAD SPACING, SAME BODY AS 474 f

Figure 6-4 Multifunction Backplane Schematic Sheet 3 of 3

-POR Z

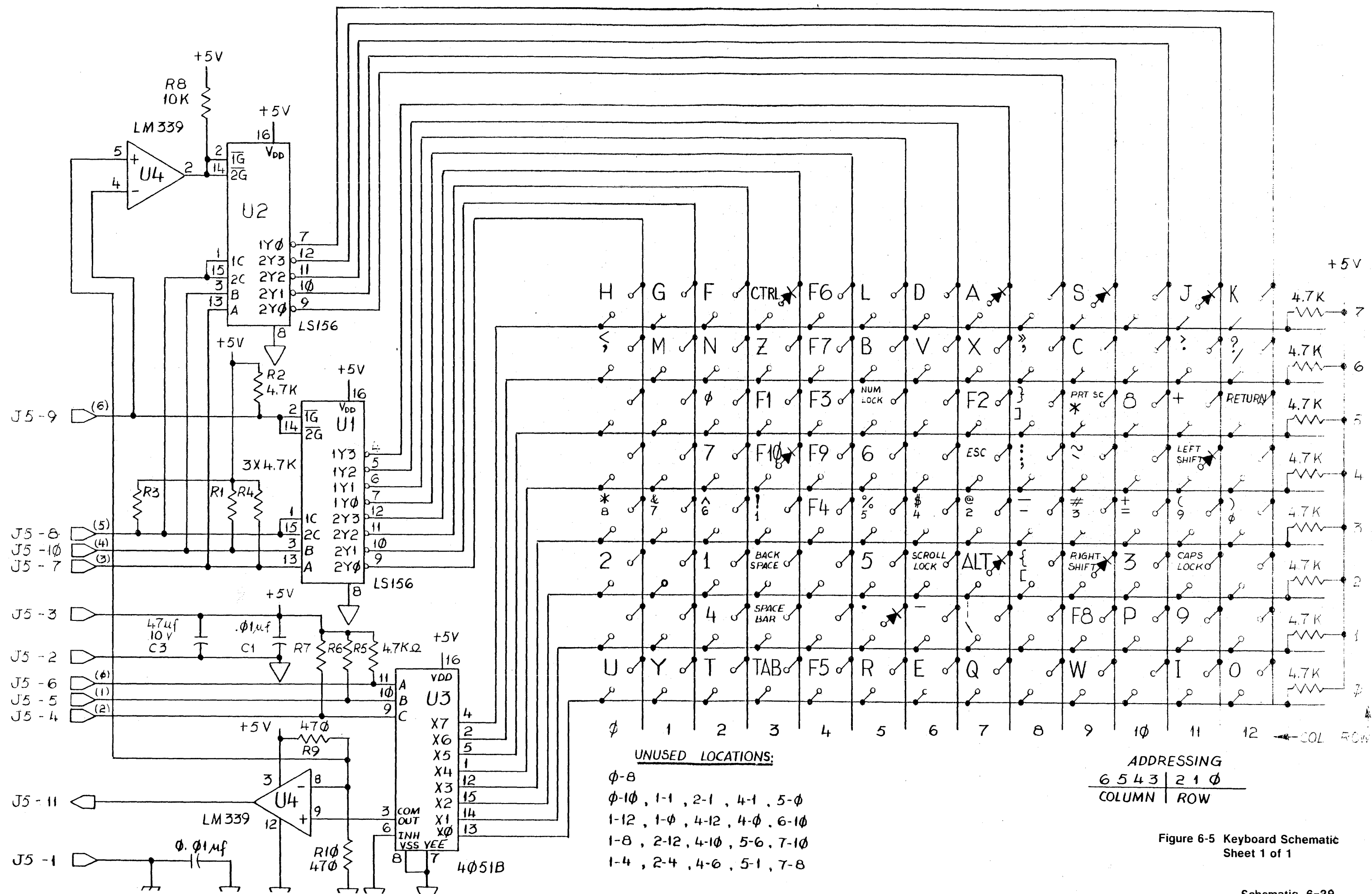

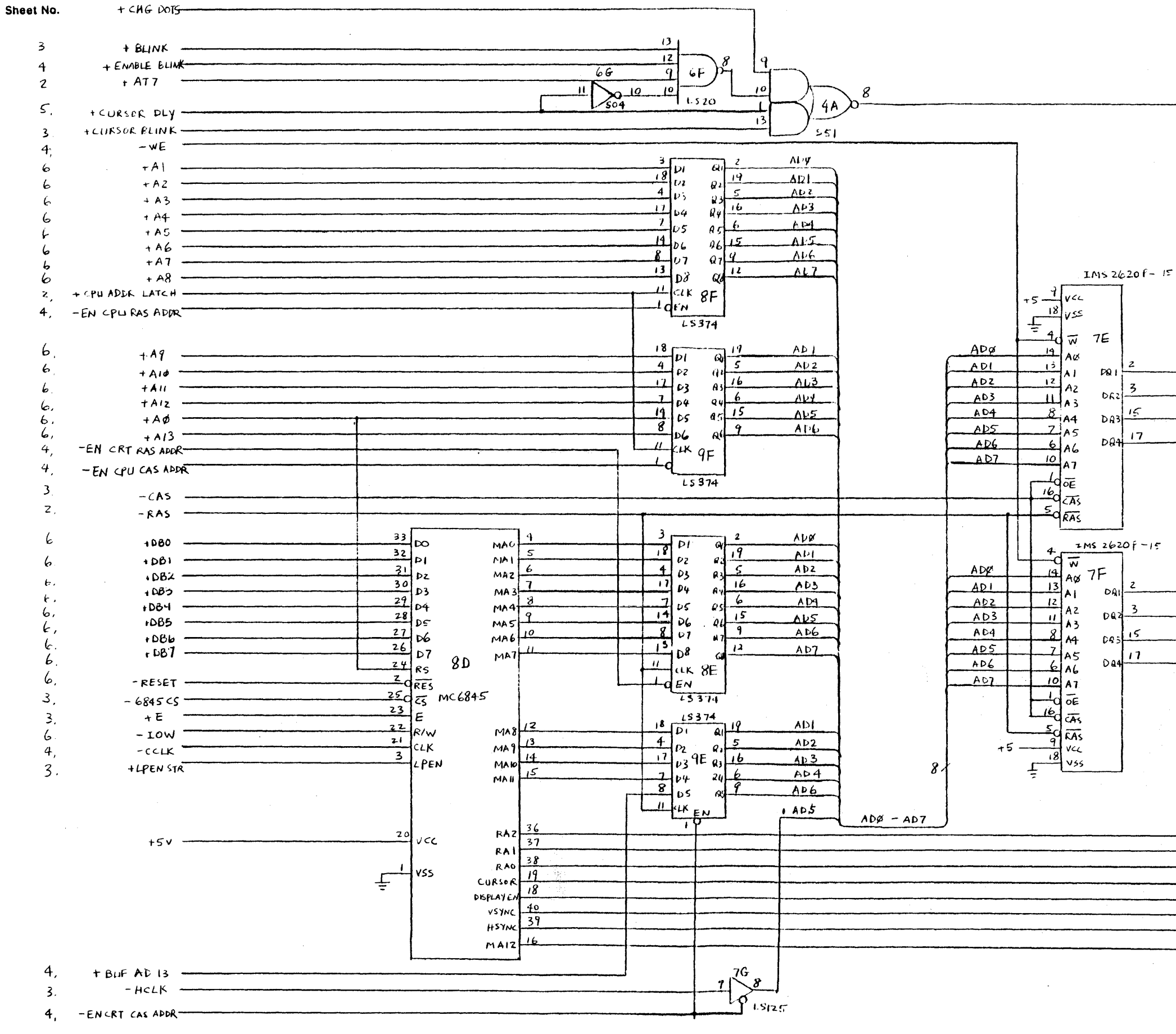

Sheet No.

- - ALPHA POTS 4

| 2  | 10 D M | -  |
|----|--------|----|
| 7  | rivy   | Ζ. |
| 5  | - MDI  | 2  |
| 15 | MO2    | 2  |
| 17 | MD3    | 2. |
|    | ę      |    |

| 2  | MD4  | 2 |
|----|------|---|
| -  | 1104 | - |
| 3  | MD5  | - |
|    |      | 2 |
| 13 | MDC  | 2 |
| 17 | MD2  |   |
|    | /10/ | 2 |

|                                       | + RAZ      | 2   |
|---------------------------------------|------------|-----|
| ·                                     | +RAI       | 2   |
|                                       | - +RAV     | 2,4 |
|                                       | + CURSOR   | 5   |
|                                       | - + DISPEN | 5   |
| · · · · · · · · · · · · · · · · · · · | - + VSYNC  | 5   |
|                                       | +HSYNC     | 5   |
|                                       | +MAIZ      | 4   |

# Figure 6-6 Color Graphics Board Schematic Sheet 1 of 6

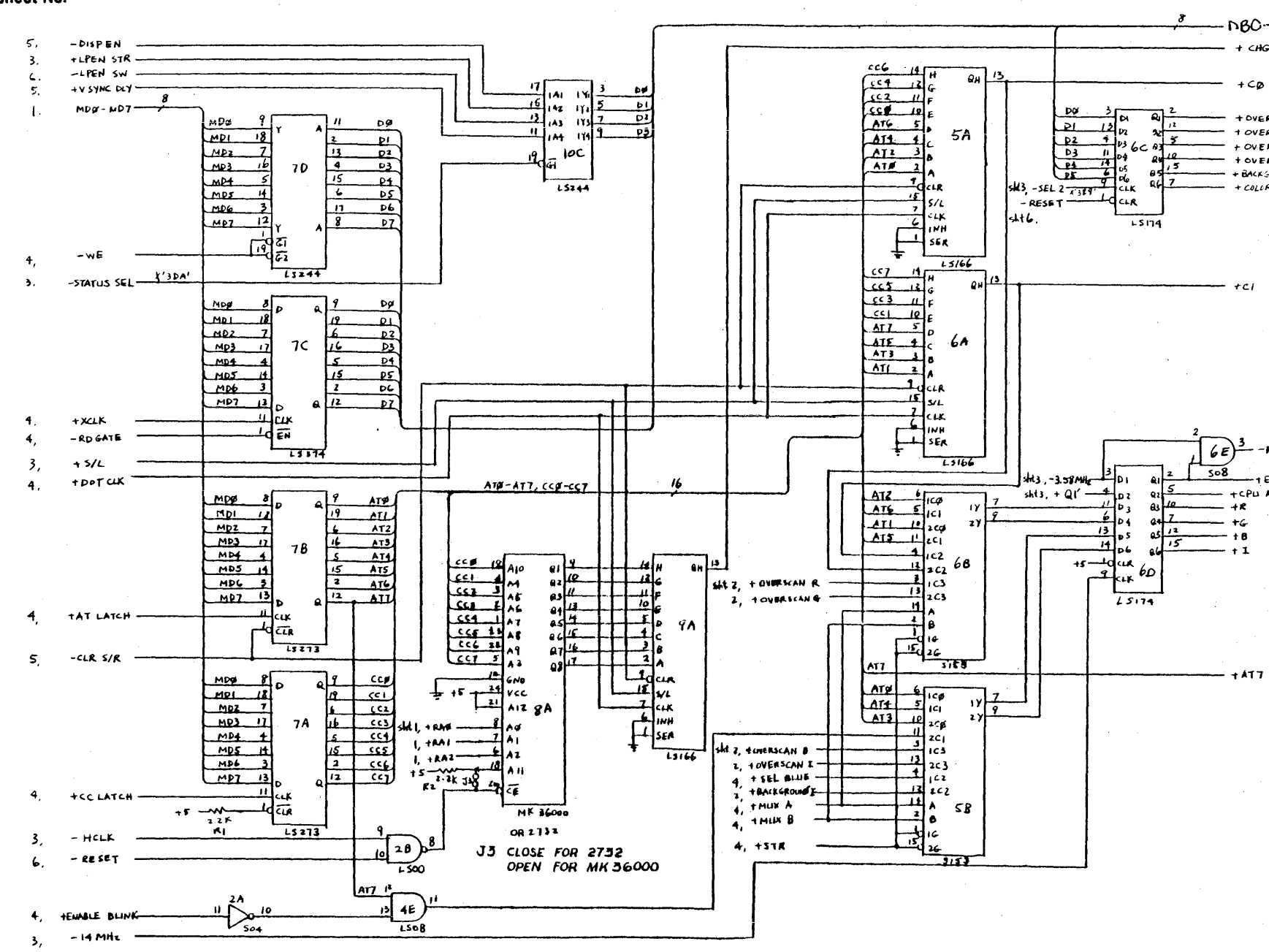

Sheet No.

### Sheet No.

| 6.     |
|--------|
| ł      |
| 4      |
| z      |
| 2      |
| 2      |
| z      |
| 4<br>* |
|        |

EN RAS A ADDE LATCH 1.4 +CPI) +6 • **† B** + 1 5

+CI

Figure 6-6 Color Graphics Board Schematic Sheet 2 of 6

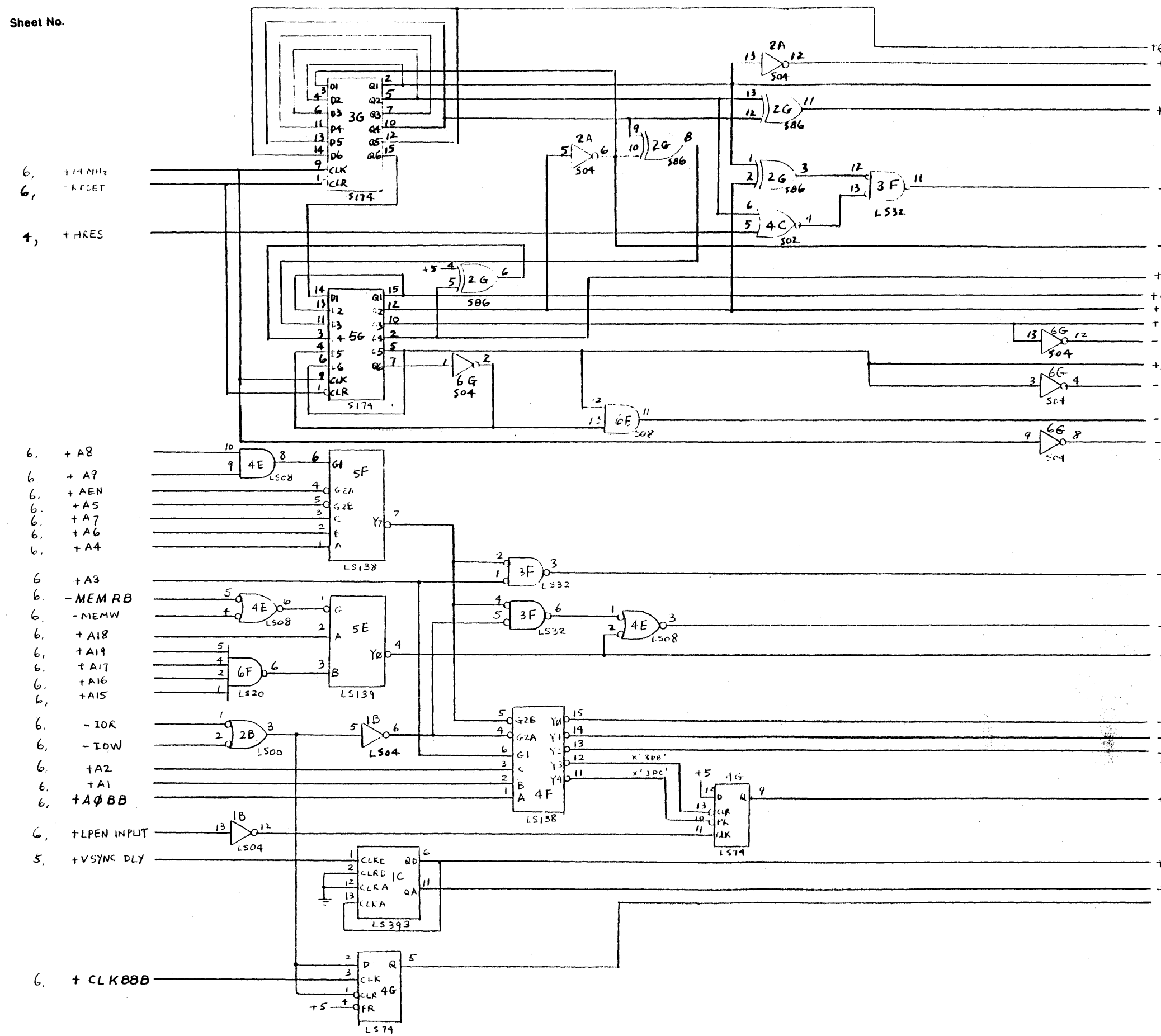

|                    | Sheet No. |
|--------------------|-----------|
| Q5<br>+ 6 ( ) K    | 4         |
| -LCLK              | 4         |
| + CAS CC           | 4         |
|                    |           |
|                    |           |
| τ s/ <u>t</u>      | 2         |
| - 22'              | 4         |
| t7MHz              | 4         |
| Q1'                | 2,4       |
| - 4(2'<br>- H (LLK | 4         |
| HCLK               | 1,3       |
| 3.58 MHZ           | 5         |
| 3.58 MHz           | 2         |
| CAS                | 1         |
| - 14 MHz           | 2,5       |
|                    |           |
|                    |           |
|                    |           |
|                    |           |
| -6845 cs           | ł         |
| -DATA GATE         | 6         |
| - < PU MEM SEL     | 4         |
|                    |           |

| - SEL I<br>- SEL 2<br>- STATUS SEL | 4<br>2<br>2 |
|------------------------------------|-------------|
| + LPEN STR                         | 1,2         |
| + CURSOR BLINK<br>+ BLINK<br>+ E   | l<br>1      |
Sheet No.

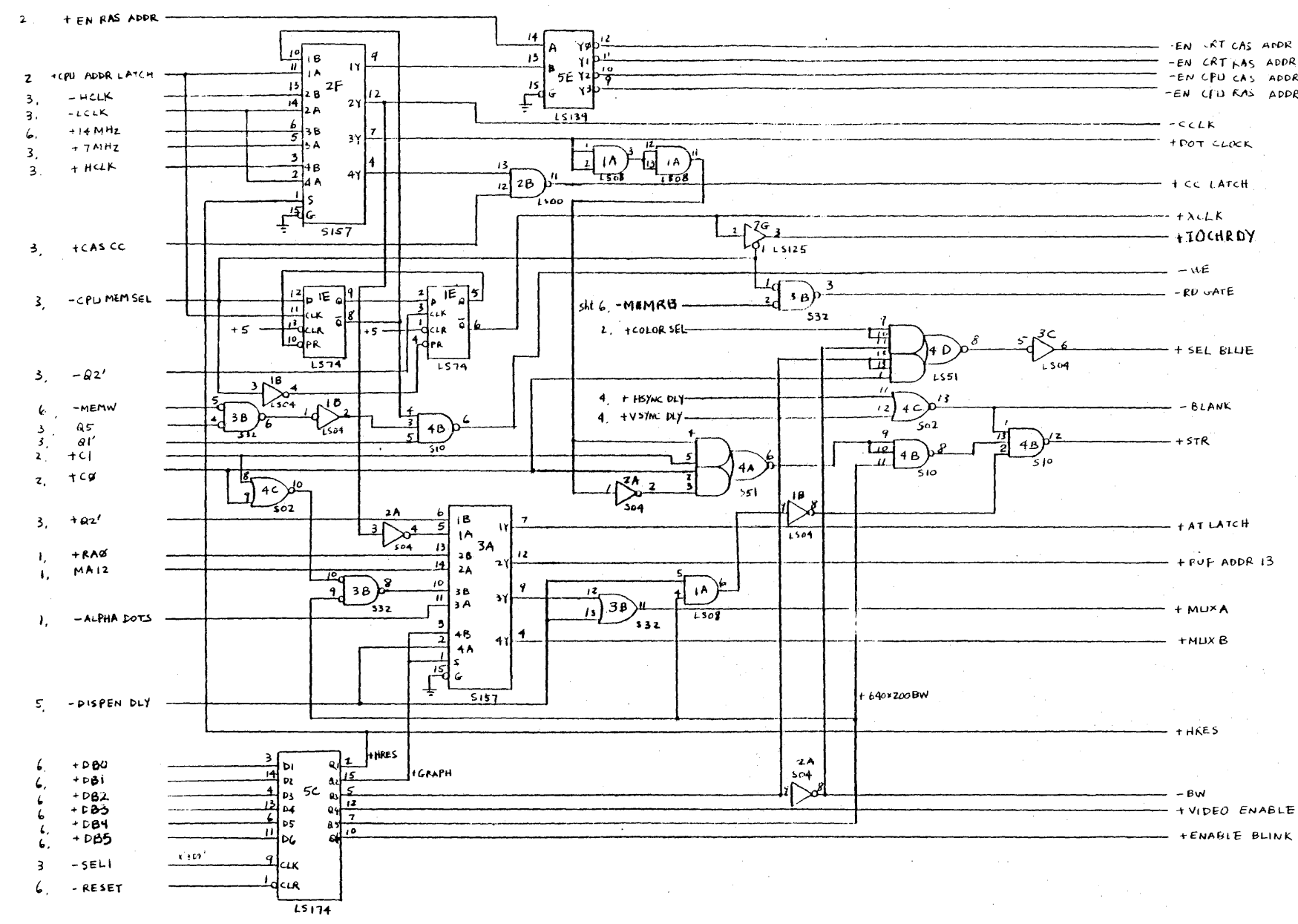

#### Sheet No.

| AS ADDR | 1 A -     |                        |
|---------|-----------|------------------------|
| AS ADDR | 1         |                        |
| AS ADDR | 1         |                        |
| AS ADDR | t         |                        |
|         | ,         |                        |
| r       | ,         |                        |
|         | -         |                        |
| ц       | ,         |                        |
| π       | -         |                        |
|         | 2         |                        |
| DY.     | 6         |                        |
| •       | 1 2       |                        |
|         | <b>VF</b> |                        |
|         | 2         |                        |
|         |           |                        |
|         |           |                        |
| Æ       | 2         |                        |
|         |           |                        |
|         |           |                        |
|         | 5         |                        |
|         | •         |                        |
|         | 2         |                        |
|         |           |                        |
|         |           |                        |
|         |           | <b>A</b> <sup>-1</sup> |
| H       | 2         |                        |
|         |           |                        |
| DR 13   | 1 I.      |                        |
|         |           |                        |
|         | 2         |                        |
|         |           |                        |
|         | 2         |                        |
|         |           |                        |
| 1       |           |                        |
|         |           |                        |
|         | -         |                        |
|         | 3         |                        |
|         |           |                        |
|         |           |                        |
|         | 5         |                        |
| ENABLE  | 5         |                        |

BLINK 12

## Figure 6-6 Color Graphics Board Schematic Sheet 4 of 6

Schematic 6-33

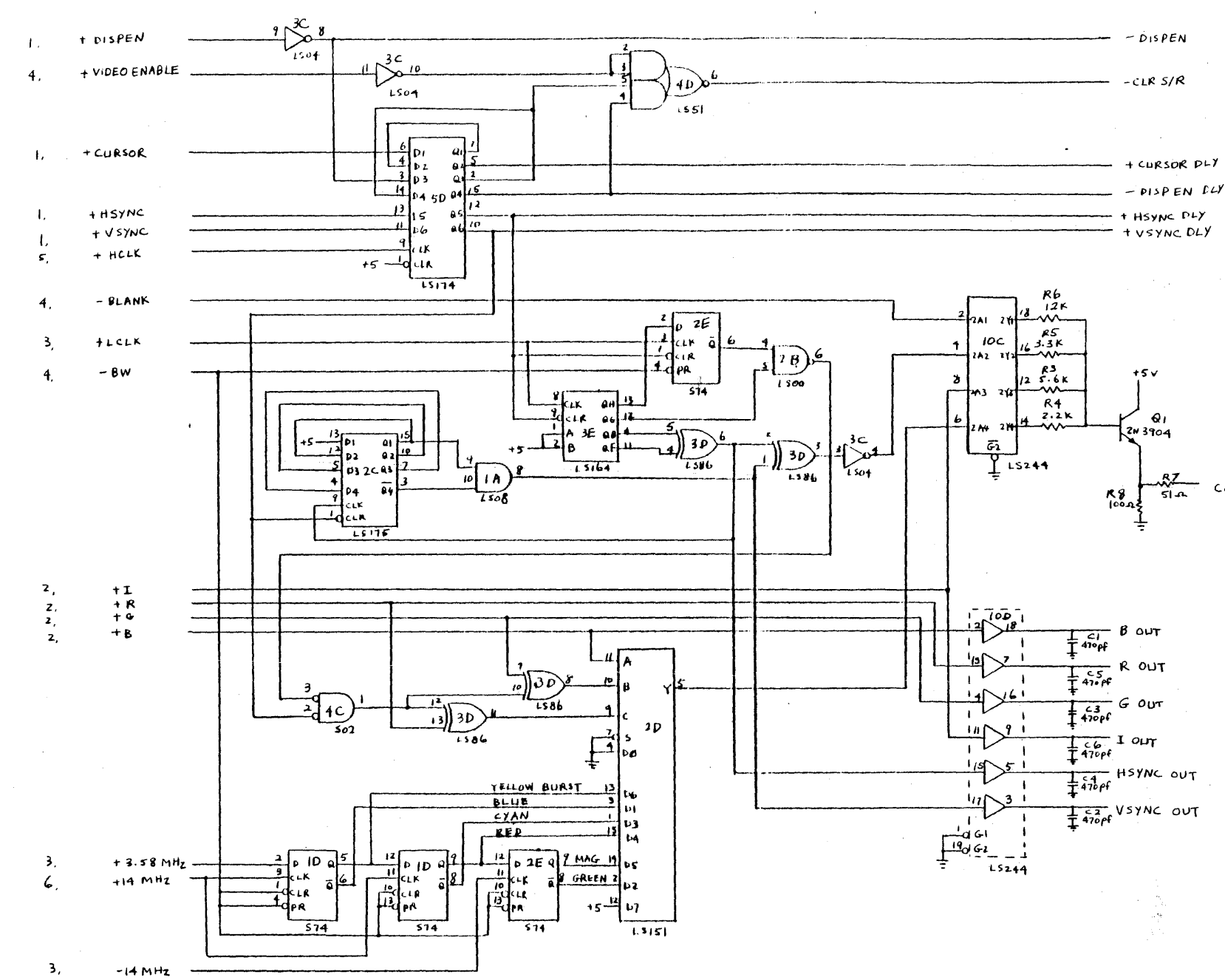

Sheet No.

# Sheet No.

Z

1

4

4

COMP VID

2,3.4

6

6

Figure 6-6 Color Graphics Board Schematic Sheet 5 of 6

Schematic 6-34

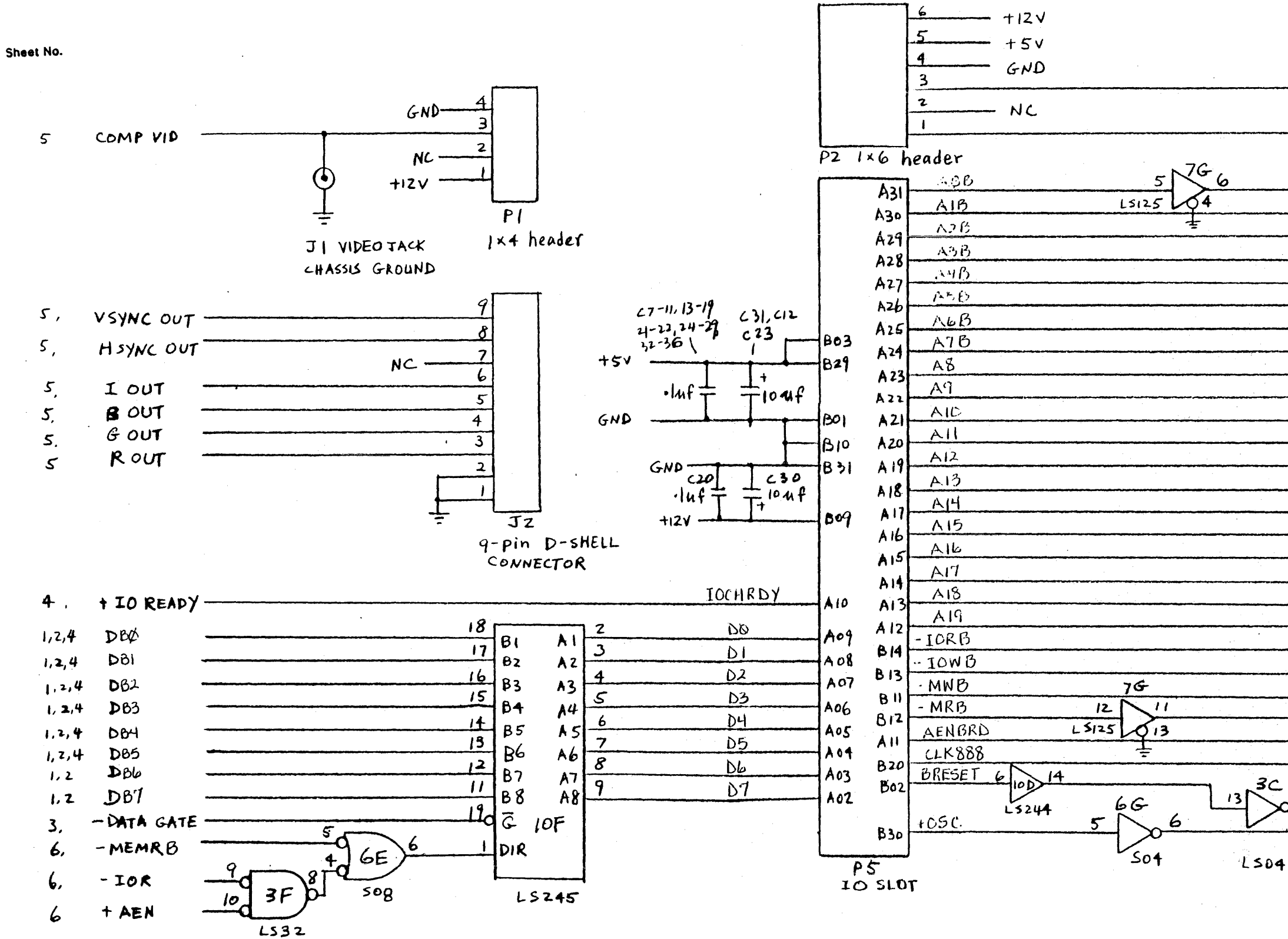

Sheet No.

|                                       | -LPEN SW    | 2        |
|---------------------------------------|-------------|----------|
|                                       | +LPEN INPUT | 3        |
|                                       | +4008       | 3        |
|                                       | (A)B        | 1.3      |
|                                       | + 423       | 1 2      |
|                                       | TALO        |          |
|                                       | TASD        | 17 3     |
|                                       | +A40        | 1,3      |
|                                       | TASB        | 1,3      |
|                                       | +A6B        | 1.3      |
|                                       | +A7B        | 1,3      |
|                                       | + 48        | 1,3      |
|                                       | +A9         | 1,3      |
|                                       | +A10        | 1        |
|                                       | +A11        | 1        |
|                                       | +A12        | 1        |
|                                       | +A13        | (        |
| ·                                     | +A14        |          |
|                                       | + A15       | z        |
|                                       | + 416       | ζ        |
|                                       |             | ्र<br>२  |
|                                       |             | 2        |
|                                       | +419        | 2        |
|                                       |             | フ<br>つ / |
|                                       | TOR         | 5,6      |
|                                       | - LOW       | 5        |
|                                       | -MEMW       | 3.4      |
|                                       | - MEMRD     | 3,4,6    |
|                                       | TAEN        | 3,6      |
| · · · · · · · · · · · · · · · · · · · | + CLKDOD    | 3        |
| 50 12                                 | •           |          |
| ×                                     | - RESET     | 2,3,4    |
|                                       | + 14 MHZ    | 3,4,5    |
|                                       |             |          |

### Figure 6-6 Color Graphics Board Schematic Sheet 6 of 6

Schematic 6-35

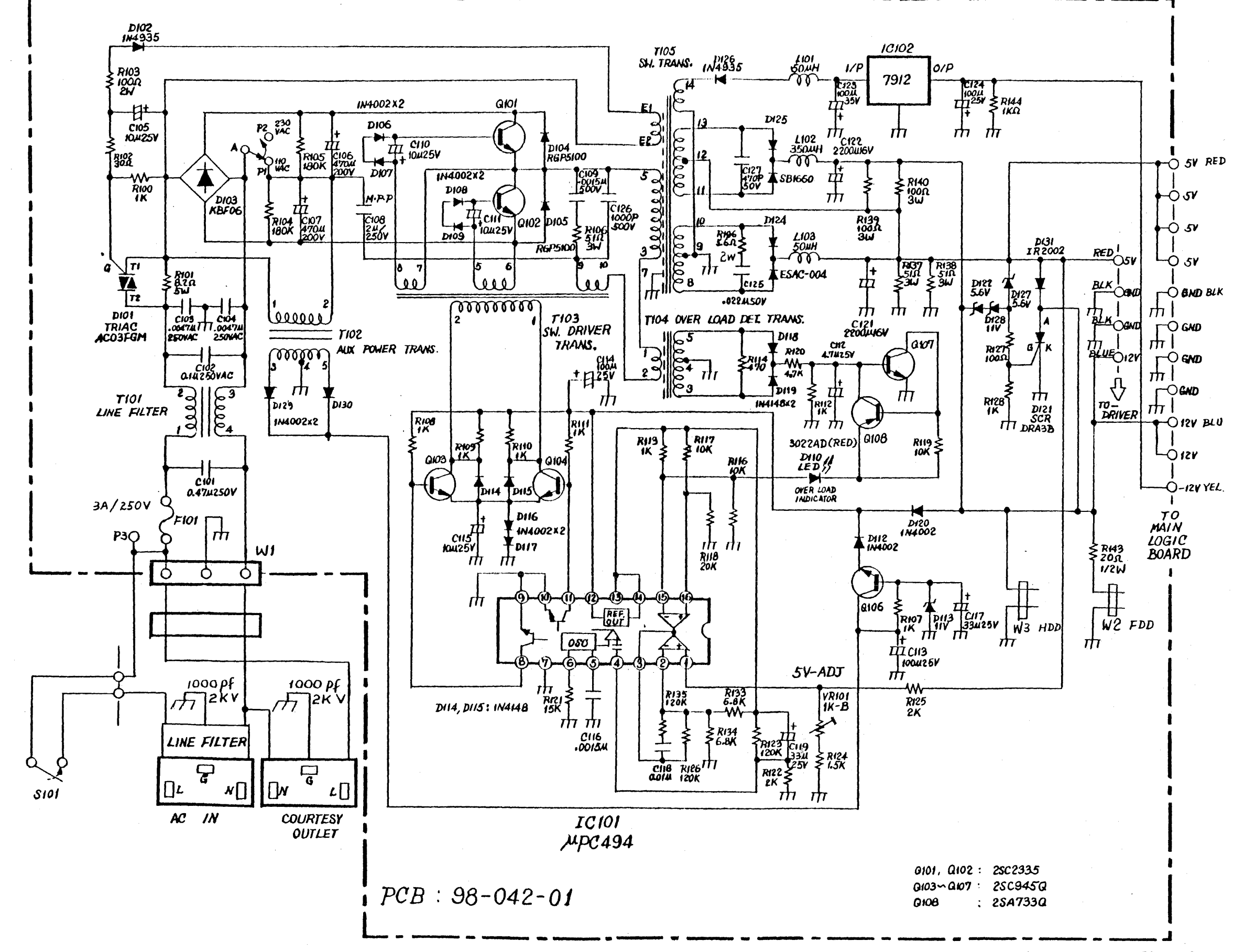

Figure 6-7 Power Supply Schematic Sheet 1 of 1

¢

# Appendix A System and Error Messages

This appendix explains all informational and error-related messages. The messages are listed in alphabetical order, and each one is followed by an explanation and recovery procedures.

#### **Device Errors**

Device errors can occur when the system is trying to access a device such as a disk drive or printer. If a device error occurs during a command or program, MS-DOS displays the error message and waits for your response. Device error messages are accompanied by the message

Abort, Retry, Ignore ?

At this point, you have three options, which you can select by pressing the A, R, or I keys. The options are:

- A Abort the program. The system will terminate the program that requested the disk read or write.
- R Retry the operation. If possible, correct the problem and then press R. If you don't know what caused the problem, press R anyway--the error may not occur again. We recommend that you always try the Retry option first.
- I Ignore the error condition and continue the program. (Be careful when choosing this response because data may be lost.) The system will act as if the error did not occur and, if possible, continues the program.

If you know what caused the problem (i.e. you forgot to insert the diskette or engage the PUSH button), take the proper corrective action (insert the diskette, for example) and then press the R key. If that doesn't work, type A to abort the program, and investigate the problem and/or try another diskette. The I option should be your last choice.

#### Messages

#### Α

All files cancelled by operator

**Explanation**--This is an informational message. You entered the PRINT command with the /T parameter, which cancels the printing of all queued files.

Action--None required.

All specified file(s) are contiguous

**Explanation**—This is an informational message generated by CHKDSK. It tells you that the files are all written sequentially (not fragmented) on the disk. This is a desirable condition.

Action--None required.

Allocation error in file, size adjusted

**Explanation**--This message is generated by CHKDSK or CHKDSK/F. It means that the file allocation table (FAT) contains an invalid sector number. The file is truncated (ended) at the end of the last valid sector; all data beyond this sector is lost.

Action--If you specified the /F parameter, no action is required. The file is automatically truncated at the end of the last valid sector.

If you did not enter the /F parameter, enter CHKDSK/F to correct the file size.

Attempted write protect violation

Explanation--You attempted to write data onto a write-protected diskette.

Action--Insert the proper (write-enabled) diskette and retry the operation. If you want to write to the write-protected diskette, remove the write-protect tab, reinsert the diskette, and retry the operation.

В

```
Bad call format reading drive (x:)
Abort, Retry, Ignore?
```

et prof

**Explanation--**The program in drive (x:) contains invalid instructions. MS-DOS cannot read the data from this disk.

Action

- Use the DEBUG utility ,and review, patch, and reassemble your program as necessary.
- If you are using a purchased program, contact the dealer you purchased the device driver from.

Bad call format writing drive (x:) Abort, Retry, Ignore?

Explanation--A device driver issued an invalid command to drive (x:). MS-DOS cannot write data to this disk.

Action

- Check the program. You probably have a coding error that needs debugging.
- Review the device interface specification and MS-DOS driver to make sure that what you are trying to do is supported.

Bad command error reading/writing drive (x:) Abort, Retry, Ignore?

Explanation--A device driver issued an invalid command to drive (x:). MS-DOS cannot write data to this disk.

#### Action

- Check the program. You probably have a coding error that needs debugging.
- Review the device interface specification and the disk operating system driver implementation to make sure that what you are trying to do is supported.

Bad command or file name

**Explanation--**MS-DOS displays this message if it cannot find the command or file name you entered.

#### Action

- Check the spelling of the command or file name and reenter.
- If the command/file name is spelled correctly, check that the default or specified drive contains the command or file you are trying to execute. If you are specifying a command or file name on the hard disk, make sure you have properly specified the directory that contains the file.

Bad file

Explanation--The FC utility displays this message if one of the files you specified is defective.

Action--Work with another copy of the file and DELETE the defective file.

Bad or missing Command Interpreter

**Explanation--**MS-DOS cannot find the COMMAND.COM file on the disk. The file may be missing from the root directory, or there may be a problem with this file.

Action--Restart the system with a backup MS-DOS system diskette. Copy the COMMAND.COM file from the backup diskette to the root directory of the disk that failed.

Bad or missing <filename>

**Explanation**--This message appears only at start-up and indicates one of the following:

- You specified an invalid device in the CONFIG.SYS file.
- An error occurred while the specified device driver was being loaded. That driver is not installed by MS-DOS.

#### Action

- Check the accuracy of the DEVICE statement in the CONFIG.SYS file.
- Correct coding errors in the device driver.

 If you still cannot correct the problem, contact your customer service representative.

Bad unit error reading/writing drive (x:) Abort, Retry, Ignore?

Explanation--MS-DOS cannot read or write the data on drive (x:).

Action--If you are using a purchased program, contact the dealer who sold it to you.

BREAK is On/Off

Explanation--This message tells you the current setting of BREAK.

Action--Enter the command you want. For example, if you see Break is off and you want Break is on, enter the BREAK ON command.

С

Cannot CHDIR to (filename) tree past this point not processed

**Explanation--CHKDSK** is traveling the tree structure of the directory and cannot proceed to the specified directory. Subdirectories of this directory will not be verified.

Cannot CHDIR to root Processing cannot continue

**Explanation--**CHKDSK is traveling the tree structure of the directory and cannot return to the root directory. CHKDSK cannot continue checking the remaining subdirectories to the root.

Cannot do binary reads from a device

Explanation--As part of the COPY command, you entered /B with a device name while trying to copy from the device. The copy cannot be performed in binary mode because COPY must be able to detect end-of-file from the device.

Action--Reenter COPY and omit the /B parameter or specify an ASCII copy by entering the /A parameter.

Cannot open <filename>

Explanation--MS-DOS cannot find the file you want to PRINT.

Action--Check the spelling of <u>filename</u> and make sure the file is stored on the disk you're using.

Cannot recover . entry, processing continued

Explanation--The . entry (current directory) is defective.

Action--None required.

Cannot recover .. entry

**Explanation**--The .. entry (parent directory) is defective.

Action--None required.

CHDIR .. failed, trying alternate method

**Explanation--**In traveling the tree structure, CHKDSK cannot return to a parent directory. It will try to return to that directory by starting again at the root.

Action--None required

Content of destination lost before copy

**Explanation--**This message appears when you enter the COPY command incorrectly and the source file is overwritten before the copy is complete. For example, COPY FILE1+FILE2 FILE2 destroys FILE2 before it can be copied.

Action--The file is no longer in the directory and is probably lost. Copy the backup file, use the new copy, and try again (see the COPY command in Chapter 5).

Convert lost chains to files (Y/N)?

**Explanation--**CHKDSK located xxx blocks of the data area that were marked as allocated but were not associated with a file. The computer assumes that these clusters contain "lost" data; CHKDSK asks whether you wish to free them or to recover each chain into a separate file.

Action--Enter Y or N. Entering Y recovers the lost blocks and creates a directory entry and a file (FILEnnnn). N frees the lost blocks so they can be allocated to new files.

Copy another (Y/N)?

**Explanation--**This message appears when DISKCOPY is complete; it allows you to make exact copies of additional diskettes without reentering the DISKCOPY command.

Action--If you want to copy another entire diskette, enter Y. DISKCOPY will prompt you to insert the required diskettes. If you don't want to make any more copies, enter N.

Copy complete

**Explanation**—This DISKCOPY message appears when the source diskette contents have been successfully copied to the target diskette.

Action--None required.

Copy not completed

**Explanation--**This message means that DISKCOPY cannot copy the entire disk.

Action--Run CHKDSK on the target diskette and/or use another diskette.

Copying...

Explanation--This message indicates that DISKCOPY is copying a disk.

Action--None required.

D

Data error reading/writing drive (x:) Abort, Retry, Ignore?

Explanation--MS-DOS is unable to read or write the data correctly. This message usually means an area of the disk is defective.

Data left in <filename>

**Explanation--**This message appears after FC reaches the end of one file in a file comparison and the other file has data left to be compared.

Action--None required.

Directory is totally empty, no . or ...

Explanation--The specified directory does not contain references to current and parent directories.

Action--Delete the specified directory and recreate it.

Disk bad

Explanation--This message indicates a floppy-disk controller problem.

Action--Press F1 to continue. The system may not boot successfully because of this problem. If the message clears, proceed normally. If the error message persists, call your service representative.

Disk error reading drive (x:) Abort, Retry, Ignore?

**Explanation--MS-DOS** cannot read an area of the disk in drive (x).

Action--Make a copy of the backup diskette, and try your program again with the backup or the copy.

Disk error reading FAT (x)

Explanation--One of the file allocation tables (FAT) has a defective sector.

Action--None required. MS-DOS automatically uses the other FAT. We recommend that you copy the files onto another disk as a precaution. You may also want to reformat the disk with the defective sector.

Disk error writing drive (x:) Abort, Retry, Ignore?

Explanation--MS-DOS cannot write to an area of the disk in drive (x:).

Action--Make a copy of the backup diskette and try your program again with the backup or the copy.

Disk error writing FAT (x:)

**Explanation**--One of the file allocation tables (FAT) has a defective sector. X will be 1 or 2, depending on which of the two copies of the FAT could not be written.

Action--None required. MS-DOS automatically uses the other FAT. We suggest that you copy all the files onto another diskette as a precaution. You may also want to reformat the defective diskette.

Disk unsuitable for system disk

**Explanation**--FORMAT detected a bad track on the disk where system files should reside.

Action--Do not try to copy system files on this diskette. Use it to store data.

Disks must be the same size

Explanation--You cannot copy the contents of a disk with a different format using DISKCOPY.

Action--Copy files onto the disk with the COPY command.

Divide overflow

**Explanation--**A program probably tried to divide a number by zero. The program ends and you return to MS-DOS.

Action--Correct the programming error and continue. If you purchased this program, return it to your dealer.

(.) (..) does not exist

Explanation--This is an informational message from CHKDSK. It tells you that either the . (current) or .. (parent) directory entry is invalid.

Action--None required.

Duplicate file name or File not found

Explanation--You tried to rename a file to a file name that already exists on the disk; or the file to rename could not be found on the specified (or default) drive.

#### Action

- Check (and correct) the spelling of the file name you want to change.
- If this is a duplicate file name, enter a different file name in the RENAME command.

E

ECHD is on/off

Explanation--This message tells you the current status of ECHO.

Action--None required.

Entry has a bad attribute/link/size

**Explanation--**This message is generated by the CHKDSK program. It may begin with one or two periods, indicating which entry in the subdirectory is invalid. If one period is displayed, the current directory is invalid. Two periods indicate that the parent directory has an error. If you entered the /F parameter, CHKDSK will try to correct the error. No corrective action is taken if /F is omitted from the CHKDSK command.

Action--Enter CHKDSK/F. CHKDSK will then try to correct the error.

Error in EXE file

Explanation--The .EXE file you tried to load has an invalid internal format. This may have happened when you modified the file.

Action

- If you bought the program, rerun the program using the backup copy. If you still have trouble, see your authorized dealer.
- If you are using a program you wrote yourself, go through the LINK procedure again.

Error, press F1 key to continue

**Explanation**--This message usually follows a power-on error message. It allows the system to try booting again, even though the system may not be functional.

Action

- Follow the "Action" suggested for the specific message, and then turn power off and back on again. If the system error message and this Press F1... message reappear, try pressing the F1 key.
- If the system still does not boot, call your service representative. If the system <u>does</u> boot after the corrective action, proceed with caution, and as always, back up data regularly!

<type of error> Error reading file

Explanation--MS-DOS cannot read the specified file. The disk may be defective.

Action--Enter R to retry or A to abort. Use I as a last resort.

**Explanation**--You tried to send too much data to a device, and MS-DOS was unable to write that data to the specified device.

Action--The disk is probably full. Use another diskette or delete some files from the diskette you are using and retry.

Errors found, F parameter not specified Corrections will not be written to disk

**Explanation--**The CHKDSK program found errors on the disk, and displays them on the monitor. If you did not specify /F in the CHKDSK command, messages will be displayed, but the errors will not be corrected.

Action--None required.

Errors on list device indicate that it may be off-line. Please check it

Explanation--You entered a PRINT command and the printing device is off-line.

#### Action

- Check the printer cable connection.
- Verify that the printer power is on.
- Make sure the on-line setting is selected.

#### EXEC failure

**Explanation--MS-DOS** found an error while reading a command from disk, or the FILES= command in the configuration file (CONFIG.SYS) is set too low.

Action--Increase the FILES= value, and restart MS-DOS. If this doesn't work, then there may be a problem with the disk.

Exp bad

**Explanation--**If your system has an expansion chassis, the diagnostic tests the chassis connection at power-on. If the system detects a problem in this area, the message is displayed.

Action--Check the expansion chassis connection (see Chapter 5). Once you have secured the connection, turn power off and wait a few seconds before turning power back on. If the message persists, call your service representative.

File allocation table bad

Explanation--You may have a defective disk.

Action--Run CHKDSK. If there are errors, reformat the disk.

File allocation table bad, drive (x:) [CHKDSK]

Explanation--The disk in drive (x:) may be defective.

Action--Run CHKDSK. If there are errors, reformat the disk.

File cannot be converted

Explanation--The EXE2BIN input file is not in the correct format.

Action--Correct the format and try again.

File cannot be copied onto itself

**Explanation--**The COPY command specified the same name for both the source and destination files within the same directory on the same disk.

Action

- Change the name given to the copy, or
- Place the copy in a different directory, or
- COPY the file onto another disk.

File creation error

**Explanation--**This message appears if the EDLIN temporary file cannot be created. You may be trying to add a new file name to a full directory.

This message also appears if you try to replace a file that is already in the directory. If the file already exists, it is a read-only file and cannot be replaced.

Action :

- Make sure that the directory has enough space to create the temporary file.
- Make sure that the file does not have the same name as a sub-directory in the directory where the file to be edited is located.

Run CHKDSK.

F

**Explanation**--Section of the specified file is scattered on the disk (not allocated contiguously).

Action--Enter CHKDSK/F to fix this error.

File not found

**Explanation**--The program you are running cannot find the file you specified. For example, you switched diskettes while a file was queued to PRINT. When it is time to PRINT this file, this message is displayed.

Action--Make sure the file you specified is on the specified disk. In the case of our PRINT example, insert the proper diskette and reissue the PRINT command for that file name.

File is cross-linked on cluster

**Explanation**--CHKDSK displays this message if it finds any cross-linked files. This means that the same data block is allocated to more than one file.

Action--Make a copy of the file you want to keep, and then delete the cross-linked files.

File is currently being printed

Explanation--The specified file is being printed.

Action--None required.

File is in queue

Explanation--The specified file is waiting to be printed.

Action--None required.

File not found

Explanation--MS-DOS cannot find the file you specified.

Action--Check to see that the path name is accurate and that the file exists in the directory you specified.

Files are different

**Explanation--**FC compares the portion of files loaded into the buffer space. If it cannot find any matching lines, this is displayed.

Action--None required.

First cluster number is invalid, entry truncated

Explanation--CHKDSK. The file directory entry contains an invalid pointer to the data area. If you specified /F, the file is truncated to a zero-length file.

Explanation--You cannot nest FOR statements in a batch file.

Action--Use only one FOR statement per command line. Then retry the command.

Format another (Y/N)?

**Explanation**--This message appears after a disk has been formatted. It allows you to format other disks without entering the FORMAT command again.

Action--Enter Y (for Yes) to format another disk. Enter N (for No) if you do not want to format another disk. If you accidentally type Y, you can abort the format process by pressing Control-C in response to the "Strike any key to begin formatting" message.

Format failure

**Explanation--MS-DOS** encountered a disk error during FORMAT and could not continue. This message is displayed with an explanatory message.

Action--Try FORMAT again. If the error persists, throw the diskette away.

I

Incompatible system size

**Explanation--**The system files IO.SYS and MSDOS.SYS occupy more space on the source disk than is available on the destination diskette.

Action--Format a blank diskette and then copy the files to the new diskette.

Incorrect DDS version

**Explanation**--Many version 2.00 utilities will not run on older versions of MS-DOS. The utilities CHKDSK, PRINT, and SYS will only run under the exact version of MS-DOS for which they were configured.

Action--Obtain the correct version of MS-DOS and retry the command.

Insert diskette with batch file and press any key when ready

Explanation--The diskette that contains the batch file being processed is not in the drive you specified. The batch processor is trying to find the next command in the file.

Action--Reinsert the diskette in the appropriate drive and press any key. Processing then continues.

Insert DOS disk in (x:) and strike any key when ready

Explanation--You entered FORMAT/S but the disk in the default drive doesn't contain MS-DOS system files.

Action--Insert an MS-DOS diskette containing IO.SYS and MSDOS.SYS in the appropriate drive. Press any key; processing then continues.

Insert formatted target diskette into drive (x:)

**Explanation--**DISKCOPY is prompting you to insert a formatted diskette in the destination drive.

Action-Insert a formatted diskette in the appropriate drive.

Insert new diskette for drive (x:) and strike any key when ready

Explanation--This message appears when you enter the FORMAT command.

Action--Insert a blank disk into the appropriate drive and press any alphanumeric key to begin formatting. If there is any data on the disk, it will be destroyed by the format process.

Insert source diskette into drive (x:)

Explanation -- This message appears after you enter the DISKCOPY command.

Action--Insert the appropriate diskette into the specified drive, and press any key when prompted. The copying process starts.

Insert system diskette in drive (x:) and strike any key when ready

Explanation--SYS needs a bootable disk from which to read the IO.SYS and MSDOS.SYS files.

Action--Insert a diskette that contains the IO.SYS and MSDOS.SYS files into the specified drive and press any alphanumeric key to start the system copy process.

Insert target diskette into drive (x:)

**Explanation**--This message appears if you are running DISKCOPY and the source and destination drives are the same.

Action--Reinsert the destination disk into the specified drive.

Insufficient disk space

Explanation--There is not enough space on the disk to perform the command you entered.

Action---If you think this condition is invalid, run CHKDSK to determine the status of the disk. Otherwise, use another disk and retry the command.

Insufficient memory

Explanation--There is not enough memory to run the program.

#### Action

- If this happens when you try to run a program, you must free some memory by writing files to disk or by deleting files before restarting the program.
- Try changing the BUFFERS= parameter in the CONFIG.SYS file to a smaller value (if you have specified BUFFERS=), restart the system, and try the command again.

Insufficient memory for system transfer

Explanation--There is not enough memory to transfer the MS-DOS system files IO.SYS and MSDOS.SYS.

Action--Contact your dealer for memory expansion details.

Insufficient room in root directory. Erase files in root and repeat CHKDSK

Explanation--CHKDSK always recovers lost files into the root directory. In this case, the root directory is full.

Action--Delete some files in the root directory to make room for the lost files.

Intermediate file error during pipe

**Explanation**--The pipe function uses temporary files on the diskette that are automatically deleted after the piping process is complete. There is an error in one of these temporary files.

Action--Erase some files from the default drive's root directory and reissue the command that failed. If you get the same message, one of the programs in the command line erased one or both of the piping files. Correct the program and reissue the command line.

Internal error

Explanation--This message indicates an internal logic error in the FC utility.

Action--Contact your customer service representative.

Invalid characters in volume label

Explanation--A volume label may contain alphanumeric characters only (maximum 11).

Action--Retry using valid characters.

Invalid COMMAND.COM. Insert COMMAND.COM disk in drive (x:) and strike any key when ready

Explanation—The application you just ran used up almost all of memory. MS-DOS is trying to reload the COMMAND.COM file from disk. It either cannot find COMMAND.COM on the disk, or the copy it finds is invalid.

Action--Insert a diskette containing COMMAND.COM into the specified drive.

**Explanation**--You specified a country number in the CONFIG.SYS file that is not in the table of files.

Invalid current directory

Explanation--The disk is bad.

Action--Replace the diskette or make another copy from the backup system diskette.

Invalid date

**Explanation**--You entered an invalid date or delimiter in response to the MS-DOS date prompt. The only valid delimiters in a date entry are hyphens (-) and slashes (/).

Action--Reenter a valid date.

Invalid device

Explanation--The device name you specified is not valid.

Action--Retry the command using CON, NUL, AUX, or PRN.

Invalid directory

Explanation--One of the directories in the specified path does not exist or is invalid.

Action--Retry the command making sure to enter the directory name correctly.

Invalid drive in search path

**Explanation--**One of the paths specified in the PATH command contains an invalid drive specifier.

This message appears when MS-DOS tries to locate a command or batch file; it is caused by an erroneous PATH command.

#### Action

- 1. Enter PATH with no parameters. This displays the path you previously defined.
- 2. Find the invalid specifier.
- 3. Reenter the PATH command with the valid drive specifier and the paths you want.

Invalid drive or filename

Explanation--You did not enter a valid drive specifier or file name.

Action--Correct the entry and try again. If you entered a drive specifier, be sure you entered a colon after the drive letter.

**Explanation**--You entered an invalid drive specification in a command (or in one of its parameters).

Action--Reenter the command using a valid drive specifier. If you entered a drive specifier, be sure you entered a colon after the drive letter.

Invalid number of parameters

Explanation--The command line specifies too few or too many parameters.

Action--Refer to Chapter 5 of the WYSEpc User's Guide for specific details.

Invalid parameter

**Explanation--**The command line contains one or more invalid options or parameters. You'll get this message when you omit the colon from a drive specifier.

Action--If the program expects a drive specifier, be sure to enter a colon following the drive letter. In other cases, make sure the character following the slash(/) is valid for the program being run. Refer to Chapter 5 of the WYSEpc User's Guide for command specifics.

Invalid path, not directory or directory not empty

Explanation--You are unable to remove the specified directory because of one of the following:

- One of the names you specified in the path was not a valid directory name
- The directory you specified still contains entries for files or other subdirectories (with the exception of the . and .. entries)
- You cannot remove a current directory.

Action--Try one of the following:

- Correct the invalid directory name in the path.
- Delete appropriate files or remove appropriate subdirectories in the directory.

Invalid path or file name

Explanation--You specified a nonexistent directory or file name.

Action--Use the correct path or file name. Check for the following, then retry the command:

- Correct spelling of names
- Valid directory names
- Existence of file in the subdirectory specified

Explanation--You specified an invalid or nonexistent subdirectory.

### Action

- Run CHKDSK/F, which attempts to correct the error.
- For more specific information about the nature of the error, run CHKDSK with the /V parameter.

Invalid time

Explanation--When prompted at start-up, you entered an invalid time.

Action--Reenter the correct time. The only valid delimiters are:

- A colon (:) between the hours and minutes
- A colon (:) between the minutes and seconds
- A period (.) between the seconds and hundreths of a second.

К

Keyboard bad

Explanation--If a code does not precede this message, the keyboard has an internal problem.

Action--Turn the system and monitor power off and then back on. If the error message reappears, your system needs service. You may be able to continue working (in a limited way) by pressing F1.

xx Keyboard bad

Explanation--During the boot attempt, this message appears if a key is stuck.

Action

- 1. Check the keyboard for any jammed keys.
- 2. Turn the power off, remove the object(s), and turn the power back on again.

L

Label not found

**Explanation**—The program contains a GOTO command to a noexistent label in a batch file. This causes the system to read to the end of the batch file and to end batch processing.

Action--If you don't want the GOTO to exit the batch file, edit the batch file and put the label in the desired location.

Appendix A A-18

List output is not assigned to a device

Explanation--MS-DOS does not recognize the device you named as the PRINT list device.

Action--Reenter the PRINT command and, when prompted, enter a valid list device name.

Μ

Memory allocation error Cannot load CDMMAND, system halted

Explanation--A program destroyed the area in which MS-DOS keeps track of available memory.

Action--Restart MS-DOS. If this error persists, make a new copy of the MS-DOS disk from the backup system disk.

--More--

Explanation--The screen is full and there is more data to be displayed.

Action--Press any key to see the next full screen.

Must specify DN or DFF

Explanation--The command requires that you enter either ON or OFF.

Action--Enter ON or OFF.

Ν

Name of list device [PRN]:

Explanation--This message appears the first time you run PRINT.

Action--Enter the name of the device that is to receive the printed output.

No files match d:xxxxxxxxx.xxx

Explanation--This message appears when you try to add files to the print queue and the file specification does not match any of the files.

### Action

Check the file specification for spelling errors

Be sure the drive specifier matches the diskette containing the files.

No free file handles Cannot start COMMAND, exiting

**Explanation--MS-DOS** tried to load a second copy of the command processor but failed because there were too many files open.

Action--Restart MS-DOS. If the message persists, increase the number in the FILES= command in the configuration file (CONFIG.SYS), and restart MS-DOS.

No paper error writing device <dev> Abort, Retry, Ignore?

Explanation--The printer is either out of paper or not turned on.

Action--Turn the printer ON, press the ONLINE switch, and/or add paper. Enter R to retry.

No path

**Explanation--**This message appears if you enter PATH <RETURN> and there is no current command search path.

Action--None required unless you want to define a set of paths. If so, enter PATH and the set of paths you want.

No room for system on destination disk

Explanation--The destination diskette doesn't have enough free space to hold the system files.

Action--Try the following:

- Delete some files to make room for the system files.
- Use another diskette.
- Format a blank diskette (use the FORMAT/S command), and then copy files to the new diskette.

Non-System disk or disk error Press a key to retry

**Explanation**--This message appears if you have a dual-diskette system and one of the following conditions:

- You didn't insert a diskette in drive A.
- The diskette in drive A does not contain a valid copy of the MS-DOS operating system.
- Something is wrong with the diskette in drive A that is preventing a normal boot.

This message can also occur in a hard-disk system. If the computer cannot boot from the diskette in drive A, it automatically tries to boot from the hard disk. If the hard disk does not contain the necessary software to boot or has an internal problem that will not allow a boot, this message is displayed.

Action--Make sure you have inserted a system diskette in drive A. If you did not, insert one now and press any key to retry. If you want to boot from the fixed disk, make sure the necessary files are on the disk (see Chapter 1).

If you think something may be wrong with the system diskette in drive A, try inserting another copy of the system diskette and press any key. If the message persists, your system may have internal problems, and you should call your service representative.

Not ready error reading/writing drive (x:) Abort, Retry, Ignore?

Explanation--MS-DOS cannot read or write data on the specified drive.

Action

- 1. Make sure the diskette is properly inserted in the drive and that the PUSH button is engaged. Then enter R to retry.
- 2. If you get the same message, enter A to abort. The disk may be faulty.
- 3. Rerun the command with a different disk.

0

Out of environment space

**Explanation**--There isn't enough room in the program to accept any more data. This normally occurs when you try to add to the environment after loading a program which makes itself resident.

Action--None required.

Ρ

Press any key to begin formatting x:

**Explanation**--This message appears after you enter the FORMAT command. The disk in drive x is about to be formatted. Formatting will erase all previously existing data on the disk.

Action---If you don't want to format the disk, press CTRL BREAK. If you want to format the disk, press any alphanumeric key.

Press any key to begin recovery of the (xxx) file(s) on drive (x:)

Explanation--This message appears before you RECOVER a disk or file.

Action--Insert the diskette to be recovered in the appropriate drive and press any alphanumeric key to begin. If you want to terminate this operation, press CTRL BREAK.

Explanation--This prompt occurs when you are copying disks.

Action--When you have inserted the disks into the appropriate drives, press any alphanumeric key to begin the DISKCOPY process. If you want to discontinue this operation, press CTRL BREAK.

PRINT queue is empty

Explanation--There are no files waiting to be printed.

Action--None required.

PRINT queue is full

Explanation--You exceeded the limit of ten files in the print queue.

Action--Wait until a file is printed, and then add another file to the print queue.

Probable non-DDS disk Continue (Y/N)?

**Explanation--**The disk you are using was not formatted by a compatible version of MS-DOS or it is badly damaged.

Action

- Do not continue processing if CHKDSK returns this message for a removable disk.
- If CHKDSK returns this message for a hard disk, the information describing the characteristics of the disk has been destroyed. In this case, you may continue CHKDSK processing.

Processing cannot continue

**Explanation--**This message is normally issued when there is not enough memory to process CHKDSK on the disk.

Action--None required. If you want to run CHKDSK on the current disk, you must free up additional memory.

Program size or number of segments exceeds capacity of linker

**Explanation--**The load module is too large for processing. The total size may not exceed 834K bytes, and the number of segments may not exceed 255.

Action--Reduce the size of the program and/or the number of segments.

**Explanation**--The program cannot be loaded because it is larger than the available memory.

Action--Restart your system and reissue the command. If this message reappears, you must install more memory in order to run the program.

R

xx Ram bad

**Explanation--**"xx" is the hexadecimal notation of the faulty RAM address (where the bad RAM is located).

Action--Turn power off and then on again. If the error message persists, there is a problem with the system RAM that requires service. Pressing F1 may allow you to continue.

Read error in <filename> [FIND]

Explanation--MS-DOS cannot read the file.

Action--Try renaming the file and rerun the command.

Read fault error reading drive (x:) Abort, Retry, Ignore?

Explanation--MS-DOS cannot read the file on drive (x:)

Action

- 1. Make sure the diskette is properly inserted in the drive, and then enter R to retry.
- 2. If you get the same message, enter A to abort. The disk may be faulty.

3. Rerun the command with a different disk.

Resident part of PRINT installed

Explanation--This message appears the first time you use the PRINT command. It means that available memory has been reduced by several thousand bytes to process the PRINT command concurrent with other processes.

Action--None required.

Rom bad

Explanation--This refers to a faulty ROM on one of the option cards.

#### Action

- 1. Turn the power off and check the installation of any option cards.
- 2. If the message persists, remove the faulty card and return it to the manufacturer.
- 3. Pressing F1 should allow normal operation without removing the defective option card.

#### S

Sector not found error reading drive (x:) Abort, Retry, Ignore?

Explanation--MS-DOS cannot find the sector on the disk containing the data.

Action

- 1. Make sure the diskette is properly inserted in the drive, and then enter R to retry.
- 2. If you get the same message, enter A to abort. The disk may be faulty.
- 3. Rerun the command with a different disk.

Sector not found error writing drive (x:) Abort, Retry, Ignore?

Explanation--MS-DOS can't find the sector on the disk containing the data.

#### Action

- 1. Make sure the diskette is properly inserted in the drive, and then enter R to retry.
- 2. If you get the same message, enter A to abort. The disk may be faulty.
- 3. Rerun the command with a different disk.

Sector size too large in file <filename>

Explanation -- The device driver <u>filename</u> specifies a sector size larger than that of devices previously defined.

Action--You cannot run this driver unless you reduce the sector size to conform with the sector size of MS-DOS.

Seek error reading drive (x:) Abort, Retry, Ignore?

Explanation--The drive cannot find the proper track on the disk.

Action

1. Make sure the diskette is properly inserted in the drive.

2. Try a different drive.

3. Run CHKDSK.

Seek error writing drive (x:) Abort, Retry, Ignore?

Explanation--The drive cannot find the proper track on the disk.

Action

1. Make sure the diskette is properly inserted in the drive.

2. Try a different drive.

3. Run CHKDSK.

Source and target diskettes are not the same format. Cannot do the copy.

**Explanation**--You must have the same size and kind of disks to run DISKCOPY. For example, you cannot copy from a single-sided diskette to a double-sided diskette.

Action--Reformat the target diskette so that it is the same type as the source diskette.

Specified COMMAND search directory bad

**Explanation**--The SHELL statement in the CONFIG.SYS file is incorrect. You specified a nonexistent location for COMMAND.COM, or COMMAND.COM is not in the specified location.

Action--Correct the SHELL statement in the CONFIG.SYS file and try again.

Strike a key when ready ...

Explanation--This prompt occurs during command processing and is always accompanied by another message. This message is also displayed if you have inserted a PAUSE statement in a batch file. Usually, you are asked to insert disks into appropriate drives before this prompt.

Action--Press any alphanumeric key to begin command processing.

Syntax Error

Explanation--The command you entered is improperly formatted.

Action--Check to make sure you have used the correct format for this command (see Chapter 5).

System transferred

**Explanation--**The system files MSDOS.SYS and IO.SYS have been transferred during FORMAT/S or SYS command processing.

Action--None required.

Т

Terminate batch job (Y/N)?

Explanation--This message appears when you enter a Control-C command while MS-DOS is processing a batch file.

Action--Enter Y to stop processing the batch file. Enter N to continue.

Timer or Int Cntrl bad

Explanation--This indicates a problem with the timer or interrupt controller.

Action--Turn power off, wait a few seconds, and turn power on again. If the message reappears, call your service representative.

Track 0 bad - disk unusable

Explanation--Track 0 is where the boot record, file allocation table, and directory must reside. If this track is bad, you cannot use the diskette.

Action--Retry the FORMAT command with another diskette.

U

Unable to create a directory

Explanation--MS-DOS cannot create the directory you specified. The directory you want to create already exists, one of the directory path names you specified cannot be found, or you attempted to add a directory to the root directory and it is full.

Action

- 1. Make sure that a file or directory by that name does not already exist in the parent directory (or current directory).
- 2. Recheck all the directory names to make sure they are valid.
- 3. Use CHKDSK to see if the directory is full.

Appendix A A-26

Unrecognized command in CONFIG.SYS

Explanation--There is an invalid command in the CONFIG.SYS file.

Action--Edit the file, correct the invalid command, and restart MS-DOS.

Unrecoverable error in directory Convert directory to file (Y/N)?

Explanation--This message is generated by the CHKDSK program.

Action--If you respond Y to this prompt, CHKDSK will convert the bad directory into a file. You can then fix the directory or delete it.

V

VERIFY is OFF/ON

Explanation--This message displays the current setting of VERIFY.

Action--If the message is VERIFY is ON and you want to turn off VERIFY, enter

VERIFY OFF

VM read error

Explanation--This is a disk error--you probably have a defective diskette.

Action--Use another diskette. In the case of a hard disk, call your service representative.

Volume in drive (x:) has no label

Explanation--This is an informational message displayed in response to the DIR command.

Action--None required.

Vol in drive (x:) is <filename>

Explanation--This is an informational message displayed in response to the DIR command.

Action--None required

Volume label (11 characters, ENTER for none)?

**Explanation**--This message appears when you enter FORMAT/V. You are requested to enter a 1- to 11-character volume label, which will be written on the disk being formatted.

#### Action

• Enter a valid volume label.

• If you do not want a volume label on the disk, simply press RETURN.

W

Warning-directory full

Explanation--There is insufficient space in the root directory to recover more files.

Action--Copy some of the files to another disk, delete them from this disk, and run RECOVER again.

WARNING-Read error on EXE file

Explanation--An error occurred while reading the input file. EXE2BIN will attempt to continue, but the resulting file may be unusable.

#### Action

- 1. Use the COPY \*.\* command to copy the diskette files to a new diskette.
- 2. Copy the backup version of the .EXE file to this diskette.
- 3. Format the diskette that had the error to mark any bad tracks.
- 4. Discard the bad diskette, if necessary.

Write fault error Abort, Retry, Ignore?

Explanation--MS-DOS cannot write the data to the specified drive.

#### Action

- Make sure the diskette is properly inserted in the drive.
- If the diskette is not the problem, enter R to retry.
- If you get the same message, enter A to abort and rerun the command with a different disk.

Write protect error writing drive (x:) Abort, Retry, Ignore?

Explanation--The diskette is write-protected.

Action--Insert a diskette that you can safely write to and retry the operation. If you do want to write on the write-protected diskette, remove the write-protect tab and retry the operation.

100

Wyse Technology Rev. x.xx xxkb Good

**Explanation**--"Rev x.xx" is the version of the ROM in the computer. The "xx" in "xxkb Good" changes as the ROM tests system RAM. The final value displayed is the total size of the system RAM. The system will then attempt to boot, first from the floppy disk and then from the hard disk (if present).

Action--None required.

#### Number Messages

xxxx error on file yyyy

**Explanation--**This message appears on the printer during PRINT if MS-DOS finds an error on the disk. Printing stops.

Action--If this message appears before the file begins to PRINT, check that the disk drive is ready. If it appears after printing begins, there may be a problem with the disk. Try printing from a backup file copy.

(xxxx) of (xxxx) bytes recovered

Explanation--This message tells you how many bytes MS-DOS was able to recover of the disk or file.

Action--None required.

1701

**Explanation--**This indicates a hard-disk error. Option cards use numbers to report errors; the disk controller card happens to use 1701.

Action--Turn power off, wait a few seconds, and turn power back on. If the message reappears, press F1 to continue. Note though that you will not be able to use the hard disk until the system is serviced.

# APPENDIX B UPGRADING SYSTEM OPTIONS

This appendix provides a discussion of the multifunction backplane and color graphics options available for the computer. A programmable array listing (PAL) file listing, an LCRAM expansion function table and a programmable read-only memory (PROM) file listing for the multifunction backplane are included. A functional description and a discussion of the modes of operation of the color graphics adapter board are provided. Specifications for the WY-600 and WY-500 monitors are also included in this appendix.

| Multifunction Backplane with Real-Time Clock | B-2  |
|----------------------------------------------|------|
| Color Graphics Option                        | B-8  |
| Color Graphics Board                         | B-9  |
| RF Modulator and Light Pen Connectors        | B-9  |
| Composite Video Output                       | B-11 |
| WY-600 Specifications                        | B-14 |
| WY-600 Color Monitor                         | B-15 |
| WY-500 Monochrome Monitor                    | B-16 |
| WY-500 Specifications                        | B-16 |
| Video Control Port (3B8H) Bit Map            | B-18 |
| Video Status Port (3BAH) Bit Map             | B-18 |

# **Multifunction Backplane**

#### Overview

The multifunction backplane contains two standard bus slots for IBM PC/XT expansion cards, 256K additional RAM, a real time clock with on-board 3V battery backup, and a -5V regulator (see Figure B-1). This board plugs into backplane connectors J13 and J17 on the CPU logic board and replaces the standard backplane.

Figure B-1 Multifunction Backplane Block Diagram

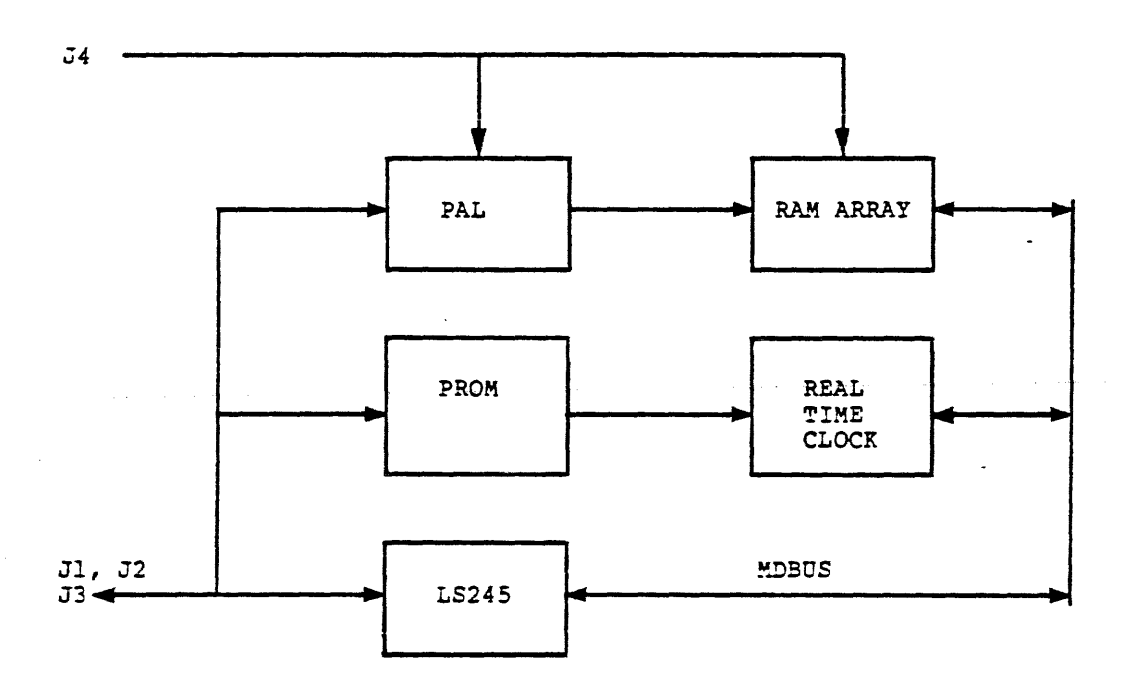

Pin assignments for the expansion slots are identical to the standard backplane. Refer to Table C-13 in Appendix C for the multifunction backplane connector pin assignments. See Table C-14 in Appendix C for the signal descriptions of the I/O channel on the multifunction backplane.

Refer to Chapter 2 in this manual for instructions on installing the multifunction backplane.

Appendix B B-2
### Expansion RAM

Memory ranging from 0000:0000 to 3000:FFFF (256K) must be filled on the CPU logic board before any additional expansion RAM is recognized.

The 256K of expansion RAM are organized into four banks of 64 kilobytes using 64K x 1-bit dynamic RAMs with access times of up to 200ns. PAL 16L8 (U33) generates RAS 0:3 to the four banks and data bus transceiver direction/output enable control. The dynamic RAM multiplexed address and CAS signals are brought up from the computer CPU logic board via multifunction backplane connector J4, which mates to CPU logic board connector J17.

Table B-1 defines the memory map for the additional 256K RAM on the multifunction backplane.

Table B-1 Multifunction Backplane Memory Map

| Hex Address     | RAM     | Bank |  |
|-----------------|---------|------|--|
| 4000:0000 - 400 | 00:FFFF | 0    |  |
| 5000:0000 - 500 | 0:FFFF  | 1    |  |
| 6000:0000 - 600 | 0:FFFF  | 2    |  |
| 7000:0000 - 700 | 0:FFFF  | 3    |  |

Real Time Clock

A National Semiconductor MM58167A microprocessor real time clock chip and a 32.768 KHz crystal oscillator are used to generate the real time clock. The chip provides a four-year calendar and 24-hour clock. Time accuracy is to 1/10000 second. Calendar accuracy is nominally within one minute per month.

Hardware interrupts (IRQ2) from the real time clock to the 8088 are enabled by installing a jumper at J5 on the multifunction backplane.

Address decoding of the registers associated with the real time clock is achieved using a 256 x 4-bit 6301-1 or equivalent 55ns PROM (U35). The PAL16L8 (U33) provides an open collector buffer for the MM58167 RDY signal.

See the National Semiconductor MOS Data Book for a detailed description of the MM58167A integrated circuit.

Table B-2 is an I/O memory map for the registers associated with the real time clock.

## Table B-2 I/O Memory Map of Real Time Clock Registers

| I/O Address | Register                               |
|-------------|----------------------------------------|
| 2C0         | Counter (R/W) - 1/10000 seconds        |
| 2C1         | Counter (R/W) - 1/100 and 1/10 seconds |
| 2C2         | Counter (R/W) - seconds                |
| 2C3         | Counter (R/W) - minutes                |
| 2C4         | Counter (R/W) – hours                  |
| 2C5         | Counter (R/W) – week                   |
| 2C6         | Counter (R/W) – day                    |
| 2C7         | Counter (R/W) – month                  |
| 2C8         | RAM (R/W) – 1/10000 seconds            |
| 2C9         | RAM (R/W) – 1/100 and 1/10 seconds     |
| 2CA         | RAM (R/W) – seconds                    |
| 2CB         | RAM (R/W) – minutes                    |
| 2CC         | RAM (R/W) – hours                      |
| 2CD         | RAM (R/W) – week                       |
| 2CE         | RAM (R/W) – day                        |
| 2CF         | RAM (R/W) – month                      |
| 2D0         | Interrupt status                       |
| 2D1         | Interrupt control                      |
| 2D2         | Counter reset                          |
| 2D3         | RAM reset                              |
| 2D4         | Status bit                             |
| 2D5         | Go bit                                 |
| 2D6         | -Standby interrupt                     |
| 2D7:2DE     | Not used                               |
| 2DF         | Test mode                              |

### **Electrical Specifications**

### **Board Power Requirements**

| Typical current: | +5V = | 0.330 | amps |
|------------------|-------|-------|------|
| Maximum current: | +5V = | 0.512 | amps |

## **Battery Specifications**

| Nominal voltage:  | 3 volts                  |
|-------------------|--------------------------|
| Minimum capacity: | 160 mAh, nonrechargeable |
| Diameter:         | 23.0 mm                  |
| Height:           | 2.5 mm                   |

| PAL File Listin             | g                 |                  |                    |                          |            |                      |     |          |              |         |           |
|-----------------------------|-------------------|------------------|--------------------|--------------------------|------------|----------------------|-----|----------|--------------|---------|-----------|
| PAL16L8                     |                   |                  |                    |                          |            |                      |     | PAL      | Desi         | gn Spec | ification |
| LCRAMEXP<br>RAM Expansio    | on Boar           | d Dyn            | amic R             | AM Contro                | ller       | -                    |     |          |              |         |           |
| A16 A17 A18<br>/DAK0B /RASC | A19 /(<br>) /RAS1 | CS /10<br>1 10CH | EN RDY<br>RDY /R   | /IORB /M<br>AS3 /RAS2    | WB<br>2 /2 | GND<br>2450UT /N     | ИRВ | /245E1   |              |         |           |
| IF (VCC) 245E               | N                 | =<br>+<br>+      | MRB<br>MWB<br>/MRB | * /A19<br>* /A19<br>* CS | *          | A18 * /D<br>A18 * /D |     | )B<br>)B |              |         |           |
| IF (VCC) 2450               | UT                | =<br>+           | MRB                | CS                       |            |                      |     |          |              |         |           |
| F (/RDY) /IOC               | CHRDY             | =                | /RDY               |                          |            | 14.40                |     |          |              |         |           |
| IF (VCC) RASI               | ) =               | MRB              | *                  | /DAKOB                   | *          | /A 19                | *   | A 18     | *            | /A1/    | * /A16    |
|                             | +                 |                  | *                  | DAKUB                    | *          | /A 19                | *   | A 18     | *            | /A1/    | * /A 16   |
|                             | +                 |                  | × ·                | DAKUB                    |            |                      |     |          |              |         |           |
| IE (VCC) BAS                | · ·               | MRR              | . <b>*</b>         | IDAKOB                   | *          | / 4 19               | *   | A 18     | *            | / 17    | ¥ \ 16    |
|                             | · - +             | MWR              | *                  |                          | *          | / 19                 | *   | △ 18     | *            | / 17    | * A16     |
|                             | +                 | MRB              | *                  | DAKOB                    |            |                      |     | 7.10     |              | 17.17   | ·· 710    |
|                             | +                 | MWB              | *                  | DAKOB                    |            |                      |     |          |              | -       |           |
| IF (VCC) RAS2               | 2 =               | MRB              | ¥                  | /DAK0B                   | *          | /A19                 | ¥   | A 18     | ¥            | A17     | * /A16    |
|                             | +                 | MWB              | *                  | /DAK0B                   | *          | /A19                 | ¥   | A 18     | <del>*</del> | A17     | * /A16    |
|                             | +                 | MRB              | *                  | DAKOB                    |            |                      |     |          |              |         |           |
|                             | +                 | MWB              | *                  | DAKOB                    |            |                      |     |          |              |         |           |
| IF (VCC) RASS               | 3 =               | MRB              | ¥                  | /DAK0B                   | *          | /A19                 | *   | A 18     | ¥            | A17     | * A16     |
|                             | +                 | MWB              | *                  | /DAK0B                   | *          | /A19                 | ¥   | A 18     | *            | A17     | * A16     |
|                             | +                 | MRB              | *                  | DAKOB                    |            |                      |     |          | •            |         |           |
|                             | 4                 | MWB              | ×                  | DAKOB                    |            |                      |     |          |              |         |           |

.

## Table B-3 LCRAM Expansion Function Table

A19 A18 A17 A16 /DAK0B /MRB /MWB /CS /IOEN /IORB RDY IOCHRDY /2450UT /245EN /RAS0 /RAS1 /RAS2 /RAS3

| A19_16 | DKOB | MRB | MWB | CS | IOEN | IORB | RDY | IOCHRDY |
|--------|------|-----|-----|----|------|------|-----|---------|
| LHLL   | н    | L   | L   | Н  | X    | Н    | н   | z       |
| LHLH   | н    | L   | L   | н  | Х    | H    | н   | Z       |
| LHHL   | н    | L   | L   | н  | Х    | н    | Н   | Z       |
| LHHH   | н    | L   | L   | н  | Х    | Н    | н   | Z       |
| нннн   | L    | L   | н   | н  | Х    | н    | н   | Z       |
| нннн   | н    | н   | Η   | н  | Х    | н    | L   | L       |
| нннн   | н    | н   | н   | н  | Х    | н    | н   | Z       |
| нннн   | н    | н   | н   | L  | Х    | н    | н   | Z       |
| НННН   | н    | н   | н   | н  | Х    | L    | н   | Z       |
| нннн   | н    | Н   | Н   | L  | Х    | L    | н   | Z       |
| нннн   | н    | L   | Н   | L  | Х    | н    | н   | Z       |

## Table B-3 LCRAM Expansion Function Table (Continued)

| 2450UT | 245EN | RAS03 |
|--------|-------|-------|
| L      | L     | LHHH  |
| L      | L     | HLHH  |
| L      | L     | HHLH  |
| L      | L     | HHHL  |
| L      | н     | LLLL  |
| H      | Н     | нннн  |
| н      | н     | нннн  |
| н      | L     | нннн  |
| н      | н     | НННН  |
| L      | Ľ     | нннн  |
| L      | H     | нннн  |

PROM File Listing

LCRTC.PROM PROM 256X4 55NS WYSE TECHNOLOGY 4/5/84

Description--Generates /IOEN and real time clock chip select by decoding I/O address 2C0:2DF.

ROM Address Inputs (A7:A0) ROM Outputs (D1:D0)

| AEN     | A9 | <b>A</b> 8 | A7   | A6   | A5   | /104 | V /IOR   | /10    | EN | /CS      |      |
|---------|----|------------|------|------|------|------|----------|--------|----|----------|------|
| 0       | 1  | 0          | 1    | 1    | 0    | 0    | 0        | 1      |    | 0        |      |
| 0       | 1  | 0          | 1    | 1    | 0    | 0    | 1        | 0      |    | 0        |      |
| 0       | 1  | 0          | 1    | 1    | 0    | . 1  | 0        | 0      |    | 0        |      |
| 0       | 1  | 0          | 1    | 1    | 0    | 1    | 1        | 1      |    | 0        |      |
| A7A0    |    | 0301       | A7A  | 0    | 030  | 01   | A7A0     | 030    | 01 | A7A0     | 0301 |
| 0000000 | 00 | 1111       | 0100 | 0000 | 1111 |      | 10000000 | 1111   | l  | 11000000 | 1111 |
| 0000000 | )1 | 1111       | 0100 | 0001 | 1111 |      | 10000001 | . 1111 |    | 11000001 | 1111 |
| 000000  | 10 | 1111       | 0100 | 0010 | 1111 |      | 10000010 | 1111   |    | 11000010 | 1111 |
| 000000  | 11 | 1111       | 0100 | 0011 | 1111 |      | 10000011 | 1111   |    | 11000011 | 1111 |
| 0000010 | 00 | 1111       | 0100 | 0100 | 1111 |      | 10000100 | 1111   | ļ  | 11000100 | 1111 |
| 0000010 | )1 | 1111       | 0100 | 0101 | 1111 |      | 10000101 | 1111   |    | 11000101 | 1111 |
| 0000011 | 10 | 1111       | 0100 | 0110 | 1111 |      | 10000110 | 1111   |    | 11000110 | 1111 |
| 000001  | 11 | 1111       | 0100 | 0111 | 1111 |      | 10000111 | 1111   |    | 11000111 | 1111 |
| 0000100 | 00 | 1111       | 0100 | 1000 | 1111 |      | 10001000 | 1111   | ļ  | 11001000 | 1111 |
| 0000100 | )1 | 1111       | 0100 | 1001 | 1111 |      | 10001001 | 1111   |    | 11001001 | 1111 |
| 0000101 | 10 | 1111       | 0100 | 1010 | 1111 |      | 10001010 | 1111   | l  | 11001010 | 1111 |
| 0000101 | 11 | 1111       | 0100 | 1011 | 1111 |      | 10001011 | 1111   |    | 11001011 | 1111 |
| 0000110 | 00 | 1111       | 0100 | 1100 | 1111 |      | 10001100 | 1111   | l  | 11001100 | 1111 |
| 0000110 | )1 | 1111       | 0100 | 1101 | 1111 |      | 10001101 | 1111   | I  | 11001101 | 1111 |
| 0000111 | 10 | 1111       | 0100 | 1110 | 1111 |      | 10001110 | 1111   | I  | 11001110 | 1111 |
| 000011  | 11 | 1111       | 0100 | 1111 | 1111 |      | 10001111 | 1111   | I  | 11001111 | 1111 |

| 0301 | A7A0                                                        | 0301                                                                                                    | A7A0                                                                                                    | 0301                                                                                                    | A7A0                                                                                                    | 0301                                                                                                    |
|------|-------------------------------------------------------------|----------------------------------------------------------------------------------------------------|----------------------------------------------------------------------------------------------------|----------------------------------------------------------------------------------------------------|----------------------------------------------------------------------------------------------------|----------------------------------------------------------------------------------------------------|
| 1111 | 01010000                                                    | 1111                                                                                                    | 10010000                                                                                                    | 1111                                                                                                    | 11010000                                                                                                    | 1111                                                                                                    |
| 1111 | 01010001                                                    | 1111                                                                                                    | 10010001                                                                                                    | 1111                                                                                                    | 11010001                                                                                                    | 1111                                                                                                    |
| 1111 | 01010010                                                    | 1111                                                                                                    | 10010010                                                                                                    | 1111                                                                                                    | 11010010                                                                                                    | 1111                                                                                                    |
| 1111 | 01010011                                                    | 1111                                                                                                    | 10010011                                                                                                    | 1111                                                                                                    | 11010011                                                                                                    | 1111                                                                                                    |
| 1111 | 01010100                                                    | 1111                                                                                                    | 10010100                                                                                                    | 1111                                                                                                    | 11010100                                                                                                    | 1111                                                                                                    |
| 1111 | 01010101                                                    | 1111                                                                                                    | 10010101                                                                                                    | 1111                                                                                                    | 11010101                                                                                                    | 1111                                                                                                    |
| 1111 | 01010110                                                    | 1111                                                                                                    | 10010110                                                                                                    | 1111                                                                                                    | 11010110                                                                                                    | 1111                                                                                                    |
| 1111 | 01010111                                                    | 1111                                                                                                    | 10010111                                                                                                    | 1111                                                                                                    | 11010111                                                                                                    | 1111                                                                                                    |
|      | O3O1<br>1111<br>1111<br>1111<br>1111<br>1111<br>1111<br>111 | O3O1A7A011110101000011110101000111110101001011110101001111110101010011110101010111110101011011111010101101111101010111 | O3O1A7A0O3O11111010100001111111101010001111111110101001011111111010100111111111101010100111111110101010111111111010101011111111101010110111111110101011011111111010101111111 | O301A7A0O301A7A0111101010000111110010000111101010001111110010001111101010010111110010010111101010011111110010011111101010100111110010011111101010100111110010100111101010101111110010101111101010110111110010110111101010111111110010110111101010111111110010111 | O301A7A0O301A7A0O301111101010000111110010000111111110101000111111001000111111111010100101111100100101111111101010011111110010010111111110101001111111001001111111111010101001111100101001111111101010101111110010101111111110101011011111001011011111111010101111111100101111111 | O301A7A0O301A7A0O301A7A0111101010000111110010000111111010000111101010001111110010001111111010001111101010010111110010010111111010010111101010010111110010010111111010010111101010011111110010011111111010011111101010100111110010100111111010100111101010101111110010101111111010101111101010110111110010110111111010110111101010111111110010111111111010110 |

.

**PROM File Listing** 

LCRTC.PROM PROM 256X4 55NS WYSE TECHNOLOGY 4/5/84

| A7A0     | 0301 | A7A0     | 0301 | A7A0     | 0301 | A7A0     | 0301 |
|----------|------|----------|------|----------|------|----------|------|
| 00011000 | 1111 | 01011000 | 1110 | 10011000 | 1111 | 11011000 | 1111 |
| 00011001 | 1111 | 01011001 | 1100 | 10011001 | 1111 | 11011001 | 1111 |
| 00011010 | 1111 | 01011010 | 1100 | 10011010 | 1111 | 11011010 | 1111 |
| 00011011 | 1111 | 01011011 | 1110 | 10011011 | 1111 | 11011011 | 1111 |
| 00011100 | 1111 | 01011100 | 1111 | 10011100 | 1111 | 11011100 | 1111 |
| 00011101 | 1111 | 01011101 | 1111 | 10011101 | 1111 | 11011101 | 1111 |
| 00011110 | 1111 | 01011110 | 1111 | 10011110 | 1111 | 11011110 | 1111 |
| 00011111 | 1111 | 01011111 | 1111 | 10011111 | 1111 | 11011111 | 1111 |
| 00100000 | 1111 | 01100000 | 1111 | 10100000 | 1111 | 11100000 | 1111 |
| 00100001 | 1111 | 01100001 | 1111 | 10100001 | 1111 | 11100001 | 1111 |
| 00100010 | 1111 | 01100010 | 1111 | 10100010 | 1111 | 11100010 | 1111 |
| 00100011 | 1111 | 01100011 | 1111 | 10100011 | 1111 | 11100011 | 1111 |
| 00100100 | 1111 | 01100100 | 1111 | 10100100 | 1111 | 11100100 | 1111 |
| 00100101 | 1111 | 01100101 | 1111 | 10100101 | 1111 | 11100101 | 1111 |
| 00100110 | 1111 | 01100110 | 1111 | 10100110 | 1111 | 11100110 | 1111 |
| 00100111 | 1111 | 01100111 | 1111 | 10100111 | 1111 | 11100111 | 1111 |
| 00101000 | 1111 | 01101000 | 1111 | 10101000 | 1111 | 11101000 | 1111 |
| 00101001 | 1111 | 01101001 | 1111 | 10101001 | 1111 | 11101001 | 1111 |
| 00101010 | 1111 | 01101010 | 1111 | 10101010 | 1111 | 11101010 | 1111 |
| 00101011 | 1111 | 01101011 | 1111 | 10101011 | 7111 | 11101011 | 1111 |
| 00101100 | 1111 | 01101100 | 1111 | 10101100 | 1111 | 11101100 | 1111 |
| 00101101 | 1111 | 01101101 | 1111 | 10101101 | 1111 | 11101101 | 1111 |
| 00101110 | 1111 | 01101110 | 1111 | 10101110 | 1111 | 11101110 | 1111 |
| 00101111 | 1111 | 01101111 | 1111 | 10101111 | 1111 | 11101111 | 1111 |
| 00110000 | 1111 | 01110000 | 1111 | 10110000 | 1111 | 11110000 | 1111 |
| 00110001 | 1111 | 01110001 | 1111 | 10110001 | 1111 | 11110001 | 1111 |
| 00110010 | 1111 | 01110010 | 1111 | 10110010 | 1111 | 11110010 | 1111 |
| 00110011 | 1111 | 01110011 | 1111 | 10110011 | 1111 | 11110011 | 1111 |
| 00110100 | 1111 | 01110100 | 1111 | 10110100 | 1111 | 11110100 | 1111 |
| 00110101 | 1111 | 01110101 | 1111 | 10110101 | 1111 | 11110101 | 1111 |
| 00110110 | 1111 | 01110110 | 1111 | 10110110 | 1111 | 11110110 | 1111 |
| 00110111 | 1111 | 01110111 | 1111 | 10110111 | 1111 | 11110111 | 1111 |

| A7A0     | 0301 | A7A0     | 0301 | A7A0     | 0301 | A7A0     | 0301 |
|----------|------|----------|------|----------|------|----------|------|
| 00111000 | 1111 | 01111000 | 1111 | 10111000 | 1111 | 11111000 | 1111 |
| 00111001 | 1111 | 01111001 | 1111 | 10111001 | 1111 | 11111001 | 1111 |
| 00111010 | 1111 | 01111010 | 1111 | 10111010 | 1111 | 11111010 | 1111 |
| 00111011 | 1111 | 01111011 | 1111 | 10111011 | 1111 | 11111011 | 1111 |
| 00111100 | 1111 | 01111100 | 1111 | 10111100 | 1111 | 11111100 | 1111 |
| 00111101 | 1111 | 01111101 | 1111 | 10111101 | 1111 | 11111101 | 1111 |
| 00111110 | 1111 | 01111110 | 1111 | 10111110 | 1111 | 11111110 | 1111 |
| 00111111 | 1111 | 01111111 | 1111 | 10111111 | 1111 | 11111111 | 1111 |

## **Color Graphics Option**

### General Information

The color graphics option includes a color monitor with color graphics board, video cable, and power cord.

A color graphics board must be installed before you can use a WY-600 color monitor with the computer. Follow the instructions given in *Replacing the Option Boards* in Chapter 2 to install a color graphics board. After you install this option, the graphics monitor can function in alphanumeric or graphics mode. You can still use the monochrome display connector with a monochrome monitor. If you have both monitors connected, you can switch the display from one monitor to the other with the MODE command. The command

MODE CO80

selects the color monitor. To return to the monochrome display, enter the command

MODE MONO

Refer to the WYSEpc User's Guide for more information on the MODE command.

Note--The Hercules graphics card has its own video and parallel printer ports that conflict with the built-in circuitry of this computer. If you install the Hercules card, disable both the MONO display and LPT1 ports. See "Disabling Built-in Functions" in Chapter 2 for detailed instructions.

The color graphics board supports the computer operation in the following modes:

| 80 x 25   | Alphanumeric (A/N) | Color           |
|-----------|--------------------|-----------------|
| 80 x 25   | A/N                | Black and White |
| 40 x 25   | A/N                | Color           |
| 40 x 25   | A/N                | Black and White |
| 320 x 200 | Graphics           | Color           |
| 320 x 200 | Graphics           | Black and White |
| 640 x 200 | Graphics           | Black and White |

The color graphics board communicates with the CPU logic board through the 62-pin system bus connector P5 and drives the color monitor through direct drive 9-pin RGB

connector J2 or composite-video connector J1, which fits a standard phono plug. J1 and J2 are right-angle connectors that are accessible through the I/O access door when the board is installed (Figure B-2). The specifications for these connectors are shown in Figure B-3.

The board also has connector pins for an RF modulator (P1) and a light pen (P2). You must provide the external connectors, RF modulator, and light pen. For locations and specifications for these interfaces, see Figure B-4.

### Figure B-2 Color Graphics Adapter Board

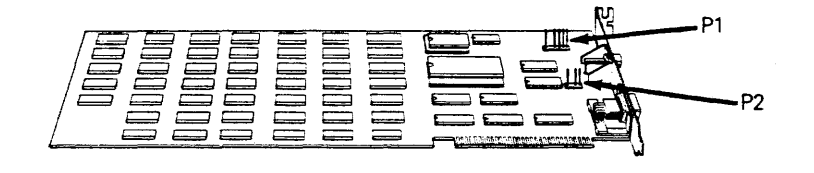

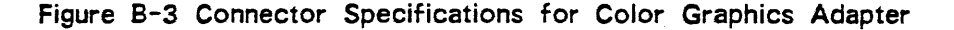

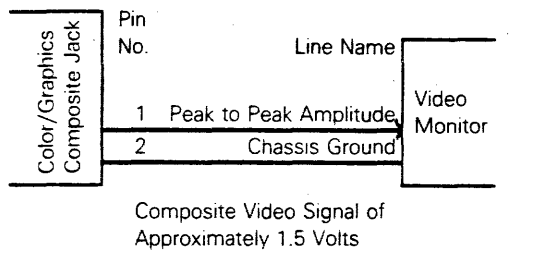

At Standard TTL Levels

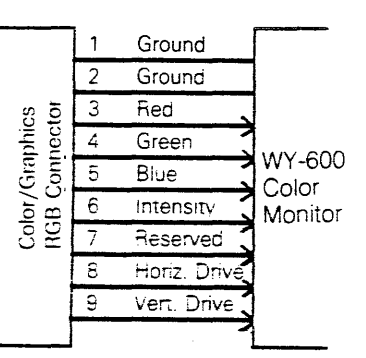

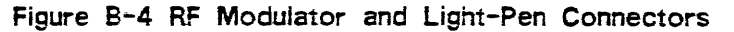

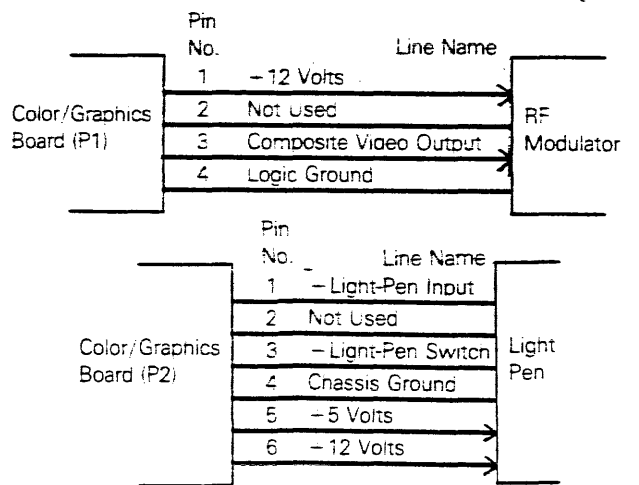

### Functional Description

The color graphics block diagram in Figure B-5 shows the major components of this board. Each component function is described in the following paragraphs.

#### CRT Controller

A Motorola 6845 CRT controller provides the necessary interface to drive a raster scan CRT.

### Mode Set and Status Registers

By programming the I/O registers on the board, the CPU selects the mode of operation, selects the color set for  $320 \times 200$  color graphic mode, and senses the status of this board.

### **Display Buffer**

Starting at address X'B8000'in the CPU, 16K of dynamic RAM address space is provided as the display buffer. The buffer can be equally accessed by both the CPU and the 6845 CRT controller during all modes of operation, except in 80 x  $\cdot$ 25 A/N modes (color and black and white). In 80 x 25 A/N modes, the CPU should access the display buffer during the horizontal retrace intervals. The CPU may, however, write to the required buffer at any time. A small amount of display glitches will result if the write does not occur during retrace intervals.

#### Character Generator

An 8K ROM is the character generator for alphanumeric modes. It contains dot patterns for 256 characters. The character set contains the following major grouping of characters: Sixteen special characters for game support; 15 characters for support of word processing editing functions; the standard 96 ASCII graphic set; 48 characters to support foreign languages; 48 characters for business block graphics, allowing for charts, boxes, and tables using single and double lines; 16 of the most often used Greek characters; and 15 of the most often used scientific notation characters.

### **Timing Generator**

This block generates the timing signals used by the 6845 CRT controller and by the display buffer. It also resolves the CPU/graphic controller contentions for accessing the display buffer.

This block generates the composite video output signal for a composite video monitor.

### Figure B-4 Color Graphics Board Block Diagram

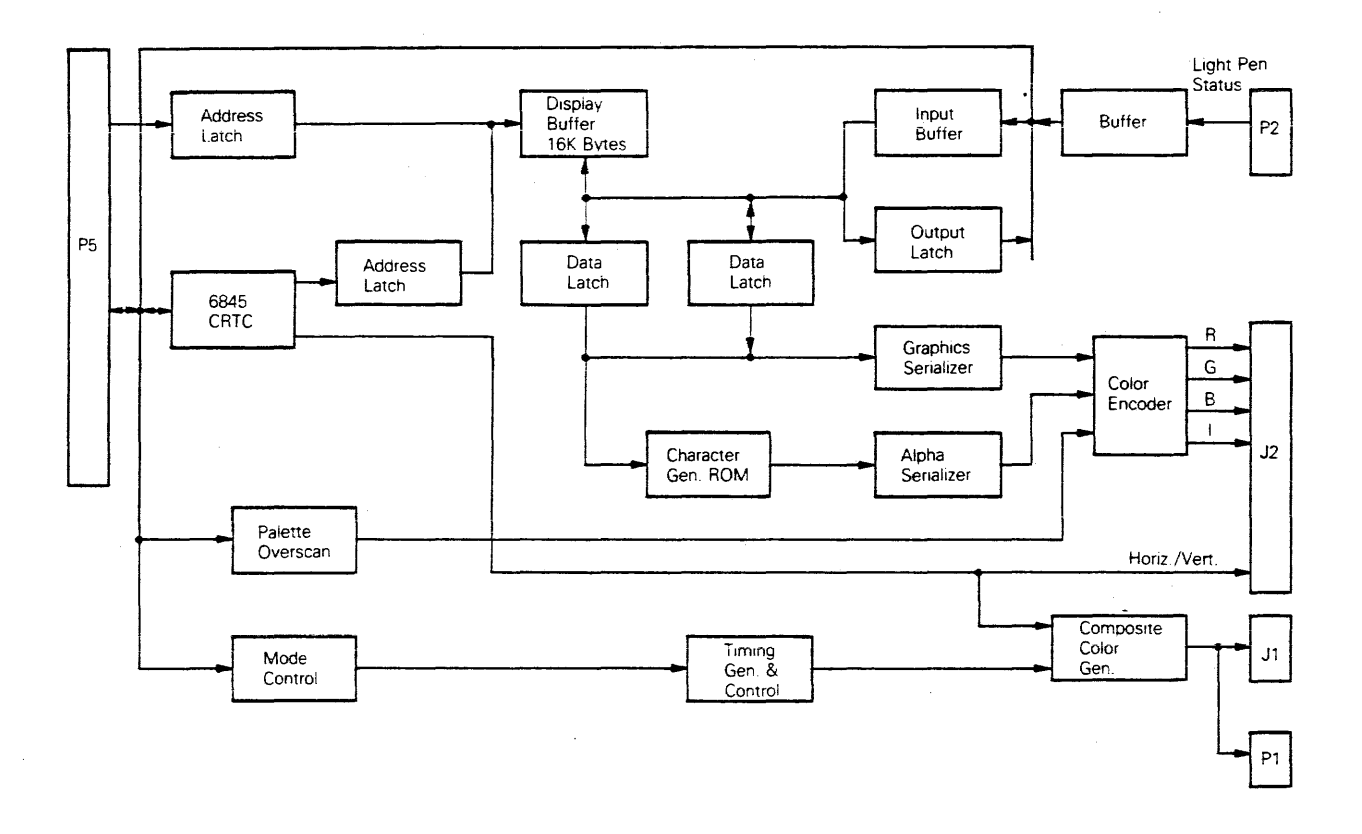

### Modes of Operation

Alphanumeric and graphics are the two basic modes of operation. Each mode provides further options in different resolutions, color, and black and white.

Alphanumeric Mode--Every display character position is defined by two bytes in the display buffer for all option modes, color or black and white, 80 x 25 or 40 x 25 (Figure B-5).

### Figure B-5 Attribute Byte Definition

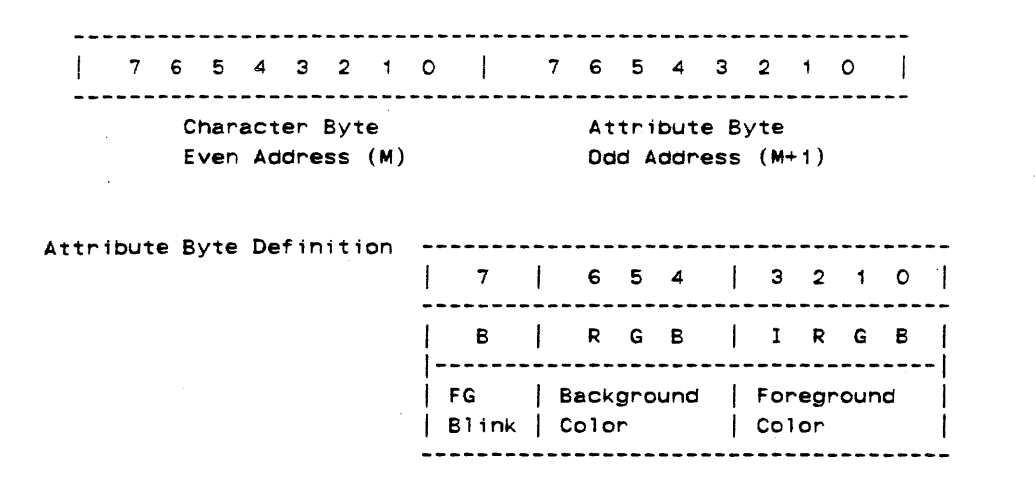

Display characters are defined in an  $8 \times 8$  box and are  $5 \times 7$  with one line of lowercase descenders. The option mode features are described in the following paragraphs. Table B-4 lists the available colors.

80 x 25 Alphanumeric, Color, or Black and White Modes

Features of the 80 x 25 A/N, color, or black and white modes:

- Displays 25 rows of 80 characters
- Requires 4K display buffer
- Maximum of 256 character set
- 16 foreground colors and eight background colors for color mode

Table B-4 Summary of Available Colors

| I | R | G | B | Color         |
|---|---|---|---|---------------|
| 0 | 0 | 0 | 0 | Black         |
| 0 | 0 | 0 | 1 | Blue          |
| 0 | 0 | 1 | 0 | Green         |
| 0 | 0 | 1 | 1 | Cyan          |
| 0 | 1 | 0 | 0 | Red           |
| 0 | 1 | 0 | 1 | Magenta       |
| 0 | 1 | 1 | 0 | Brown         |
| 0 | 1 | 1 | 1 | Light Gray    |
| 1 | 0 | O | D | Dark Gray     |
| 1 | 0 | 0 | 1 | Light Blue    |
| 1 | 0 | 1 | 0 | Light Green   |
| 1 | D | 1 | 1 | Light Cyan    |
| 1 | 1 | 0 | 0 | Light Red     |
| 1 | 1 | 0 | 1 | Light Magenta |
| 1 | 1 | 1 | D | Yellow        |
| 1 | 1 | 1 | 1 | White         |
|   |   |   |   |               |

#### 40 x 25 Alphanumeric, Color, or Black and White Modes

Features of the 40 x 25 alphanumeric, color, or black and white mode:

- Displays 25 rows of 40 characters
- Requires 2K display buffer
- Maximum of 256 character set
- 16 foreground colors and eight background colors for color mode

### **Graphics Mode**

All options of graphics mode are memory mapped and shown in Figure B-6.

Figure B-6 Graphics Memory Map

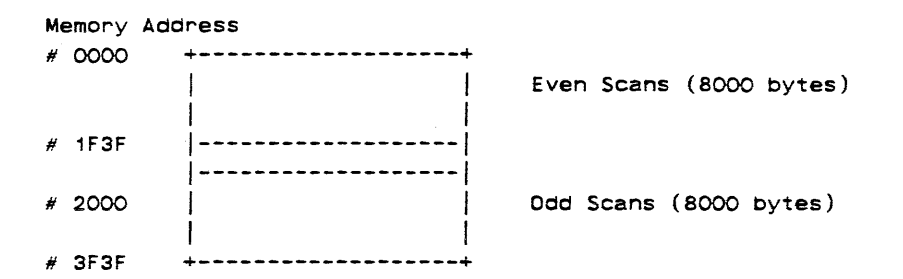

Address #0000 contains pel information for the upper left corner of the display area. The definition of each pel is dependent on the resolution of the graphics.

### 320 x 200 Color Graphics Mode

Features of the 320 x 200 color graphics mode are:

- Up to 200 rows of 320 pixels each (1 x 1)
- One out of four preselected colors in each box
- Requires 16K display buffer memory
- Memory mapped graphics, four pixels/byte

 7
 6
 5
 4
 3
 2
 1
 0

 | C1
 C0
 | C1
 C0
 | C1
 C0
 | C1
 C0

First display pixel C1 and C0 will select 4 of 16 preselected colors for each pixel. The border color can be one of 16 colors.

### 640 x 200 Black and White Graphics Mode

Features of the 640 x 200 black and white graphics mode are:

- Up to 200 rows of 640 pixels each (1 x 1)
- Black and white only

- Requires 16K display buffer
- Memory mapped graphics, eight pixels/byte

7 6 5 4 3 2 1 0 ------First display pixel in a byte

### WY-600 Color Monitor Specifications

| Line Voltage             |                | 115/220 VAC              |
|--------------------------|----------------|--------------------------|
| Line Frequency           |                | 50 to 60 Hz              |
| Power Consumption        |                | 60 W                     |
| Fuse                     |                | 3 A standard blow        |
| Ambient Air Temperature  |                | 10 to 35 degrees C       |
| Nonoperating Air Tempera | ture           | -30 to 60 degrees C      |
| Operating Altitude       |                | 7,000 feet ASL           |
| Nonoperating Altitude    |                | 40,000 feet ASL          |
| Environmental Humidity   |                | 20 to 80%, noncondensing |
| Scan Frequency           | Horizontal     | 15.550 to 15.950 kHz     |
|                          | Vertical       | 47.000 to 63.000 Hz      |
| Display Time             | Horizontal     | 44.5 microseconds        |
|                          | Vertical       | 12.576 milliseconds      |
| Resolution               | Horizontal     | 640 dots                 |
|                          | Vertical       | 200 lines                |
| Retrace Time             | Horizontal     | 10.0 microseconds (max)  |
|                          | Vertical       | 1.0 microseconds (max)   |
| Display Size             | Horizontal     | 248 mm <u>+</u> 8.00 mm  |
|                          | Vertical       | 170 mm <u>+</u> 8.00 mm  |
| Intensity                | 45 fL nominal, | , 40 minimum             |
| Focus                    | 50%            |                          |
| Linearity                | Horizontal     | 10%                      |
|                          | Vertical       | 10%                      |
| Centering                | Horizontal     | <u>+</u> 7.00 mm         |
|                          | Vertical       | ± 5.00 mm                |
| Pincushion/Tilt          | Horizontal     | <u>+</u> 1.86 mm         |
|                          | Vertical       | <u>-</u> 1.50 mm         |
| Direction                | Neck north     |                          |
| Warmup Time              | 30 minutes     |                          |

Meets EMI Specifications FCC Rules and Regulations, Part 15, Sub-part J, Class B UL and CSA approved

### WY-600 Color Monitor

The WY-600 color monitor has a 14-inch (diagonal) screen, a base that allows it to tilt and swivel, a brightness control, and a fuse. It connects to the computer by a video cable that has a DB-9 shell connector at either end. Specifications and pin assignments for the color display subsystem connector on the back of the computer unit and the color video cable are shown in Figure B-7.

A second cable provides AC power to the monitor. Connect this cable to the AC input jack on the monitor and to the AC output socket on the computer. The computer socket is controlled by the computer on/off power switch; if you plug the monitor into this socket, turning off the computer will also turn off the monitor.

All alignments and adjustments are inside the monitor housing. Only a qualified service technician should open the monitor case to make adjustments.

In order to use the color graphics monitor, you must first install the color graphics option board, following the instructions given in *Replacing the Option Boards* in Chapter 2.

Note--To ensure reliable operation of the monitor, tighten the screws on both connectors of the video cable after plugging them in.

Figure B-7 Color Monitor Connector J2 and Video Cable Specifications

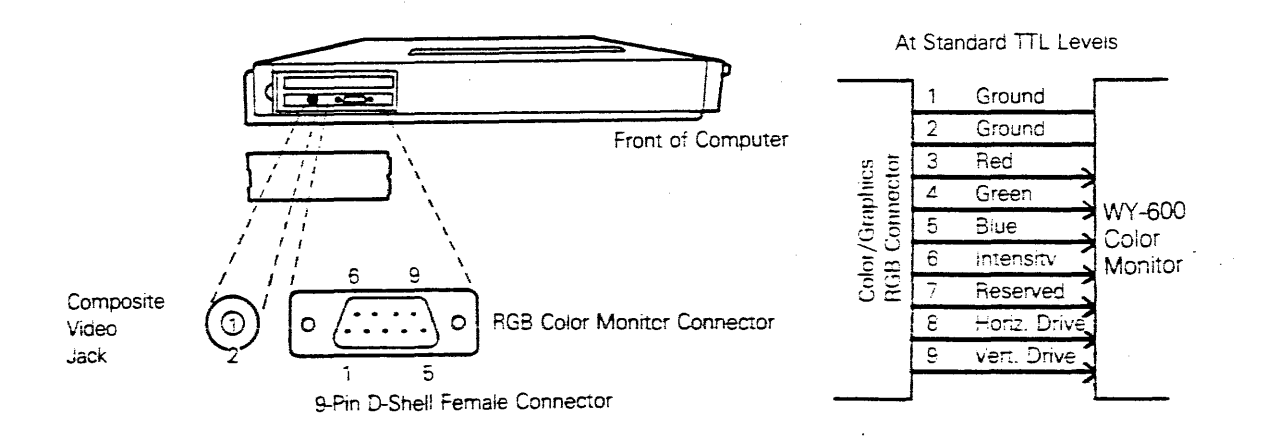

# WY-500 Monochrome Monitor Specifications

| Line Voltage<br>Line Frequency<br>Power Consumption<br>Fuse                                                                  |                        | 115/220 VAC<br>50 to 60 Hz<br>60 W<br>1.5 A standard blow                                                  |  |
|----------------------------------------------------------------------------------------------------|------------------------|----------------------------------------------------------------------------------------------------|--|
| Ambient Air Temperature<br>Nonoperating Air Tempera<br>Operating Altitude<br>Nonoperating Altitude<br>Environmental Humidity | ture                   | 10 to 35 degrees C<br>-30 to 60 degrees C<br>7,000 feet ASL<br>40,000 feet ASL<br>20 to 80%, noncondensing |  |
| Scan Frequency                                                                                                    | Horizontal<br>Vertical | 18.807 to 18.432 kHz<br>50.834 to 49.820 Hz                                                                |  |
| Display Time                                                                                                    | Horizontal<br>Vertical | 43.41 to 44.19 microseconds<br>18.6 to 19.00 milliseconds                                                  |  |
| Resolution                                                                                                    | Horizontal             | 720 dots Vertical = 350 lines                                                                              |  |
| Retrace Time                                                                                                    | Horizontal<br>Vertical | 8.0 microseconds (max)<br>1.0 milliseconds (MAX)                                                           |  |
| Display Size                                                                                                    | Horizontal<br>Vertical | 238 mm <u>+</u> 2.38 mm<br>176 mm <u>+</u> 2.38 mm                                                         |  |
| Display60 fL nominalIntensity40 fL normalFocus50%LinearityHorizontal 12%                                                     |                        | <u>+</u> 10 fL<br><u>+</u> 6fL<br>6                                                                        |  |
| Centering<br>Pincushion/Tilt                                                                                                 | Margin toleran         | ce = <u>+</u> 4.00 mm                                                                                      |  |
| Measurement                                                                                                    | <u>+</u> 1.19 mm       |                                                                                                    |  |
| Direction                                                                                                    | Neck north             |                                                                                                    |  |
| Warmup Time                                                                                                    | 30 minutes             |                                                                                                    |  |
| Meets EMI Specifications<br>FCC Rules and Reg<br>UL and CSA appro                                                            | ulations, Part         | 15, Subpart J, Class B                                                                                     |  |
| Height                                                                                                    | 12.0 in.               |                                                                                                    |  |
| Weight                                                                                                    | 12.5 lbs               | •                                                                                                    |  |
| Width                                                                                                    | 12.75 in               |                                                                                                    |  |
| Movement<br>Phosphor                                                                                                    | Filt and<br>P39 gre    | SWIVE!<br>en                                                                                               |  |
| ,                                                                                                    | 3.0                    |                                                                                                    |  |
| Synchronization                                                                                                    | TTL lev                | els                                                                                                    |  |
| Attributes                                                                                                    | Blink, re<br>intensity | everse, blank, high and low<br>Y                                                                           |  |

-

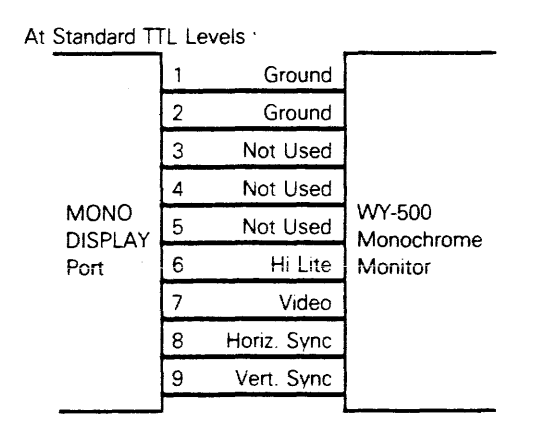

Note: Signal voltages are 0.0 to 0.6 VDC at low level and +2.4 to 3.5 VDC at high level

The WY-500 monochrome monitor has a 14-inch (diagonal) screen, a base that allows it to tilt and swivel, a brightness control, and a fuse. It connects to the computer by a video cable that has a D-shell 9-pin connector at either end. Specifications and pin assignments for the monochrome display connector are shown in Figure B-8.

A second cable provides AC power to the monitor. Connect this cable to the AC input jack on the monitor and to the AC output socket on the computer. The computer socket is controlled by the computer on/off power switch. If you plug the monitor into this socket, turning off the computer will also turn off the monitor. If you attach a second monitor, you will need to plug it into a wall outlet and turn it on with the on/off switch.

All alignments and adjustments are inside the monitor housing. Only a qualified service technician should open the monitor housing to make adjustments.

Note--To ensure reliable operation of the monitor, tighten the screws on both connectors of the video cable after plugging them in.

To add an enhanced monochrome option, see *Replacing the Option Boards* in Chapter 2 for installation instructions on the option board and changing the video-off jumper.

## Table B-5 Video Control Port (3B8H) Bit Map

| Bit No. | Function      |
|---------|---------------|
| 0       | Not Used      |
| 1       | Not Used      |
| 2       | Not Used      |
| 3       | +Video Enable |
| 4       | Not Used      |
| 5       | +Enable Blink |
| 6       | Not Used      |
| 7       | Not Used      |

## Table B-6 Video Status Port (3BAH) Bit Map

| Bit No. | Function         |
|---------|------------------|
| 0       | +Horizontal Sync |
| 1       | Reserved         |
| 2       | Reserved         |
| 3       | +Video           |

## APPENDIX C SPECIFICATIONS

This appendix provides specifications for the following items:

| Computer                                                 | C-2    |
|----------------------------------------------------------|--------|
| System Register Ports A, B, C                            | C-5    |
|                                                          |        |
| Keyboard                                                 | C-6    |
| Keyboard Connector                                       | C-6    |
| Keyboard Diagram                                         | C-6    |
|                                                          |        |
| Power Supply                                             | C-7    |
| DC Power Supply Connector J12                            | C-7    |
| AC Input Power Supply Connector W1                       | C-7    |
| Disk Drive Power Connector P1                            | C-8    |
| LPT1 Parallel Port Connector P3                          | C-8    |
| R/O Parallel Status Port (3BDH)                          | C-8    |
| R/W Parallel Control Port (3BE)                          | C-9    |
| COM1 and COM2 Serial Port Connectors P1 and P2           | C-9    |
| Standard Backplane                                       | C-9    |
| Standard or Multifunction Backplane Connector J1         | C-10   |
| Standard or Multifunction Backplane Connectors J2, J3    | C-11   |
| Backplane I/O Channel Signal Descriptions                | C-11   |
| Multifunction Backplane Connector J4                     | C-13   |
|                                                          | C-14   |
| Diskette Drive Connectors 114 and 116                    | C = 14 |
| Diskette Drive I/O Signal Descriptions                   | C = 15 |
| Control Port (3E0H)                                      | C = 16 |
| Status Register (3F4H)                                   | C-16   |
| Data Begister (3F5H)                                     | C-16   |
|                                                          | 0.0    |
| Hard Disk Drive Controller Board                         | C-16   |
| Hard Disk Drive Controller Board Connector J1            | C-17   |
| Hard Disk Drive Controller Board Connector J2 or J3      | C-17   |
| Hard Disk Drive Controller Board I/O Signal Descriptions | C-18   |
| Monochrome Video Port Connector J2                       | C-19   |
| Video Control Port Bit Map                               | C-19   |
| Video Status Port Bit Map                                | C-19   |

## Computer

| Operating Requirements |                           |                                           |        |
|------------------------|---------------------------|-------------------------------------------|--------|
| Operating Temperature  | 50 to 92 c<br>(10 to 33 c | legrees Fahrenheit<br>degrees centigrade) |        |
| Relative Humidity      | 10 to 80 p                | ercent, noncondensing                     |        |
| Operating Altitude     | 0 to 10,00                | D feet                                    |        |
| Storage Requirements   |                           |                                           |        |
| Temperature            | -40 to 140<br>(-40 to 60  | degrees Fahrenheit<br>degrees centigrade) |        |
| Relative Humidity      | 8 to 80 pe                | rcent, noncondensing                      |        |
| Power Requirements     |                           |                                           |        |
| Domestic Power         | 115 VAC <u>+</u>          | 10 percent, 60 Hz                         |        |
| International Power    | 220 VAC <u>+</u>          | 10 percent, 50 Hz                         |        |
| Power Consumption      | 150 watts,                | 1.3 amps at nominal cu                    | irrent |
| Plug                   | 3-prong, g                | rounded                                   | -      |
| Computer/Keyboard      |                           |                                           |        |
|                        | Computer                  | Keyboard                                  |        |
| Height                 | 2.75 in.                  | 1.25 in.                                  |        |
| Depth                  | 15.75 in.                 | 6.5 in.                                   |        |
| Width                  | 18.75 in.                 | 18.75 in.                                 |        |
|                        |                           |                                           |        |

Net Weight 18.75 lbs. 4 lbs.

Shipping Weight Total shipping weight is 31 lbs.

ClearancesThree inches on each side of theRequiredcomputer, three inches above the monitor.

N-key rollover

Microprocessor/Memory

| CPU                                | Intel 8088 microprocessor (processing<br>speed, 4.77 MHz), with provision for an<br>8087 coprocessor                  |                          |  |
|------------------------------------|----------------------------------------------------------------------------------------------------|--------------------------|--|
| Memory                             | RAM: 256K (expandable to 640 K)<br>ROM: 8K boot ROM                                                                   |                          |  |
| Operating System                   | MS-DOS, version 2.11                                                                                                  |                          |  |
| Additional Software                | GW-BASIC                                                                                                    |                          |  |
| Diskette Drives                    |                                                                                                    |                          |  |
| Туре                               | Half height                                                                                                    |                          |  |
| Diskettes                          | 5 1/4-inch 48 TPI, double-sided, double-<br>density, 9 sectors per track, 512 bytes<br>per sector, 40 tracks per side |                          |  |
| Storage Capacity                   | 362 kilobytes                                                                                                    |                          |  |
| Transfer Rate                      | 250K per second                                                                                                    |                          |  |
| Access Time                        | Track to track:<br>Average access time<br>Settling time:                                                              | 6 ms<br>97 ms<br>15 ms   |  |
| Hard Disk Drive                    |                                                                                                    |                          |  |
| Туре                               | Half height, Winchester                                                                                               |                          |  |
| Storage Capacity                   | 10 megabytes                                                                                                    |                          |  |
| Transfer Rate                      | 5.0 megabits per second                                                                                               |                          |  |
| Access Time                        | Track to track:<br>Average access time<br>Maximum access time                                                         | 23 ms<br>65 ms<br>170 ms |  |
| Media                              | Hard disk                                                                                                    |                          |  |
| Number of Tracks                   | 1224                                                                                                    |                          |  |
| Size                               |                                                                                                    |                          |  |
| Height<br>Width<br>Depth<br>Weight | 1.68 inches (42.7 mm)<br>5.75 inches (146.05 mm)<br>8.0 inches (203.2 mm)<br>3.0 lbs. (2.1 kg)                        |                          |  |

## Temperature

| Operating<br>Nonoperating                                                                                                    | 50 F to 113 F (10 C to 45 C)<br>-40 F to 140 F (-40 C to 60 C)                                      |
|----------------------------------------------------------------------------------------------------|----------------------------------------------------------------------------------------------------|
| Operating Humidity                                                                                                    | 8% to 80% (noncondensing)                                                                           |
| Shock                                                                                                    |                                                                                                    |
| Operating<br>Nonoperating                                                                                                    | 10 G's<br>40 G's                                                                                    |
| Average Latency                                                                                                    | 8.33 ms                                                                                             |
| Error Rates                                                                                                    |                                                                                                    |
| Soft Read Errors<br>Hard Read Errors<br>Seek Errors                                                                                                    | 1 per 10 <sup>10</sup> bits read<br>1 per 10 <sup>12</sup> bits read<br>1 per 10 <sup>6</sup> seeks |
| Design Life                                                                                                    | 5 years (11,000 hours MTBF)                                                                         |
| Disk Speed                                                                                                    | 3600 rpm <u>+</u> 1%                                                                                |
| Recording Mode                                                                                                    | MFM .                                                                                               |
| Power                                                                                                    | +12 VDC <u>+</u> 5% 1.0 A (3.2 A maximum)<br>+5 VDC <u>+</u> 5% 1.0 A (1.2 A maximum)               |
| Maximum Ripple                                                                                                    | 1% with equivalent resistive load                                                                   |
| Input/Output                                                                                                    |                                                                                                    |
| Serial                                                                                                    | Two RS-232C ports. Asynchronous, 110 to<br>9600 bps                                                 |
| Parallel                                                                                                    | One Centronics printer port compatible with most printers                                           |
| Option                                                                                                    | Two IBM-compatible option slots to connect external devices                                         |
| Keyboard Format Low profile keyboard with two-po<br>height adjustment. IBM compatible<br>layout with 83 sculpted keys. Inclu<br>10 function keys and an accountin<br>numeric keypad. |                                                                                                    |
|                                                                                                    |                                                                                                    |

Peripherals Supported

- WY-500 and other IBM compatible monochrome monitors
- Color graphics option (includes WY-600 color monitor and color graphics card)
- Multifunction backplane

Table C-I Keyboard Scan Code Register (R/O) Port A (60H)

|         |           | PC Mode   | PC Mode   |
|---------|-----------|-----------|-----------|
| Bit No. | XT Mode   | if PB7=0  | if PB7=1  |
| D0      | Scan Code | Scan Code | Scan Code |
| D1      | Scan Code | Scan Code | Scan Code |
| D2      | Scan Code | Scan Code | Scan Code |
| D3      | Scan Code | Scan Code | Scan Code |
| D4      | Scan Code | Scan Code | SW 5      |
| D5      | Scan Code | Scan Code | SW 6      |
| D6      | Scan Code | Scan Code | SW 7      |
| D7      | Scan Code | Scan Code | SW 8      |
|         |           |           |           |

Table C-2 System Control Register (R/W) Port B (61H)

| Bit No. | Signal  | Function                                                             |
|---------|---------|----------------------------------------------------------------------|
| D0      | ENSPK   | Speaker enabled if low                                               |
| D1      | SPKDATA | Direct speaker data                                                  |
| D2 -    | PB2     | PORT C select in PC mode                                             |
| D3      | PB3     | PORT C select in XT mode                                             |
| D4      | LCT     | Diskette write precompensation                                       |
| D5      | ENIOCH  | Reset BASIC NMI & NMI3 if low                                        |
| D6      | PB6     | Keyboard self test if low                                            |
| D7      | PB7     | Reset keyboard interrupt if high;<br>used as PORTA select in PC mode |

Table C-3 System Status Register (R/O) Port C (62H)

|         | XT Mode:       | XT Mode  |                |
|---------|----------------|----------|----------------|
| Bit No. | if PB3=0       | if PB3=1 | PC Mode        |
| DO      | SW 1           | SW 5     | 0              |
| D1      | SW 2           | SW 6     | SW 3           |
| D2      | SW 3           | SW 7     | SW 4           |
| D3      | SW 4           | SW 8     | 0              |
| D4      | Speaker Tone   |          | Speaker Tone   |
| D5      | Speaker Output |          | Speaker Output |
| D6      | NMI3           |          | NMI3           |
| D7      |                |          |                |

### KEYBOARD

See Appendix F for ASCII character codes.

Table C-4 Keyboard Connector

| Pin No. | Signal             |
|---------|--------------------|
| 1 and 2 | Ground<br>+5 Volts |
| 4-10    | Keyboard Scan      |
| 11      | Keyboard Data      |
| 12      | NC                 |

Figure C-1 The Keyboard

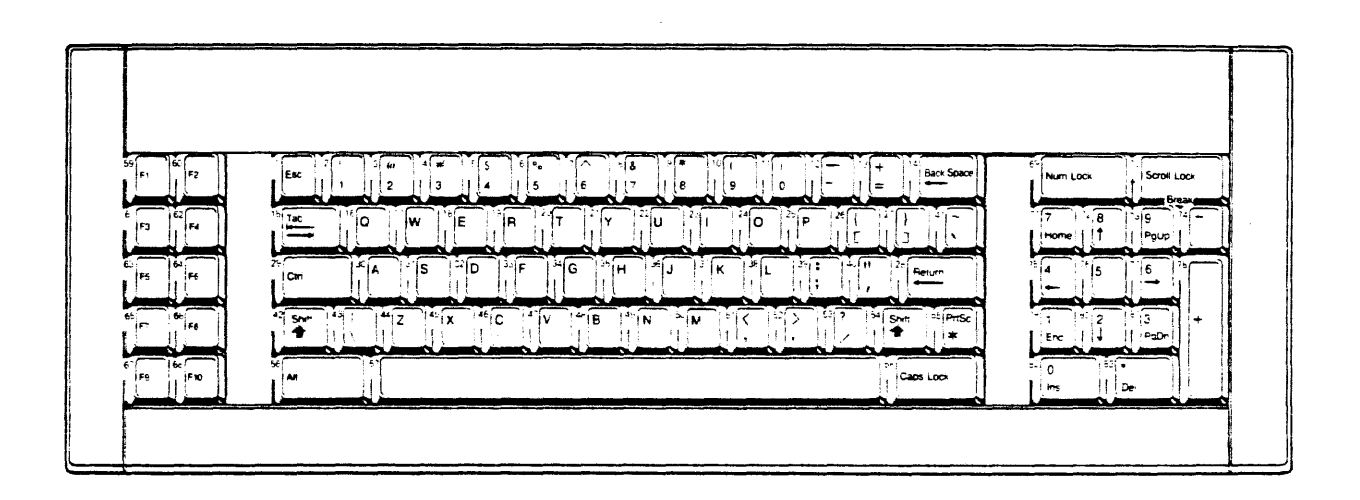

## Power Supply

**Operating Characteristics** 

Input Requirements

| Voltage at 50/60 Hz | Nominal 110VAC R     | MS 220VAC RMS |
|---------------------|----------------------|---------------|
|                     | Minimum 95VAC R      | MS 190VAC RMS |
|                     | Maximum 132VAC R     | MS 264VAC RMS |
|                     | /                    |               |
| Frequency           | 50/60Hz <u>+</u> 3Hz |               |
|                     |                      |               |
| Current             | 2.2 amps at 95VAC    |               |

## **Output Requirements**

| Voltage (VDC) | Curre   | nt (amps) | Regulation   |  |
|---------------|---------|-----------|--------------|--|
| Nominal       | Minimum | Maximum   | Tolerance    |  |
| +5            | 5.3     | 11        | <u>+</u> 5%  |  |
| -5            | 0.0     | 0.3       | <u>+</u> 10% |  |
| +12           | 1.5     | 3         | <u>+</u> 5%  |  |
| -12           | 0.0     | 0.22      |              |  |

## Table C-5 DC Power Supply Connector J12

| Pin No. | Signal Name |  |  |  |
|---------|-------------|--|--|--|
| 1       | +5VDC       |  |  |  |
| 2       | +5VDC       |  |  |  |
| 3       | +5VDC       |  |  |  |
| 4       | +5VDC       |  |  |  |
| 5       | Ground      |  |  |  |
| 6       | Ground      |  |  |  |
| 7       | Ground      |  |  |  |
| 8       | Ground      |  |  |  |
| 9       | +12VDC      |  |  |  |
| 10      | +12VDC      |  |  |  |
| 11      | -12VDC      |  |  |  |
|         |             |  |  |  |

## Table C-6 AC Input Power Supply Connector W1

Pin No. Signal Name

| D | Line    |        |
|---|---------|--------|
| E | Chassis | Ground |
| С | Neutral |        |

## Table C-7 Disk Drive Power Connector P1

| Pin No. | Signal Name |
|---------|-------------|
| 1       | +12 VDC     |
| 2       | Ground      |
| 3       | Ground      |
| 4       | + 5 VDC     |
| 4       | + 5 VDC     |

## Table C-8 LPT1 Parallel Port Connector P3

|                  | Pin I | No.  | Li | ne Name                  |         |
|------------------|-------|------|----|--------------------------|---------|
|                  | ] 1   |      | -  | Strobe                   | -       |
|                  | 2     | 2    | +  | Data bit 0               |         |
|                  | 3     | 3    | +  | Data bit 1               |         |
|                  | 4     | ļ    | +  | Data bit 2               |         |
|                  | 5     | 5    | +  | Data bit 3               |         |
|                  | 6     | 5    | +  | Data bit 4               |         |
|                  | 7     | 7    | +  | Data bit 5               |         |
|                  | 8     | }    | +  | Data bit 6               |         |
|                  | 9     | )    | +  | Data bit 7               |         |
| Parallel Printer | 1     | 0    | -  | Acknowledge              | Printer |
| Connector (LPTn) | 2 1   | 1    | +  | Busy                     |         |
|                  | 7     | 2    | +  | Paper end (out of paper) |         |
|                  | 2 1   | 3    | +  | Select                   |         |
|                  | 1     | 4    | ~  | Auto feed                |         |
|                  | 2 1   | 5    | ~  | Error                    |         |
|                  | 1     | 6    | -  | Initialize printer       |         |
|                  | 1     | 7    | -  | Select Input             |         |
|                  | 1     | 8-25 |    | Ground                   |         |
|                  | 1     |      |    |                          |         |

## Table C-9 R/O Parallel Status Port (3BDH)

| Bit No. | Signal   | Description                     |
|---------|----------|---------------------------------|
| D0-D2   | Not Used |                                 |
| D3      | -ERR     | Printer error if logic 0        |
| D4      | SELECT   | Printer listening if logic 1    |
| D5      | PAGE END | Out of paper if logic 1         |
| D6      | -ACK     | Ready to accept data if logic 0 |
| D7      | -BUSY    | Printer busy if logic 0         |

### Table C-10 (R/W) Parallel Control Port (3BE)

| Bit | No. | Signal     | Definition                    |
|-----|-----|------------|-------------------------------|
| D0  |     | STROBE     | Data strobe out if logic 1    |
| D1  |     | AUTO FEED  | Auto line feed if logic 1     |
| D2  |     | -INIT      | Initialize printer if logic 0 |
| D3  |     | SELECT IN  | Select printer if logic 1     |
| D4  |     | IRQ ENABLE | Enable IRQ7 if logic 1        |
| D5- | -D7 | NOT USED   |                               |

Table C-11 COM1 and COM2 RS-232C Connectors

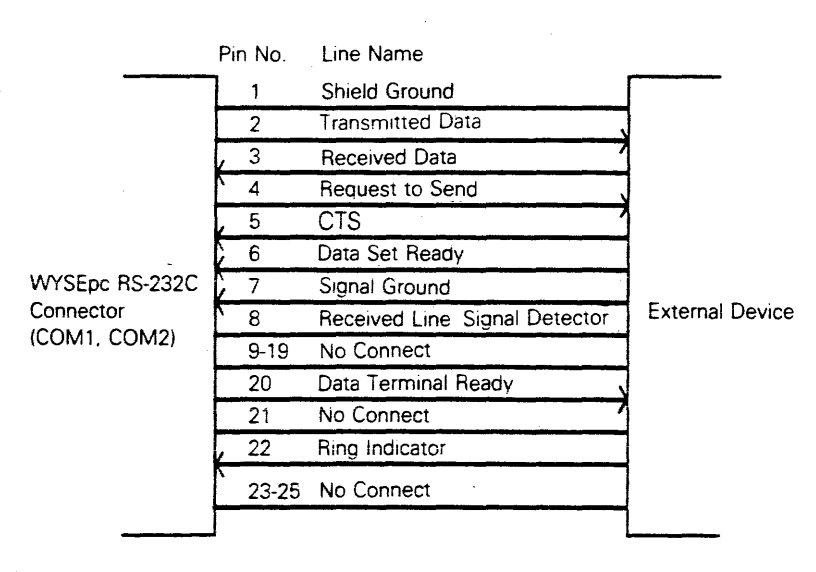

Note--If you add an internal modem board that uses one of the serial ports, you must configure it to use the COM1 serial port I/O address. You must also disable the COM1 circuit on the CPU logic board. This procedure is described under "Disabling Built-In Functions" in Chapter 2 of this manual.

## Standard Backplane

**Electrical Specifications** 

|        |         | Minimum | Nominal | Maximum  |
|--------|---------|---------|---------|----------|
| Output | Voltage | -4.75   | -5.0    | -5.25    |
| Output | Current |         |         | 1.5 amps |

-5 volt regulator output National LM7905 TO-220 package

## **Board Power Requirements**

| Typical current | +5 | volts | = | 0.054 | amps |
|-----------------|----|-------|---|-------|------|
| Maximum current | +5 | volts | = | 0.092 | amps |

## Table C-12 Standard or Multifunction Backplane Connector J1

| Signal   | Pin   | Pin   | Signal   |
|----------|-------|-------|----------|
| Name     | No. B | No. A | Name     |
| GND      | 1     | 1     | Not Used |
| BRESET   | 2     | 2     | D7       |
| +5V      | 3     | 3     | D6       |
| IRQ2     | 4     | 4     | D5       |
| -5V      | 5     | 5     | D4       |
| DRQ2     | 6     | 6     | D3       |
| -12V     | 7     | 7     | D2       |
| Not Used | 8     | 8     | D1       |
| +12V     | 9     | 9     | D0       |
| GND      | 10    | 10    | IOCHRDY  |
| -XMW     | 11    | 11    | AENBRD   |
| -XMR     | 12    | 12    | A19      |
| -X10W    | 13    | 13    | A 18     |
| -XIOR    | 14    | 14    | A17      |
| -DAK3    | 15    | 15    | A16      |
| DRQ3     | 16    | 16    | A15      |
| -DAK1    | 17    | 17    | A14      |
| DRQ1     | 18    | 18    | A13      |
| -DAK0B   | 19    | 19    | A12      |
| CLK88    | 20    | 20    | A11      |
| IRQ7     | 21    | 21    | A10      |
| IRQ6     | 22    | 22    | A9       |
| IRQ5     | 23    | 23    | A8       |
| IRQ4     | 24    | 24    | A7       |
| IRQ3     | 25    | 25    | A6       |
| -DAK2    | 26    | 26    | A5       |
| TC       | 27    | 27    | A4       |
| ALE      | 28    | 28    | A3       |
| +5V      | 29    | 29    | A2       |
| OSC      | 30    | 30    | A1       |
| GND      | 31    | 31    | A0       |

.

## I/O Access Opening

| Signal  | Pin | Pin  | Signal   |
|---------|-----|------|----------|
| Name    | No. | No.  | Name     |
|         |     |      |          |
| GND     | B1  | A1   | NC       |
| +BRESET | B2  | A2   | +D7      |
| +5V     | B3  | A3   | +D6      |
| +IRQ2   | B4  | A4   | +D5      |
| -5VDC   | B5  | A5   | +D4      |
| +DRQ2   | B6  | A6   | +D3      |
| -12V    | B7  | A7   | +D2      |
| NC      | B8  | A8   | +D1      |
| +12V    | B9  | A9   | +D0      |
| GND     | B10 | A10  | +IOCHRDY |
| -MWB    | B11 | A11  | +AENBRD  |
| -MRB    | B12 | A12  | +A19     |
| -IOWB   | B13 | A13  | +A18     |
| -IORB   | B14 | A14  | +A17     |
| -DAK3   | B15 | A15  | +A16     |
| +DRQ3   | B16 | A16  | +A15     |
| -DAK1   | B17 | A17  | +A14     |
| +DRQ1   | B18 | A 18 | +A13     |
| -DAK0B  | B19 | A19  | +A12     |
| CLK88B  | B20 | A20  | +A11     |
| +IRQ7   | B21 | A21  | +A10     |
| +IRQ6   | B22 | A22  | +A9      |
| +IRQ5   | B23 | A23  | +A8      |
| +IRQ4   | B24 | A24  | +A7B     |
| +IRQ3   | B25 | A25  | +A6B     |
| -DAK2   | B26 | A26  | +A5B     |
| +TC     | B27 | A27  | +A4B     |
| +ALEB   | B28 | A28  | +A3B     |
| +5V     | B29 | A29  | +A2B     |
| +OSC    | B30 | A30  | +A1B     |
| GND     | B31 | A31  | +A0B     |

Component Side

## Table C-14 Backplane I/O Channel Signal Descriptions

| Signal | I/O | Description                                                                                |
|--------|-----|--------------------------------------------------------------------------------------------|
| OSC    | 0   | Oscillator: High-speed clock with 70ns period (14.31818MHz).                               |
| CLK88B | 0   | System clock: Divide-by-3 of the oscillator; has a 210ns (4.77MHz) period; 33% duty cycle. |

Table C-14 Backplane I/O Channel Signal Descriptions (Continued) 1/0 Description Signal 0 Used to reset or initialize logic during outage of low line BRESET voltage; synchronized to falling edge of clock; active high. A0B-A7B 0 Address bits 0-19: Used to address memory and I/O devices within the system; the 20 address lines permit A8-A19 access of up to 1MB of memory; A0B is the least significant bit (LSB); A19 is the most significant bit (MSB); generated by the DMA controller or the 8088 processor; active high. D0-D7 1/0 Data Bits 0-7: Provide data bus bits 0 to 7 for the 8088 processor, memory, and I/O devices; D0 is the LSB; D7 is the MSB; active high. ALEB 0 Address Latch Enable: Provided by bus controller; used on CPU logic board to latch valid addresses from the 8088 processor; available to the I/O channel as indicator of valid address when used with AENB; processor addresses are latched with the falling edge of ALEB. IOCHRDY L I/O Channel Ready: Normally high (ready) line, pulled low (not ready) by an I/O or memory device to lengthen I/O or memory cycles. A slow peripheral device using this line should drive it low when a valid address and a read or write command is detected; should not be held low any longer than 10 clock cycles. I/O or memory cycles are extended by an integral number of CLK88B cycles (210ns). I Interrupt Request 2-7: Used to tell 8088 processor that an IRQ2-IRQ7 I/O device needs attention; IRO2 highest priority; IRO7 lowest priority; an interrupt request is produced by lifting a line (low to high) and holding it high until acknowledged by the interrupt service routine. -IORB 0 -I/O Read Command: Instructs an I/O device to drive data onto the data bus; may be driven by the DMA controller or the 8088 processor; signal is active low. -IOWB 0 -I/O Write Command: Instructs an I/O device to read data on the data bus; may be driven by the DMA controller or the 8088 processor; signal is active low.

Table C-14 Backplane I/O Channel Signal Descriptions (Continued)

| Signal               | I/O | Description                                                                                                    |
|----------------------|-----|----------------------------------------------------------------------------------------------------|
| -MRB                 | 0   | Memory Read Command: Instructs memory to drive data<br>onto the data bus; may be driven by the DMA controller or<br>the 8088 processor; signal is active low.                                                                                                    |
| -MWB                 | O   | Memory Write Command: Instructs memory to store data<br>present on the data bus; may be driven by the DMA<br>controller or the 8088 processor; signal is active low.                                                                                                  |
| DRQ1-DRQ3            | I   | DMA Request 1-3: Asynchronous channel requests by<br>peripherals to get DMA service; DRQ3 lowest priority;<br>DRQ1 highest priority; request produced by raising a DRQ<br>line to active (high) level; must be held high until<br>corresponding DAK line goes active. |
| DAK0B,O<br>DAK1-DAK3 |     | DMA Acknowledge 0-3: Used to acknowledge DMA<br>requests (DRQ1-DRQ3) and to refresh dynamic memory<br>(DAK0B); active low.                                                                                                    |
| AENB                 | 0   | Address Enable: Permits DMA transfers to happen; DMA controller has control of the write command lines (memory and I/O), read command lines (memory and I/O), data bus, and address bus when active (high).                                                           |
| тс                   | 0   | Terminal Count: Produces pulse when terminal count for any DMA channel is reached; active high.                                                                                                    |

## Table C-15 Multifunction Backplane Connector J4

| Pin No. | Signal Name |
|---------|-------------|
| 1       | -CASOUT     |
| 2       | +5V         |
| 3       | A6          |
| 4       | A3          |
| 5       | A0          |
| 6       | A4          |
| 7       | A2          |
| 8       | A5          |
| 9       | A1          |
| 10      | A7          |
| 11      | -POR        |
| 12      | Ground      |

## DISKETTE DRIVE

## **Electrical Specifications**

## Epson SD-521:

| Typical current    | +5V      | 0.40 amps                          |
|--------------------|----------|------------------------------------|
| Maximum current    | +5V      | 0.55 amps                          |
| Typical current    | +12V     | 0.35 amps                          |
| Maximum current    | +12V     | 1.40 amps (motor start/seek surge) |
| Power Dissination  | 6.2 watt | s typical                          |
| Motor Turn On Time | 500 mS   | max                                |

Sanyo FDA5200:

| Typical current    | +5V    | 0.6A     |
|--------------------|--------|----------|
| Maximum current    | +12V   | 1.0 amps |
|                    |        |          |
| Power Dissipation  | 9 watt | typical  |
| Motor Turn On Time | 400 mS | max      |

## Table C-16 Diskette Drives A and B Connectors J14 and J16

| Pin No. | 1/0 | Signal         |  |
|---------|-----|----------------|--|
| 1-7     |     | No connect     |  |
| 8       | In  | -Index         |  |
| 9       |     | No connect     |  |
| 10      | Out | -Drive select  |  |
| 11-15   |     | No connect     |  |
| 16      | Out | -Motor enable  |  |
| 17      |     | No connect     |  |
| 18      | Out | -Dir in        |  |
| 19      |     | No connect     |  |
| 20      | Out | -Step          |  |
| 21      |     | No connect     |  |
| 22      | Out | -Write data    |  |
| 23      |     | No connect     |  |
| 24      | Out | -Write enable  |  |
| 25      |     | No connect     |  |
| 26      | in  | -Trk 00        |  |
| 27      |     | No connect     |  |
| 28      | in  | -Write protect |  |
| 29      |     | No connect     |  |
| 30      | In  | -Read data     |  |
| 31      |     | No connect     |  |
| 32      | Out | -Side1         |  |
| 33      |     | No connect     |  |
| 34      | In  | -Readv         |  |

Table C-17 Diskette Drive Connector Signal Descriptions

| Signal         | Description                                                                                                    |
|----------------|----------------------------------------------------------------------------------------------------|
| -Drive Select  | Disables all drivers to the controller and receivers except motor enable when asserted. Signal is active low.                       |
| -Motor Enable  | Turns on drive motor when asserted. Signal is active low.                                                                           |
| -Step          | Selected drive moves the read/write head in or out according to the direction line for each pulse. Pulse is active low.             |
| -Direction     | Read/write head moves one cylinder toward spindle when asserted. Moves away from spindle when disasserted.<br>Signal is active low. |
| -Side1         | Head 1 (upper) selected when asserted. Signal is active low.                                                                        |
| -Write Data    | Flux change is stored on diskette for each inactive to active change when write enable is asserted.                                 |
| -Write Enable  | Disables write current in read/write head when asserted.<br>Signal is active low.                                                   |
| -Index         | Drive provides one pulse per diskette revolution. Signal is active low.                                                             |
| -Write Protect | Asserted when a write-protected diskette is present. The signal is active low.                                                      |
| -Trk 00        | Asserted when read/write head is over track 0. Signal is active low.                                                                |
| -Read Data     | This line is pulsed for each flux change read from the diskette.                                                                    |
| -Ready         | Asserted if a diskette has been inserted in the drive and is rotating normally. Signal is active low.                               |

.

### Table C-18 Diskette Control Port (3F0H)

| Bit No. | Signal                | Function                    |
|---------|-----------------------|-----------------------------|
| D0      | DRV SEL 0-DRV SEL 0:1 | 00 selects drive A          |
| D1      | DRV SEL 1-DRV SEL 0:1 | 01 selects drive B          |
| D2      | /RESET                | Resets disk controller chip |
| D3      | IRQEN                 | Enables IRQ6                |
| D4      | MOTOR EN A            | Turns on drive A motor      |
| D5      | MOTOR EN B            | Turns on drive B motor      |
| D6:D7   | NOT USED              |                             |
|         |                       |                             |

Table C-19 Diskette Drive Controller Status Register (3F4H)

| Bit No. | Signal     | Function                         |
|---------|------------|----------------------------------|
| D0      | FDD 0 BUSY | Drive 0 in seek mode (N/A)       |
| D1      | FDD 1 BUSY | Drive 1 in seek mode (N/A)       |
| D2      | FDD 2 BUSY | Drive 2 in seek mode (N/A)       |
| D3      | FDD 3 BUSY | Drive 3 in seek mode(N/A)        |
| D4      | FDC BUSY   | Read or write command in process |
| D5      | EXM        | Execution mode                   |
| D6      | DIO        | Data register transfer direction |
| D7      | RQM        | Data register ready              |

Table C-20 Read/Write Diskette Controller Data Register (3F5H)

| Bit | No. | Function |
|-----|-----|----------|
| DO  |     | Data     |
| D1  |     | Data     |
| D2  |     | Data     |
| D3  |     | Data     |
| D4  |     | Data     |
| D5  |     | Data     |
| D6  |     | Data     |
| D7  |     | Data     |
|     |     |          |

## Hard Disk Drive Controller Board

The hard disk drive controller board connects to the hard disk via a flat (data/control) cable. It is buffered on the I/O bus and uses the DMA on the CPU logic board for data transfers. An interrupt level indicates the completion of an operation and the status conditions requiring 8088 processor attention.

An eight-bit read-only status register and an eight-bit data register on the disk controller may be accessed by the 8088 processor. The disk controller status register may be accessed any time. The data register (actually several registers in a stack with only one register available to the data bus) stores parameters and commands, and gives controller status information. Writing to port address 322H generates the controller-select pulse.

Table C-21 Hard Disk Drive Connector J1

## DO NOT REMOVE FROM PREMISES PER DIRECTIVE OF THE PRESIDENT

| Signal                 | Pin No.       |
|------------------------|---------------|
| GND, Odd Numbers       | 1, 3, 5, 733  |
| Reserved               | 4, 16, 30, 32 |
| -Reduced Write Current | 2             |
| -Write Gate            | 6             |
| -Seek Complete         | 8             |
| -Track 00              | 10            |
| -Write Fault           | 12            |
| -Head Select 2 0       | 14            |
| -Head Select 2 1       | 18            |
| -Index                 | 20            |
| -Ready                 | 22            |
| -Step                  | 24            |
| -Drive Select 1        | 26            |
| -Drive Select 2        | 28            |
| -Direction In          | 34            |

Table C-22 Hard Disk Drive Connector J2 or J3

| Signal          | Pin No.                |
|-----------------|------------------------|
| GND             | 2, 4, 6, 8, 12, 16, 20 |
| Drive Select    | 1                      |
| Reserved        | 3, 7                   |
| Spare           | 9, 10, 5               |
| GND             | 11                     |
| MFM Write Data  | 13                     |
| -MFM Write Data | 14                     |
| GND             | 15                     |
| MFM Read Data   | 17                     |
| -MFM Read Data  | 18                     |
| GND             | 19                     |

• • Table C-23 Hard Disk Controller I/O Channel Signal Descriptions

-

··· · •

| Signal          | Description                                                                                                    |
|-----------------|----------------------------------------------------------------------------------------------------|
| A0B-A7B, A8-A19 | 20-bit positive true address; the LSB ten bits hold the I/O<br>address with 320H-323H when the system executes an I/O<br>read or write.                                                                                                    |
| D0-D7           | Positive eight-bit data bus; status information and data passes between the CPU logic board and the controller.                                                                                                    |
| IOR             | Negative true; asserted when CPU logic board reads status or data under programmed I/O or DMA control.                                                                                                    |
| IOW             | Negative true; asserted when CPU logic board sends command or data to the controller under programmed I/O or DMA control.                                                                                                    |
| AENB            | Positive true signal; asserted when DMA generates the -IORB or -IOWB signals and has control of address and data buses.                                                                                                    |
| BRESET          | Positive true signal; forces the controller to its beginning power-up state.                                                                                                    |
| IRQ5            | Positive true interrupt request signal; asserted by controller<br>to interrupt the CPU logic board on the return final status<br>byte from the controller.                                                                                  |
| DRQ3            | Positive true DMA-request signal; asserted by the controller when data is available to transfer to or from the controller under DMA control; remains active until the CPU logic board's DMA channel activates the -DAK3 signal in response. |

Figure C-2 Monochrome Video Port Connector J2 and Video Cable Specifications

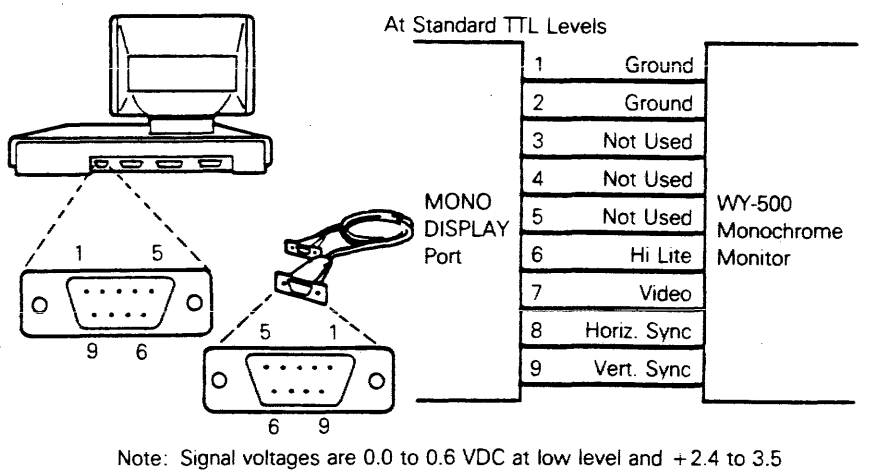

VDC at high level

Table C-24 Video Control Port (Hex 3B8) Bit Map

| Bit No. | Function      |
|---------|---------------|
| 0       | Not Used      |
| 1       | Not Used      |
| 2       | Not Used      |
| 3       | +Video Enable |
| 4       | Not Used      |
| 5       | +Enable Blink |
| 6       | Not Used      |
| 7       | Not Used      |

Table C-25 Video Status Port (Hex 3BA) Bit Map

| Bit No. | Function         |
|---------|------------------|
| 0       | +Horizontal Sync |
| 1       | Reserved         |
| 2       | Reserved         |
| 3       | +Video           |
# APPENDIX D INTERNAL SWITCH SETTINGS

## Table D-1 System Configuration

|     |     |     |     | Sw  | itch |     |    |    |    | Configuration                                                                                                    |
|-----|-----|-----|-----|-----|------|-----|----|----|----|----------------------------------------------------------------------------------------------------|
| 1   | 2   | 3   | 4   | 5   | 6    | 7   | 8  | 9  | 10 |                                                                                                    |
| Off | On  | Off | Off | Off | Off  | Off | On | On | On | 256K, monochrome display, 2<br>floppies, no 8087                                                                 |
| Off | On  | Off | Off | Off | Off  | On  | On | On | On | 256K, monochrome display, 1<br>floppy, 1 hard disk, no 8087                                                      |
| Off | On  | Off | Off | On  | Off  | Off | On | On | On | 256K, 80-column color display,<br>graphics mode (corresponds to<br>MODE CO80), 2 floppies, no<br>8087            |
| Off | On  | Off | Off | Off | On   | On  | On | On | On | 256K, 40-column color display,<br>graphics mode (corresponds to<br>MODE CO40), 1 floppy, 1 hard<br>disk, no 8087 |
| Off | Off | Off | Off | Off | Off  | Off | On | On | On | 256K, monochrome display, 2<br>floppies, 8087                                                                    |
| Off | Off | Off | Off | Off | Off  | On  | On | On | On | 256K, monochrome display, 1<br>floppy, 1 hard disk, 8087                                                         |
| Off | Off | Off | Off | On  | Off  | Off | On | On | On | 256K, 80-column color display,<br>graphics mode (corresponds to<br>MODE CO80), 2 floppies, 8087                  |
| Off | Off | Off | Off | On  | Off  | On  | On | On | On | 256K, 40-column color display,<br>graphics mode (corresponds to<br>MODE CO40), 1 floppy, 1 hard<br>disk, 8087    |

## Figure 2-2 DIP Switch

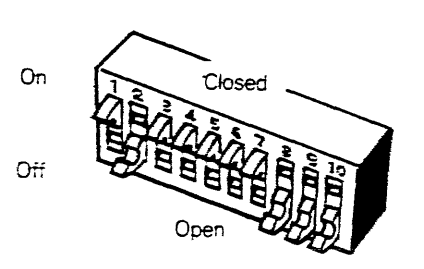

Table 2-1 Internal DIP Switch Settings (Continued)

Notes to System Configuration Table:

Note 2

| Note 1                                                                                                    |   |
|----------------------------------------------------------------------------------------------------|---|
| Off = Open switch = Logic 1                                                                                                    |   |
| On = Closed switch = Logic 0                                                                                                    |   |
| Color display = High-resolution graphics display with color graphics ca<br>Hard disk = Winchester hard disk with hard disk controller card | r |

Switch Name Setting 1 Loop On = factory setting; always Off in normal use On = no 8087 numeric coprocessor present 2 Loop Off = 8087 coprocessor installed RAM0 3 Switches 3 and 4 indicate the total size of memory RAM1 installed on the CPU logic board. The CPU logic board detects the presence of the optional malfunction backplane with its additional 256K RAM. No DIP switch setting is required. 3 Off 256K memory (standard) 4 Off 3 On 192K memory 4 Off 3 Off 128K memory 4 On 5 DISPO Switches 5 and 6 set the default display 6 DISP1 mode. See Chapter 5 of the WYSEpc User's Guide for a discussion of the MODE command. 5 Off Monochrome display 6 Off 5 On MODE CO80 6 Off 5 Off MODE CO40 6 On 7 DRO Switches 7 and 8 indicate the number of 8 DR1 diskette drives installed. 7 On One diskette drive installed

| 8      | On        |                               |
|--------|-----------|-------------------------------|
| 7<br>8 | Off<br>On | Two diskette drives installed |

| 9  | Reserved | Always | On |
|----|----------|--------|----|
| 10 | Reserved | Always | On |

8

# APPENDIX E JUMPER AND CONNECTOR SUMMARY

Jumper Summary

| Jumper |                                  |  |  |  |  |  |  |  |  |
|--------|----------------------------------|--|--|--|--|--|--|--|--|
| Number | Function                         |  |  |  |  |  |  |  |  |
| JC4    | Video disable                    |  |  |  |  |  |  |  |  |
| JC5    | COM1 disable                     |  |  |  |  |  |  |  |  |
| JC6    | COM1 IRQ disable                 |  |  |  |  |  |  |  |  |
| JC7    | LPT1 disable                     |  |  |  |  |  |  |  |  |
| JC8    | LPT1 LPT1 disable                |  |  |  |  |  |  |  |  |
| R102   | Trace cut for 256K RAM selection |  |  |  |  |  |  |  |  |

Connector Summary

| Connector<br>Function No. | Description                                            |
|---------------------------|--------------------------------------------------------|
| P1                        | COM1 Serial port connector, 25-pin, male, D-shell      |
| P2                        | COM2 Serial port connector, 25-pin, male, D-shell      |
| P3                        | LPT1 Parallel port connector, 25-pin, female, D-shell  |
| J1                        | -<br>Keyboard connector, 12-pin, male header           |
| J2                        | Video connector, 9-pin, female, D-shell                |
| J12                       | Power connector, 11-pin, male header                   |
| J13                       | Standard backplane connector, 62-pin, male header      |
| J14                       | Diskette drive A connector, 34-pin, male header        |
| J16                       | Diskette drive B connector, 34-pin, male header        |
| J17                       | Multifunction backplane connector, 12-pin, male header |

# APPENDIX F ASCII CHARACTER CODES

|       |       | Bit    | 7      | 6  | 5  | 4  | 3 | 2 | 1      | 0      |      |       |     |
|-------|-------|--------|--------|----|----|----|---|---|--------|--------|------|-------|-----|
| ASCII |       |        |        |    |    |    |   |   |        |        |      |       |     |
| Char- | CTRL  | Binary |        |    |    |    |   |   |        |        |      |       |     |
| acter | Codes | Value  | 128    | 64 | 32 | 16 | 8 | 4 | 2      | 1      | Oct. | Dec.  | Hex |
|       |       |        |        |    |    |    |   |   |        |        |      |       |     |
|       | •     |        | •      | •  | •  | •  | • |   | •      | •      |      |       |     |
| NUL   | ø     |        | U      | 0  | 0  | 0  | 0 | 0 | . U    | 0      | 000  | 000   | 00  |
| SOH   |       |        | 0      | 0  | 0  | 0  | 0 | 0 | 0      | 1      | 001  | 001   | 01  |
| STX   |       |        | 0      | 0  | 0  | D. | 0 | 0 | 1      | 0      | 002  | 002   | 02  |
| ETX   |       |        | 0      | 0  | 0  | 0  | 0 | 0 | 1      | 1      | 003  | 003   | 03  |
| EOT   |       |        | 0      | 0  | 0  | 0  | 0 | 1 | 0      | 0      | 004  | 004   | 04  |
| ENQ   | E     |        | Ó      | 0  | 0  | 0  | 0 | 1 | 0      | 1      | 005  | 005   | 05  |
| ACK   |       |        | 0      | 0  | 0  | 0  | 0 | 1 | 1      | 0      | 006  | 006   | 06  |
| BEL   | G     |        | 0      | 0  | 0  | 0  | 0 | 1 | 1      | 1      | 007  | 007   | 07  |
| BS    | н     |        | 0      | 0  | 0  | 0  | 1 | 0 | 0      | 0      | 010  | 008   | 08  |
| HT    | 1     |        | 0      | 0  | 0  | 0  | 1 | 0 | 0      | 1      | 011  | 009   | 09  |
| LF    | J     |        | 0      | 0  | 0  | 0  | 1 | 0 | 1      | 0      | 012  | 010   | 0A  |
| VT    | К     |        | 0      | 0  | 0  | 0  | 1 | 0 | 1      | 1      | 013  | 011   | 0B  |
| FF    | L     |        | 0      | 0  | 0  | 0  | 1 | 1 | 0      | 0      | 014  | 012   | 00  |
| CR    | М     |        | 0      | 0  | 0  | 0  | 1 | 1 | 0      | 1      | 015  | - 013 | 0D  |
| SO    | Ν     |        | 0      | 0  | 0  | 0  | 1 | 1 | 1      | 0      | 016  | 014   | 0E  |
| SI    | 0     |        | 0      | 0  | 0  | 0  | 1 | 1 | 1      | 1      | 017  | 015   | OF  |
| DLE   | P     |        | 0      | 0  | 0  | 1  | 0 | 0 | 0      | 0      | 020  | 016   | 10  |
| DC1   | ٥     |        | 0      | 0  | 0  | 1  | 0 | 0 | 0      | 1      | 021  | 017   | 11  |
| DC2   | R     |        | 0      | 0  | 0  | 1  | 0 | 0 | 1      | 0      | 022  | 018   | 12  |
| DC3   | S     |        | 0      | 0  | 0  | 1  | 0 | 0 | 1      | 1      | 023  | 019   | 13  |
| DC4   | T     |        | 0      | 0  | 0  | 1  | 0 | 1 | 0      | 0      | 024  | 020   | 14  |
| NAK   | -     |        | 0      | 0  | 0  | 1  | ō | 1 | n      | 1      | 025  | 021   | 15  |
| SYN   | V     |        | 0<br>0 | 0  | n  | 1  | 0 | 1 | 1      | D      | 026  | 021   | 16  |
| ETR   | •     |        | n      | ñ  | n  | •  | ñ | 1 | 1      | 1      | 027  | 022   | 17  |
| CAN   | x     |        | 0      | ñ  | ñ  | 1  | 1 | 0 | ,<br>0 | י<br>מ | 027  | 023   | 10  |
|       | ~     |        | 0      | õ  | 0  | 4  | 4 | 0 | 0      | -0     | 030  | 024   | 10  |
|       |       |        | U      | U  | U  | 1  | I | U | U      | 1      | 031  | 025   | 19  |

-

|                |       | Bit    | 7   | 6  | 5  | 4          | 3  | 2 | 1 | 0 |      |      |     |
|----------------|-------|--------|-----|----|----|------------|----|---|---|---|------|------|-----|
| ASCII          |       |        |     |    |    |            |    |   |   |   |      |      |     |
| Char-          | CTRL  | Binary |     |    |    |            |    |   |   |   |      |      |     |
| acter          | Codes | Value  | 128 | 64 | 32 | 16         | 8  | 4 | 2 | 1 | Oct. | Dec. | Hex |
| · · · ·        |       |        |     |    |    |            |    |   |   |   |      |      |     |
|                |       |        |     |    |    |            |    |   |   |   |      |      |     |
| SUB            | Z     |        | 0   | 0  | 0  | 1          | 1  | 0 | 1 | 0 | 032  | 026  | 1A  |
| ESC            | [     |        | 0   | 0  | 0  | 1          | 1  | 0 | 1 | 1 | 033  | 027  | 1B  |
| FS             |       |        | 0   | 0  | 0  | 1          | 1  | 1 | 0 | 0 | 034  | 028  | 1C  |
| GS             |       |        | 0   | 0  | Q  | 1          | 1. | 1 | 0 | 1 | 035  | 029  | 1D  |
| RS             | 1     |        | 0   | 0  | 0  | 1          | 1  | 1 | 1 | 0 | 036  | 030  | 1E  |
| US             | -     |        | 0   | 0  | 0  | 1          | 1  | 1 | 1 | 1 | 037  | 031  | 1F  |
| SP             |       |        | 0   | 0  | 1  | 0          | 0  | 0 | 0 | 0 | 040  | 032  | 20  |
| !              |       |        | 0   | 0  | 1  | 0          | 0  | 0 | 0 | 1 | 041  | 033  | 21  |
| "              |       |        | 0   | 0  | 1  | 0          | 0  | 0 | 1 | 0 | 042  | 034  | 22  |
| #              |       |        | 0   | 0  | 1  | 0          | 0  | 0 | 1 | 1 | 043  | 035  | 23  |
| \$             |       |        | 0   | 0  | 1  | 0          | 0  | 1 | 0 | 0 | 044  | 036  | 24  |
| %              |       |        | 0   | 0  | 1  | 0          | 0  | 1 | 0 | 1 | 045  | 037  | 25  |
| &              |       |        | 0   | 0  | 1  | 0          | 0  | 1 | 1 | 0 | 046  | 038  | 26  |
| ' (apostr      | ophe  |        | 0   | 0  | 1  | 0          | 0  | 1 | 1 | 1 | 047  | 039  | 27  |
| (              |       |        | 0   | 0  | 1  | 0          | 1  | 0 | 0 | 0 | 050  | 040  | 28  |
| )              |       |        | 0   | 0  | 1  | 0          | 1  | 0 | 0 | 1 | 051  | 041  | 29  |
| *              |       |        | 0   | 0  | 1  | 0          | 1  | 0 | 1 | 0 | 052  | 042  | 2A  |
| +              |       |        | 0   | 0  | 1  | <b>0</b> " | 1  | 0 | 1 | 1 | 053  | Ó43  | 2B  |
| , (comm        | a)    |        | 0   | 0  | 1  | 0          | 1  | 1 | 0 | 0 | 054  | 044  | 2C  |
| - (hyphe       | n) -  |        | 0   | 0  | 1  | 0          | 1  | 1 | 0 | 1 | 055  | 045  | 2D  |
| (period)       |       |        | 0   | 0  | 1  | 0          | 1  | 1 | 1 | 0 | 056  | 046  | 2E  |
| 1 <sup>°</sup> |       |        | 0   | 0  | 1  | 0          | 1  | 1 | 1 | 1 | 057  | 047  | 2F  |
| 0              |       |        | 0   | 0  | 1  | 1          | 0  | 0 | 0 | 0 | 060  | 048  | 30  |
| 1              |       |        | 0   | 0  | 1  | 1          | 0  | 0 | 0 | 1 | 061  | 049  | 31  |
| 2              |       |        | 0   | 0  | 1  | 1          | 0  | 0 | 1 | 0 | 062  | 050  | 32  |
| 3              |       |        | 0   | 0  | 1  | 1          | 0  | 0 | 1 | 1 | 063  | 051  | 33  |
| 4              |       |        | 0   | 0  | 1  | 1          | 0  | 1 | 0 | 0 | 064  | 052  | 34  |
| 5              |       |        | 0   | 0  | 1  | 1          | 0  | 1 | 0 | 1 | 065  | 053  | 35  |
| 6              |       |        | 0   | 0  | 1  | 1          | 0  | 1 | 1 | 0 | 066  | 054  | 36  |
| 7              |       |        | 0   | 0  | 1  | 1          | 0  | 1 | 1 | 1 | 067  | 055  | 37  |
| 8              |       |        | 0   | 0  | 1  | 1          | 1  | 0 | 0 | 0 | 070  | 056  | 38  |
|                |       |        |     |    |    |            |    |   |   |   |      |      |     |

|                    |       | Bit    | 7   | 6  | 5   | 4  | 3   | 2  | 1 | Ö   | e 5  |                  |      |
|--------------------|-------|--------|-----|----|-----|----|-----|----|---|-----|------|------------------|------|
| ASCII              |       |        |     |    |     |    |     |    |   |     |      |                  |      |
| Char-              | CTRL  | Binary |     |    |     |    |     |    |   |     |      |                  |      |
| acter              | Codes | Value  | 128 | 64 | 32  | 16 | 8   | 4  | 2 | - 1 | Oct. | Dec.             | Hex  |
| . •                |       |        |     |    |     |    |     |    |   |     |      |                  |      |
| 9                  |       |        | 0   | 0  | 1   | 1  | 1   | 0  | 0 | 1   | 071  | 057              | 39   |
| :                  |       |        | 0   | 0  | 1   | 1  | 1   | 0  | 1 | 0   | 072  | 058              | 3A   |
|                    |       |        | 0   | 0  | 1   | 1  | 1   | 0  | 1 | 1   | 073  | 059              | 3B   |
| <                  |       |        | 0   | 0  | 1   | 1  | 1   | 1  | 0 | 0   | 074  | 060              | 3C - |
| = '                |       |        | 0   | 0  | 1   | 1  | 1   | 1  | 0 | 1   | 075  | 061              | 3D   |
| >                  |       |        | 0   | 0  | 1   | 1  | 1   | 1  | 1 | 0   | 076  | 062              | 3E 📩 |
| ?                  |       |        | 0   | 0  | 1   | 1  | 1   | 1  | 1 | 1   | 077  | 063              | 3F   |
| ø                  |       |        | 0   | 1  | 0   | 0  | 0   | 0  | 0 | 0   | 100  | 064              | 40   |
| A                  |       |        | 0   | 1  | 0   | 0  | 0   | 0  | 0 | . 1 | 101  | 065              | 41   |
| В                  |       |        | 0   | 1  | 0   | 0  | 0   | 0  | 1 | 0   | 102  | 066              | 42 🔍 |
| С                  |       |        | 0   | 1  | 0   | 0  | 0 - | 0  | 1 | 1   | 103  | 067              | 43 🍃 |
| D                  |       |        | 0 . | 1  | 0   | 0  | 0   | 1. | 0 | 0   | 104  | 068              | 44 , |
| E                  |       |        | 0 . | 1  | 0   | 0  | 0   | 1  | 0 | 1   | 105  | 069              | 45   |
| F                  |       |        | 0   | 1  | 0 🕻 | 0  | 0   | 1  | 1 | 0   | 106  | 070              | 46   |
| G                  |       |        | 0   | 1  | 0   | 0  | 0   | 1  | 1 | 1   | 107  | 071              | 47   |
| H                  |       |        | 0   | 1  | 0   | 0  | 1   | 0  | 0 | 0   | 110  | 072              | 48   |
| 1                  |       |        | 0   | 1  | 0   | 0  | 1   | 0  | 0 | 1   | 111  | - 073            | 49   |
| J                  |       |        | 0   | 1  | 0   | 0  | 1   | 0  | 1 | 0   | 112  | 074              | 4A   |
| К                  |       |        | 0   | 1  | 0   | 0  | 1   | 0  | 1 | 1   | 113  | 075              | 4B   |
| Ľ                  |       |        | 0   | 1  | 0   | 0  | 1   | 1  | 0 | 0   | 114  | 076              | 4C   |
| M                  |       |        | 0   | 1  | 0   | 0  | 1   | 1  | 0 | 1   | 115  | 077              | 4D   |
| N                  |       |        | 0   | 1  | 0   | 0  | 1   | 1  | 1 | 0   | 116  | 078              | 4E   |
| 0                  |       |        | 0   | 1  | 0   | 0  | 1   | 1  | 1 | 1   | 117  | 079              | 4F   |
| P                  |       |        | 0   | 1  | 0   | 1  | 0   | 0  | 0 | 0   | 120  | 080              | 50   |
| Q                  |       |        | 0   | 1  | 0   | 1  | 0   | 0  | 0 | 1   | 121  | 081 <sup>.</sup> | 51   |
| R <sup>th</sup> ua |       |        | 0   | 1  | 0   | 1  | 0   | 0  | 1 | 0   | 122  | 082              | 52   |
| S                  |       |        | 0   | 1  | 0   | 1  | 0   | 0  | 1 | 1   | 123  | 083              | 53   |
| Т                  |       |        | 0   | 1  | 0   | 1  | 0   | 1  | 0 | 0   | 124  | 084              | 54   |
| U                  |       |        | 0   | 1  | 0   | 1  | 0   | 1  | 0 | 1   | 125  | 085              | 55   |
| V                  |       |        | 0   | 1  | 0   | 1  | 0   | 1  | 1 | 0   | 126  | 086              | 56   |
| W                  |       |        | 0   | 1  | 0   | 1  | 0   | 1  | 1 | 1   | 127  | 087              | 57   |

ASCII Code Conversion Listing Continued

## ASCII Code Conversion Listing Continued

|          |        | Bit    | 7   | 6      | 5  | 4   | 3 | 2  | 1  | 0 |      |      |     |
|----------|--------|--------|-----|--------|----|-----|---|----|----|---|------|------|-----|
| ASCII    |        |        |     |        |    |     |   |    |    |   |      |      |     |
| Char-    | CTRL   | Binary |     |        |    |     |   |    |    |   |      |      |     |
| acter    | Codes  | Value  | 128 | 64     | 32 | 16  | 8 | 4  | 2  | 1 | Oct. | Dec. | Hex |
|          |        |        |     |        |    |     |   |    |    |   |      |      |     |
| V        |        |        | n   | 1      | 0  | 1   | 1 | 0  | .0 | 0 | 130  | 088  | 58  |
|          |        |        | 0   | 1      | õ  | 1   | 1 | .0 | 0  | 1 | 131  | 089  | 59  |
| 7        |        |        | ñ   | 1      | õ  | 1   | 1 | ō  | 1  | 0 | 132  | 090  | 5A  |
| Z<br>T   |        |        | ñ   | ,<br>1 | Ô  | 1   | 1 | 0. | 1  | 1 | 133  | 091  | 5B  |
| L .<br>/ |        |        | 0   | 1      | 0  | 1   | 1 | 1  | 0  | 0 | 134  | 092  | 5C  |
| ,<br>ו   |        |        | 0   | 1      | 0  | 1   | 1 | 1  | 0  | 1 | 135  | 093  | 5D  |
| 1        |        |        | 0   | 1      | 0  | 1   | 1 | 1  | 1  | 0 | 136  | 094  | 5E  |
| l (unde  | rline) |        | 0   | 1      | 0  | 1   | 1 | 1  | 1  | 1 | 137  | 095  | 5F  |
| _ (unde  |        |        | 0   | 1      | 1  | 0   | 0 | 0  | 0  | 0 | 140  | 096  | 60  |
| 9        |        |        | 0   | 1      | 0  | 0   | 0 | Ō  | 0  | 1 | 141  | 097  | 61  |
| а<br>Ь   |        |        | õ   | 1      | 1  | 0   | 0 | 0  | 1  | 0 | 142  | 098  | 62  |
| r        |        |        | 0   | 1      | 1  | 0   | 0 | 0  | 1  | 1 | 143  | 099  | 63  |
| d        |        |        | 0   | 1      | 1  | 0.  | 0 | 1  | Ó  | 0 | 144  | 100  | 64  |
| e 1      |        |        | 0   | 1      | 1  | 0   | Ō | 1  | 0  | 1 | 145  | 101  | 65  |
| f        |        |        | Õ   | 1      | 1  | 0   | 0 | 1  | 1  | 0 | 146  | 102  | 66  |
| ,<br>C   |        |        | 0   | 1      | 1  | Ō   | Ō | 1  | 1  | 1 | 147  | 103  | 67  |
| э<br>h   |        |        | 0   | 1      | 1  | 0   | 1 | 0  | 0  | 0 | 150  | 104  | 68  |
|          |        |        | 0   | 1      | 1  | 0   | 1 | 0  | 0  | 1 | 151  | 105  | 69  |
| i        |        |        | Ō   | 1      | 1  | 0   | 1 | 0  | 1  | 0 | 152  | 106  | 6A  |
| k j      |        |        | 0   | 1      | 1  | 0   | 1 | 0  | 1  | 1 | 153  | 107  | 6B  |
| 1        |        |        | 0   | 1      | 1  | 0   | 1 | 1  | 0  | 0 | 154  | 108  | 6C  |
| m        |        |        | 0   | 1      | 1  | 0   | 1 | 1  | 0  | 1 | 155  | 109  | 6D  |
| n        |        |        | 0   | 1      | 1  | 0   | 1 | 1  | 1  | 0 | 156  | 110  | 6E  |
| 0        |        |        | 0   | 1      | 1  | 0   | 1 | 1  | 1  | 1 | 157  | 111  | 6F  |
| D        |        |        | 0   | 1      | 1  | 1   | 0 | 0  | 0  | 0 | 160  | 112  | 70  |
| a        |        |        | 0   | 1      | 1  | 1   | 0 | 0  | 0  | 1 | 161  | 113  | 71  |
| r -      |        |        | 0   | 1      | 1  | 1   | 0 | 0  | 1  | 0 | 162  | 114  | 72  |
| s        |        |        | 0   | 1      | 1  | 1   | 0 | 0  | 1  | 1 | 163  | 115  | 73  |
| t        |        |        | 0   | 1      | 1  | 1   | 0 | 1  | 0  | 0 | 164  | 116  | 74  |
| u        |        |        | 0   | 1      | 1  | 1   | 0 | 1  | 0  | 1 | 165  | 117  | 75  |
| v        |        |        | 0   | 1      | 1  | 1   | 0 | 1  | 1  | 0 | 166  | 118  | 76  |
| w        |        |        | 0   | 1      | 1  | 1   | 0 | 1  | 1  | 1 | 167  | 119  | 77  |
| x        |        |        | 0   | 1      | 1  | 1   | 1 | 0  | 0  | 0 | 170  | 120  | 78  |
| у        |        |        | 0   | 1      | 1  | 1 . | 1 | 0  | 0  | 1 | 171  | 121  | 79  |
| Z        |        |        | 0   | 1      | 1  | 1   | 1 | 0  | 1  | 0 | 172  | 122  | 7A  |
| {        |        |        | 0   | 1      | 1  | 1   | 1 | 0  | 1  | 1 | 173  | 123  | 7B  |
| 1        |        |        | 0   | 1      | 1  | • 1 | 1 | 1  | 0  | 0 | 174  | 124  | 7C  |
| }        |        |        | 0   | 1      | 1  | 1   | 1 | 1  | 0  | 1 | 175  | 125  | 7D  |
|          |        |        | D   | 1      | 1  | 1   | 1 | 1  | 1  | 0 | 176  | 126  | 7E  |
| DEL      |        |        | 0   | 1      | 1  | 1   | 1 | 1  | 1  | 1 | 177  | 127  | 7F  |

## INDEX

## 8

8087 Numeric Coprocessor installation, 2-26 8088 CPU, 5-11

#### Α

ABUS, 5-3 ADBUS, 5-3 ASCII Character Codes, F-1

#### B

Backplane Connectors J1, 6-8 J4, 6-9 J2 and J3, 6-7

## Booting, 1-12

abbreviated procedure, 3-8 rebooting, 1-15 Bus Controller, 5-12 Bus System ABUS, 5-3 ADBUS, 5-3 CBUS, 5-3 DBUS, 5-3 MDBUS, 5-3 VDBUS, 5-3 XDBUS, 5-3 YDBUS, 5-3

#### С

CBUS, 5-3 Color Graphics Board Connectors J2, 6-10 P1, 6-9 P5, 6-10 Color Graphics Board Schematic, 6-30 COM1, COM2, 5-18 serial connectors P1 and P2, 6-3 COM1 Serial Port disabling built-in circuitry, 2-17 Composite Video Jack Connector J1, 6-11 Computer connections, 1-6 loading MS-DOS, 1-12 options, 1-4 . . . .

power requirements, 1-4 rear view, 1-7 setting up, 1-5 specifications, C-1 software compatibility, 1-2 system components, 1-3 turning on, 1-13 **Computer** Case removal of, 2-6 replacing, 2-6 Connections AC power input, 1-6 COM1, COM2 serial ports, 1-6 computer, 1-6 I/O access door, 1-6 keyboard socket, 1-6 LPT1 parallel port, 1-6 MONO DISPLAY port, 1-6 switched AC output, 1-6 Connector Summary, E-1 Continuity checking, 3-11 CPU Logic Board architecture, 5-3 block diagram, 5-4 bus system, 5-3 configuration, 5-6 connector J13, 6-4, E-1 DIP switch, 2-3, 5-6 I/O address map, 5-6 jumper summary, E-1 overview, 5-2 parts list, 4-1 removing and replacing, 2-21 schematic, 6-12 speaker interface, 5-7 CPU Subsystem microprocessor, 5-11 theory of operation, 5-11

#### D

DBUS, 5-3 DC Power Supply Connector J12, 6-7 Decoding and Data Bus Control Logic, 5-16 DIP Switch, 2-3, 5-6 see also Switch System Configuration, 1-5 Direct Memory Access (DMA) Controller, 5-12 Disk Drive mounting bracket, 2-14 Disk Drive Power Supply Connector P1, 6-7 Disk Drives removing and replacing, 2-13 Diskette copying, 1-17 ejecting, 1-17 formatting, 1-16 Diskette Drive operation of, 5-7 parts list, 4-1 signal descriptions, C-1 specifications, C-1 Diskette Drive Connectors J14 and J16, 6-5 Diskette Drive Controller, 5-7 Diskette Subsystem, 5-22

### Ε

Error Messages booting, 3-8 definitions, A-1

2

#### F

Fan parts list, 4-1 removing, 2-10 replacing, 2-11 Fuse, 5-11 parts list, 4-1 removing and replacing, 2-9

#### Η

Hard Disk bad spots, 1-22 booting from, 1-24 controller board, C-1 formatting, 1-21 initializing, 1-20 partitioning, 1-20 preparing, 1-20 removing and replacing drive, 2-12 Hard Disk Drive parts list, 4-1 specifications, C-1 controller board signal descriptions, C-1 Hard Disk Drive Controller Connectors J2, 6-6 J0 and J1, 6-6 Harness Interconnection, 6-2

I

I/O Address Map CPU logic board, 5-6
I/O Cover Plate removal, 2-16
I/O Port Subsystem, 5-18

#### Installation

computer checklist, 3-9 how to, 1-5, 1-9 operating system, 3-8 options checklist, 3-9 Integrated Circuits removing and replacing, 2-26 Interrupt Controller, 5-12

#### J

Jumper and IC Locations, 2-18 Jumper Summary, E-1

#### Κ

Keyboard assembly parts list, 4–1 connecting, 1–7 connector, 1–10 connector J1, 6–3 harness parts list, 4–1 operation of, 5–7 schematic, 6–29 specifications, C–1 Keyboard Cable and PCB removing and replacing, 2–25 Keyboard Subsystem, 5–22

#### L

Light Pen Connector P2, 6-11 LPT1, 5-18 LPT1 Parallel Connector P3, 6-3 LPT1 Parallel Port disabling built-in circuitry, 2-18

#### Μ

MDBUS, 5-3 Memory Map system, 5-5 Memory Subsystem, 5-16 Monitor adjusting, 1-15 cables, 1-8 connecting, 1-8 pedestal parts list, 4-1 MONO DISPLAY Port disabling built-in circuitry, 2-17 Monochrome Display subsystem, 5-18 Monochrome Video Connector J2, 6-4 MS-DOS, 1-2 applications software, 1-25 backing up diskette, 1-16 system diskette, 1-12 Multifunction Backplane parts list, 4-1 removing and replacing, 2-20 specifications, C-1 Multifunction Backplane Connector J17, 6-5 Multifunction Backplane Schematic, 6-26

#### Ν

NMI Logic, 5-16

#### 0

Option Boards disabling COM1, LPT1, MONO DISPLAY functions, 2-17 Hercules graphics card, 2-18 installation, 2-17 removing and replacing, 2-15 Options multifunction backplane, 1-4 specifications, C-1 WY-500 monochrome monitor, 1-4, B-16 WY-600 color graphics option, 1-4, B-14 Over-Voltage/Over-Current Protection, 5-11 Overload LED, 3-11, 5-11

#### Ρ

Parallel Port LPT1, 5-18 specifications, C-1 Parts List CPU logic board, 4-1 diskette drive assembly, 4-1 fan assembly, 4-1 fuse, 4-1 hard disk drive assembly, 4-1 keyboard assembly, 4-1 keyboard harness, 4-1 monitor pedestal, 4-1 multifunction backplane, 4-1 power supply, 4-1 standard backplane, 4-1 Ports COM1, 2-18

LPT1, 2-18 MONO DISPLAY, 2-18 Power requirements, 1-4 Power Supply block diagram, 5-9 connector/major component locations, 5-10 fuse, 2-9 operation of, 5-8 over-voltage/current protection, 5-11 overload LED, 3-11 parts list, 4-1 removal, 2-7 replacing, 2-8 schematic, 6-36 specifications, C-1

#### R

RAM Check, 1-13 **Removal/Replacement Procedures** computer case, 2-6 cpu logic board, 2-21 diskette drive, 2-12 fan, 2-10 fuse, 2-9 hard disk drive, 2-12 keyboard, 2-24 multifunction backplane, 2-20 option boards, 2-15 power supply, 2-7 speaker, 2-12 standard backplane, 2-19 voltage jumper, 2-10 8087 numeric coprocessor, 2-26

#### S

Safety Warning 8087 coprocessor chip, 2-26 correct voltage, 1-4 option boards, 2-15 power supply, 2-7 RAM chips, 2-26 Schematics color graphics board, 6-30 cpu logic board, 6-12 identification of components, 5-3, 5-10 keyboard, 6-29 multifunction backplane, 6-26 power supply, 6-36 standard backplane, 6-25 X-Y coordinates, 5-2 Self-Test, 1-13

Serial Ports COM1 and COM2, 5-18 specifications, C-1 Signal Descriptions diskette drive, C-1 backplane I/O channel, C-1 hard disk drive controller board, C-1 Software, 1-2 Speaker removing and replacing, 2-12 Speaker Interface theory of operation, 5-7 Specifications computer components, C-1 diskette drive, C-1 hard disk drive, C-1 hard disk drive controller board, C-1 keyboard, C-1 multifunction backplane, C-1 parallel port, C-1 register ports, C-1 serial port, C-1 standard backplane, C-1 Standard Backplane, 5-23 parts list, 4-1 removing and replacing, 2-19 schematic, 6-25 Switch CPU logic board settings, 2-4 internal settings, 2-4 option settings, 2-4 System Port Subsystem, 5-22 System Timer, 5-13

#### Т

Theory of Operation COM1 and COM2, 5-18 CPU subsystem, 5-11 diskette drive, 5-7 diskette drive controller, 5-7 diskette subsystem, 5-22 I/O port subsystem, 5-18 keyboard, 5-7 keyboard subsystem, 5-22 monochrome display subsystem, 5-18 power supply, 5-8 serial ports, 5-18 speaker interface, 5-7 standard backplane, 5-23 system port subsystem, 5-22 Timing Generator, 5-11 Tools

removal/replacement procedures, 2-2 Troubleshooting continuity check, 3-11 flowchart, 3-3 overload LED, 3-11 quick reference guide, 3-2 symptoms, 3-2 tools required, 3-2 V VDBUS, 5-3 Voltages

power supply, 3-10 Voltage Jumper, 2-10

## W

Wait State Logic, 5-14

## X

XDBUS, 5-3

Y YDBUS, 5-3

#### PRODUCT NOTE

Note # 1~ 1/3 15 February: 1985

🚛 an an Sain Sai 🛞 🔊

in science Alexilian

#### PREPARING DRIVES FOR SHIPMENT

Whenever you ship or move the computer, you must prepare the diskette and hard disk drives. If you don't protect the diskette drives, motion may damage the head. If you don't protect the hard disk drive, you risk damaging the disk itself.

Follow these steps to prepare diskette drives:

- 1. Find the protective cardboard diskette insert(s) that came with the computer when you unpacked it.
- 2. With the print on the diskette insert facing upwards, and carefully slide the diskette insert into the diskette drive until you hear a click.
- 3. Press the PUSH button until it engages.

If you have access to a WYSEpc system diskette, revision B or above, follow these steps to prepare the hard disk drive:

Note--HDPARK, the program to prepare the hard drive, moves the drive heads to an unused inner track on the hard disk. If you engage HDPARK, the drive heads won't be near any critical data sectors on the hard disk when you move the computer.

Follow these steps to prepare the hard disk drive:

- 1. Generate the A> prompt by returning to MS-DOS system level, drive A, or by turning the computer on with the system diskette in drive A.
- 2. Type

منيق مركز ورار

HDPARK C:

and press the RETURN key.

3. Look for this statement and question on the monitor screen:

 $\sum_{i=1}^{n-1} \frac{1}{i} \sum_{j=1}^{n-1} \frac{1}{i} \sum_{j=1}^{n-1} \frac{1}{i$ 

You are about to park the heads of hard disk C: This should be done before computer shipment. Are you sure you want to do this (type 'Y' for yes)?

Type N if you decide you don't want to park the heads.

1 of 2

4. Type

ACT AND A

Y

and press the RETURN key.

5. Look for this instruction on the monitor screen:

Press any key to park hard disk C:

6. Press any key on the keyboard.

7. Look for these statements on the screen, and follow the instructions:

Heads parked.

Now turn off power and re-pack computer into the shipping carton.

The next time you turn the computer on, the hard disk will be ready to use again, automatically.

If you see the message

>>> Invalid parameter for hard disk <<<

Heads are not parked.

make sure you have identified the correct drive, C:, when you type the command after the prompt.